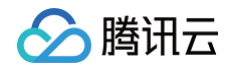

# ICP 备案 ICP 备案操作指引(PC 端)

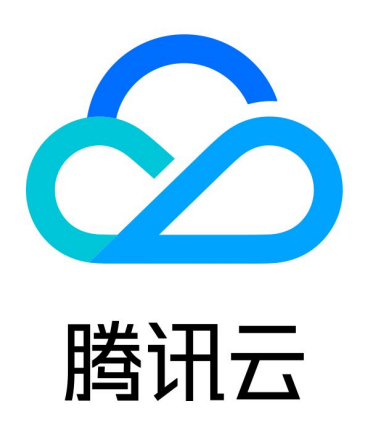

版权所有:腾讯云计算(北京)有限责任公司

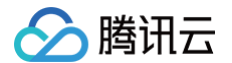

【版权声明】

©2013-2025 腾讯云版权所有

本文档(含所有文字、数据、图片等内容)完整的著作权归腾讯云计算(北京)有限责任公司单独所有,未经腾讯云 事先明确书面许可,任何主体不得以任何形式复制、修改、使用、抄袭、传播本文档全部或部分内容。前述行为构成 对腾讯云著作权的侵犯,腾讯云将依法采取措施追究法律责任。

【商标声明】

# 🕗 腾讯云

及其它腾讯云服务相关的商标均为腾讯云计算(北京)有限责任公司及其关联公司所有。本文档涉及的第三方主体的 商标,依法由权利人所有。未经腾讯云及有关权利人书面许可,任何主体不得以任何方式对前述商标进行使用、复 制、修改、传播、抄录等行为,否则将构成对腾讯云及有关权利人商标权的侵犯,腾讯云将依法采取措施追究法律责 任。

【服务声明】

本文档意在向您介绍腾讯云全部或部分产品、服务的当时的相关概况,部分产品、服务的内容可能不时有所调整。 您所购买的腾讯云产品、服务的种类、服务标准等应由您与腾讯云之间的商业合同约定,除非双方另有约定,否则, 腾讯云对本文档内容不做任何明示或默示的承诺或保证。

【联系我们】

我们致力于为您提供个性化的售前购买咨询服务,及相应的技术售后服务,任何问题请联系 4009100100或 95716。

# 文档目录

ICP 备案操作指引(PC 端)

首次备案

🕥 腾讯云

接入备案

新增服务(原备案在腾讯云)

新增服务(原备案不在腾讯云)

变更备案

变更主体

变更服务

注销主体

注销服务

取消接入服务

迁移备案账号

查看备案进度和结果

查看备案进度

备案审核通过信息查询

查看与导出备案信息

撤销注销备案申请

APP 备案 SDK 服务 (功能)类型与厂商

APP 备案特征信息填写参考规范

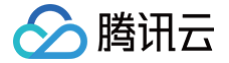

# ICP 备案操作指引(PC 端) 首次备案

最近更新时间: 2025-06-27 11:05:11

## 备案场景

根据国务院令第292号《互联网信息服务管理办法》、《非经营性互联网信息服务备案管理办法》规定,对非经营性 互联网信息服务实行备案制度。如果您的网站/域名或者 APP 托管在腾讯云中国境内的云服务器等云服务上,且主 办单位在工信部备案管理系统无主体信息记录。在开通服务前,需在腾讯云备案系统进行首次备案的操作。 如果您的网站/域名或者 APP 托管在腾讯云中国境内云服务器,且服务的主办者和域名从未办理过备案,在开通服 务前,需在腾讯云备案系统进行首次备案的操作。

# 前提条件

在开始执行操作前,请您务必仔细阅读以下信息,且完成相关资源的准备。

- 为了节约备案时间且可顺利通过备案,您需要提前了解 备案流程 和 备案限制。
- 完成腾讯云账号鉴权、准备备案域名、准备备案云资源、准备备案材料和学习各省管局要求等,详情请参见备案 前准备概述。

# ICP 备案操作流程

#### 步骤一:验证备案类型

- 1. 登录 ICP 备案控制台,进入我的备案页面。
- 2. 选择需要备案的网站/域名或者 APP,并填写相关信息。

网站/域名

1. 选择网站/域名,并在输入框填写备案的域名,单击去备案。

免费、快速的ICP备案服务 如果您希望使用腾讯云服务资源开办网站或APP提供信息服务,则需要先进行ICP备案

🔾 网站/域名 🛛 APP

输入想要备案的域名 如tencent.com

法备实

|      | 2011年1月1日日日日日日日日日日日日日日日日日日日日日日日日日日日日日日日日日    |
|------|----------------------------------------------|
| 备案状态 | 未备案                                          |
| 建议   | 您的域名未进行备案,如需使用腾讯云服务(域名解析、云服务器等),请点击新增备案进行备案。 |

2. 在弹出的窗口,单击**新增备案。** 

腾讯云

 在弹出的窗口,按需选择**备案省份**,查看备案规则与所需材料,并单击**开始备案**,进入**验证备案类型**页面, 如下图所示:

| 主办单位信息                              |                                                                                                    |
|-------------------------------------|----------------------------------------------------------------------------------------------------|
| 备案区域                                | 请选择 ~                                                                                                    |
| 主办单位性质                              | 请选择                                                                                                    |
|                                     | 个体户有字号的选择企业,没有的选择个人                                                                                                    |
| 证件类型                                | 请选择                                                                                                    |
| 主办单位名称                              | 请填写主办单位名称                                                                                                    |
| 证件号码                                | 请与进行账号实名认证的单位证件                                                                                                    |
| 互联网信息服务                             |                                                                                                    |
| 应用服务类型                              | ○ 网站/域名   APP                                                                                                    |
|                                     | 微信小程序备案请前往微信公众平台进行备案,其他小程序请到各分发平台                                                                                                    |
| 域名                                  | 微信小程序备案请前往微信公众平台进行备案,其他小程序请到各分发平台<br>www.<br>当前步仅验证一个域名,如需备案多个域名,请在"互联网信息服务"步新增更多<br>若该域名同时开展APP业务使用,需要在APP备案添加该域名为APP备案域名,否则会被未备案APP域名拦截风险。                                                                                                    |
| 域名                                  | <ul> <li>● 小田田 ● 山田</li> <li>微信小程序备案请前往微信公众平台进行备案,其他小程序请到各分发平台</li> <li>● 助步仅验证一个域名,如需备案多个域名,请在"互联网信息服务"步新增更多</li> <li>若该域名同时开展APP业务使用,需要在APP备案添加该域名为APP备案域名,否则会被未备案APP域名拦截风险。</li> <li>▲ 全人</li> <li>▲ 金属权码 ● 请选择 </li> <li>→ 请选择 </li> <li>→ 違续添加云服务</li> </ul> |
| 域名<br>云资源<br>一步 立即验证                | 像信小程序备案请前往微信公众平台进行备案,其他小程序请到各分发平台<br>www.<br>当前步仅验证一个域名,如需备案多个域名,请在"互联网信息服务"步新增更多<br>若该域名同时开展APP业务使用,需要在APP备案添加该域名为APP备案域名,否则会被未备案APP域名拦截风险。<br>备案授权码                                                                                                    |
| 域名<br>云资源<br>一步 立即验证<br><b>字段名称</b> | 確信小程序备案请前往微信公众平台进行备案,其他小程序请到各分发平台         WWW.         当前步仅验证一个域名,如需备案多个域名,请在"互联网信息服务"步新增更多         若该域名同时开展APP业务使用,需要在APP备案添加该域名为APP备案域名,否则会被未备案APP域名拦截风险。 <b>备案授权码</b> 请选择         運搬提示: 备案授权码是什么,如何生成?         + 继续添加云服务                                       |

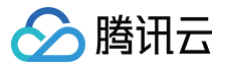

| 主办单位性质 | 请选择相应的主办者性质。                                                                                        |
|--------|----------------------------------------------------------------------------------------------------|
| 证件类型   | 请选择相应的主办单位证件类型。详情请参见 备案材料。                                                                          |
| 主办单位名称 | 请输入主办单位名称,需与单位证件上的名称及账号实名认证名称一致。                                                                    |
| 证件号码   | 请输入证件号码,需与账号实名认证的单位证件号码保持一致。                                                                        |
| 应用服务类型 | 请选择 <b>网站/域名</b> 。                                                                                  |
| 域名     | 请输入需要进行备案的二级域名。域名要求请参见 备案域名。                                                                        |
| 云资源    | 可选择账号内符合备案要求的云服务器、轻量应用服务器、使用 Serverless<br>服务、负载均衡服务或输入当前账号被授予的备案授权码。详情请参见 <mark>备案云</mark><br>资源 。 |

#### APP

1. 选择 APP,并在输入框填写**备案的 APP 名称**,单击**去备案**。

| □果您希望使用腾讯云<br>〕 网站/域名 <b>○</b> A           | 服务资源开办网站或APP提供信息服务,则需要先进行ICP备案<br>PP                                                                            |               |
|--------------------------------------------|----------------------------------------------------------------------------------------------------|---------------|
| 输入想要备案的APP                                 | 名称                                                                                                    | 去醫業           |
|                                            |                                                                                                    |               |
|                                            |                                                                                                    |               |
| , <b>加切</b> ,                              | 张号存在域名,系统会自动拉取填写,如需要切换到输入状态,请单击 <b>换一个网</b><br><sup>[5]</sup> <sub>换一个网站</sub>                                  | <b>站进</b> 行切  |
| 新聞 (1) (1) (1) (1) (1) (1) (1) (1) (1) (1) | <b>松号存在域名,系统会自动拉取填写,如需要切换到输入状态,请单击换一个网</b><br>な<br>換一个网站<br>未备案<br>您的域名未进行备案,如需使用腾讯云服务(域名解析、云服务器等),请点击新增备案进行备案。 | <b>]站</b> 进行切 |

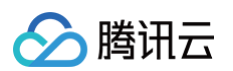

 在弹出的窗口,按需选择**备案省份**,查看备案规则与所需材料,并单击**开始备案**,进入**验证备案类型**页面, 如下图所示:

| 主办单位信息      |                                                       |
|-------------|-------------------------------------------------------|
| 备案区域        | 请选择                                                   |
| 主办单位性质      | 请选择 🗸                                                 |
|             | 个体户有字号的选择企业,没有的选择个人                                   |
| 证件类型        | 请选择 🖌 🖌                                               |
| 主办单位名称      | 请填写主办单位名称                                             |
| 证件号码        | 请与进行账号实名认证的单位证件                                       |
|             |                                                       |
| 互联网信息服务     |                                                       |
| 应用服务类型      | ○ 网站/域名 ○ APP ② 微信小程序备案请前往微信公众平台进行备案,其他小程序请到各分发平台     |
| 服务名称(APP)   |                                                       |
|             | 填写 APP 安装在移动终端后,图标下方显示的名称。具体要求参考 <b>APP服务名称填写说明</b> 。 |
| 云资源         | 备案授权码 > 请选择 📿                                         |
|             | 温馨提示: <b>备案授权码是什么,如何生成?</b>                           |
|             | + 继续添加云服务                                             |
|             |                                                       |
| 上一步    立即验证 |                                                       |
|             |                                                       |
| 段名称         | 说明                                                    |
| 案区域         | 备案区域选择与单位证件一致即可。                                      |
| 办单位性质       | 请选择相应的主办者性质。                                          |
| 件类型         | 请选择相应的主办单位证件类型。详情请参见 备案材料。                            |
| 办单位名称       | 请输入主办单位名称,需与单位证件上的名称及账号实名认证名称一致。                      |
| 件号码         | 请输入证件号码,需与账号实名认证的单位证件号码保持一致。                          |
|             |                                                       |
| 用服务类型       | 请选择 APP 应用服务。                                         |

|  | 腾讯云 |
|--|-----|
|--|-----|

| (APP) |                                                                                                    |
|-------|----------------------------------------------------------------------------------------------------|
| 云资源   | 可选择账号内符合备案要求的云服务器、轻量应用服务器、使用 Serverless<br>服务、负载均衡服务或输入当前账号被授予的备案授权码。详情请参见 <mark>备案云</mark><br>资源 。 |

 完成填写基础信息后,单击**立即验证**。在弹出的温馨提示窗口中,确认信息无误后,单击下一步,进入填写主体 信息步骤。

# 步骤二:填写主体信息

1. 在主体信息模块,填写相关信息。如下图所示:

| 主体信息          |                                    |
|---------------|------------------------------------|
| 备案地区          | $\sim$                             |
| 主办单位性质        | ~                                  |
|               | 个体户有字号的选择企业,没有的选择个人                |
| 主办者名称         |                                    |
| 证件类型          | ~                                  |
| 营业执照          |                                    |
|               | 示例(点击查看大图)                         |
|               |                                    |
|               |                                    |
| 证件号码          |                                    |
| 证件住址          |                                    |
|               |                                    |
|               |                                    |
| 法定代表人         |                                    |
|               |                                    |
| 法定代表人证件<br>号码 |                                    |
| 通信地址          |                                    |
| <b>夕</b> 〉    |                                    |
| 备汪            | 请输入备注                              |
|               |                                    |
|               | 若通信地址无具体门牌号,请填写"主办单位通信地址已为最详细的地址"。 |
|               |                                    |

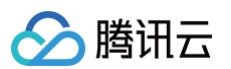

| 字段名称          | 说明                                   |
|---------------|--------------------------------------|
| 备案地区          | 地域信息选择与实际通信地址一致即可。                   |
| 主办单位性质        | 请选择相应的主办者性质。                         |
| 主办者名称         | 请输入主办单位名称,需与单位证件上的名称及账号实名认证名称一致。     |
| 证件类型          | 请选择相应的主办单位证件类型。                      |
| 营业执照          | 单击上传相应的主办单位证件,例如营业执照等。               |
| 证件号码          | 上传营业执照之后,系统会自动识别并填充证件号码,其他证件类型请自行填写。 |
| 证件住址          | 请输入单位证件上的地址。                         |
| 法定代表人         | 请输入法定代表人姓名。                          |
| 法定代表人证件号<br>码 | 请输入法定代表人的证件号码。                       |
| 通信地址          | 请输入通信地址,精确到门牌号或房间号。                  |
| 备注            | 可添加相关主体备注信息。                         |

#### () 说明:

若您的账号实名认证信息不符合备案要求,您可以根据备案要求修改您的账号实名认证信息。详情请参见 变更个人认证信息 或变更企业认证信息(例如:变更企业主体 )。

2. 在**主体负责人信息**模块,填写相关信息。如下图所示:

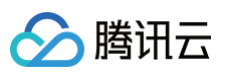

| 主体负责人信息 |                                                      |                                                                   |
|---------|------------------------------------------------------|-------------------------------------------------------------------|
| 证件类型    |                                                      |                                                                   |
| 上传方式    | ●本地上传 拍照上传                                           |                                                                   |
| 证件照人像面  |                                                      | 示例(点击查看大图)<br>● 内容清晰完整<br>● 支持上传图片                                |
| 证件照国徽面  |                                                      | 示例(点击查看大图)<br>● サウムR A BIR<br>M R タ ゆ iii<br>● 支持上传图片<br>● 证件有效期内 |
|         | 根据监管机构要求,备案主办者需详实提交负责人的姓名、<br>色要统一,以完成合规有效的备案真实性审核 。 | 证件号及清晰证件照,且照片背景                                                   |
| 负责人姓名   | 温馨提示:主体负责人必须是法人                                      |                                                                   |
| 证件号码    |                                                      |                                                                   |
| 证件有效期   | 请务必确认以上时间范围与证件上的有效期一致                                |                                                                   |
| 联系方式1   |                                                      |                                                                   |
| 验证码     | 请输入 获取验证码                                            | l i i i i i i i i i i i i i i i i i i i                           |
| 应急联系方式  | 请输入真实有效的手机号码,并保持正常接听                                 |                                                                   |
| 电子邮箱    |                                                      |                                                                   |

| 字段名称   | 说明                                           |
|--------|----------------------------------------------|
| 证件类型   | 请选择主体负责人的证件类型。                               |
| 证件照人像面 | 请使用原件拍照上传。                                   |
| 证件照国徽面 | 请使用原件拍照上传。                                   |
| 负责人姓名  | 请输入单位主体负责人(例如法定代表人)的姓名。                      |
| 证件号码   | 请输入主体负责人的证件号码。                               |
| 证件有效期  | 当负责人证件为居民身份证时,请输入证件的有效期起止日期。                 |
| 联系方式1  | 请输入主体负责人的手机号码。(注意:根据管局要求,联系方式需要保持能接通状<br>态。) |
| 验证码    | 请输入主体负责人的手机号码后,单击获取验证码并填写。                   |

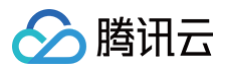

| 应急联系方式 | 请输入主体负责人的应急联系方式。(注意:根据管局要求,联系方式需要保持能接<br>通状态。) |
|--------|------------------------------------------------|
| 电子邮箱   | 请输入主体负责人的邮箱。                                   |

3. 单击下一步,进入填写**互联网信息服务**步骤。

#### 步骤三:填写网站/域名或 APP 信息

在**互联网信息服务**模块,根据您业务应用服务类型选择网站/域名或 APP 备案,并填写相关信息。

#### ▲ 注意:

- 如需备案多个互联网信息服务( 网站/域名或 APP ),则可单击新增服务,添加新的互联网信息服务。
- 个人备案新增类型一个订单最多备案1个(网站/域名应用服务)或1个(APP 应用服务)互联网信息 服务。
- 企业备案新增类型一个订单最多备案10个(网站/域名应用服务)或10个(APP 应用服务)互联网信息服务。
- 个人或企业接入备案类型,部分管局接入服务的数量不做限制。
- 具体以管局规则要求为准,详情请参见各省管局要求。

#### 网站/域名

1. 在**互联网信息服务**模块,填写相关信息。如下图所示:

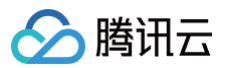

| 互联网信息服务  | 5                                                                                |
|----------|----------------------------------------------------------------------------------|
| 应用服务类型   | ○ 网站/域名 ○ APP  ② 微信小程序备案请前往微信公众平台进行备案,其他小程序请到各分发平台                               |
| 服务名称(网站) | 请输入服务名称(网站)                                                                      |
| 域名       |                                                                                  |
| 服务内容(网站) | 与前少1X验证──11%AG,如带用类多11%AG, 頃在 互联网后急服另 少新相更多<br>其他                                |
| 服务语言(网站) | 中文简体                                                                             |
| 云资源      | 备案授权码 ▼ 温馨提示:备案授权码是什么,如何生成?                                                      |
| 督注       | + 继续添加云服务<br>请输入描述APP/网站运营的服务<br>内容、服务功能、服务用途等,<br>不少于15个字,如涉及特殊行业<br>的网站请参考督案帮助 |
| 前置审批类型   | 以上都不涉及    ▼                                                                      |

| 字段名称         | 说明                  |
|--------------|---------------------|
| 应用服务类<br>型   | 请选择 <b>网站/域名</b> 。  |
| 服务名称<br>(网站) | 请参见 网站命名建议 进行填写。    |
| 域名           | 待接入服务的域名信息。         |
| 服务内容<br>(网站) | 根据服务类型,选择相应的网站服务内容。 |
| 服务语言<br>(网站) | 根据服务语言进行选择。         |

| 云资源        | 可选择账号内符合备案要求的云服务器、轻量应用服务器、使用 Serverless 服<br>务、或输入其他关联账号申请的备案授权码。详情请参见 备案云资源 。    |  |  |
|------------|-----------------------------------------------------------------------------------|--|--|
| 备注         | 请输入服务备注信息。                                                                        |  |  |
| 前军中世米      | 若服务内容中涉及出版、新闻等相关领域,需到相关主管部门办理前置审批文件;<br>否则选择 "以上都不涉及"。详情请参见 <mark>前置审批相关</mark> 。 |  |  |
| 的鱼甲加关<br>型 | <ul> <li>① 说明:</li> <li>仅单位备案有前置审批类型选择,个人备案无该选项。</li> </ul>                       |  |  |
|            |                                                                                   |  |  |

2. 在服务负责人信息(网站/域名)模块,上传相关材料以及填写相关信息。如下图所示:

#### 🕛 说明:

- 如果当前订单所有服务的服务负责人相同,只需要做一次人脸视频核身,其他服务通过使用负 责人模板填充即可。
- 个人备案会自动拉取已有的负责人信息。
- 单击点击上传,请使用手机打开微信并单击扫一扫,扫描页面提供的二维码,并按照要求上传相关信息。
- 服务负责人证件照片需要使用原件拍照并进行人脸核身操作。

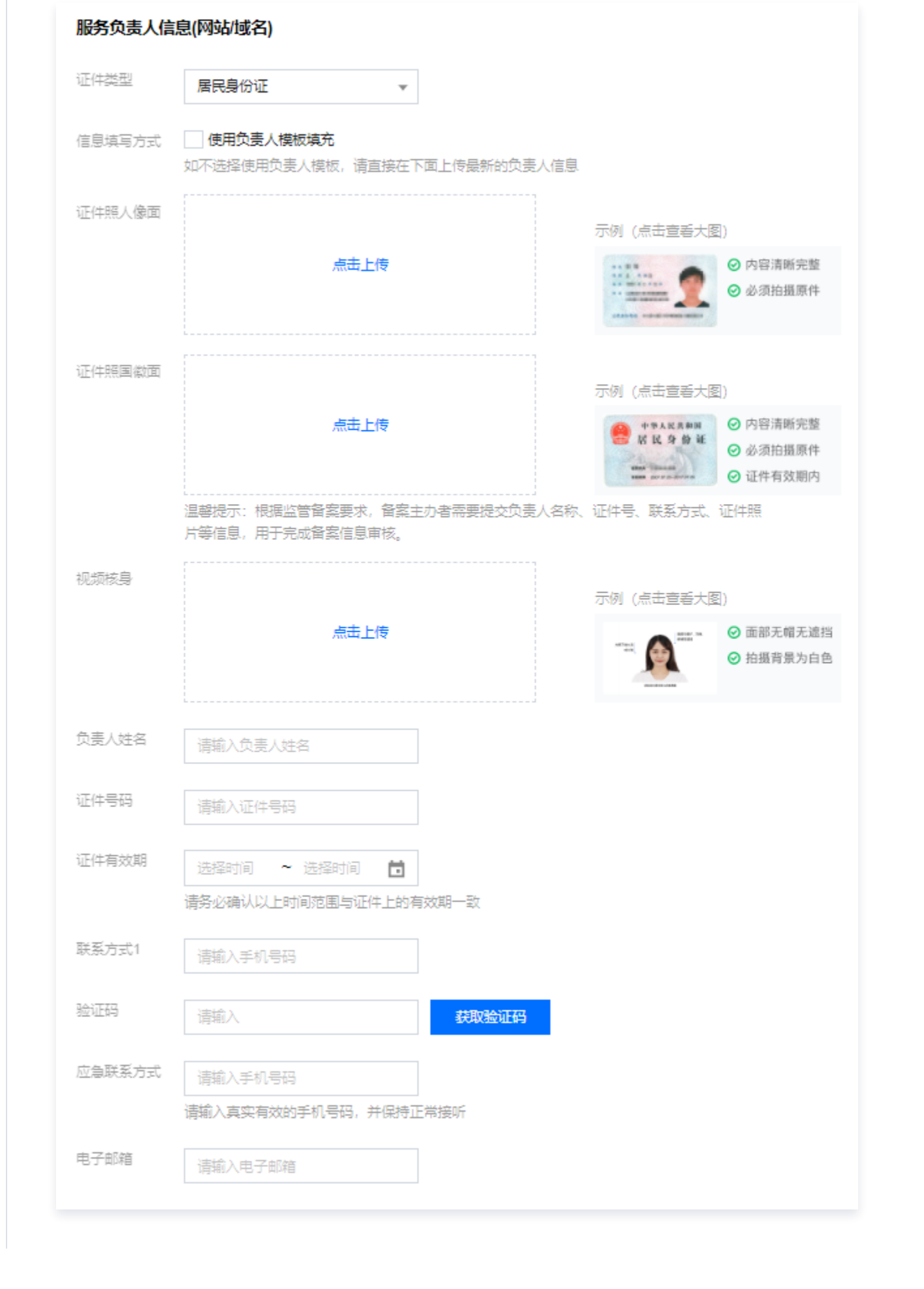

腾讯云

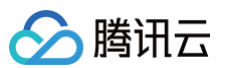

| 字段名称   | 说明                                              |  |
|--------|-------------------------------------------------|--|
| 证件类型   | 请选择服务负责人的证件类型。                                  |  |
| 证件照人像面 | 请使用原件拍照上传。                                      |  |
| 证件照国徽面 | 请使用原件拍照上传。                                      |  |
| 视频核身   | 相关要求请参见视频核身注意事项。                                |  |
| 负责人姓名  | 请输入服务负责人的姓名。                                    |  |
| 证件号码   | 请输入服务负责人的证件号码。                                  |  |
| 证件有效期  | 当负责人证件为居民身份证时,请输入证件的有效期起止日期。                    |  |
| 联系方式1  | 请选择服务负责人的手机号码。(注意:根据管局要求,联系方式需要保持能<br>接通状态。)    |  |
| 验证码    | 请输入服务负责人的手机号码后,单击获取验证码并填写。                      |  |
| 应急联系方式 | 请输入服务负责人的应急联系方式。( 注意:根据管局要求,联系方式需要保<br>持能接通状态。) |  |
| 电子邮箱   | 请输入服务负责人的邮箱。                                    |  |

#### 3. 在服务补充材料模块,上传相关材料。如下图所示:

#### () 说明:

域名证书根据不同省份按需上传。

- 如操作过程中未出现域名证书上传框,即不需要上传域名证书。
- 如操作过程中出现域名证书上传框。
  - 如域名注册服务商不是腾讯云,需要上传域名证书;
  - 如域名注册服务商是腾讯云,不需要上传域名证书。

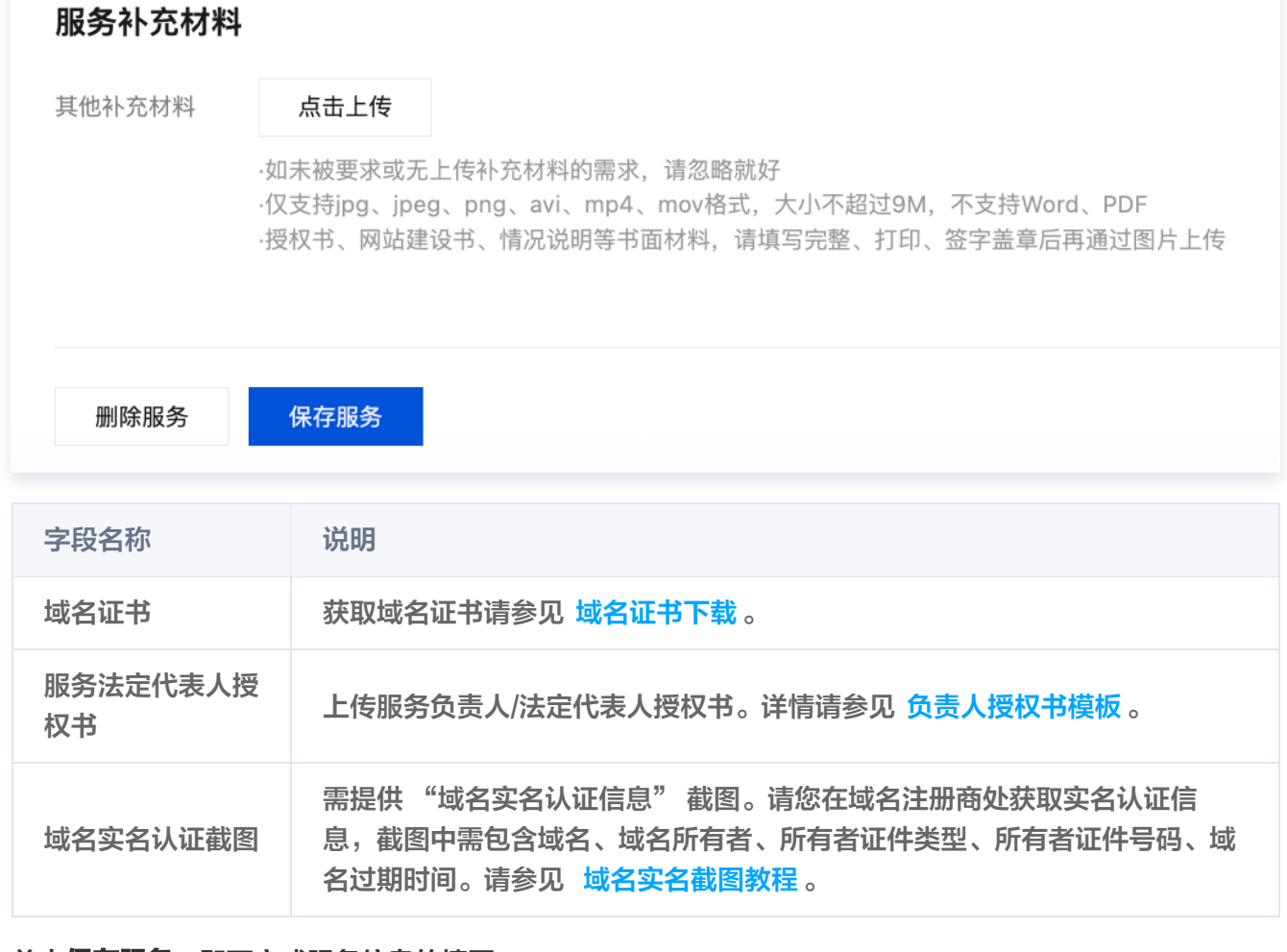

#### 4. 单击保存服务,即可完成服务信息的填写。

腾讯云

| 最务名称         | 服务类型  | 域名                | 服务负责人    | 操作    |
|--------------|-------|-------------------|----------|-------|
| 10000        | APP   | om                | 148      | 編辑 删除 |
|              | 网站/域名 | all and b         | 1.54     | 编辑删除  |
|              | APP   | m                 | 112      | 编辑删除  |
|              |       | / 新増服务<br>增加一个新备案 | (网站/APP) |       |
|              |       |                   |          |       |
| <u>④</u> 注意: |       |                   |          |       |

| • 企业 <del>〔</del><br>• 个人ī<br>• <b>具体</b> 【 | 备案新增类型一个订单最多备案10个互联网信息服务( <b>网站/域名</b> )。<br>或企业接入备案类型,部分管局接入服务的数量不做限制。<br><b>以管局规则要求为准</b> ,请参见 各省管局要求 。 |
|---------------------------------------------|----------------------------------------------------------------------------------------------------|
| APP                                         |                                                                                                    |
| 1. 在 <b>互联网信息服</b>                          | <b>资</b> 模块,填写相关信息。如下图所示:                                                                                 |
| 互联网信息服务                                     | 5                                                                                                    |
| 应用服务类型                                      | ○ 网站域名 ○ APP<br>微信小程序督案请前往微信公众平台进行备案,其他小程序请到各分发平台。                                                        |
| 服务名称(APP)                                   | 当前步仅验证一个APP名称,如需备案多个APP,请在"互联网信息服务"步新增更多                                                                  |
| 服务内容(APP)                                   | 请选择,最多支持选择5个   ▼                                                                                          |
| 对外提供SDK                                     | ─ 提供 ○ 不提供<br>备案APP是否对外部用户或企业提供SDK接口服务                                                                    |
| 使用外部SDK                                     | ○ 使用 ○ 不使用<br>如APP使用外部SDK服务请选择服务类型对应的服务商(如地图、支付等),若服务类型列表中没有您的SDK服务商,则无需选择                                |
| 服务语言(APP)                                   | 中文简体 🔹                                                                                                    |
| 云资源                                         | 备案授权码       ▼         温馨提示:       备案授权码是什么,如何生成?         +       继续添加云服务                                  |
| 督注                                          | 请输入描述APP/网站运营的服务<br>内容、服务功能、服务用途等,<br>不少于15个字,如涉及特殊行业<br>的网站请参考督案帮助                                       |
| 前置审批类型                                      | 以上都不涉及    ▼                                                                                               |
| 字段名称                                        | 说明                                                                                                    |

| 备案 |
|----|
|    |

| 应用服务<br>类型         | 请选择 APP。                                                                                          |  |
|--------------------|---------------------------------------------------------------------------------------------------|--|
| 服务名称<br>(APP<br>)  | 请根据 APP 使用名称进行填写。                                                                                 |  |
| 服务内容<br>(APP<br>)  | 请根据 APP 开展的服务内容进行选择,详情请参见 APP 备案服务内容目录 。                                                          |  |
| 对外提供<br>SDK        | 请根据 APP 是否对外提供 SDK 服务进行选择。                                                                        |  |
| 使用外部<br>SDK        | 请根据 APP 是否使用外部 SDK 接口服务。(例如:地图、支付等)                                                               |  |
| 服务语言<br>( APP<br>) | 请根据 APP 对外服务使用的语言进行选择。(例如:中文简体 )                                                                  |  |
| 云资源                | 可选择账号内符合备案要求的云服务器、轻量应用服务器、使用 Serverless 服务、<br>负载均衡实例或输入其他关联账号申请的备案授权码。详情请参见 <mark>备案云资源</mark> 。 |  |
| 备注                 | 请输入服务备注信息。                                                                                        |  |
|                    | 若服务内容中涉及出版、新闻等相关领域,需到相关主管部门办理前置审批文件;否则<br>选择 "以上都不涉及"。详情请参见 <mark>前置审批相关</mark> 。<br>             |  |
| 前置审批<br>类型         | <ul> <li>说明:</li> <li>仅单位备案有前置审批类型选择,个人备案无该选项。</li> </ul>                                         |  |

2. 在 APP 特征信息页面,选择 APP 移动端应用运行平台,如下图所示:

| APP特征信息                      |                               |               |
|------------------------------|-------------------------------|---------------|
| 应用运行平台                       | 安卓平台                          | $\odot$       |
|                              | 如没有对应平台, 请手动输入新增平台名称          | ,<br>         |
|                              |                               |               |
| <mark>① 说明:</mark><br>关于 APP | 备案特征信息填写参考规范,请参见 APP 备案特征信息填写 | <b>参考规范</b> 。 |
| 3. 选择 <b>APP 运行平</b>         | <b>台</b> 后,按需填写相关的信息,如下图所示:   |               |

版权所有:腾讯云计算(北京)有限责任公司

腾讯云

| ////HUE1JT    | <sup>3</sup> 安卓平台 ▼ 🥑                                                                                                    |  |
|---------------|----------------------------------------------------------------------------------------------------|--|
|               | 如没有对应平台,请手动输入新增平台名称                                                                                                    |  |
| 安卓平台          |                                                                                                    |  |
| 城名 谓          |                                                                                                    |  |
| 域名<br>请辅<br>十 | 实名信息需与备案主体(深圳市百格医疗技术有限公司)保持一致。(请省略域名开头的www,不要填写)<br>)入APP架设在腾讯云服务器上使用的域名<br><mark>批量漆加域名</mark>                                                                                             |  |
| App包名         | 公钥 签名MD5值 操作                                                                                                    |  |
|               | <b>还没有添加包信息</b><br>查看APP特征信息填写规范<br>+ 新增包信息                                                                                                    |  |
| 共 0 条         | 10 ▼ 条/页 × × 1 /1页 >                                                                                                    |  |
|               |                                                                                                    |  |
| 字段名称          | 说明                                                                                                    |  |
| 应用运行<br>平台    | 根据 APP 运营情况,选择 APP 运行平台。(例如:iOS 苹果、安卓、鸿蒙、黑<br>莓、Linux 等)                                                                                                    |  |
|               | <ol> <li>1. 请输入 APP 在腾讯云云资源使用的域名。</li> <li>2. 域名实名信息需要与备案主体一致。</li> <li>3. 支持最多四级域名填写,二级域名(qcloud.com)、三级域名<br/>(beian.qcloud.com)、四级域名(shenzhen.beian.qcloud.com),<br/>以输入多个域名。</li> </ol> |  |

🔗 腾讯云

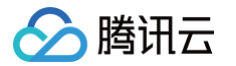

| 新增App包信息                 |                                                                                                    | ×             |                        |    |
|--------------------------|----------------------------------------------------------------------------------------------------|---------------|------------------------|----|
| <ol> <li>查看AF</li> </ol> | PP 特征信息填写参考规范 🖸                                                                                                    |               |                        |    |
| App包名<br>(0/300)         | 请输入要新增的包名,支持批量输入,每行一个,最多支持<br>300个,如:<br>com.example.exam.tencent<br>com.example.exam2.tencent<br>com.example.exam3.tencent |               |                        |    |
| L<br>心田                  | Z用商店上架APP时,包名将作为备案验证的依据,请务必填写正确                                                                                             |               |                        |    |
| 2478                     | 请输入公钥                                                                                                    |               |                        |    |
| 2                        | N钥获取指引                                                                                                    |               |                        |    |
| 签名MD5值                   | 请输入32位长度的证书MD5值(以16进制形式填写)                                                                                                  |               |                        |    |
| 2                        | 洺MD5值指的是APP证书数字指纹值 <b>MD5值获取指引</b>                                                                                          |               |                        |    |
|                          | 验证 取消                                                                                                    |               |                        |    |
| 字段名称                     | 说明                                                                                                    |               |                        |    |
| APP 包名                   | 根据 APP 运行平台上的包信息进行填写 APP 包名<br>注:安卓平台支持批量输入 APP 包名,如有超过1                                                                    | 名。(例<br>100个包 | 如:iOS、安卓等)<br>名请分批输入。) | (备 |
| 公钥                       | 根据 APP 运行平台上的包信息进行填写 APP 平台                                                                                                 | 合公钥。          | (例如:iOS、安卓             | 等) |
| 签名<br>MD5 值              | 根据 APP 运行平台上的包信息进行填写 APP 签名<br>等 )                                                                                          | 3 MD5         | 值。(例如:iOS、             | 安卓 |
| ! 说明:                    |                                                                                                    |               |                        |    |
| • APP                    | ·包名<br>∃===================================                                                                                 |               |                        |    |
| 0                        | <sup></sup>                                                                                                    | 目的 API        | P 包名不可相同。              |    |
|                          | ○ 同一主体下, 同一 APP 的不同运行平台, 使用的                                                                                                | APP           | 包名可以相同。                |    |

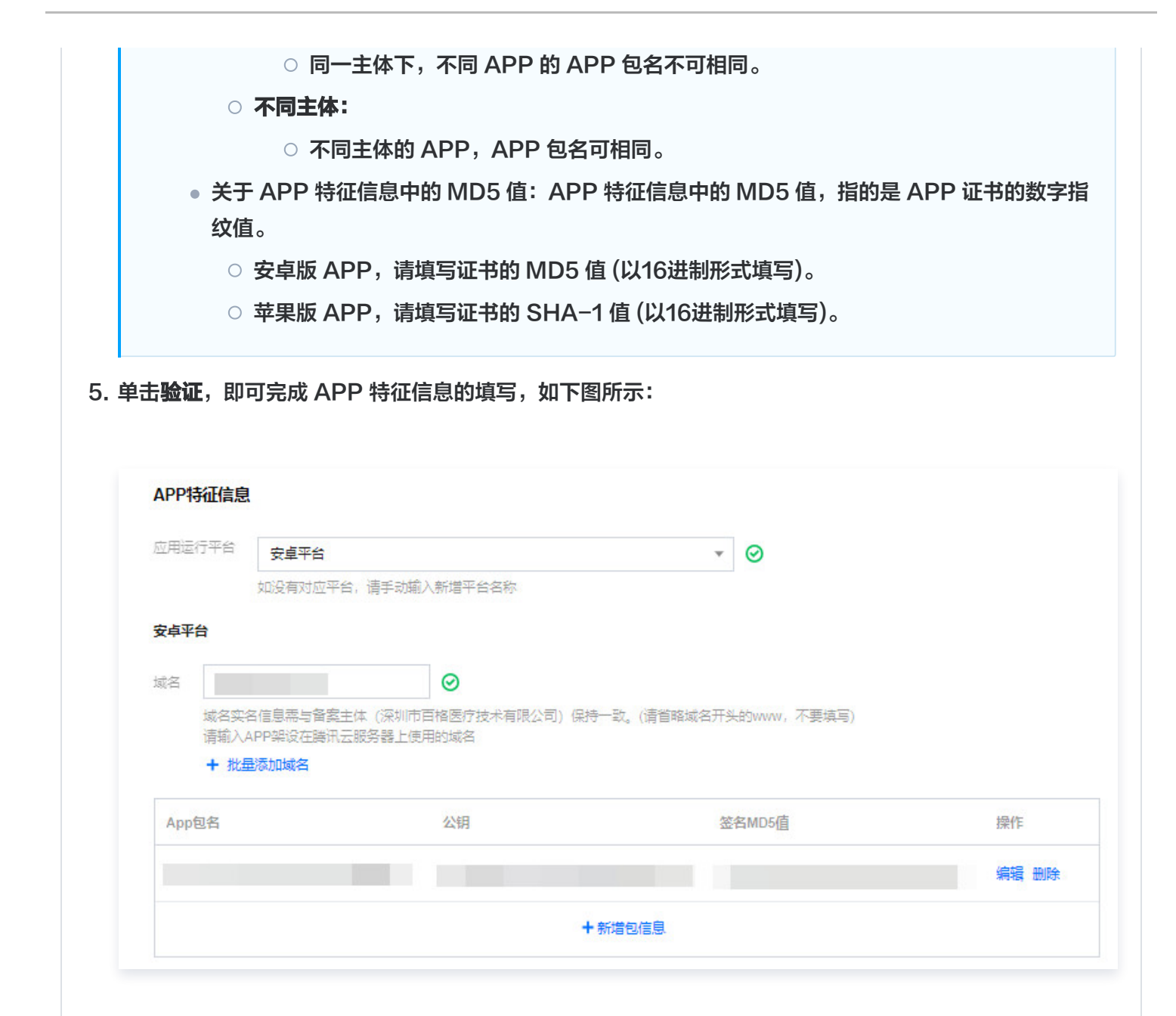

6. 在 服务负责人信息(APP) 模块,上传相关材料以及填写相关信息。如下图所示:

#### () 说明:

腾讯云

- 如果当前订单所有服务的服务负责人相同,只需要做一次人脸视频核身,其他服务通过使用负责人模板填充即可。
- 个人备案会自动拉取已有的负责人信息。
- 单击点击上传,请使用手机打开微信并单击扫一扫,扫描页面提供的二维码,并按照要求上传相关信息。
- 服务负责人证件照片需要使用原件拍照并进行人脸核身操作。

| 证件类型   | 居民身份证                                            |                                                                                                    |
|--------|--------------------------------------------------|----------------------------------------------------------------------------------------------------|
| 信息填写方式 | 使用负责人模板填充<br>如不选择使用负责人模板,请直接在下面上传最新的负责           | 長人信息                                                                                                    |
| 证件照人像面 |                                                  | 示例 (点击宣看大图)                                                                                                    |
|        | 点击上传                                             | <ul> <li>○ 内容清晰完整</li> <li>○ 必须拍摄原件</li> </ul>                                                                                                    |
| 证件照国徽面 |                                                  | 示例 (点击宣看大图)                                                                                                    |
|        | 点击上传                                             |                                                                                                    |
|        | 温馨提示: 根据监管备案要求, 备案主办者需要提交负责<br>片等信息, 用于完成备案信息审核。 | -<br>[人名称、证件号、联系方式、证件照                                                                                                    |
| 视频核身   |                                                  | 示例 (点击宣硩大图)                                                                                                    |
|        | 点击上传                                             | Name 2015 And 2015 And 2015 |
| 负责人姓名  | 请输入负责人姓名                                         | _                                                                                                    |
| 证件号码   | 请输入证件号码                                          |                                                                                                    |
| 证件有效期  | 选择时间 ~ 选择时间 葿                                    |                                                                                                    |
| 联系方式1  | 请务必确认以上时间范围与让件上的有效期一致                            |                                                                                                    |
| 验证码    | 清输入 获取验证码                                        |                                                                                                    |
| 应急联系方式 | 请输入手机号码                                          |                                                                                                    |
|        | 请输入真实有效的手机号码,并保持正常接听                             |                                                                                                    |
| 电子邮箱   | 请输入电子邮箱                                          |                                                                                                    |

🔗 腾讯云

服务负责人信息(APP)

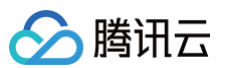

| 字段名称   | 说明                                             |
|--------|------------------------------------------------|
| 证件类型   | 请选择服务负责人证件类型。                                  |
| 证件照人像面 | 请使用原件拍照上传。                                     |
| 证件照国徽面 | 请使用原件拍照上传。                                     |
| 视频核身   | 相关要求请参见 视频核身注意事项 。                             |
| 负责人姓名  | 请输入服务负责人的姓名。                                   |
| 证件号码   | 请输入服务负责人的证件号码。                                 |
| 证件有效期  | 当负责人证件为居民身份证时,请输入证件的有效期起止日期。                   |
| 联系方式1  | 请选择服务负责人的手机号码。(注意:根据管局要求,联系方式需要保持能<br>接通状态。)   |
| 验证码    | 请输入服务负责人的手机号码后,单击获取验证码并填写。                     |
| 应急联系方式 | 请输入服务负责人的应急联系方式。(注意:根据管局要求,联系方式需要保<br>持能接通状态。) |
| 电子邮箱   | 请输入服务负责人的邮箱。                                   |

#### 7. 在**服务补充材料**模块,上传相关材料,如下图所示:

| 其他补充材料<br>·如未被要求或无上传补充材料的需求,请忽略就好<br>·仅支持jpg、jpeg、png、avi、mp4、mov格式,大小不超过9M,不支持Word、PDF<br>·授权书、网站建设书、情况说明等书面材料,请填写完整、打印、签字盖章后再通过图片上传 | APP图标  | <b>点击上传</b> /拖拽到此区域                                                                                                    |
|----------------------------------------------------------------------------------------------------|--------|----------------------------------------------------------------------------------------------------|
| ·如未被要求或无上传补充材料的需求,请忽略就好<br>·仅支持jpg、jpeg、png、avi、mp4、mov格式,大小不超过9M,不支持Word、PDF<br>·授权书、网站建设书、情况说明等书面材料,请填写完整、打印、签字盖章后再通过图片上传           | 其他补充材料 | 点击上传                                                                                                    |
|                                                                                                    |        | ·如未被要求或无上传补充材料的需求,请忽略就好<br>·仅支持jpg、jpeg、png、avi、mp4、mov格式,大小不超过9M,不支持Word、PDF<br>·授权书、网站建设书、情况说明等书面材料,请填写完整、打印、签字盖章后再通过图片上传 |

| 字段名称   | 说明                           |
|--------|------------------------------|
| APP 图标 | 上传该 APP 的图标。                 |
| 其他补充材料 | 如有 APP 其他补充材料可点击上传,没有则不需要上传。 |

8. 单击**保存服务**,即可完成服务信息的填写,如下图所示:

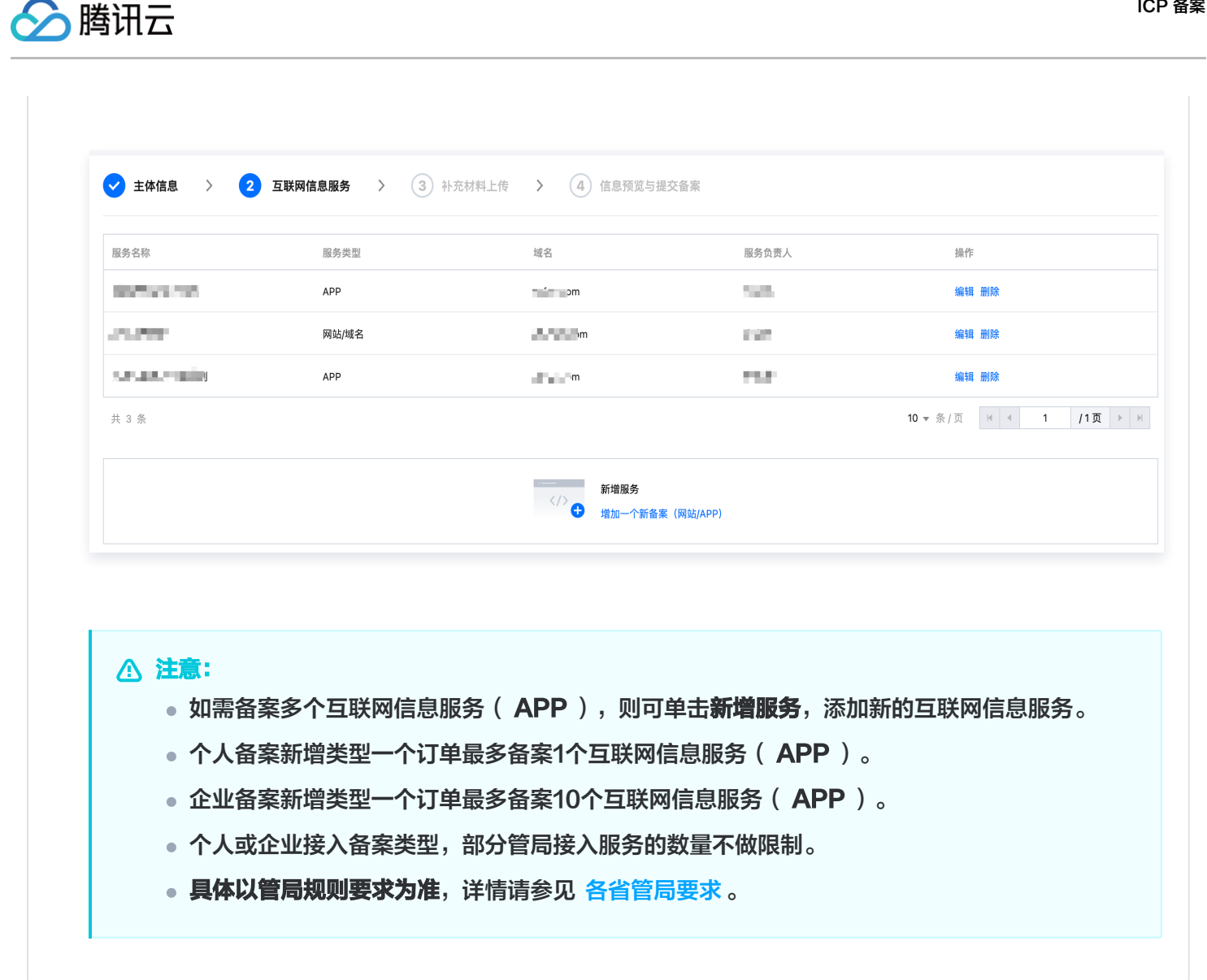

#### 步骤四:上传补充材料

1. 单击下一步,在弹出的补充材料窗口中,上传您本次备案所需的其他备案材料。例如承诺书等,补充材料相关模 板请参见 备案材料模板下载 。如下图所示:

| < 主体信 | 息 👌 🕑 互联网                                                                          | 信息服务 > 3                                                | 补充材料上传                    | > 4 信息 | 顶宽与提交备案 |
|-------|------------------------------------------------------------------------------------|---------------------------------------------------------|---------------------------|--------|---------|
| 其他材料  | 点击上传<br>如末被要求或无上传补充材料<br>(仅支持pg、jpeg、png、avi、<br>)授权书、网站建设书、情况说<br>-一次可上传10个,总数不超过 | 的需求,请点击下一步<br>6V格式,大小不超过9M,不可<br>99等书面材料,请填写完整。<br>100个 | 対守Word、PDF<br>打印、签字盖章后再通过 | 图片上传   |         |

2. 单击下一步,进入提交备案步骤。

# 步骤五: 提交备案

版权所有:腾讯云计算(北京)有限责任公司

 在备案订单预览信息页面中,请仔细核对您的备案信息,确认无误后,阅读和勾选我已阅读并同意《腾讯云隐私 声明》、《相关条款》和《互联网信息服务备案承诺书》,并单击提交审核。如下图所示:

| 对以下信息,确认无误后提交                                    |                            | 关闭 <del>全</del> 部 / 打                                                                                                    | 开全部 |
|--------------------------------------------------|----------------------------|----------------------------------------------------------------------------------------------------|-----|
| - 土休信白・                                          |                            |                                                                                                    | ate |
|                                                  |                            |                                                                                                    |     |
| 区域                                               | 法定代表人                      | 负责人姓名                                                                                                    |     |
| 主办单位性质 社会团体                                      | 法定代表人证件 号码                 | 证(共规型 居民身份证                                                                                                    |     |
|                                                  |                            | 1214-503                                                                                                    |     |
|                                                  |                            | 1211년 전 2018년<br>11월 12일 - 12일 - 12일 - 12일 - 12일 - 12일 - 12일 - 12일 - 12일 - 12일 - 12일 - 12일 - 12일 - 12일 - 12일 - 12일 - 12일 - 12일 - 1 |     |
|                                                  |                            | あつまつしろい。                                                                                                    |     |
| 围信地址                                             |                            | 电子邮箱                                                                                                    |     |
| 营业执照                                             |                            | 证件照人像面                                                                                                    |     |
|                                                  |                            |                                                                                                    |     |
|                                                  |                            |                                                                                                    |     |
|                                                  |                            | 证件用图案面                                                                                                    |     |
|                                                  |                            |                                                                                                    |     |
|                                                  |                            |                                                                                                    |     |
|                                                  |                            |                                                                                                    |     |
| 2月服务拼型 <b>网站城名</b><br>長多名称(网站)                   | 证件类型 <b>居民身份证</b><br>负责人姓名 | 证件据人像面                                                                                                    |     |
| 家名                                               | 证件号码                       |                                                                                                    |     |
| 服务内容(网站) <b>其他</b>                               | 证件有效期                      | 证件照图微面                                                                                                    |     |
| 服务语言(网站) <b>中文简体</b>                             | 联系方式1                      |                                                                                                    |     |
| 服务器资源                                            | 应急联系方式                     |                                                                                                    |     |
|                                                  | 电子邮箱                       | 视频校会                                                                                                    |     |
| 前置审批类型 以上都不涉及                                    |                            |                                                                                                    |     |
| 或名实名认证截                                          |                            |                                                                                                    |     |
|                                                  |                            |                                                                                                    |     |
|                                                  |                            |                                                                                                    |     |
|                                                  |                            |                                                                                                    |     |
| - 补充材料                                           |                            | 重新編                                                                                                    | 自転  |
|                                                  |                            |                                                                                                    |     |
|                                                  |                            |                                                                                                    |     |
| 我已阅读并同意《腾讯云隐私声明》、《相关条款》、《互联网                     | 言意認好检究子语书》                 |                                                                                                    |     |
| trade de alta alta de calendar de la calendar de |                            |                                                                                                    |     |

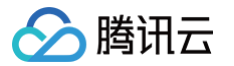

| ▼主体信息:    |                       |            |       |        |       | 重新编辑 |
|-----------|-----------------------|------------|-------|--------|-------|------|
| নের       |                       | 注意代表人      |       | 帝事人姓名  |       |      |
| 1.5.等位性质  | 计会团体                  | 法定代表人证件    |       | (万件学习) | 居民事份证 |      |
| 日本        |                       |            |       | 证件号码   |       |      |
| F件提型      | 计团进入证书                |            |       | 证件有效期  |       |      |
| E件号码      |                       |            |       | 联系方式1  |       |      |
| E件住址      |                       |            |       | 应急联系方式 |       |      |
| 國信地址      |                       |            |       | 电子邮箱   |       |      |
| 劉业执照      |                       |            |       | 证件照人像面 |       |      |
|           |                       |            |       |        |       |      |
|           |                       |            |       | 证件照画微面 |       |      |
| ,互联网信息    | 服务:                   |            |       |        |       | 重新编辑 |
| 1用服务类型    | APP                   | 证件类型       | 居民身份证 | 证件照人像面 |       |      |
| (好名标(APP) |                       | · 负责人3E名   |       |        |       |      |
| (分内容(APP) | 7.1                   | 征任专的       |       |        |       |      |
|           | 不短误                   |            |       | 证件照国做面 |       |      |
|           | 山文藩休                  | の無料取合式     |       |        |       |      |
|           |                       | 由子邮箱       |       |        |       |      |
| k±        |                       |            |       | 视频较差   |       |      |
| 這审批类型     | 以上都不涉及                |            |       |        |       |      |
|           |                       |            |       | APP图标  |       |      |
| 应用运行平台    |                       | 城名         |       |        |       |      |
| App包名     |                       |            |       |        |       |      |
| 公钥        |                       |            |       |        |       |      |
| 签名MD5值    |                       |            |       |        |       |      |
| 补充材料      |                       |            |       |        |       | 重新编辑 |
| 已阅读并同意    | 《腾讯云隐私声明》、《相关杂款》、《互联网 | 自息服务备实承诺书》 |       |        |       |      |
| (済备案)     | 提交审核                  |            |       |        |       |      |

审核专员会在1 – 2个工作日内进行审核并电话联系您沟通确认订单问题,请确保您填写的联系方式真实 且可接通。若审核专员首次拨打电话未联系到您,会在1个小时左右再次与您联系。若仍未能与您取得联 系,您的备案申请将被驳回。

- 若初审通过,初审结果将会在1-2个工作日之内通过您提供的电子邮件和电话号码发送给您。
- 若初审未通过,请根据系统的提示修改备案信息并再次提交。

2. 腾讯云初审通过后,腾讯云将提交您的备案信息至当地管局进行最终审核。

#### 步骤六:短信核验

根据工信部最新要求,自2020年8月17日起,各省市进行备案申请时需通过 工信部备案管理系统 进行短信核验, 详情请参见 备案短信核验说明 。

#### 步骤七: 管局审核

初审完成后,腾讯云 ICP 备案审核专员会将 ICP 备案申请转交至对应管局处做最终的管局审核。管局审核通过后您 的 ICP 备案即已完成,审核结果会以短信和邮件的形式通知您。关于工信部备案通知的样式,请参见 工<del>信部备案通</del> 知说明 。

#### ICP 备案进度及结果查询

ICP 备案申请信息成功提交至管局系统后,管局审核通常在20个工作日内对备案资料进行审核。您可在腾讯云备案 小程序随时查看备案进度,同时您也可以使用移动端关注 "腾讯云助手",实时接收备案通知提醒。详情请参见 查 <mark>看备案进度</mark> 。

# ICP 备案后处理

- 公安备案和经营性备案:备案完成后,即可开通网站或 APP。依据相关规定,各服务(网站/APP)在工信部备案成功后,需在服务(网站/APP)开通之日起30日内提交公安备案,详情请参见 公安备案。经营性 ICP 许可证需要您自行到归属管局部门进行办理,常见问题请参见 经营性备案常见问题。
- 获取备案证书: 请参见 获取备案证书。

# ICP 备案常见问题

- 备案审核时长?
- 是否一定要用备案授权码备案?
- 备案主体负责人与域名所有者必须一致吗?
- 备案初审被腾讯云驳回如何解决?

# 接入备案

最近更新时间: 2025-06-27 11:05:12

根据国务院令第292号《互联网信息服务管理办法》、《非经营性互联网信息服务备案管理办法》规定,对非经营性 互联网信息服务实行备案制度。

备案信息需要与接入服务商进行关联,**如果主体已经在其他接入商处完成备案并取得备案号,则表示您的服务可以在 该接入商提供的服务范围从事网站/APP 内容服务;如果更换接入服务商,如换成腾讯云,则需要在腾讯云做接入备 案。在腾讯云接入备案成功后,即可在腾讯云开展网站/APP 内容服务。** 

- 若同时使用多家厂商的服务器,原备案信息无需注销或变更,多个接入商可同时存在。
- 若未在对应接入商处完成备案,会被识别为未备案域名,不可在该平台上开展业务。
- 若网站/域名或者 APP 已通过其他服务商取得备案号,现要将域名指向腾讯云服务器,由腾讯云服务器托管网站/ 域名或者 APP,则需要在腾讯云进行接入备案。
- 根据工信部备案管理要求,接入备案需遵循"主体一致性"原则,即仅允许原备案主体(管局已备案主体)申请接入,不可变更备案主体信息。例如:某域名在管局系统的备案主体为 A 公司,则接入备案时仍须以 A 公司为主体提交申请,不得变更为 B 公司或其他主体。

### 前提条件

在开始执行操作前,请您务必仔细阅读以下信息,且完成相关资源的准备。

- 为了节约备案时间且可顺利通过备案,建议您提前了解 备案流程 和 备案限制。
- 完成腾讯云账号鉴权、准备备案域名、准备备案云资源、准备备案材料和学习各省管局要求等,详情请参见备案前准备概述。

#### 备案操作流程

#### 步骤一: 验证备案类型

- 1. 登录 ICP 备案控制台,进入我的备案页面。
- 2. 选择需要备案的网站/域名或者APP,并填写相关信息。

#### 网站/域名

1. 选择网站/域名,并在输入框填写备案的域名,单击去备案。

| (!) 识 |                                                      |
|-------|------------------------------------------------------|
| 若     | ;腾讯云账号存在域名,系统会自动拉取填写,如需要切换到输入状态,请单击 <b>换一个网站</b> 进行均 |
| 换     |                                                      |
|       |                                                      |
|       |                                                      |
|       |                                                      |
|       |                                                      |
|       | な<br>換一个网站                                           |
|       |                                                      |
|       | ↓ 换一个网站 备案状态 未备案                                     |

2. 在弹出的窗口,单击**新增备案。** 

分 腾讯云

 在弹出的窗口,按需选择**备案省份**,查看备案规则与所需材料,并单击**开始备案**,进入**验证备案类型**页面, 如下图所示:

# 主办单位信息 备案区域 请选择 v 主办单位性质 请选择 个体户有字号的选择企业,没有的选择个人 证件类型 请选择 $\sim$ 主办单位名称 请填写主办单位名称 证件号码 请与进行账号实名认证的单位证件 互联网信息服务 应用服务类型 O网站/域名 OPP 微信小程序备案请前往微信公众平台进行备案,其他小程序请到各分发平台 域名 WWW. 当前步仅验证一个域名,如需备案多个域名,请在"互联网信息服务"步新增更多 若该域名同时开展APP业务使用,需要在APP备案添加该域名为APP备案域名,否则会被未备案APP域名拦截风险。 云资源 备案授权码 ✓ 请选择 C 温馨提示: 备案授权码是什么, 如何生成? + 继续添加云服务 立即验证 上一步 说明 字段名称 备案区域选择与单位证件一致即可。 备案区域 主办单位性质 请选择相应的主办者性质。 请选择相应的主办单位证件类型。 详情请参见 备案材料。 证件类型 主办单位名称 请输入主办单位名称,需与单位证件上的名称及账号实名认证名称一致。

请输入证件号码,需与账号实名认证的单位证件号码保持一致。

证件号码

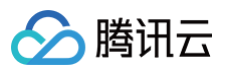

| 应用服务类型 | 请选择 <b>网站/域名</b> 。                                                                                  |
|--------|----------------------------------------------------------------------------------------------------|
| 域名     | 请输入需要进行备案的二级域名。域名要求请参见 备案域名。                                                                        |
| 云资源    | 可选择账号内符合备案要求的云服务器、轻量应用服务器、使用 Serverless<br>服务、负载均衡服务或输入当前账号被授予的备案授权码。详情请参见 <mark>备案云</mark><br>资源 。 |

#### APP

1. 选择 APP, 并在输入框填写备案的 APP 名称, 单击去备案。

| 果您希望使用腾讯云服务资源开    | 办网站或APP提供信息服务,则需要先进行ICP备案 |     |
|-------------------|---------------------------|-----|
| )网站域名   OAPP      |                           |     |
| 絵 )、 相葉各会的 APP 乞称 |                           | テムな |

() 说明:

若腾讯云账号存在域名,系统会自动拉取填写,如需要切换到输入状态,请单击**换一个网站**进行切 换。

| 备案状态 未备案<br>建议 您的域名未进行备案,如需使用腾讯云服务(域名解析、云服务器等),请点击新增备案进行备案。<br>新增备案 |              | 口。<br>2 换一个网站                                       |
|---------------------------------------------------------------------|--------------|-----------------------------------------------------|
| 新增备案                                                                | 备案状态 :<br>建议 | 未备案<br>您的域名未进行备案,如需使用腾讯云服务(域名解析、云服务器等),请点击新增备案进行备案。 |
|                                                                     | 新增备案         |                                                     |

 在弹出的窗口,按需选择备案省份,查看备案规则与所需材料,并单击开始备案,进入验证备案类型页面, 如下图所示:

| 🔗 腾讯云 |
|-------|
|-------|

| 主办单位信息                 |                                      |                          |                             |                 |     |
|------------------------|--------------------------------------|--------------------------|-----------------------------|-----------------|-----|
| 备案区域                   | 请选择                                  | ~                        |                             |                 |     |
| 主办单位性质                 | 请选择                                  | ~                        |                             |                 |     |
|                        | 个体户有字号的选择企业                          | 业,没有的选择个人                |                             |                 |     |
| 证件类型                   | 请选择                                  | ~                        |                             |                 |     |
| 主办单位名称                 | 请填写主办单位名称                            |                          |                             |                 |     |
| 证件号码                   | 请与进行账号实名认识                           | 正的单位证件                   |                             |                 |     |
| 互联网信息服务                |                                      |                          |                             |                 |     |
| 应用服务类型                 | ── <b>网站/域名  ○</b> AP<br>微信小程序备案请前往行 | <b>ア ②</b><br>激信公众平台进行备3 | <sup>案, 其他小程序请到各分发</sup>    | <b></b><br>安平台  |     |
| 服务名称(APP)              |                                      |                          |                             |                 |     |
|                        | 填写 APP 安装在移动终                        | 验端后,图标下方显示               | 的名称。具体要求参考 <mark>A</mark> I | PP服务名称填写说明。     |     |
| 云资源                    | 备案授权码                                | <b>&gt;</b> 请            | 选择                          | S               |     |
|                        | 温馨提示: 备案授权码                          | 是什么,如何生成 <b>?</b>        |                             |                 |     |
| 上一步 立即验<br><b>字段名称</b> | II<br>说明                             |                          |                             |                 |     |
| 备案区域                   | 备案区域选择与                              | 5单位证件一致                  | 如可。                         |                 |     |
| 主办单位性质                 | 请选择相应的主                              | E办者性质。                   |                             |                 |     |
| 证件类型                   | 请选择相应的主                              | E办单位证件类                  | <b>全</b> 國。详情请参见            | <b>  备案材料</b> 。 |     |
| 主办单位名称                 | 请输入主办单位                              | 边 <b>名</b> 称,需与单         | 自位证件上的名称                    | 及账号实名认证名称       | 一致。 |
| 证件号码                   | 请输入证件号码                              | <b>3,需与账号</b> 实          | 民名认证的单位证                    | 件号码保持一致。        |     |
| 应田肥夕米刑                 | 法法格 ∨ DD ☆                           |                          |                             |                 |     |
| 应用服务关生                 | 咱処并 AFF 心                            | Z用服务。                    |                             |                 |     |
| 应用服务类型<br>APP 名称       | 请逾年 АРР 应                            | Σ用服务。<br>行备案的 APP        | 名称。                         |                 |     |

| 资源。 |
|-----|
|     |

3. 完成填写**基础信息**后,单击**立即验证**。在弹出的**温馨提示窗口**中,确认信息无误后,单击**下一步**,进入**填写主体** 信息步骤。

# 步骤二:填写主体信息

1. 在**主体信息**模块,填写相关信息。如下图所示:

| 主体信息          |                         |
|---------------|-------------------------|
| 备案地区          | ~                       |
| 主办单位性质        | ~                       |
|               | 个体户有字号的选择企业,没有的选择个人     |
| 主办者名称         |                         |
| 证件类型          | ~                       |
| 营业执照          |                         |
| 证件号码          |                         |
| 证件住址          |                         |
| 法定代表人         |                         |
| 法定代表人证件<br>号码 |                         |
| 通信地址          |                         |
| 备注            | 请输入备注                   |
|               | 若通信地址无具体门牌号,请填写"主办单位通信: |
| 字段名称          | 说明                      |

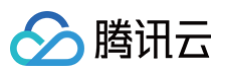

| 备案地区          | 备案地区信息选择与实际通信地址一致即可。                 |
|---------------|--------------------------------------|
| 主办单位性质        | 请选择相应的主办者性质。                         |
| 主办者名称         | 请输入主办单位名称,需与单位证件上的名称及账号实名认证名称一致。     |
| 证件类型          | 请选择相应的主办单位证件类型。                      |
| 营业执照          | 单击上传相应的主办单位证件,例如营业执照等。               |
| 证件号码          | 上传营业执照之后,系统会自动识别并填充证件号码,其他证件类型请自行填写。 |
| 证件住址          | 请输入单位证件上的地址。                         |
| 法定代表人         | 请输入法定代表人姓名。                          |
| 法定代表人证件号<br>码 | 请输入法定代表人的证件号码。                       |
| 通信地址          | 请输入通信地址,精确到门牌号或房间号。                  |
| 备注            | 可添加相关主体备注信息。                         |
|               |                                      |

#### ! 说明:

若您的账号实名认证信息不符合备案要求,您可以根据备案要求修改您的账号实名认证信息。详情请参见 变更个人认证信息 或变更企业认证信息(例如:变更企业主体 )。

2. 在**主体负责人信息**模块,填写相关信息,如下图所示:

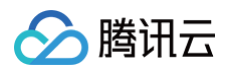

| 主体负责人信息 |                                                                     |
|---------|---------------------------------------------------------------------|
| 证件类型    |                                                                     |
| 上传方式    | ● 本地上传 ── 拍照上传                                                      |
| 证件照人像面  | 示例(点击查看大图)                                                          |
|         | ● 内容清晰完整<br>● 支持上传图片                                                |
| 证件照国徽面  | 示例(点击查看大图)                                                          |
|         | ・         ・         ・                                               |
|         | 根据监管机构要求,备案主办者需详实提交负责人的姓名、证件号及清晰证件照,且照片背景<br>色要统一,以完成合规有效的备案真实性审核 。 |
| 负责人姓名   | 温馨提示:主体负责人必须是法人                                                     |
| 证件号码    |                                                                     |
| 证件有效期   |                                                                     |
|         | 请务必确认以上时间范围与证件上的有效期一致                                               |
| 联系方式1   |                                                                     |
| 验证码     | 请输入 获取验证码                                                           |
| 应急联系方式  |                                                                     |
|         | 请输入真实有效的手机号码,并保持正常接听                                                |
| 电子邮箱    |                                                                     |
| 字段名称    | <b>说明</b>                                                           |

| 字段名称   | 说明             |
|--------|----------------|
| 证件类型   | 请选择主体负责人的证件类型。 |
| 证件照人像面 | 请使用原件拍照上传。     |
| 证件照国徽面 | 请使用原件拍照上传。     |

| 负责人姓名  | 请输入单位主体负责人(例如法定代表人)的姓名。                          |
|--------|--------------------------------------------------|
| 证件号码   | 请输入主体负责人的证件号码。                                   |
| 证件有效期  | 当负责人证件为居民身份证时,请输入证件的有效期起止日期。                     |
| 联系方式1  | 请输入主体负责人的手机号码。( 注意:根据管局要求,联系方式需要保持能接通状<br>态。 )   |
| 验证码    | 请输入主体负责人的手机号码后,单击获取验证码并填写。                       |
| 应急联系方式 | 请输入主体负责人的应急联系方式。( 注意:根据管局要求,联系方式需要保持能接<br>通状态。 ) |
| 电子邮箱   | 请输入主体负责人的邮箱。                                     |

3. 单击下一步,进入填写**互联网信息服务**步骤。

#### 步骤三:填写网站/域名或 APP 信息

在**互联网信息服务**模块,根据您业务应用服务类型选择网站/域名或 APP 备案,并填写相关信息。

#### ▲ 注意:

个人或企业接入备案类型:

- 部分管局接入服务的数量不做限制,如需备案多个互联网信息服务,则可单击添加服务备案,添加新的 互联网信息服务。
- 部分管局限制单次接入数量,具体以管局规则要求为准,详情请参见 各省管局要求。

网站/域名

1. 在互联网信息服务模块,填写相关服务信息,如下图所示:
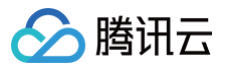

| 互联网信息服务  | 5                                                                                |
|----------|----------------------------------------------------------------------------------|
| 应用服务类型   | ○ 网站/域名 ○ APP  ② 微信小程序备案请前往微信公众平台进行备案,其他小程序请到各分发平台                               |
| 服务名称(网站) | 请输入服务名称(网站)                                                                      |
| 域名       | www. 请输入域名                                                                       |
| 服务内容(网站) | 当前步仅验证一个域名,如需备案多个域名,请在"互联网信息服务"步新增更多<br>其他                                       |
| 服务语言(网站) | 中文简体                                                                             |
| 云资源      | 备案授权码 ▼ 温馨提示: 备案授权码是什么,如何生成?                                                     |
| 备注       | + 继续添加云服务<br>请输入描述APP/网站运营的服务<br>内容、服务功能、服务用途等,<br>不少于15个字,如涉及特殊行业<br>的网站请参考备案帮助 |
| 前置审批类型   |                                                                                  |

| 字段名称         | 说明                                                                                          |
|--------------|---------------------------------------------------------------------------------------------|
| 应用服务类型       | 请选择 <b>网站/域名</b> 。                                                                          |
| 服务名称(网<br>站) | 请参见 网站命名建议 进行填写。                                                                            |
| 域名           | 待接入服务的域名信息。                                                                                 |
| 服务内容(网<br>站) | 根据服务类型,选择相应的网站服务内容。                                                                         |
| 服务语言(网<br>站) | 根据服务语言进行选择。                                                                                 |
| 云资源          | 可选择账号内符合备案要求的云服务器、轻量应用服务器、使用 Serverless 服<br>务、或输入其他关联账号申请的备案授权码。详情请参见 <mark>备案云资源</mark> 。 |

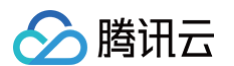

| 备注     | 请输入服务备注信息。                                                                             |
|--------|----------------------------------------------------------------------------------------|
| 前置审批类型 | 若服务内容中涉及出版、新闻等相关领域,需到相关主管部门办理前置审批文件;<br>否则选择 "以上都不涉及"。详情请参见 <mark>前置审批相关</mark> 。<br>- |
|        | <ul> <li>说明:</li> <li>仅单位备案有前置审批类型选择,个人备案无该选项。</li> </ul>                              |

2. 在**服务负责人信息(网站/域名)**模块,上传相关材料以及填写相关信息,如下图所示:

#### 🕛 说明:

- 如果当前订单所有服务的服务负责人相同,只需要做一次人脸视频核身,其他服务通过使用负责人模板填充即可。
- 个人备案会自动拉取已有的负责人信息。
- 单击点击上传,请使用手机打开微信并单击扫一扫,扫描页面提供的二维码,并按照要求上传相关信息。

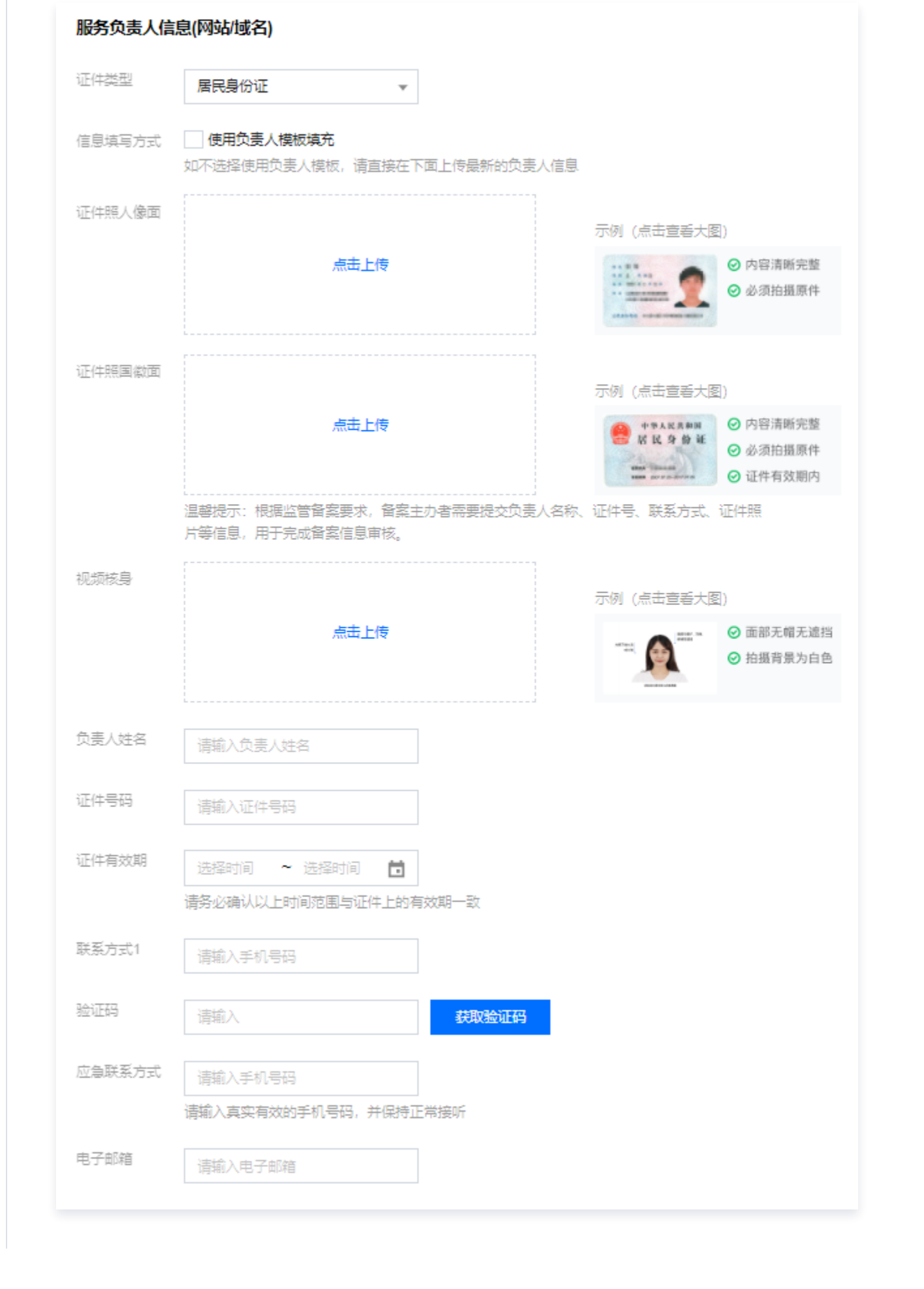

腾讯云

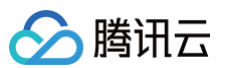

| 字段名称   | 说明                                             |
|--------|------------------------------------------------|
| 证件类型   | 请选择服务负责人的证件类型。                                 |
| 证件照人像面 | 请使用原件拍照上传。                                     |
| 证件照国徽面 | 请使用原件拍照上传。                                     |
| 视频核身   | 相关要求请参见视频核身注意事项。                               |
| 负责人姓名  | 请输入服务负责人的姓名。                                   |
| 证件号码   | 请输入服务负责人的证件号码。                                 |
| 证件有效期  | 当负责人证件为居民身份证时,请输入证件的有效期起止日期。                   |
| 联系方式1  | 请输入服务负责人的手机号码。(注意:根据管局要求,联系方式需要保持能<br>接通状态。)   |
| 验证码    | 请输入服务负责人的手机号码后,单击获取验证码并填写。                     |
| 应急联系方式 | 请输入服务负责人的应急联系方式。(注意:根据管局要求,联系方式需要保<br>持能接通状态。) |
| 电子邮箱   | 请输入服务负责人的邮箱。                                   |

#### 3. 在服务补充材料模块,上传相关材料,如下图所示:

#### () 说明:

域名证书根据不同省份按需上传。

- 如操作过程中未出现域名证书上传框,即不需要上传域名证书。
- 如操作过程中出现域名证书上传框。
  - 如域名注册服务商不是腾讯云,需要上传域名证书;
  - 如域名注册服务商是腾讯云,不需要上传域名证书。

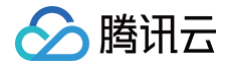

| 服务补充材料        |                                                                                                    |
|---------------|----------------------------------------------------------------------------------------------------|
| 其他补充材料        | 点击上传                                                                                                    |
|               | ·如未被要求或无上传补充材料的需求,请忽略就好<br>·仅支持jpg、jpeg、png、avi、mp4、mov格式,大小不超过9M,不支持Word、PDF<br>·授权书、网站建设书、情况说明等书面材料,请填写完整、打印、签字盖章后再通过图片上传 |
| 删除服务          | 保存服务                                                                                                    |
| 字段名称          | 说明                                                                                                    |
| 域名证书          | 获取域名证书请参见 域名证书下载 。                                                                                                    |
| 服务法定代表人<br>权书 | 人授<br>上传服务负责人/法定代表人授权书。详情请参见 负责人授权书模板。                                                                                      |
| 域名实名认证截       | 需提供"域名实名认证信息"截图。请您在域名注册商处获取实名认证信<br>战图 息,截图中需包含域名、域名所有者、所有者证件类型、所有者证件号码、域<br>名过期时间。请参见 <mark>域名实名截图教程</mark> 。              |

4. 单击保存服务,即可完成该互联网信息服务的填写,如下图所示:

| ✓ 主体信息 〉     | 2 互联网信息服务 > ③ 补充材: | 科上传 > 4 信息预览与提交 | 香案       |                        |
|--------------|--------------------|-----------------|----------|------------------------|
| 服务名称         | 服务类型               | 域名              | 服务负责人    | 操作                     |
| 0.0752       | APP                | om              | 140      | 编辑删除                   |
| 10.000       | 网站/域名              | J. Station      | 197      | 编辑删除                   |
| sector ratio | APP                | all'adarim.     | ***      | 编辑 删除                  |
| 共 3 条        |                    |                 |          | 10 ▼ 条/页 H ◀ 1 /1页 ▶ H |
|              |                    | / / / / / / / / | (网站/APP) |                        |

△ 注意:

个人或企业接入备案类型:

- 部分管局接入服务的数量不做限制,如需备案多个互联网信息服务,则可单击添加服务备案,添加新的互联网信息服务。
- 部分管局限制单次接入数量,具体以管局规则要求为准,详情请参见 各省管局要求。

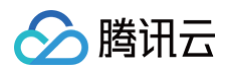

### APP

1. 在**互联网信息服务**模块,填写相关信息,如下图所示:

| 互联网信息服务   | <u>ጽ</u>                                                                 |
|-----------|--------------------------------------------------------------------------|
| 应用服务类型    | ○ 网站城名 ○ APP<br>微信小程序备案请前往微信公众平台进行备案,其他小程序请到各分发平台                        |
| 服务名称(APP) | 当前步仅验证一个APP名称,如需备案多个APP,请在"互联网信息服务"步新增更多                                 |
| 服务内容(APP) | 请选择,最多支持选择5个 ▼                                                           |
| 对外提供SDK   | ○提供 ○不提供<br>督案APP是否对外部用户或企业提供SDK接口服务                                     |
| 使用外部SDK   | ○使用 ○不使用<br>如APP使用外部SDK服务请选择服务类型对应的服务商(如地图、支付等),若服务类型列表中没有您的SDK服务商,则无需选择 |
| 服务语言(APP) | 中文简体 🔹                                                                   |
| 云资源       | 各案授权码                                                                    |
|           | 温馨提示: 备案授权码是什么, 如何生成?<br>+ 继续添加云服务                                       |
| 督注        | 请输入描述APP/网站运营的服务<br>内容、服务功能、服务用途等,<br>不少于15个字,如涉及特殊行业<br>的网站请参考备案帮助      |
| 前置审批类型    | 以上都不涉及                                                                   |

| 字段名称          | 说明                                       |
|---------------|------------------------------------------|
| 应用服务类<br>型    | 请选择 APP。                                 |
| 服务名称<br>(APP) | 请根据 APP 使用名称进行填写。                        |
| 服务内容<br>(APP) | 请根据 APP 开展的服务内容进行选择,详情请参见 APP 备案服务内容目录 。 |
| 对外提供<br>SDK   | 请根据 APP 是否对外提供 SDK 服务进行选择。               |
| 使用外部<br>SDK   | 请根据 APP 是否使用外部 SDK 接口服务。(例如:地图、支付等)      |

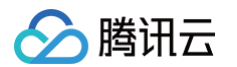

| 服务语言<br>(APP) | 请根据 APP 对外服务使用的语言进行选择。(例如:中文简体)                                                                                    |
|---------------|----------------------------------------------------------------------------------------------------|
| 云资源           | 可选择账号内符合备案要求的云服务器、轻量应用服务器、使用 Serverless 服<br>务、负载均衡实例或输入其他关联账号申请的备案授权码。详情请参见 <mark>备案云资</mark><br><mark>源</mark> 。 |
| 备注            | 请输入服务备注信息。                                                                                                    |
| 前置审批类<br>型    | 若服务内容中涉及出版、新闻等相关领域,需到相关主管部门办理前置审批文件;否<br>则选择 "以上都不涉及"。详情请参见 <mark>前置审批相关</mark> 。                                  |
|               | <ul> <li>① 说明:</li> <li>仅单位备案有前置审批类型选择,个人备案无该选项。</li> </ul>                                                        |

2. 在 APP 特征信息页面,选择 APP 移动端应用运行平台,如下图所示:

| APP特征信息 |      |   |   |
|---------|------|---|---|
| 应用运行平台  | 安卓平台 | ¥ | 0 |
|         |      |   |   |

3. 在**应用运行平台**下拉框选择 APP 运行平台后,并按需填写相关的信息,如下图所示:

| 应用运行。     | ŦŔ      | 安卓平台                                                                                                    | <b>▼</b> ⊘                                            |                    |
|-----------|---------|----------------------------------------------------------------------------------------------------|-------------------------------------------------------|--------------------|
|           | 如       | 没有对应平台, 请手动媊入新增平台名称                                                                                                    |                                                       |                    |
| 安卓平台      |         |                                                                                                    |                                                       |                    |
| 域名        | 请输入域    | 洛                                                                                                    |                                                       |                    |
| 均         | 端入 Δ PF |                                                                                                    | ,(清省略域名开头的www, 不要填写)                                  |                    |
| -         | ▶ 批量添   | nixa<br>加城名                                                                                                    |                                                       |                    |
| App包含     | E C     | 公钥                                                                                                    | 签名MD5值                                                | 操作                 |
|           |         | 十新增額                                                                                                    | 包信息                                                   |                    |
| 共 0 条     | t       |                                                                                                    | 10 ▼ 条/页 🛛 🕅                                          | ( 1 /1页 )          |
| 字段名称      | 称       | 说明                                                                                                    |                                                       |                    |
| 应用运<br>平台 | 行       | 根据 APP 运营情况,选择 APP 运<br>莓、Linux 等 )                                                                                               | 行平台。( 例如:iOS 苹果                                       | !、安卓、鸿蒙、黑          |
| 城名        |         | <ol> <li>1. 请输入 APP 在腾讯云云资源使用</li> <li>2. 域名实名信息需要与备案主体一部</li> <li>3. 支持最多四级域名填写,二级域部</li> <li>( beigg geloud com ) 四約</li> </ol> | 用的域名。<br>致。<br>名(qcloud.com)、三级<br>B城名(shonzhon boign | 域名<br>acloud.com), |

参见 APP 特征信息填写参考规范。

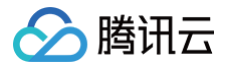

| 新增App包信息                 |                                                                                                    | ×            |                        |    |
|--------------------------|----------------------------------------------------------------------------------------------------|--------------|------------------------|----|
| <ol> <li>查看AF</li> </ol> | PP 特征信息填写参考规范 🖸                                                                                                    |              |                        |    |
| App包名<br>(0/300)         | 请输入要新增的包名,支持批量输入,每行一个,最多支持<br>300个,如:<br>com.example.exam.tencent<br>com.example.exam2.tencent<br>com.example.exam3.tencent |              |                        |    |
| ي<br>ا                   | Z用商店上架APP时,包名将作为备案验证的依据,请务必填写正确                                                                                             |              |                        |    |
| 公钥                       | 请输入公钥                                                                                                    |              |                        |    |
| 22                       | 明获取指引                                                                                                    |              |                        |    |
| 签名MD5值                   | 请输入32位长度的证书MD5值(以16进制形式填写)                                                                                                  |              |                        |    |
| 2                        | 洛MD5值指的是APP证书数字指纹值 <b>MD5值获取指引</b>                                                                                          |              |                        |    |
|                          | <u> </u>                                                                                                    |              |                        |    |
| 字段名称                     | 说明                                                                                                    |              |                        |    |
| APP 包名                   | 根据 APP 运行平台上的包信息进行填写 APP 包名<br>注:安卓平台支持批量输入 APP 包名,如有超过1                                                                    | 3。(例<br>00个包 | 如:iOS、安卓等)<br>名请分批输入。) | (备 |
| 公钥                       | 根据 APP 运行平台上的包信息进行填写 APP 平台                                                                                                 | 合公钥。         | (例如:iOS、安卓             | 等) |
| 签名<br>MD5 值              | 根据 APP 运行平台上的包信息进行填写 APP 签名<br>等 )                                                                                          | 3 MD5        | 值。(例如:iOS、             | 安卓 |
| () 说明:                   |                                                                                                    |              |                        |    |
| • APP                    | 包名<br>司—士休·                                                                                                    |              |                        |    |
| 0                        | יש - ヱ┍┳・<br>○ 同一主体下,同一 APP 的同一个运行平台,使用                                                                                     | ]的 APF       | P 包名不可相同。              |    |
|                          | ○ 同一主体下,同一 APP 的不同运行平台,使用的                                                                                                  | APP f        | 包名可以相同。                |    |

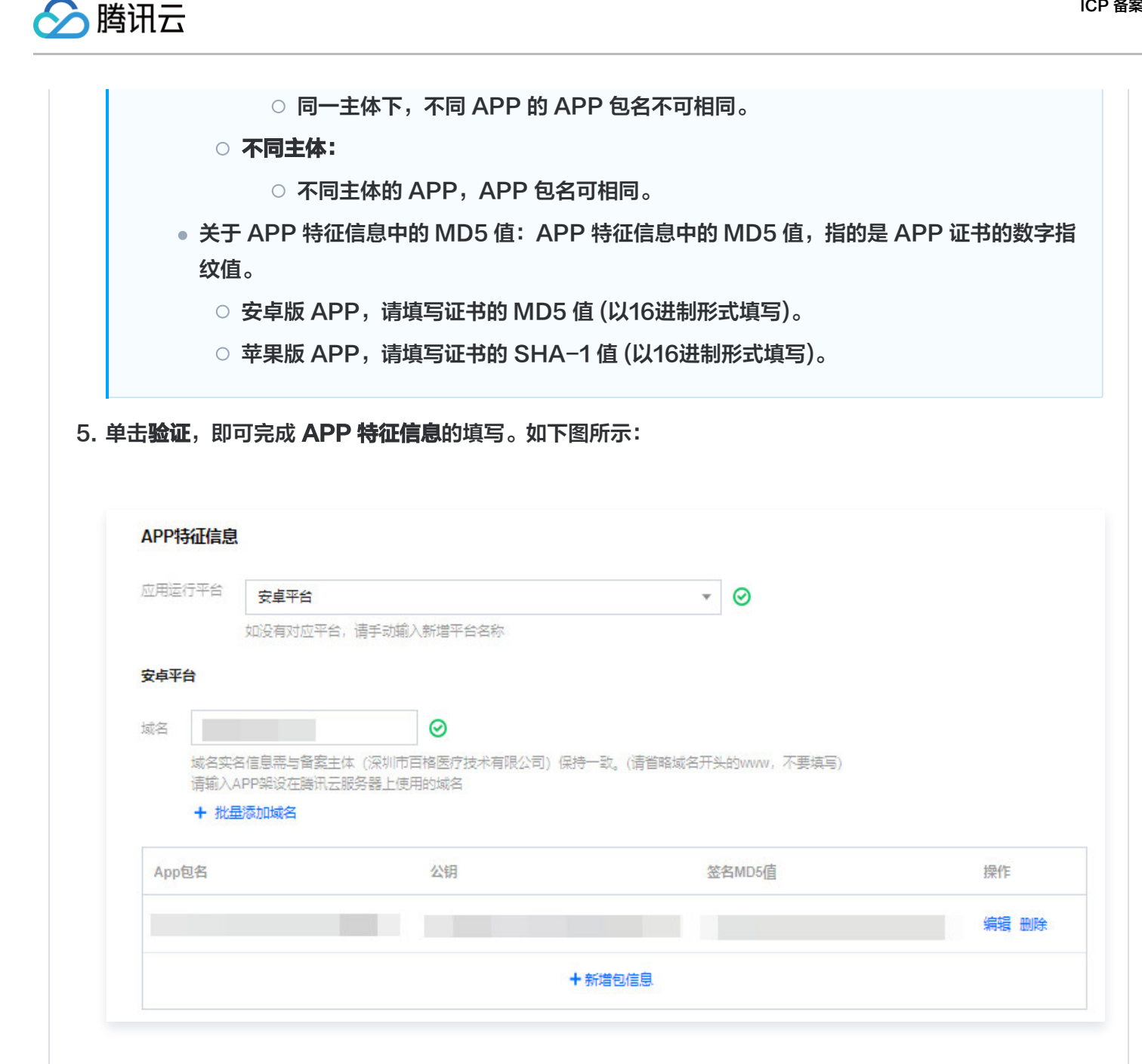

6. 在服务负责人信息(APP)模块,上传相关材料以及填写相关信息,如下图所示:

# () 说明:

- 如果当前订单所有服务的服务负责人相同,只需要做一次人脸视频核身,其他服务通过使用负 **责人模板填充**即可。
- 个人备案会自动拉取已有的负责人信息。
- 单击**点击上传**,请使用手机打开微信并单击**扫一扫**,扫描页面提供的二维码,并按照要求上传 相关信息。

| 证件类型   | 居民身份证                                              |                                                |
|--------|----------------------------------------------------|------------------------------------------------|
| 信息填写方式 | <b>使用负责人模板填充</b><br>如不选择使用负责人模板,请直接在下面上传最新的负责      | 人信息                                            |
| 证件照人像面 |                                                    | 示例 (点击宣看大图)                                    |
|        | 点击上传                                               | <ul> <li>○ 内容清晰完整</li> <li>○ 必须拍摄原件</li> </ul> |
| 证件照国徽面 |                                                    | 示例 (点击宣毛大图)                                    |
|        | 点击上传                                               |                                                |
|        | 。<br>温馨提示:根据监管备案要求,备案主办者需要提交负责<br>片等信息,用于完成备案信息审核。 | 人名称、证件号、联系方式、证件照                               |
| 视频核身   |                                                    | 示例 (点击宣看大图)                                    |
|        | 点击上传                                               | ****** ● 面部无帽无遮挡<br>● 拍摄背景为白色                  |
| 负责人姓名  | 请输入负责人姓名                                           |                                                |
| 证件号码   | 请输入证件号码                                            |                                                |
| 证件有效期  | 选择时间 ~ 选择时间 🖬                                      |                                                |
| 联系方式1  | 请输入手机号码                                            |                                                |
| 验证码    | 请输入 <b>获取验证码</b>                                   |                                                |
| 应急联系方式 | 请输入手机号码<br>请输入直实有效的手机号码,并保持正常接听                    |                                                |
| 电子邮箱   | 请输入电子邮箱                                            |                                                |

🔗 腾讯云

服务负责人信息(APP)

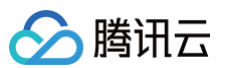

| 字段名称   | 说明                                               |
|--------|--------------------------------------------------|
| 证件类型   | 请选择服务信息负责人证件类型。                                  |
| 证件照人像面 | 请使用原件拍照上传。                                       |
| 证件照国徽面 | 请使用原件拍照上传。                                       |
| 视频核身   | 相关要求请参见视频核身注意事项。                                 |
| 负责人姓名  | 请输入服务信息负责人的姓名。                                   |
| 证件号码   | 请输入服务信息负责人的证件号码。                                 |
| 证件有效期  | 当负责人证件为居民身份证时,请输入证件的有效期起止日期。                     |
| 联系方式1  | 请选择服务信息负责人的手机号码。( 注意:根据管局要求,联系方式需要保<br>持能接通状态。 ) |
| 验证码    | 请输入服务信息负责人的手机号码后,单击获取验证码并填写。                     |
| 应急联系方式 | 请输入服务信息负责人的应急联系方式。(注意:根据管局要求,联系方式需<br>要保持能接通状态。) |
| 电子邮箱   | 请输入服务信息负责人的邮箱。                                   |

#### 7. 在服务补充材料模块,上传相关材料,如下图所示:

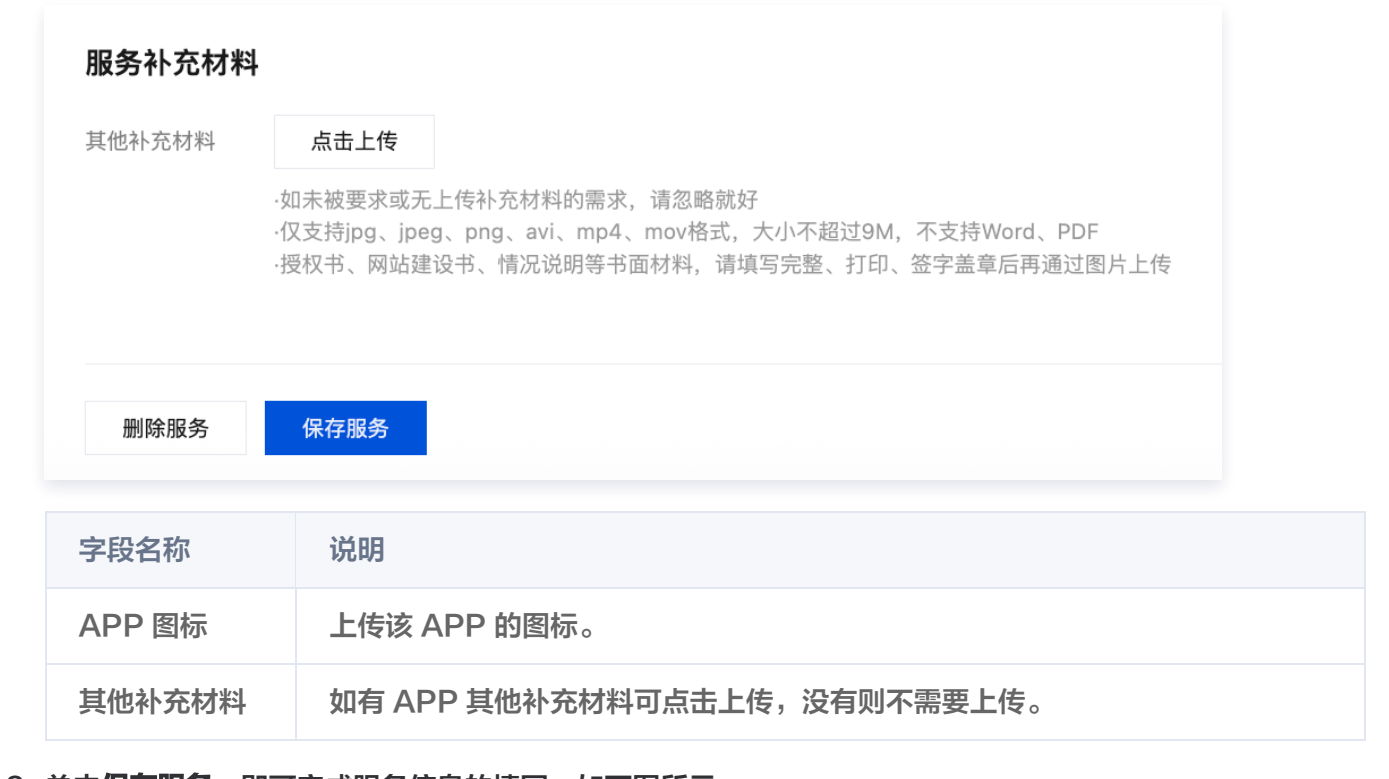

8. 单击保存服务,即可完成服务信息的填写,如下图所示:

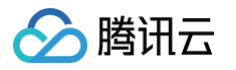

| 服劳省称                                                              | 服务类型                           | 域名                                       | 服务负责人     | 操作                   |               |
|-------------------------------------------------------------------|--------------------------------|------------------------------------------|-----------|----------------------|---------------|
| 00700000                                                          | APP                            |                                          | 140       | 编辑 删除                |               |
| 0.00                                                              | 网站/域名                          | an an an an an an an an an an an an an a | 197       | 编辑 删除                |               |
| second reading                                                    | APP                            | all and m                                | 112       | 编辑删除                 |               |
| 共 3 条                                                             |                                |                                          |           | 10 ▼ 条/页             |               |
|                                                                   |                                |                                          |           |                      |               |
|                                                                   |                                | 新增服务 (/) 增加一个新备                          | 案(网站/APP) |                      |               |
|                                                                   |                                |                                          |           |                      |               |
|                                                                   |                                |                                          |           |                      |               |
|                                                                   |                                |                                          |           |                      |               |
|                                                                   |                                |                                          |           |                      |               |
| ▲ 注意:                                                             |                                |                                          |           |                      |               |
| <ul> <li><u>注意</u>:</li> <li>个人或企</li> </ul>                      | 全业接入备案类型                       | 밑:                                       |           |                      |               |
| ▲ 注意:<br>个人或企<br>部分 <sup>1</sup>                                  | シ业接入备案类型 管局接入服务的               | 型:<br>数量不做限制。如                           | 票备案多个互联网  | 信息服务,则可单击添加周         | <b>服条各宏</b> . |
| <ul> <li>▲ 注意:</li> <li>个人或企</li> <li>● 部分<sup>1</sup></li> </ul> | 2业接入备案类型<br>管局接入服务的            | 型:<br>数量不做限制,如                           | 需备案多个互联网  | 信息服务,则可单击 <b>添加朋</b> | <b>发务备案</b> , |
| 介 注意: 个人或① ● 部分 <sup>1</sup> 添加:                                  | 全业接入备案类型<br>管局接入服务的<br>新的互联网信息 | 型:<br>数量不做限制,如<br>服务。                    | 需备案多个互联网  | 信息服务,则可单击 <b>添加朋</b> | <b>贤务备案</b> , |

# 步骤四:上传补充材料

 1. 单击下一步,上传补充材料,在弹出的补充材料窗口中,上传您本次备案所需的其他备案材料。例如承诺书等, 补充材料相关模板请参见备案材料模板下载。如下图所示:

| 互联网信息服务承诺书 | 文件已上传                                                                                                    | 示例 (点击宣毛大图) |
|------------|----------------------------------------------------------------------------------------------------|-------------|
|            | <b>重新上传 删除</b><br>百旺网作自服务资语出语壬官下能发支 / 按等发发音 语                                                                                              |             |
| 其他材料       | 二和4762000500106月39990106月39990106月39990106月39990106月39990106月39900106月39900106月39900106月39900106月3990010000000<br>互联网信息服务承诺书下载链接 ☑<br>点击上传 |             |
|            |                                                                                                    |             |

2. 单击下一步,进入提交备案步骤。

# 步骤五: 提交备案

 在备案订单预览信息页面中,请仔细核对您的备案信息,确认无误后,阅读和勾选我已阅读并同意《腾讯云隐私 声明》、《相关条款》和《互联网信息服务备案承诺书》,并单击提交审核,如下图所示:

| 站/域名                                                        | 2                                  |                                                                                                    |                  |                 |
|-------------------------------------------------------------|------------------------------------|----------------------------------------------------------------------------------------------------|------------------|-----------------|
| 对以下信息, 确认                                                   | 人无误后提交                             |                                                                                                    |                  | 关闭全部/打开全部       |
| ▼ 主体信息:                                                     |                                    |                                                                                                    |                  | 重新编辑            |
| 域<br>功单位性质<br>功者名称<br>计并型<br>计中码<br>计中码<br>编件地址<br>验<br>加姆酮 | 社会团体<br>社团注入证书                     | 法控代表人<br>法控代表人还件<br>号稿                                                                                          |                  |                 |
|                                                             |                                    |                                                                                                    | 证件预图集团           |                 |
| ▼ 互联网信息服                                                    | <b>贤务:</b>                         |                                                                                                    |                  | 重新编辑            |
| 17用服务类型<br>18务名称(网站)<br>8名<br>18号内容(网站)<br>18号语音(网站)        | 网站域名<br>其他<br>中文简体                 | <ul> <li>四件类型 <b>居民身份证</b></li> <li>负责人结名</li> <li>四件号码</li> <li>亚件号码</li> <li>亚件号句如那</li> <li>联系方式1</li> </ul> | 运+报人像面<br>还+报画#面 |                 |
| 按器交流<br>注<br>适率批类型<br>这次名认证數<br>1                           | 以上都不涉及                             | 应登东场方式<br>电子到谐                                                                                                  | 12256            |                 |
| • 补充材料                                                      |                                    |                                                                                                    |                  | <u>E</u> ffigie |
| 我已阅读并同意《<br>放弃备案                                            | (第六云海北市時) 、(祖父弟初) 、(五联8<br>(第20年前) | 「信意認為會業予測书〉                                                                                                    |                  |                 |

#### APP

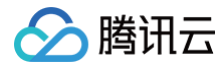

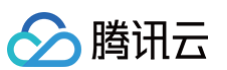

| 主体信息:     |        |         |       |         |       | 三新编制 |
|-----------|--------|---------|-------|---------|-------|------|
| 域         |        | 法定代表人   |       | 负责人姓名   |       |      |
| 边单位性质     | 社会团体   | 法定代表人证件 |       | 证件类型    | 居民身份证 |      |
| 动音名称      |        | 市場      |       | 证件号码    |       |      |
| 件类型       | 社团法人证书 |         |       | 证件有效期   |       |      |
| 件号码       |        |         |       | 联系方式1   |       |      |
| 件住址       |        |         |       | 应急联系方式  |       |      |
| 信地址       |        |         |       | 电子邮箱    |       |      |
| N业执照      |        |         |       | 证件照人像面  |       |      |
|           |        |         |       | 证件照置做面  |       |      |
| 互联网信息服    | 跷:     |         |       |         |       | 重新编辑 |
| 用服务类型     | APP    | 证件类型    | 居民身份证 | 证件照人像面  |       |      |
| 务名称(APP)  |        | 负责人姓名   |       |         |       |      |
| 傍内容(APP)  |        | 证件号码    |       |         |       |      |
| 协提供SDK    | 不禮供    | 证件有效期   |       | 证件照国徽面  |       |      |
| 明外部SDK    | 不使用    | 联系方式1   |       |         |       |      |
| 务语言(APP)  | 中文简体   | 应急联系方式  |       |         |       |      |
| 务翻资源<br>注 |        | 电子邮箱    |       | 1.5T.\$ |       |      |
|           | 以上對不涉及 |         |       | APP蜜标   |       |      |
| 应用运行平台    | 安卓平台   | 城名      |       |         |       |      |
| App包名     |        |         |       |         |       |      |
| 公钥        |        |         |       |         |       |      |
| 签名MD5值    |        |         |       |         |       |      |
|           |        |         |       |         |       |      |

| ] 我已阅读并同意《腾讯云隐私声明》、《相关条款                                                                                        | 》、《互联网信息服务备案承诺书》 |  |  |
|----------------------------------------------------------------------------------------------------|------------------|--|--|
|                                                                                                    |                  |  |  |
| All and the second second second second second second second second second second second second second second s |                  |  |  |

#### ▲ 注意:

腾讯云

审核专员会在1 – 2个工作日内进行审核并电话联系您沟通确认订单问题,请确保您填写的联系方式真实 且可接通。若审核专员首次拨打电话未联系到您,会在1个小时左右再次与您联系。若仍未能与您取得联 系,您的备案申请将被驳回。

• 若初审通过,初审结果将会在1 – 2个工作日之内通过您提供的电子邮件和电话号码发送给您。

• 若初审未通过,请根据系统的提示修改备案信息并再次提交。

2. 腾讯云初审通过后,腾讯云将提交您的备案信息至当地管局进行最终审核。

## 步骤六:短信核验

根据工信部最新要求,自2020年8月17日起,各省市进行备案申请时需通过 工信部备案管理系统 进行短信核验, 详情请参见 备案短信核验说明 。

### 步骤七:管局审核

初审完成后,腾讯云 ICP 备案审核专员会将 ICP 备案申请转交至对应管局处做最终的管局审核。管局审核通过后您 的 ICP 备案即已完成,审核结果会以短信和邮件的形式通知您。关于工信部备案通知的样式,请参见 工<del>信部备案通</del> <mark>知说明</mark> 。

## ICP 备案进度及结果查询

ICP 备案申请信息成功提交至管局系统后,管局审核通常在20个工作日内对备案资料进行审核。您可在腾讯云备案 小程序随时查看备案进度,同时您也可以使用移动端关注 "腾讯云助手",实时接收备案通知提醒。详情请参见 查 <mark>看备案进度</mark> 。

# ICP 备案后处理

- 公安备案和经营性备案:备案完成后,即可开通网站或APP。依据相关规定,各服务(网站/APP)在工信部备案成功后,需在服务(网站/APP)开通之日起30日内提交公安备案,详情请参见公安备案。经营性 ICP 许可证需要您自行到归属管局部门进行办理,常见问题请参见 经营性备案常见问题。
- 获取备案证书: 请参见 获取备案证书。

# ICP 备案常见问题

- 备案审核时长?
- 是否一定要用备案授权码备案?
- 备案主体负责人与域名所有者必须一致吗?

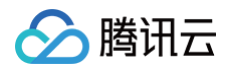

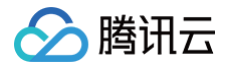

# 新增服务(原备案在腾讯云)

最近更新时间: 2025-06-27 11:05:12

# 备案场景

如果您的网站/域名或者 APP 托管在腾讯云中国境内云服务器,且主体已在腾讯云办理过备案,现要新增网站/域名 或者 APP,则需进行新增服务(原备案在腾讯云)操作。

# 前提条件

在开始执行操作前,请您务必仔细阅读以下信息,且完成相关资源的准备。

- 为了节约备案时间且可顺利通过备案,建议您提前了解 备案流程 和备案限制。
- 完成腾讯云账号鉴权、准备备案域名、准备备案云资源、准备备案材料和学习各省管局要求等,详情请参见备案前准备概述。

# 备案操作流程

### 步骤一:验证备案类型

- 1. 登录 腾讯云 ICP 备案控制台,进入我的备案页面。
- 2. 在**互联网信息服务**位置选择需要备案的网站/域名或者 APP 页签,并单击新增/接入服务。

| 互联网信息服务 |      |     | (  | 新增/接入服务 | 注销服务      | 取消腾讯云 | 接入 |
|---------|------|-----|----|---------|-----------|-------|----|
| 网站 APP  |      |     |    |         | 请输入域名或备案- | 号进行搜索 | С  |
| ICP备案号  | 服务名称 | 云资源 | 域名 | 服务负责    | 责人 状态     | 操作    |    |

### APP

| 互联网信息服务 |      |     |    | 新增/接入服务 注 | E销服务   | 取消腾讯云接入 |
|---------|------|-----|----|-----------|--------|---------|
| 网站 APP  |      |     |    | 请输入       | 域名或备案号 | 引进行搜索   |
| ICP备案号  | 服务名称 | 云资源 | 域名 | 服务负责人     | 状态     | 操作      |

### 3. 在**互联网信息服务**页面,请您选择**网站/域名**或者 APP,并填写相关信息。

| 网站/域名      |                                                                                                    |
|------------|----------------------------------------------------------------------------------------------------|
|            |                                                                                                    |
| 互联网信息服务    |                                                                                                    |
| 应用服务类型     | ○ 网站/域名 APP<br>微信小程序备案请前往微信公众平台进行备案,其他小程序请到各分发平台                                                                                    |
| 域名         | www.<br>请输入域名<br>个人备案时,一个网站只能备案一个域名,如需备案多个,请等此次备案通过后进行 <mark>新增服务</mark><br>若该域名同时开展APP业务使用,需要在APP备案添加该域名为APP备案域名,否则会被未备案APP域名拦截风险。 |
| 云资源        | 轻量应用服务器     >       + 继续添加云服务                                                                                                    |
| 字段名称       | 说明                                                                                                    |
| 应用服务类<br>型 | 请选择 <b>网站/域名</b> 。                                                                                                    |
| 域名         | 请输入需要进行备案的域名,域名要求请参见 备案域名。                                                                                                    |
| 云资源        | 可选择账号内符合备案要求的云服务器、轻量应用服务器、使用 Serverless 服务、负<br>载均衡服务或输入当前账号被授予的备案授权码。详情请参见 备案云资源 。                                                 |

APP

🔗 腾讯云

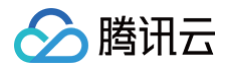

| 互联网信息服        | 务                                                                                                |
|---------------|--------------------------------------------------------------------------------------------------|
| 应用服务类型        | ── <b>网站/域名                                     </b>                                             |
| 服务名称(APP)     |                                                                                                  |
|               | 填写 APP 安装在移动终端后,图标下方显示的名称。具体要求参考APP服务名称填写说明。                                                     |
| 云资源           | 轻量应用服务器 >                                                                                        |
|               | ★ 继续添加云服务                                                                                        |
| 字段名称          | 说明                                                                                               |
| 应用服务类<br>型    | 请选择 APP。                                                                                         |
| 服务名称<br>(APP) | 请输入需要进行备案的 APP 名称。                                                                               |
| 云资源           | 可选择账号内符合备案要求的云服务器、轻量应用服务器、使用 Serverless 服务、负<br>载均衡服务或输入当前账号被授予的备案授权码。详情请参见 <mark>备案云资源</mark> 。 |

4. 完成**基础信息**填写后,单击**立即验证**,在弹出的**温馨提示**窗口中,确认信息无误后,单击**下一步**,进入**填写主体** 信息步骤。

# 步骤二:填写主体信息

1. 在**主体信息**页面中,请确认您的主体信息和主体负责人信息是否正确,如下图所示:

| 备案地区          | $\sim$                             |
|---------------|------------------------------------|
| 主办单位性质        | ~                                  |
|               | 个体户有字号的选择企业,没有的选择个人                |
| 主办者名称         |                                    |
| 主体备案号         |                                    |
| 证件类型          | 营业执照(个人或企业) 🗸 🗸                    |
| 营业执照          | 示例(点击查看大图)                         |
| 证件号码          |                                    |
| 证件住址          |                                    |
| 法定代表人         |                                    |
| 法定代表人证件<br>号码 |                                    |
| 通信地址          |                                    |
| 备注            | 请输入备注                              |
|               | 若通信地址无具体门牌号,请填写"主办单位通信地址已为最详细的地址"。 |

🔗 腾讯云

主体信息

| <b>会</b> 勝 | 衛田云 |
|------------|-----|
|------------|-----|

| 字段名称          | 说明                                               |
|---------------|--------------------------------------------------|
| 备案地区          | 备案地区信息选择与实际通信地址一致即可。(省级不允许修改)                    |
| 主办单位性质        | 请确认相应的主办者性质。(不允许修改)                              |
| 主办者名称         | 请输入主办单位名称,需与单位证件上的名称及账号实名认证名称一致。                 |
| 证件类型          | 请确认相应的主办单位证件类型。(不允许修改)                           |
| 营业执照          | 单击上传相应的主办单位证件,例如营业执照等。                           |
| 证件号码          | 上传营业执照之后,系统会自动识别并填充证件号码,其他证件类型请自行填写。<br>(不允许修改 ) |
| 证件住址          | 请输入单位证件上的地址。                                     |
| 法定代表人         | 请输入法定代表人姓名。                                      |
| 法定代表人证件号<br>码 | 请输入法定代表人的证件号码。                                   |
| 通信地址          | 请输入通信地址,精确到门牌号或房间号。                              |
| 备注            | 可添加相关主体备注信息。                                     |

# () 说明:

若您的账号实名认证信息不符合备案要求,您可以根据备案要求修改您的账号实名认证信息。详情请参见 变更个人认证信息 或变更企业认证信息(例如:变更企业主体 )。

2. 在**主体负责人信息**模块,填写相关信息,如下图所示:

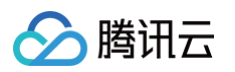

| 主体负责人信息 |                                                                     |
|---------|---------------------------------------------------------------------|
| 证件类型    |                                                                     |
| 上传方式    | ● 本地上传    拍照上传                                                      |
| 证件照人像面  | 示例(点击查看大图)                                                          |
|         | ● 内容清晰完整<br>● 支持上传图片                                                |
| 证件照国徽面  | 示例(点击查看大图)                                                          |
|         | <ul> <li>         ・</li></ul>                                       |
|         | 根据监管机构要求,备案主办者需详实提交负责人的姓名、证件号及清晰证件照,且照片背景<br>色要统一,以完成合规有效的备案真实性审核 。 |
| 负责人姓名   | 温馨提示:主体负责人必须是法人                                                     |
| 证件号码    |                                                                     |
| 证件有效期   |                                                                     |
|         | 请务必确认以上时间范围与证件上的有效期一致                                               |
| 联系方式1   |                                                                     |
| 验证码     | 请输入 获取验证码                                                           |
| 应急联系方式  | 请输入真实有效的手机号码,并保持正常接听                                                |
| 电子邮箱    |                                                                     |
| 字段名称    | 说明                                                                  |

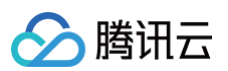

| 证件类型   | 请选择主体负责人的证件类型。                                   |
|--------|--------------------------------------------------|
| 证件照人像面 | 请使用原件拍照上传。                                       |
| 证件照国徽面 | 请使用原件拍照上传。                                       |
| 负责人姓名  | 请输入单位主体负责人(例如法定代表人)的姓名。                          |
| 证件号码   | 请输入主体负责人的证件号码。                                   |
| 证件有效期  | 当负责人证件为居民身份证时,请输入证件的有效期起止日期。                     |
| 联系方式1  | 请输入主体负责人的手机号码。( 注意:根据管局要求,联系方式需要保持能接通状<br>态。 )   |
| 验证码    | 请输入主体负责人的手机号码后,单击获取验证码并填写。                       |
| 应急联系方式 | 请输入主体负责人的应急联系方式。( 注意:根据管局要求,联系方式需要保持能接<br>通状态。 ) |
| 电子邮箱   | 请输入主体负责人的邮箱。                                     |

3. 单击下一步,进入填写互联网信息服务步骤。

# 步骤三:填写网站/域名或 APP 信息

在**互联网信息服务**模块,根据您业务诉求选择网站/域名或 APP 备案,并填写相关信息。

#### ▲ 注意:

- 如需备案多个互联网信息服务( 网站/域名或 APP ),则可单击新增服务,添加新的互联网信息服务。
- 个人备案新增类型一个订单最多备案1个(网站/域名应用服务)或1个(APP 应用服务)互联网信息 服务。
- 企业备案新增类型一个订单最多备案10个(网站/域名应用服务)或10个(APP 应用服务)互联网信息服务。
- 个人或企业接入备案类型,部分管局接入服务的数量不做限制。
- 具体以管局规则要求为准,详情请参见各省管局要求。

网站/域名

1. 在互联网信息服务模块,填写相关服务信息,如下图所示:

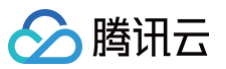

| 互联网信息服务      |                                                                                             |
|--------------|---------------------------------------------------------------------------------------------|
| 应用服务类型       | ○ 网站/域名 ○ APP                                                                               |
| 服务名称(网站)     | 请输入服务名称(网站)                                                                                 |
| 域名           | www. 当前步仅验证一个域名,如需备案多个域名,请在"互联网信息服务"步新增更多                                                   |
| 服务内容(网站)     | 其他                                                                                          |
| 服务语言(网站)     | 中文简体                                                                                        |
| 云资源          |                                                                                             |
|              | 温馨提示: 备条授权码是什么, 如何生成?<br>+ 继续添加云服务                                                          |
| 备注           | 请输入描述APP/网站运营的服务<br>内容、服务功能、服务用途等,<br>不少于15个字,如涉及特殊行业<br>的网站请参考备案帮助                         |
| 前置审批类型       | 以上都不涉及                                                                                      |
| 字段名称         | 说明                                                                                          |
| 应用服务类型       | 型 请选择 <b>网站/域名</b> 。                                                                        |
| 服务名称(I<br>站) | 网 请参见 网站命名建议 进行填写。                                                                          |
| 域名           | 待接入服务的域名信息。                                                                                 |
| 服务内容(I<br>站) | 网根据服务类型,选择相应的网站服务内容。                                                                        |
| 服务语言(I<br>站) | 网根据服务语言进行选择。                                                                                |
| 云资源          | 可选择账号内符合备案要求的云服务器、轻量应用服务器、使用 Serverless 服<br>务、或输入其他关联账号申请的备案授权码。详情请参见 <mark>备案云资源</mark> 。 |
| 备注           | 请输入服务备注信息。                                                                                  |

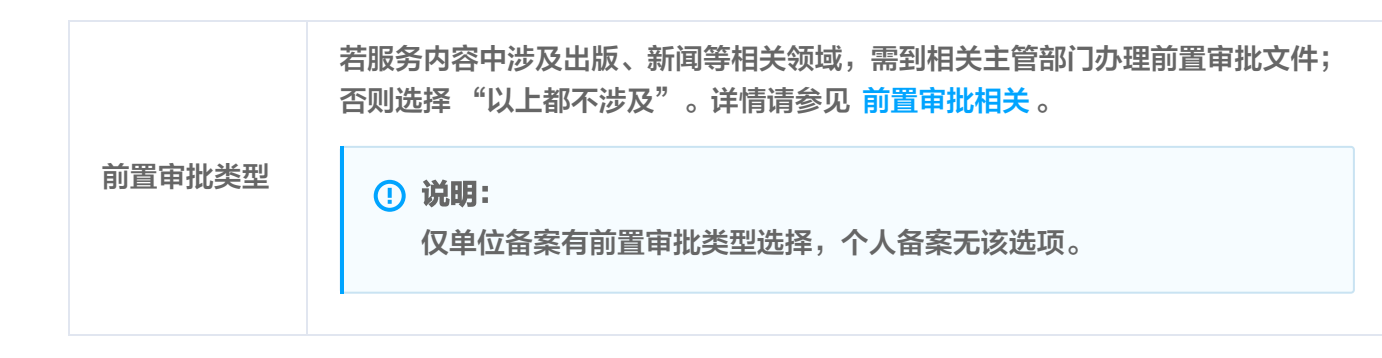

2. 在**服务负责人信息(网站/域名)**模块,上传相关材料以及填写相关信息,如下图所示:

#### () 说明:

腾讯云

- 如果当前订单所有服务的服务负责人相同,只需要做一次人脸视频核身,其他服务通过使用负 责人模板填充即可。
- 个人备案会自动拉取已有的负责人信息。
- 单击点击上传,请使用手机打开微信并单击扫一扫,扫描页面提供的二维码,并按照要求上传相关信息。
- 服务负责人证件照片需要使用原件拍照并进行人脸核身操作。

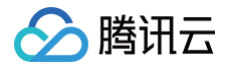

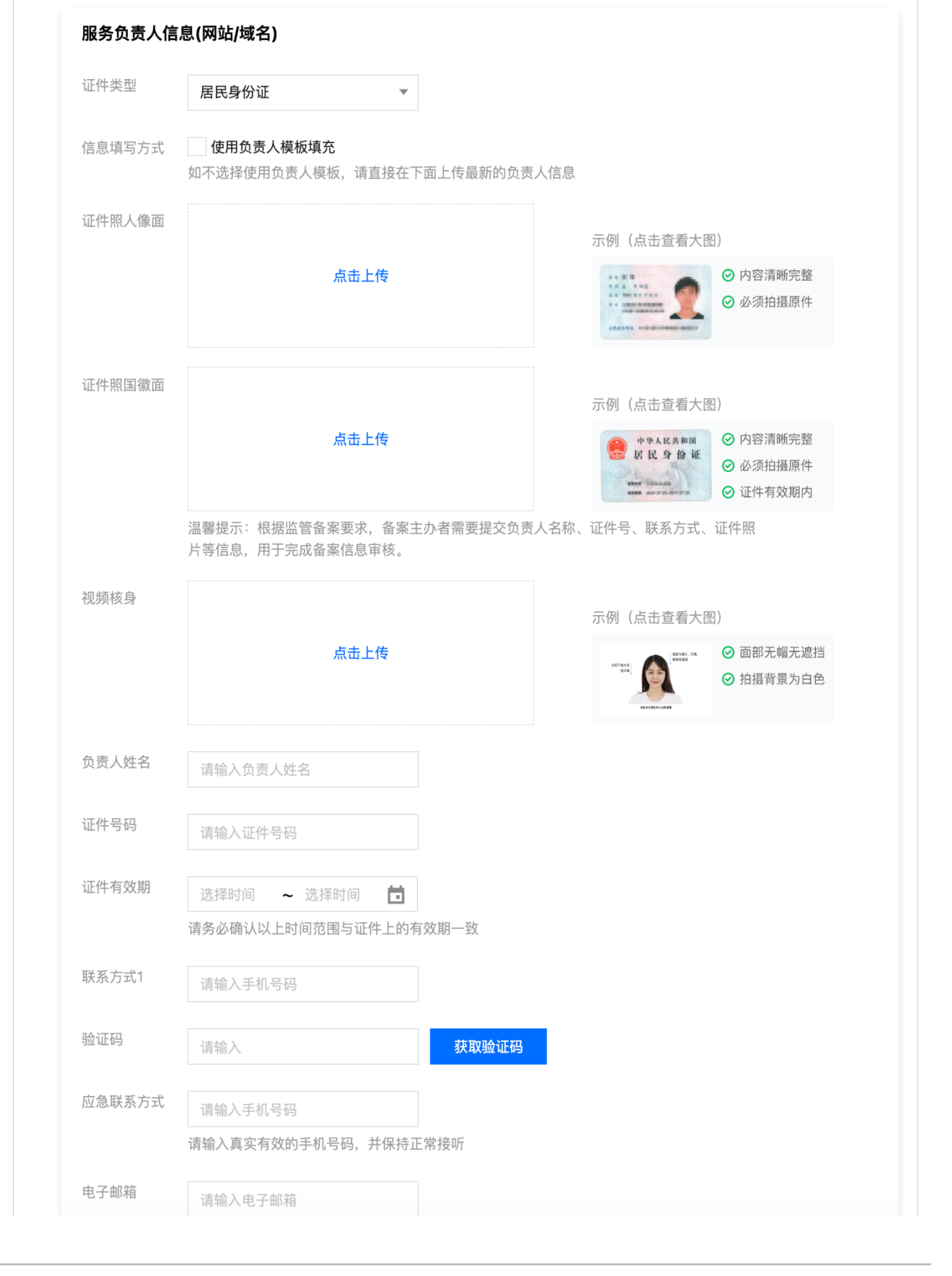

腾讯云

| 字段名称   | 说明                                             |
|--------|------------------------------------------------|
| 证件类型   | 请选择相应的主办单位证件类型。 详情请参见 备案材料 。                   |
| 证件照人像面 | 请使用原件拍照上传。                                     |
| 证件照国徽面 | 请使用原件拍照上传。                                     |
| 视频核身   | 相关要求请参见视频核身注意事项。                               |
| 负责人姓名  | 请输入服务负责人的姓名。                                   |
| 证件号码   | 请输入服务负责人的证件号码。                                 |
| 证件有效期  | 当负责人证件为居民身份证时,请输入证件的有效期起止日期。                   |
| 联系方式1  | 请输入服务负责人的手机号码。(注意:根据管局要求,联系方式需要保持能<br>接通状态。)   |
| 验证码    | 请输入服务负责人的手机号码后,单击获取验证码并填写。                     |
| 应急联系方式 | 请输入服务负责人的应急联系方式。(注意:根据管局要求,联系方式需要保<br>持能接通状态。) |
| 电子邮箱   | 请输入服务负责人的邮箱。                                   |

3. 在**服务补充材料**模块,上传相关材料,如下图所示:

#### 🕛 说明:

域名证书根据不同省份按需上传。

- 如操作过程中未出现域名证书上传框,即不需要上传域名证书。
- 如操作过程中出现域名证书上传框。
  - 如域名注册服务商不是腾讯云,需要上传域名证书;
  - 如域名注册服务商是腾讯云,不需要上传域名证书。

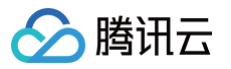

| 服务补充材料        | ł                                                                                                    |
|---------------|----------------------------------------------------------------------------------------------------|
| 其他补充材料        | 点击上传                                                                                                    |
|               | ·如未被要求或无上传补充材料的需求,请忽略就好<br>·仅支持jpg、jpeg、png、avi、mp4、mov格式,大小不超过9M,不支持Word、PDF<br>·授权书、网站建设书、情况说明等书面材料,请填写完整、打印、签字盖章后再通过图片上传 |
| 删除服务          | 保存服务                                                                                                    |
| 字段名称          | 说明                                                                                                    |
| 域名证书          | 获取域名证书请参见 域名证书下载。                                                                                                    |
| 服务法定代表<br>授权书 | ē人<br>上传服务负责人/法定代表人授权书。详情请参见 负责人授权书模板 。                                                                                     |
| 域名实名认证<br>图   | E截 需提供"域名实名认证信息"截图。请您在域名注册商处获取实名认证信息,<br>截图中需包含域名、域名所有者、所有者证件类型、所有者证件号码、域名过期<br>时间。请参见 <mark>域名实名截图教程</mark> 。              |

4. 单击保存服务,即可完成服务信息的填写,如下图所示:

| ✔ 主体信息 〉    | 2 互联网信息服务 > ③ 补充 | 材料上传 > (4) 信息预览与提到  | 2. 备案    |                        |
|-------------|------------------|---------------------|----------|------------------------|
| 服务名称        | 服务类型             | 域名                  | 服务负责人    | 操作                     |
| 0000000000  | APP              | om                  | 1005     | 编辑 删除                  |
| 1.00        | 网站/域名            | J. State            | 1.02     | 編辑删除                   |
| sector rate | APP              | all'adarim.         | 11.0     | 编辑删除                   |
| 共 3 条       |                  |                     |          | 10 ▼ 条/页 ¥ 4 1 /1页 → H |
|             |                  | / √/>  √/>  增加一个新备案 | (网站/APP) |                        |

### <u>小 注意:</u>

- 如需备案多个互联网信息服务(网站/域名),则可单击新增服务,添加新的互联网信息服务。
- 个人备案新增类型一个订单最多备案1个互联网信息服务(网站/域名)。
- 企业备案新增类型一个订单最多备案10个互联网信息服务(网站/域名)。
- 个人或企业接入备案类型,部分管局接入服务的数量不做限制。
- 具体以管局规则要求为准,详情请参见各省管局要求。

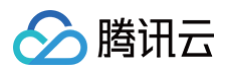

### APP

1. 在**互联网信息服务**模块,填写相关服务信息,如下图所示:

| 互联网信息服    | ξ.                                                                         |
|-----------|----------------------------------------------------------------------------|
| 应用服务类型    | ○ 网站/域名 ○ APP<br>微信小程序督案请前往微信公众平台进行备案,其他小程序请到各分发平台                         |
| 服务名称(APP) | 当前步仅验证一个APP名称,如需备案多个APP,请在"互联网信息服务"步新增更多                                   |
| 服务内容(APP) | 请选择,最多支持选择5个 ▼                                                             |
| 对外提供SDK   | ○提供 ○不提供<br>督案APP是否对外部用户或企业提供SDK接口服务                                       |
| 使用外部SDK   | ○ 使用 ○ 不使用<br>如APP使用外部SDK服务请选择服务类型对应的服务商(如地图、支付等),若服务类型列表中没有您的SDK服务商,则无需选择 |
| 服务语言(APP) | 中文简体                                                                       |
| 云资源       | 各案授权码 ▼<br>温馨提示:备客培权码是什么、如何生成?                                             |
|           | + 继续添加云服务                                                                  |
| 备注        | 请输入描述APP/网站运营的服务<br>内容、服务功能、服务用途等,<br>不少于15个字,如涉及特殊行业<br>的网站请参考备案帮助        |
| 前置审批类型    | 以上都不涉及                                                                     |

| 字段名称          | 说明                                       |
|---------------|------------------------------------------|
| 应用服务类<br>型    | 请选择 APP。                                 |
| 服务名称<br>(APP) | 请根据 APP 使用名称进行填写。                        |
| 服务内容<br>(APP) | 请根据 APP 开展的服务内容进行选择,详情请参见 APP 备案服务内容目录 。 |
| 对外提供<br>SDK   | 请根据 APP 是否对外提供 SDK 服务进行选择                |
| 使用外部<br>SDK   | 请根据 APP 是否使用外部 SDK 接口服务。(例如:地图、支付等)      |

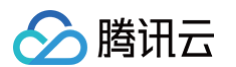

| 服务语言<br>(APP) | 请根据 APP 对外服务使用的语言进行选择。(例如:中文简体 )                                                                      |
|---------------|----------------------------------------------------------------------------------------------------|
| 云资源           | 可选择账号内符合备案要求的云服务器、轻量应用服务器、使用 Serverless 服<br>务、负载均衡实例或输入其他关联账号申请的备案授权码。详情请参见 <mark>备案云资</mark><br>源 。 |
| 备注            | 请输入服务备注信息。                                                                                            |
| 前置审批类<br>型    | 若服务内容中涉及出版、新闻等相关领域,需到相关主管部门办理前置审批文件;<br>否则选择 "以上都不涉及"。详情请参见 <mark>前置审批相关</mark> 。                     |
|               | <ul> <li>说明:</li> <li>仅单位备案有前置审批类型选择,个人备案无该选项。</li> </ul>                                             |

### 2. 在 APP 特征信息页面,选择 APP 移动端应用运行平台,如下图所示:

| 安卓平台                | •                                  | $\odot$                              |
|---------------------|------------------------------------|--------------------------------------|
| 如没有对应平台,请手动输入新增平台名称 |                                    |                                      |
|                     | <b>安卓平台</b><br>如没有对应平台,请手动输入新增平台名称 | <b>安卓平台</b> ▼<br>如没有对应平台,请手动输入新增平台名称 |

### 3. 在**应用运行平台**下拉框选择APP运行平台后,按需填写相关的信息,如下图所示:

| <u>MH41</u> ]+p   | 安卓平台 🔻 🧭                                                                                                    |  |  |  |
|-------------------|----------------------------------------------------------------------------------------------------|--|--|--|
|                   | 如没有对应平台,请手动输入新增平台名称                                                                                                    |  |  |  |
| 安卓平台              |                                                                                                    |  |  |  |
| 城名 请              | 創入域名                                                                                                    |  |  |  |
| 域名9<br>请输J<br>十 兆 |                                                                                                    |  |  |  |
| App包名             | 公钥 签名MD5值 操作                                                                                                    |  |  |  |
|                   | 正没有添加包信息<br>宣誓APP特征信息填写规范                                                                                                    |  |  |  |
|                   | +新増包信息                                                                                                    |  |  |  |
| 共 0 条             | 10 ▼ 条/页                                                                                                    |  |  |  |
|                   |                                                                                                    |  |  |  |
| <b>子段名</b> 称      | 说明                                                                                                    |  |  |  |
| 应用运行<br>平台        | 根据 APP 运营情况,选择 APP 运行平台。(例如:iOS 苹果、安卓、鸿蒙、<br>莓、Linux 等)                                                                                                    |  |  |  |
| 域名                | <ol> <li>1. 请输入 APP 在腾讯云云资源使用的域名。</li> <li>2. 域名实名信息需要与备案主体一致。</li> <li>3. 支持最多四级域名填写,二级域名(qcloud.com)、三级域名<br/>(beian.qcloud.com)、四级域名(shenzhen.beian.qcloud.com),<br/>以输入多个域名。</li> </ol> |  |  |  |

🔗 腾讯云

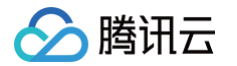

| 新增App包信息                    | 3                                                                                                    | ×                 |                      |  |
|-----------------------------|----------------------------------------------------------------------------------------------------|-------------------|----------------------|--|
| <ol> <li>查看AP</li> </ol>    | P 特征信息填写参考规范 🖸                                                                                                    |                   |                      |  |
| App包名<br>(0/300)            | 请输入要新增的包名,支持批量输入,每行一个,最多支持<br>300个,如:<br>com.example.exam.tencent<br>com.example.exam2.tencent<br>com.example.exam3.tencent |                   |                      |  |
| L<br>应                      | 用商店上架APP时,包名将作为备案验证的依据,请务必填写正确                                                                                              | ]                 |                      |  |
| 公治                          | 请输入公钥                                                                                                    |                   |                      |  |
| 2                           | 朝获取指引                                                                                                    |                   |                      |  |
| 签名MD5值                      | 请输入32位长度的证书MD5值(以16进制形式填写)                                                                                                  |                   |                      |  |
| 2                           | 洛MD5值指的是APP证书数字指纹值 <b>MD5值获取指引</b>                                                                                          |                   |                      |  |
|                             | 验证 取消                                                                                                    |                   |                      |  |
| 字段名称                        | 说明                                                                                                    |                   |                      |  |
| APP 包名                      | 根据 APP 运行平台上的包信息进行填写 APP 包名。(例如:IOS、安卓等)(备<br>注:安卓平台支持批量输入 APP 包名,如有超过100个包名请分批输入。)                                         |                   |                      |  |
| 公钥                          | 根据 APP 运行平台上的包信息进行填写 APP 平台公钥。(例如:IOS、安卓等)                                                                                  |                   |                      |  |
| 签名<br>MD5 值                 | 根据 APP 运行平台上的包信息进行填写 APP 签<br>等 )                                                                                           | 名 MD5             | 值。(例如:IOS、安卓         |  |
| <mark>! 说明:</mark><br>• APP | 包名                                                                                                    |                   |                      |  |
| 0                           | <b>司一王体</b> :<br>○ 同一主体下,同一 APP 的同一个运行平台,使用<br>○ 同一主体下,同一 APP 的不同运行平台,使用的                                                   | 用的 API<br>的 APP 1 | ⊃ 包名不可相同。<br>包名可以相同。 |  |

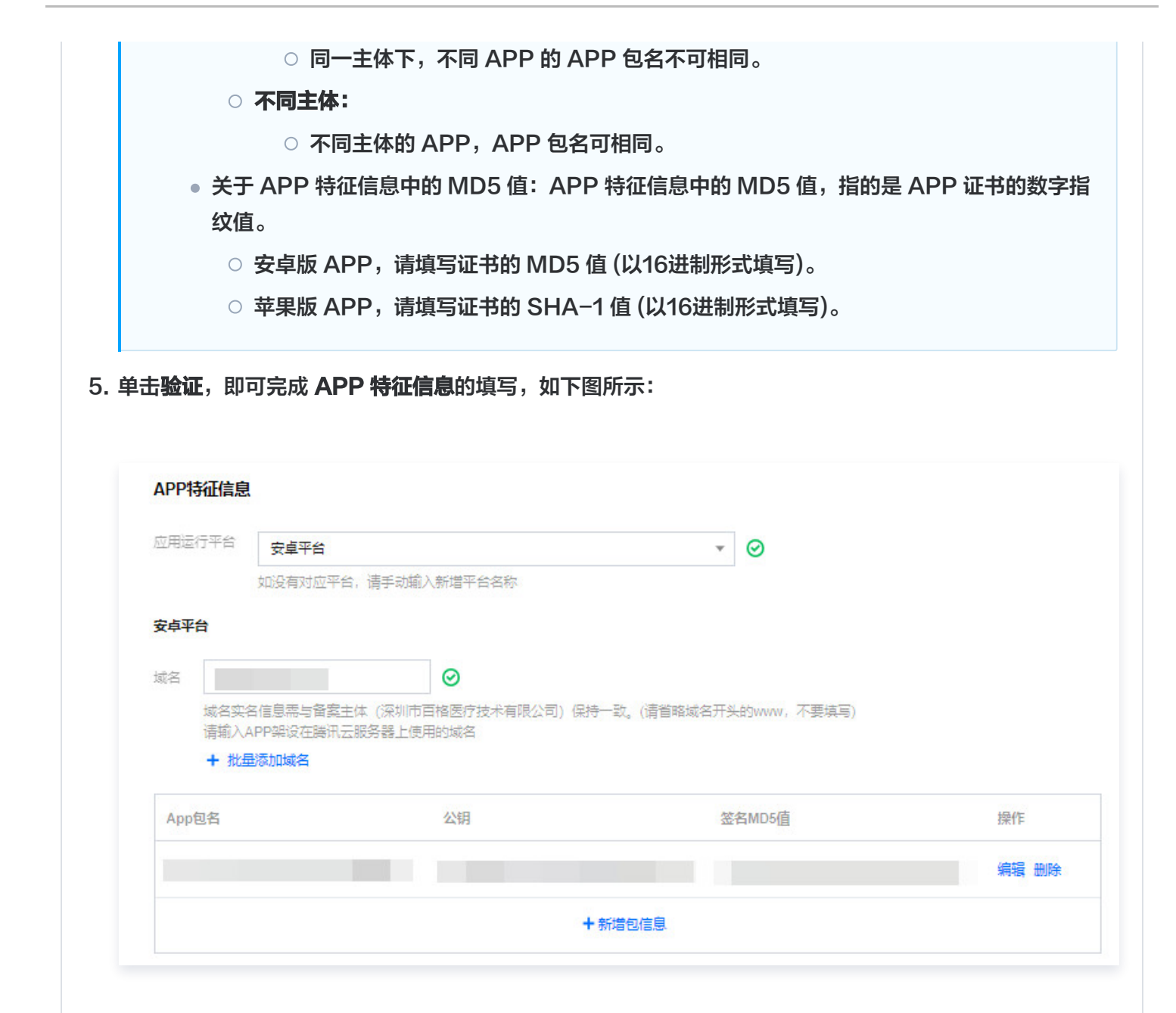

6. 在**服务负责人信息(APP)**模块,上传相关材料以及填写相关信息,如下图所示:

### () 说明:

腾讯云

- 如果当前订单所有服务的服务负责人相同,只需要做一次人脸视频核身,其他服务通过使用负责人模板填充即可。
- 个人备案会自动拉取已有的负责人信息。
- 单击点击上传,请使用手机打开微信并单击扫一扫,扫描页面提供的二维码,并按照要求上传相关信息。
- 服务负责人证件照片需要使用原件拍照并进行人脸核身操作。
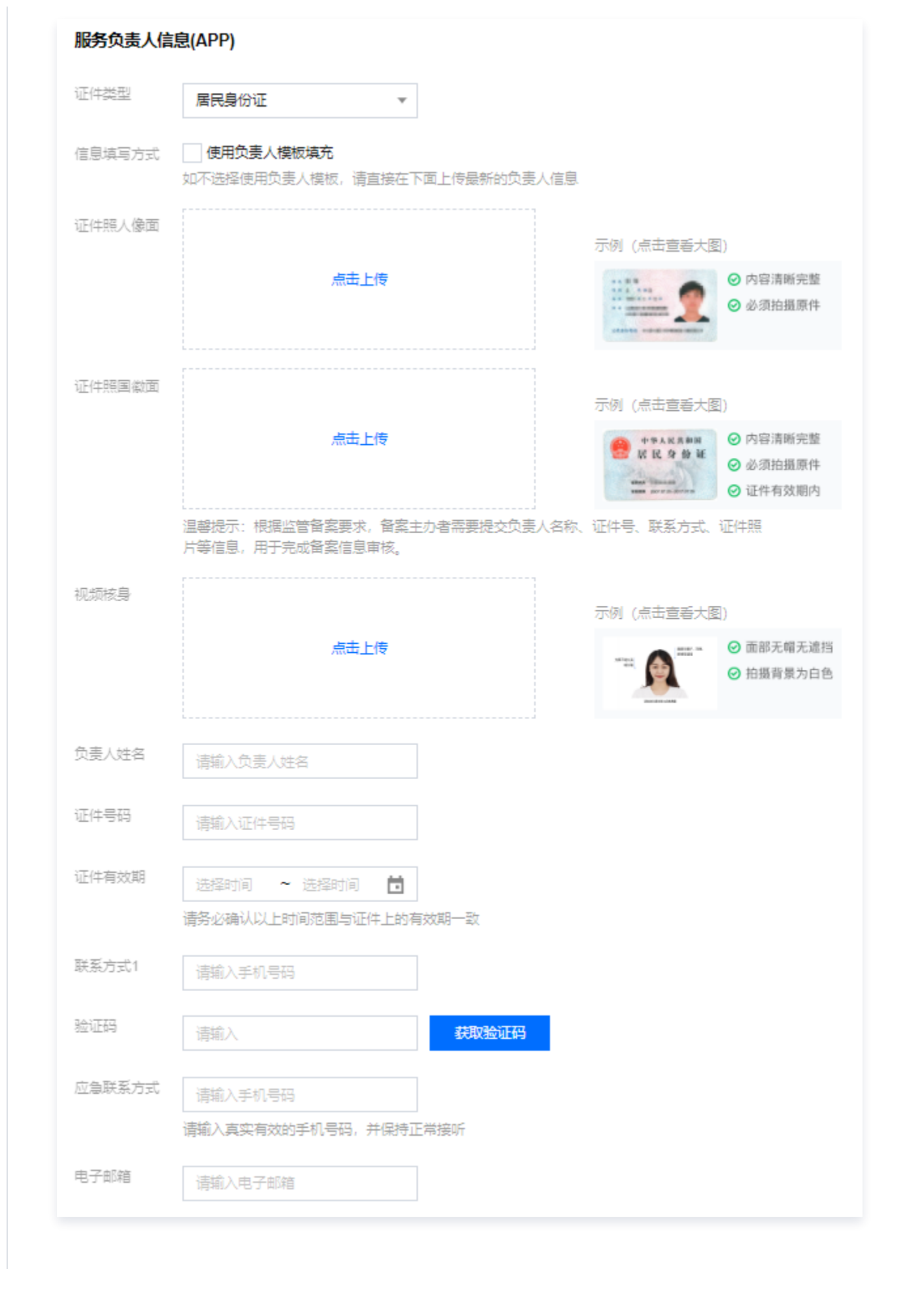

腾讯云

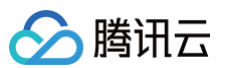

| 字段名称   | 说明                                             |
|--------|------------------------------------------------|
| 证件类型   | 请选择服务负责人的证件类型。                                 |
| 证件照人像面 | 请使用原件拍照上传。                                     |
| 证件照国徽面 | 请使用原件拍照上传。                                     |
| 视频核身   | 相关要求请参见 视频核身注意事项 。                             |
| 负责人姓名  | 请输入服务负责人的姓名。                                   |
| 证件号码   | 请输入服务负责人的证件号码。                                 |
| 证件有效期  | 当负责人证件为居民身份证时,请输入证件的有效期起止日期。                   |
| 联系方式1  | 请输入服务负责人的手机号码。(注意:根据管局要求,联系方式需要保持能<br>接通状态。)   |
| 验证码    | 请输入服务负责人的手机号码后,单击获取验证码并填写。                     |
| 应急联系方式 | 请输入服务负责人的应急联系方式。(注意:根据管局要求,联系方式需要保<br>持能接通状态。) |
| 电子邮箱   | 请输入服务负责人的邮箱。                                   |

#### 7. 在**服务补充材料**模块,上传相关材料,如下图所示:

| 服务补充材料          |                                                                                                    |
|-----------------|----------------------------------------------------------------------------------------------------|
| 其他补充材料          | 点击上传                                                                                                    |
|                 | ·如未被要求或无上传补充材料的需求,请忽略就好<br>·仅支持jpg、jpeg、png、avi、mp4、mov格式,大小不超过9M,不支持Word、PDF<br>·授权书、网站建设书、情况说明等书面材料,请填写完整、打印、签字盖章后再通过图片上传 |
| 删除服务            |                                                                                                    |
| כל אה יגייז בנה | 保存服务                                                                                                    |
| 字段名称            | 保存服务<br><b>说明</b>                                                                                                    |
| 字段名称<br>APP 图标  | 保存服务            说明         上传该 APP 的图标。                                                                                     |

8. 单击保存服务,即可完成服务信息的填写,如下图所示:

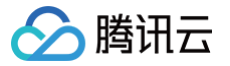

| 服务名称                                                                                  | 服务类型                                     | 域名                                                                    | 服务负责人                                               | 操作                                                 |             |
|---------------------------------------------------------------------------------------|------------------------------------------|-----------------------------------------------------------------------|-----------------------------------------------------|----------------------------------------------------|-------------|
| 10.00 A 10.00                                                                         | АРР                                      | mc                                                                    | 140                                                 | 編輯團除                                               |             |
| 0.000                                                                                 | 网站/域名                                    |                                                                       | 197                                                 | 編輯團除                                               |             |
| sector main                                                                           | APP                                      | - Mada <sup>a</sup> m                                                 | *1.8                                                | 編輯删除                                               |             |
| 共 3 条                                                                                 |                                          |                                                                       |                                                     | 10 <del>v</del> 条/页 H 4 1 /1页 → H                  |             |
|                                                                                       |                                          | 〈/〉 新增服务                                                              |                                                     |                                                    |             |
|                                                                                       |                                          | ♥ 增加一个新备案                                                             | 《 (网站/APP)                                          |                                                    |             |
|                                                                                       |                                          | ♥ 項加一个新音楽                                                             | ξ (μgg/APP)                                         |                                                    |             |
| ▲ 注音・                                                                                 |                                          | • <i>mm</i> -rms#                                                     | « (ийадлара)                                        |                                                    |             |
| <u>心注意:</u>                                                                           | 复安夕人石曜网                                  | 「☆白叩タ(▲■■)                                                            |                                                     | 喧客 法加充的专项 网合自己                                     | P 42        |
| <u>∧ 注意</u> :<br>● 如需                                                                 | 备案多个互联网                                  | 信息服务(APP)                                                             | ,则可单击 <b>新增</b> 度                                   | <b>服务</b> ,添加新的互联网信息服                              | 段务。         |
| <ul> <li>▲ 注意:</li> <li>● 如需</li> <li>● 个人:</li> </ul>                                | 备案多个互联网<br>备案新增类型一                       | 信息服务(APP)<br>个订单最多备案1个                                                | ,则可单击 <b>新增</b><br>5互联网信息服务                         | <b>服务</b> ,添加新的互联网信息服<br>( <b>APP</b> )。           | 段务。         |
| <ul> <li>▲ 注意:</li> <li>● 如需</li> <li>● 个人:</li> <li>● 企业</li> </ul>                  | 备案多个互联网<br>备案新增类型一<br>备案新增类型一            | 信息服务(APP)<br>个订单最多备案1个<br>个订单最多备案10 <sup>-</sup>                      | ,则可单击 <b>新增</b><br>·互联网信息服务<br>个互联网信息服务             | <b>服务</b> ,添加新的互联网信息服<br>(APP)。<br>务(APP)。         | 段务。         |
| <ul> <li>▲ 注意:</li> <li>● 如需:</li> <li>● 个人:</li> <li>● 企业:</li> <li>● 个人:</li> </ul> | 备案多个互联网<br>备案新增类型一<br>备案新增类型一<br>品案新增类型一 | 信息服务(APP)<br>个订单最多备案1个<br>个订单最多备案10 <sup>4</sup><br>类型、部分管局接)         | ,则可单击 <b>新增</b><br>可联网信息服务<br>个互联网信息服务              | <b>服务</b> ,添加新的互联网信息服<br>(APP)。<br>务(APP)。<br>如限制。 | 段务。         |
| <ul> <li>▲ 注意:</li> <li>● 如需</li> <li>● 个人:</li> <li>● 企业:</li> <li>● 个人:</li> </ul>  | 备案多个互联网<br>备案新增类型一<br>备案新增类型一<br>或企业接入备案 | 信息服务(APP)<br>个订单最多备案1个<br>个订单最多备案10 <sup>4</sup><br>类型,部分管局接 <i>)</i> | ,则可单击 <b>新增股</b><br>互联网信息服务<br>个互联网信息服务<br>入服务的数量不做 | <b>服务</b> ,添加新的互联网信息服<br>(APP)。<br>务(APP)。<br>效限制。 | <b>段务</b> 。 |

## 步骤四: 上传补充材料

1. 单击下一步,上传补充材料,在弹出的补充材料窗口中,上传您本次备案所需的其他备案材料,补充材料相关模板请参见备案材料模板下载,如下图所示:

| ✔ 主体信息                     | > <b>互联网信息服务</b> > <b>3</b> 补充材料上传         > <b>4</b> 信息预觉与提交备案                                                                                  |
|----------------------------|----------------------------------------------------------------------------------------------------|
| <ol> <li>补充材料根据</li> </ol> | 是示如有需要补充材料时,根据要求提供即可。如无其他补充材料需要上传,请直接点击下一步。                                                                                                    |
| 其他材料                       | 原击上传                                                                                                    |
|                            | ·如未被要求或无上传补充材料的需求,请点击下一步<br>·仅支持pg、jpg、pg、avi、mp4、mov稽式,大小不超过9M,不支持Word、PDF<br>·授权书、网站建设书、情况说明等书面材料,请填写完整。打印、签字盖室后再通过图片上传<br>·一次可上传10个,总数不超过100个 |

2. 单击下一步,进入提交备案步骤。

#### 步骤五: 提交备案

 在备案订单预览信息页面中,请仔细核对您的备案信息,确认无误后,阅读和勾选我已阅读并同意《腾讯云隐私 声明》、《相关条款》和《互联网信息服务备案承诺书》,并单击提交审核,如下图所示:

网站/域名

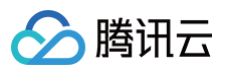

|                                                                                                    | 认无误后提交                                  |                                                   |       |                                  |       | 关闭全部 / 打开全 |
|----------------------------------------------------------------------------------------------------|-----------------------------------------|---------------------------------------------------|-------|----------------------------------|-------|------------|
| ▼ 主体信息:                                                                                                    |                                         |                                                   |       |                                  |       | 重新编辑       |
| 主体备案号                                                                                                    |                                         | 法定代表人                                             |       | 负责人姓名                            |       |            |
| 区域                                                                                                    | 100 C                                   | 法定代表人证件                                           |       | 证件类型                             | 居民身份证 |            |
| 主办单位性质                                                                                                    | 企业                                      | 64 <u>6</u>                                       |       | 证件号码                             |       |            |
| 主力者名称                                                                                                    |                                         |                                                   |       | 证件有效期                            |       |            |
| 正件类型                                                                                                    | 工商营业执照                                  |                                                   |       | 联系方式1                            |       |            |
| 正件号码                                                                                                    |                                         |                                                   |       | 应急联系方式                           |       |            |
| 正件住址                                                                                                    |                                         |                                                   |       | 电子邮箱                             |       |            |
|                                                                                                    |                                         |                                                   |       | 证件照人像面                           | 10.00 |            |
| 逼信地址                                                                                                    |                                         |                                                   |       |                                  |       |            |
| 营业执照                                                                                                    |                                         |                                                   |       |                                  |       |            |
|                                                                                                    |                                         |                                                   |       | 证件照画微面                           |       |            |
|                                                                                                    |                                         |                                                   |       |                                  |       |            |
|                                                                                                    |                                         |                                                   |       |                                  |       |            |
| 1日19245円                                                                                                    | 网站应用服务                                  | 证件类型                                              | 居民身份证 | 证件照人像面                           | 1000  |            |
| CL/1368.75 (MERK                                                                                                    |                                         |                                                   |       |                                  |       |            |
| 服务名称(网站)                                                                                                    | -                                       | 负责人姓名                                             |       |                                  | 100   |            |
| 1998-1994年<br>1995年11月19日<br>1995年11月19日<br>1995年11月19日                                                                                                    | -                                       | 负责人姓名<br>证件号码                                     |       |                                  | 12    |            |
| 服务名称(网站)<br>城名<br>服务内容(网站)                                                                                                    | <b>H</b> is                             | 负责人姓名<br>证件号码<br>证件有效期                            |       | 证件预画概面                           | 1.4   |            |
| 服务名称(网站)<br>城名<br>服务内容(网站)<br>服务语言(网站)                                                                                                    | <b>其他</b><br>中文诸体                       | 负责人姓名<br>证件号码<br>证件有效期<br>联系方式1                   |       | 证件预画构图                           | 12    |            |
| 178859年<br>服务名称(网站)<br>版名<br>服务内容(网站)<br>服务语言(网站)<br>服务器管(原<br>2/4                                                                                                    | <b>其他</b><br>中文诸体                       | 负责人姓名<br>证件考码<br>证件考效期<br>联系方式1<br>应急联系方式         |       | 证件预置都面                           |       |            |
| 1178835 単重<br>服务右称(网站)<br>服务内容(网站)<br>服务器(网站)<br>服务器党源<br>备注                                                                                                    | <b>其他</b><br>中文現体                       | 负责人姓名<br>证件考码<br>证件有效期<br>联系方式1<br>应急联系方式<br>电子邮箱 |       | 证件报酬和面<br>机编棋身                   |       |            |
| 2018-05 peae<br>服务名称(网站)<br>服务店書(网站)<br>服务語書(网站)<br>服务器资源<br>备注<br>約重束批类型<br>になった(1)で新                                                                                                    | <b>其他</b><br>中文诸体<br>以上載不涉及             | 负责人姓名<br>证件号码<br>证件考试期<br>联系方式1<br>应参联系方式<br>电子邮箱 |       | 证件报酬和 <b>资</b><br>机级常寿           |       |            |
| 175557月2日<br>服务内容(网站)<br>服务内容(网站)<br>服务语言(网站)<br>服务語言(网站)<br>服务語文(の)<br>服务<br>部文(<br>の)<br>服务<br>部文(<br>の)<br>服务<br>部文(<br>の)<br>の)                                                                                                    | <b>実</b> 他<br>中文関体<br>以上都不好及            | 负责人理名<br>证件号码<br>证件号码<br>联系方式1<br>应急联系方式<br>电子邮箱  |       | 还中报画都面<br>机成现是                   |       |            |
| 175000 pm<br>服务内容(网站)<br>服务内容(网站)<br>服务市官(网站)<br>服务部定原<br>留注<br>創業市批供型<br>総合实合い正觀<br>面                                                                                                    | 「「「「」「」「」「」」「」」「」」「」」「」」「」」「」」「」」「」」「」」 | 负责人姓名<br>证件号码<br>证件考效期<br>联系方式1<br>应急联系方式<br>电子邮箱 |       | 证件预置相面<br>机燃烧身                   |       |            |
| 1276805 黃墨<br>服务内容(网站)<br>服务语言(网站)<br>服务语言(网站)<br>服务语言(网站)<br>服务语言(网站)<br>服务语言(网站)<br>服务语言(网站)<br>服务语言(网站)<br>服务语言(网站)<br>服务语言(网站)<br>服务方容(网站)                                                                                                    | <b>其他</b><br>中文演体<br>以上都不好及             | 负责人姓名<br>证件号码<br>证件有效制<br>联系方式1<br>应急联系方式<br>电子邮箱 |       | 证件报函和面<br>祝 <i>做</i> 供身          |       |            |
| 211600 月里<br>服务合称(网站)<br>现名<br>服务语言(网站)<br>服务语言(网站)<br>服务语言(网站)<br>服务语言(网站)<br>服务语言(网站)<br>服务语言(网站)<br>服务语言(网站)                                                                                                    | 二二二二二二二二二二二二二二二二二二二二二二二二二二二二二二二二二二二二    | 负责人姓名<br>证件看码<br>证件有效制<br>联系方式1<br>应参联系方式<br>电子邮稽 |       | 证件短函和函<br>机燃烧 <del>身</del>       |       |            |
| 대한 2 대한 2 부표<br>태왕 숙착(阿治)<br>태왕 동축(阿治)<br>태왕 동축(阿治)<br>태왕 동축(阿治)<br>태왕 동축(阿治)<br>태왕 동축(阿治)<br>태왕 동축(阿治)<br>태왕 동축(阿治)<br>태왕 동축(阿治)<br>태왕 동축(阿治)<br>태왕 동축(阿治)<br>태왕 국왕(阿治)<br>태왕 숙착(阿治)<br>태왕 숙착(阿治)<br>태왕 숙착(阿治)<br>태왕 숙착(阿治)<br>태왕 숙착(阿治)                                                                                                    | <b>其他</b><br>中文諸体 .<br>以上載不好及           | 负责人姓名<br>证件看码<br>证件有效期<br>联系方式1<br>应急联系方式<br>电子邮稽 |       | 证仲ி居劇選                           |       |            |
| ■ 1000 pm m<br>服務合称(网站)<br>収益<br>服務通常(网站)<br>服務通知[<br>服務通知[<br>留査:<br>前重者(別知)<br>服務通知[<br>留査:<br>前重者(別知)<br>服務通知[<br>四本]<br>「<br>本(のは)<br>服務通知[<br>四本]<br>「<br>本(のは)<br>「<br>、<br>、<br>、<br>、<br>、<br>、<br>、<br>、<br>、<br>、<br>、<br>、<br>、                                                                                                    | 其他<br>中文诸年<br>以上載不守及                    | 负责人姓名<br>证件号码<br>证件考试期<br>联系方式1<br>应急联系方式<br>电子邮强 |       | 证中部国家面                           |       | 201098     |
| 2115000月編<br>服務名称(同論)<br>認名<br>服務方書(同論)<br>服務審書(同論)<br>服務審書(同論)<br>服務審書(同論)<br>服務審書(同論)<br>服務審書(同論)<br>服務審書(同論)<br>服務審書(同論)<br>服務審書(同論)<br>服務書書(同論)<br>服務者書(同論)<br>服務者書(同論)<br>服務者書書(同論)<br>服務者書書(同論)<br>服務者<br>第二章<br>(同論)<br>服務者書書(同論)<br>服務者書書(同論)<br>服務者書書(同論)<br>服務者書書(同論)<br>服務者書書(同論)<br>服務者書書<br>(同論)<br>服務者書書<br>(同論)<br>(同論)<br>(]<br>(]<br>(]<br>(]<br>(]<br>(]<br>(]<br>(]<br>(]<br>(] | 其他<br>中文現在<br>以上載不分及                    | 负责人姓名<br>证件号码<br>证件号效期<br>联系方式1<br>应急联系方式<br>电子邮福 |       | 亚中部画 <b>如</b> 面<br>祝 <i>田</i> 秋身 |       | INGS       |

APP

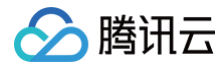

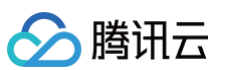

| ▼主体信息:                    |         |         |       |        |       | 重新编辑 |
|---------------------------|---------|---------|-------|--------|-------|------|
| 区域                        |         | 法定代表人   |       | 负责人姓名  |       |      |
| 主办单位性质                    | 社会团体    | 法定代表人证何 |       | 证件类型   | 居民身份证 |      |
| E办者名称                     |         | 市内      |       | 证件号码   |       |      |
| E件業型                      | 社团法人证书  |         |       | 证件有效期  |       |      |
| E件号码                      |         |         |       | 联系方式1  |       |      |
| E件住址                      |         |         |       | 应急联系方式 |       |      |
| 國信地址                      |         |         |       | 电子邮箱   |       |      |
| 計业执照                      |         |         |       | 证件照人像面 |       |      |
|                           |         |         |       | 证件照画微面 |       |      |
| , <b>互联网信息</b><br>2.用服务类型 | 服务: APP | 征件类型    | 居民身份证 | 证件照人像面 |       | 重新编辑 |
| 服务名称(APP)                 |         | 负责人姓名   |       |        |       |      |
| 發內容(APP)                  |         | 证件号码    |       |        |       |      |
| j外提供SDK                   | 不提供     | 证件有效期   |       | 证件照喜微面 |       |      |
| 电用外部SDK                   | 不使用     | 联系方式1   |       |        |       |      |
| 路语言(APP)                  | 中文简体    | 应急联系方式  |       |        |       |      |
| 務翻逆源                      |         | 电子邮箱    |       | 视频核身   |       |      |
| 註                         |         |         |       |        |       |      |
| 國家批类型                     | 以上都不涉及  |         |       |        |       |      |
|                           |         |         |       | APP图标  |       |      |
| 应用运行平台                    | 安卓平台    | 城名      |       |        |       |      |
|                           |         |         |       |        |       |      |
| App包名                     |         |         |       |        |       |      |
| App包名<br>公钥               |         |         |       |        |       |      |

| ] 我已頃读并同意《漢讯云隐私声明》、《祖关张款》、《互联网信息服务者奏译语书》       | ~ 补充材料                                             | 重新编辑 |
|------------------------------------------------|----------------------------------------------------|------|
| <b>我已頃读并同意《講</b> 派云陽私声明》、《相关条款》、《互联网信息服务备案承诺书》 |                                                    |      |
| <b>我已頃读并同意《腾</b> 讯云塘私声明》、《恒关条款》、《回联网信息服务备案序语书》 |                                                    |      |
|                                                | [ 我已周读并回意 ( 腾讯云隐私声明 ) 、 《 相关杂款 ) 、 《 互联网信息服务备需承诺书》 |      |

▲ 注意:

审核专员会在1 – 2个工作日内进行审核并电话联系您沟通确认订单问题,请确保您填写的联系方式真实 且可接通。若审核专员首次拨打电话未联系到您,会在1个小时左右再次与您联系。若仍未能与您取得联 系,您的备案申请将被驳回。

• 若初审通过,初审结果将会在1-2个工作日之内通过您提供的电子邮件和电话号码发送给您。

• 若初审未通过,请根据系统的提示修改备案信息并再次提交。

2. 腾讯云初审通过后,腾讯云将提交您的备案信息至当地管局进行最终审核。

#### 步骤六:短信核验

根据工信部最新要求,自2020年8月17日起,各省市进行备案申请时需通过 工信部备案管理系统 进行短信核验, 详情请参见 备<mark>案短信核验说明</mark> 。

#### 步骤七: 管局审核

初审完成后,腾讯云 ICP 备案审核专员会将 ICP 备案申请转交至对应管局处做最终的管局审核。管局审核通过后您 的 ICP 备案即已完成,审核结果会以短信和邮件的形式通知您。关于工信部备案通知的样式,请参见 工<del>信部备案通</del> <mark>知说明</mark> 。

## ICP 备案进度及结果查询

ICP 备案申请信息成功提交至管局系统后,管局审核通常在20个工作日内对备案资料进行审核。您可在腾讯云备案 小程序随时查看备案进度,同时您也可以使用移动端关注 "腾讯云助手",实时接收备案通知提醒。详情请参见 查 <mark>看备案进度</mark> 。

## ICP 备案后处理

- 公安备案和经营性备案:备案完成后,即可开通网站或 APP。依据相关规定,各服务(网站/APP)在工信部备案成功后,需在服务(网站/APP)开通之日起30日内提交公安备案,详情请参见 公安备案。经营性 ICP 许可证需要您自行到归属管局部门进行办理,常见问题请参见 经营性备案常见问题。
- 获取备案证书: 请参见 获取备案证书。

## ICP 备案常见问题

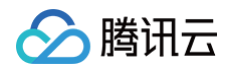

- 备案审核时长?
- 是否一定要用备案授权码备案?
- 备案主体负责人与域名所有者必须一致吗?
- 备案初审被腾讯云驳回如何解决?

腾讯云

# 新增服务(原备案不在腾讯云)

最近更新时间: 2025-06-27 11:05:12

主体没有在腾讯云办理过备案,而是在其他服务商处办理备案,现需要在腾讯云办理新增网站/域名或者 APP,则需 要进行新增服务(原备案不在腾讯云)操作。

## 前提条件

在开始执行操作前,请您务必仔细阅读以下信息,且完成相关资源的准备。

- 为了节约备案时间且可顺利通过备案,建议您提前了解 备案流程 和 备案限制。
- 完成腾讯云账号鉴权、准备备案域名、准备备案云资源、准备备案材料和学习各省管局要求等,详情请参见备案前准备概述。

## 备案操作流程

#### 步骤一: 验证备案类型

- 1. 登录 腾讯云 ICP 备案控制台,进入我的备案页面。
- 2. 选择需要备案的网站/域名或者 APP,并填写相关信息。

网站/域名

1. 选择网站/域名,并在输入框填写备案的域名,单击去备案。

| 翁入想要备案的域名 如te | ncent.com |         |            |                              | 去醫業     |
|---------------|-----------|---------|------------|------------------------------|---------|
|               |           |         |            |                              |         |
|               |           |         |            |                              |         |
| ·¥18.         |           |         |            |                              |         |
|               | 1左右试会 石体入 | 白马达面墙空, |            | ★ 注 <b>兰十44 ▲</b>            | ᅋᇂᇆᅲᇂᆂᅿ |
| 石腐饥乙燃气        | 行住或名,系统会  | 日动拉取琪与, | 如需要功快到输入状态 | <sup>这,</sup> 咱毕古 <b>厌一个</b> | 网站进行队   |
| +/2           |           |         |            |                              |         |

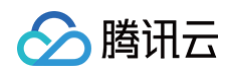

- 2. 在弹出的窗口,单击新增备案。
- 在弹出的窗口,按需选择**备案省份**,查看备案规则与所需材料,并单击**开始备案**,进入验证备案类型页面, 如下图所示:

| E办单位信息                                                                                  |                                                                                                    |                                                                                                    |                                                           |       |
|-----------------------------------------------------------------------------------------|----------------------------------------------------------------------------------------------------|----------------------------------------------------------------------------------------------------|-----------------------------------------------------------|-------|
| 备案区域                                                                                    | 请选择                                                                                                    | ~                                                                                                    |                                                           |       |
| 主办单位性质                                                                                  | 请选择                                                                                                    | ~                                                                                                    |                                                           |       |
|                                                                                         | 个体户有字号的选择企业                                                                                                    | 业,没有的选择个人                                                                                             |                                                           |       |
| 证件类型                                                                                    | 请选择                                                                                                    | ~                                                                                                    |                                                           |       |
| 主办单位名称                                                                                  | 请填写主办单位名称                                                                                                    |                                                                                                    |                                                           |       |
| 证件号码                                                                                    | 请与进行账号实名认证                                                                                                    | 王的单位证件                                                                                                |                                                           |       |
|                                                                                         |                                                                                                    |                                                                                                    |                                                           |       |
|                                                                                         |                                                                                                    |                                                                                                    |                                                           |       |
| 互联网信息服务                                                                                 | 5                                                                                                    |                                                                                                    |                                                           |       |
| <b>互联网信息服务</b><br>应用服务类型                                                                | <b>5</b><br>〇 网站/域名 〇 API                                                                                                    | Ρ                                                                                                    |                                                           |       |
| <b>互联网信息服务</b><br>应用服务类型                                                                | S ● 网站/域名 ● API<br>微信小程序备案请前往微                                                                                                    | P<br>微信公众平台进行备案,其他小程序请                                                                                | 到各分发平台                                                    |       |
| <b>互联网信息服务</b><br>应用服务类型<br>域名                                                          | 5 ● 网站/域名 ● API 微信小程序备案请前往微www.                                                                                                    | <b>P</b><br>微信公众平台进行备案,其他小程序请                                                                         | 到各分发平台                                                    |       |
| <b>互联网信息服务</b><br>应用服务类型<br>域名                                                          | <ul> <li>▶ 网站/域名 ▲ API 微信小程序备案请前往微微信小程序备案请前往微www.</li> <li>当前步仅验证一个域名,若该域名同时开展APP业</li> </ul>                                                                           | P<br>微信公众平台进行备案,其他小程序请<br>如需备案多个域名,请在"互联网信息<br>业务使用,需要在APP备案添加该域名                                     | I到各分发平台<br>息服务"步新增更多<br>为APP备案域名,否则会被未备案APP域名指            | 兰截风险。 |
| <b>互联网信息服务</b><br>应用服务类型<br>域名<br>云资源                                                   | <ul> <li>▶ 网站/域名 ▲ API 微信小程序备案请前往微微信小程序备案请前往微www.</li> <li>当前步仅验证一个域名,若该域名同时开展APP业</li> <li>▲ 备案授权码</li> </ul>                                                          | P<br>激信公众平台进行备案,其他小程序请<br>如需备案多个域名,请在"互联网信息<br>业务使用,需要在APP备案添加该域名<br>✓ 请选择                            | 到各分发平台<br>息服务"步新增更多<br>为APP备案域名,否则会被未备案APP域名搭<br><b>C</b> | 兰截风险。 |
| <b>互联网信息服务</b><br>应用服务类型<br>域名<br>云资源                                                   | ▲ 网站/域名 API 微信小程序备案请前往微微信小程序备案请前往微微信小程序备案请前往微www.当前步仅验证一个域名,若该域名同时开展APP出备案授权码。                                                                                          | P<br>微信公众平台进行备案,其他小程序请<br>如需备案多个域名,请在"互联网信息<br>业务使用,需要在APP备案添加该域名。<br>↓<br>↓<br>请选择<br>같什么,如何生成?      | I到各分发平台<br>息服务"步新增更多<br>为APP备案域名,否则会被未备案APP域名指<br>C       | 兰截风险。 |
| <b>互联网信息服务</b><br>应用服务类型<br>域名<br>云资源                                                   | S S S S Ø 网站/域名 ▲ API<br>微信小程序备案请前往微<br>(WWW.) 当前步仅验证一个域名,<br>若该域名同时开展APPull 备案授权码 温馨提示:备案授权码是 +继续添加云服务                                                                 | P<br>激信公众平台进行备案,其他小程序请<br>如需备案多个域名,请在"互联网信息<br>业务使用,需要在APP备案添加该域名<br>で<br>请选择<br>2<br>2<br>代 <u>4</u> | I到各分发平台<br>息服务"步新增更多<br>为APP备案域名,否则会被未备案APP域名搭<br>€       | 兰截风险。 |
| <b>互联网信息服务</b><br>应用服务类型<br>域名<br>云资源                                                   | 5          〇 网站/域名 ○ API         微信小程序备案请前往微         微信小程序备案请前往微         www.         当前步仅验证一个域名,<br>若该域名同时开展APPul         备案授权码         温馨提示: 备案授权码是         + 继续添加云服务 | P<br>做信公众平台进行备案,其他小程序请<br>如需备案多个域名,请在"互联网信息<br>业务使用,需要在APP备案添加该域名.<br>↓ 请选择<br>是什么,如何生成?              | l到各分发平台<br>息服务"步新增更多<br>为APP备案域名,否则会被未备案APP域名指            | 兰截风险。 |
| <b>互联网信息服务</b><br>应用服务类型<br>域名<br>云资源<br><b>二步                                     </b> | ▲ 3 ○ 网站/域名 ○ API<br>微信小程序备案请前往微<br>(微信小程序备案请前往微<br>)<br>》<br>》<br>前步仅验证一个域名,<br>若该域名同时开展APP型<br>备案授权码<br>温馨提示:备案授权码是<br>+ 继续添加云服务                                      | P<br>激信公众平台进行备案,其他小程序请<br>如需备案多个域名,请在"互联网信息<br>业务使用,需要在APP备案添加该域名<br>↓ 请选择<br>【什么,如何生成?               | 图各分发平台<br>息服务"步新增更多<br>为APP备案域名,否则会被未备案APP域名搭             | 兰截风险。 |
| <b>互联网信息服</b>                                                                           | O 网站/域名                                                                                                    | ₽<br>做信公众平台进行备案,其他小程序请<br>如需备案多个域名,请在"互联网信息<br>业务使用,需要在APP备案添加该域名. ↓ 请选择<br>量什么,如何生成?                 | I到各分发平台<br>息服务"步新增更多<br>为APP备案域名,否则会被未备案APP域名指            | 兰截风险。 |

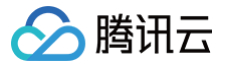

| 主办单位性质 | 请选择相应的主办者性质。                                                                                        |
|--------|----------------------------------------------------------------------------------------------------|
| 证件类型   | 请选择相应的主办单位证件类型。详情请参见 备案材料。                                                                          |
| 主办单位名称 | 请输入主办单位名称,需与单位证件上的名称及账号实名认证名称一致。                                                                    |
| 证件号码   | 请输入证件号码,需与账号实名认证的单位证件号码保持一致。                                                                        |
| 应用服务类型 | 请选择 <b>网站/域名</b> 。                                                                                  |
| 域名     | 请输入需要进行备案的二级域名。域名要求请参见备案域名。                                                                         |
| 云资源    | 可选择账号内符合备案要求的云服务器、轻量应用服务器、使用 Serverless<br>服务、负载均衡服务或输入当前账号被授予的备案授权码。详情请参见 <mark>备案云</mark><br>资源 。 |

#### APP

1. 选择 APP,并在输入框填写**备案的 APP 名称**,单击**去备案**。

| u果您希望使用腾讯云<br>○ 网站/域名 <b>○</b> A                               | 服务资源开办网站或APP提供信息服务,则需要先进行ICP备案<br>PP                                                                         |               |
|----------------------------------------------------------------|----------------------------------------------------------------------------------------------------|---------------|
| 輸入想要备案的APP                                                     | 名称                                                                                                    | 去醫察           |
|                                                                |                                                                                                    |               |
|                                                                |                                                                                                    |               |
| () 说明:<br>若腾讯云》<br>换。                                          | 账号存在域名,系统会自动拉取填写,如需要切换到输入状态,请单击 <b>换一个网</b>                                                                  | <b>贴进</b> 行切  |
| (1) 说明:<br>若腾讯云则<br>换。                                         | 张号存在域名,系统会自动拉取填写,如需要切换到输入状态,请单击 <b>换一个网</b><br>ロ<br>な <sub>换一个网站</sub>                                       | <b>站进</b> 进行切 |
| <ul> <li>19.009:</li> <li>若腾讯云师 换。</li> <li>备案状态 建议</li> </ul> | <b>张号存在域名,系统会自动拉取填写,如需要切换到输入状态,请单击换一个网</b><br>な 換一个网站<br>未备案<br>您的域名未进行备案,如需使用腾讯云服务(域名解析、云服务器等),请点击新增备案进行备案。 | <b>]站</b> 进行切 |

 在弹出的窗口,按需选择备案省份,查看备案规则与所需材料,并单击开始备案,进入验证备案类型页面, 如下图所示:

| 主办单位信息    | l                                                           |
|-----------|-------------------------------------------------------------|
| 备案区域      | 请选择 イント                                                     |
| 主办单位性质    | 请选择                                                         |
|           | 个体户有字号的选择企业,没有的选择个人                                         |
| 证件类型      | 请选择 🗸 🖌                                                     |
| 主办单位名称    | 请填写主办单位名称                                                   |
| 证件号码      | 请与进行账号实名认证的单位证件                                             |
| 互联网信息服    | 务                                                           |
| 应用服务类型    | ─ 网站/域名                                                     |
|           | 微信小程序备案请前往微信公众平台进行备案,其他小程序请到各分发平台                           |
| 服务名称(APP) |                                                             |
|           | 填写 APP 安装在移动终端后,图标下方显示的名称。具体要求参考 <mark>APP服务名称填写说明</mark> 。 |
| 云资源       | 备案授权码 > 请选择 📿                                               |
|           | 温馨提示:备案授权码是什么,如何生成?<br>+ 继续添加云服务                            |
| 上一步立即     | 印验证                                                         |
|           |                                                             |
| 2段名称      | 说明                                                          |
| 备案区域      | 备案区域选择与单位证件一致即可。                                            |
| E办单位性质    | 请选择相应的主办者性质。                                                |
|           |                                                             |
| E件类型      | 请选择相应的主办单位证件类型。详情请参见 备案材料。                                  |

| 证件号码          | 请输入证件号码,需与账号实名认证的单位证件号码保持一致。                                                                        |
|---------------|----------------------------------------------------------------------------------------------------|
| 应用服务类型        | 请选择 APP。                                                                                            |
| 服务名称<br>(APP) | 请输入需要进行备案的 APP 名称。                                                                                  |
| 云资源           | 可选择账号内符合备案要求的云服务器、轻量应用服务器、使用 Serverless<br>服务、负载均衡服务或输入当前账号被授予的备案授权码。详情请参见 <mark>备案云</mark><br>资源 。 |

3. 完成填写**基础信息**后,单击**立即验证**。在弹出的**温馨提示窗口**中,确认信息无误后,单击**下一步**,进入**填写主体** 信息步骤。

## 步骤二:填写主体信息

1. 在**主体信息**模块,填写相关信息,如下图所示:

| 主体信息          |                          |            |  |
|---------------|--------------------------|------------|--|
| 备案地区          | ~                        |            |  |
| 主办单位性质        | ◆<br>个体户有字号的选择企业,没有的选择个人 |            |  |
| E办者名称         |                          |            |  |
| 正件类型          | ~                        |            |  |
| 雪业执照          |                          | 示例(点击查看大图) |  |
| E件号码          |                          |            |  |
| 正件住址          |                          |            |  |
| 定代表人          |                          |            |  |
| 去定代表人证件<br>号码 |                          |            |  |
| 暂信地址          |                          |            |  |
| F注            | 请输入备注                    |            |  |
|               | 若通信地址无具体门牌号,请道写"主办单位谨信地址 | 已为最详细的地址"。 |  |

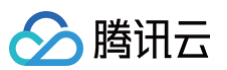

| 备案地区          | 备案地区信息选择与实际通信地址一致即可。                 |
|---------------|--------------------------------------|
| 主办单位性质        | 请选择相应的主办者性质。                         |
| 主办者名称         | 请输入主办者名称,需与单位证件上的名称及账号实名认证名称一致。      |
| 证件类型          | 请选择相应的主办单位证件类型。                      |
| 营业执照          | 单击上传相应的主办单位证件,例如营业执照等。               |
| 证件号码          | 上传营业执照之后,系统会自动识别并填充证件号码,其他证件类型请自行填写。 |
| 证件住址          | 请输入单位证件上的地址。                         |
| 法定代表人         | 请输入法定代表人姓名。                          |
| 法定代表人证件号<br>码 | 请输入法定代表人的证件号码。                       |
| 通信地址          | 请输入通信地址,精确到门牌号或房间号。                  |
| 备注            | 可添加相关主体备注信息。                         |
|               |                                      |

#### () 说明:

若您的账号实名认证信息不符合备案要求,您可以根据备案要求修改您的账号实名认证信息。详情请参见变更个人认证信息或变更企业认证信息(例如:变更企业主体)。

2. 在**主体负责人信息**模块,填写相关信息,如下图所示:

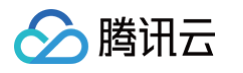

| 主体负责人信息 |                                                                                                    |
|---------|----------------------------------------------------------------------------------------------------|
| 证件类型    | 居民身份证 >                                                                                                    |
| 上传证件    | 点击上传 拍照上传                                                                                                    |
|         | 「別」<br>「「別」<br>「「」」」<br>「」」」<br>「」」」<br>「」」」<br>「」」」<br>「」」」<br>「」」」<br>「」」」<br>「」」」<br>「」」」<br>「」」」<br>「」」」<br>「」」」<br>「」」」<br>「」」」<br>「」」」<br>「」」」<br>「」」」<br>「」」」<br>「」」」<br>「」」<br>「」」<br>「」<br>「 |
|         | <ul> <li>● ##ARR###</li> <li>● 完整</li> <li>● 必须拍摄</li> <li>● 原件</li> </ul>                                                                                                    |
|         | ジェ 中 有 対 の                                                                                                    |
|         | 根据监管机构要求,备案主办者需详实提交负责人的姓名、证件号及清晰证件照,且照片背景色要统一,<br>以完成合规有效的备案真实性审核。                                                                                                    |
| 负责人姓名   | 温馨提示: 主体负责人必须是法人                                                                                                    |
| 证件号码    |                                                                                                    |
| 证件有效期   | ☐ ② 请务必确认以上时间范围与证件上的有效期一致                                                                                                    |
| 联系方式1   |                                                                                                    |
| 验证码     | 请输入 获取验证码                                                                                                    |
| 应急联系方式  | 请填写应急联系方式,不能与联系方式1相同                                                                                                    |
| 电子邮箱    |                                                                                                    |

| 字段名称   | 说明             |
|--------|----------------|
| 证件类型   | 请选择主体负责人的证件类型。 |
| 证件照人像面 | 请使用原件拍照上传。     |
| 证件照国徽面 | 请使用原件拍照上传。     |

| 负责人姓名  | 请输入单位主体负责人(例如法定代表人)的姓名。                          |
|--------|--------------------------------------------------|
| 证件号码   | 请输入主体负责人的证件号码。                                   |
| 证件有效期  | 当负责人证件为居民身份证时,请输入证件的有效期起止日期。                     |
| 联系方式1  | 请输入主体负责人的手机号码。( 注意:根据管局要求,联系方式需要保持能接通状<br>态。 )   |
| 验证码    | 请输入主体负责人的手机号码后,单击获取验证码并填写。                       |
| 应急联系方式 | 请输入主体负责人的应急联系方式。( 注意:根据管局要求,联系方式需要保持能接<br>通状态。 ) |
| 电子邮箱   | 请输入主体负责人的邮箱。                                     |

3. 单击下一步,进入填写互联网信息服务步骤。

#### 步骤三:填写网站/域名或者 APP 信息

在**互联网信息服务**模块,根据您业务诉求选择网站/域名或者 APP 备案,并填写相关信息。

#### ▲ 注意:

- 如需备案多个互联网信息服务( 网站/域名或 APP ),则可单击新增服务,添加新的互联网信息服务。
- 个人备案新增类型一个订单最多备案1个(网站/域名应用服务)或1个(APP 应用服务)互联网信息 服务。
- 企业备案新增类型一个订单最多备案10个(网站/域名应用服务)或10个(APP 应用服务)互联网信息服务。
- 个人或企业接入备案类型,部分管局接入服务的数量不做限制。
- 具体以管局规则要求为准,详情请参见 各省管局要求。

#### 网站/域名

1. 在互联网信息服务模块,填写相关服务信息。如下图所示:

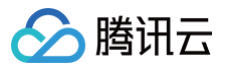

| 互联网信息服务  | 5                                                                                |
|----------|----------------------------------------------------------------------------------|
| 应用服务类型   | ○ 网站/域名 ○ APP  ○ 微信小程序备案请前往微信公众平台进行备案,其他小程序请到各分发平台                               |
| 服务名称(网站) | 请输入服务名称(网站)                                                                      |
| 域名       | www. 请输入域名                                                                       |
| 服务内容(网站) | 当前步仅验证一个域名,如需备案多个域名,请在"互联网信息服务"步新增更多<br>其他                                       |
| 服务语言(网站) | 中文简体                                                                             |
| 云资源      | 备案授权码 ▼ 温馨提示:备案授权码是什么,如何生成?                                                      |
| 督注       | + 继续添加云服务<br>请输入描述APP/网站运营的服务<br>内容、服务功能、服务用途等,<br>不少于15个字,如涉及特殊行业<br>的网站请参考备案帮助 |
| 前置审批类型   | 以上都不涉及                                                                           |

| 字段名称         | 说明                                                                                             |
|--------------|------------------------------------------------------------------------------------------------|
| 应用服务类型       | 请选择 <b>网站/域名</b> 。                                                                             |
| 服务名称(网<br>站) | 请参见 网站命名建议 进行填写。                                                                               |
| 域名           | 待接入服务的域名信息。                                                                                    |
| 服务内容(网<br>站) | 根据服务类型,选择相应的网站服务内容。                                                                            |
| 服务语言(网<br>站) | 根据服务语言进行选择。                                                                                    |
| 云资源          | 可选择账号内符合备案要求的云服务器、轻量应用服务器、使用 Serverless 服<br>务、负载均衡服务或输入其他关联账号申请的备案授权码。详情请参见 <mark>备案云资</mark> |

|        | 源。                                                                                |
|--------|-----------------------------------------------------------------------------------|
| 备注     | 请输入服务备注信息。                                                                        |
| 前置审批类型 | 若服务内容中涉及出版、新闻等相关领域,需到相关主管部门办理前置审批文件;<br>否则选择 "以上都不涉及"。详情请参见 <mark>前置审批相关</mark> 。 |
|        | <ul> <li>说明:</li> <li>仅单位备案有前置审批类型选择,个人备案无该选项。</li> </ul>                         |

2. 在**服务负责人信息(网站/域名)**模块,上传相关材料以及填写相关信息。如下图所示:

#### 🕛 说明:

- 如果当前订单所有服务的服务负责人相同,只需要做一次人脸视频核身,其他服务通过使用负 责人模板填充即可。
- 个人备案会自动拉取已有的负责人信息。
- 单击点击上传,请使用手机打开微信并单击扫一扫,扫描页面提供的二维码,并按照要求上传相关信息。
- 服务负责人证件照片需要使用原件拍照并进行人脸核身操作。

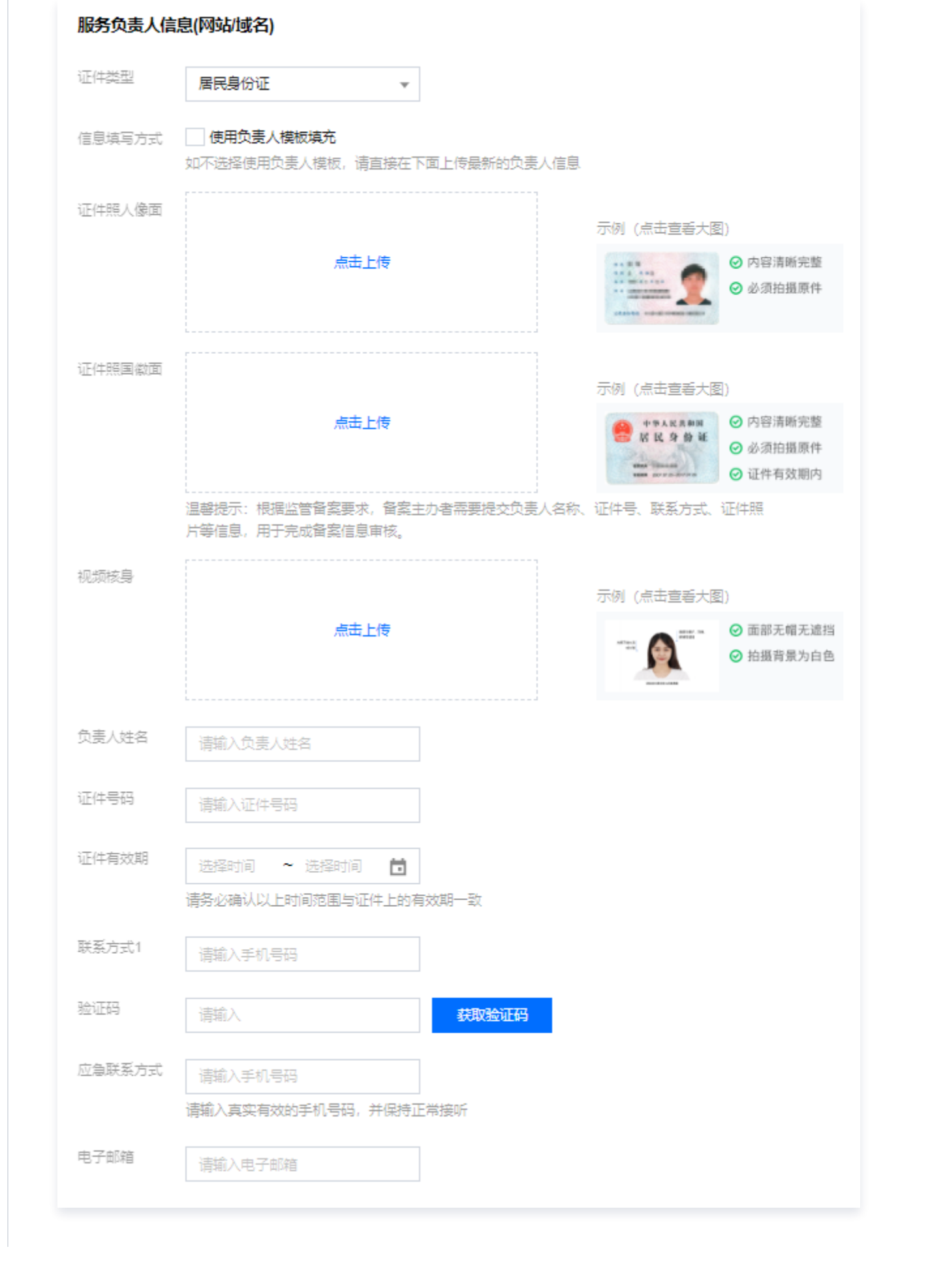

腾讯云

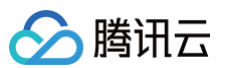

| 字段名称   | 说明                                             |
|--------|------------------------------------------------|
| 证件类型   | 请选择服务负责人的证件类型。                                 |
| 证件照人像面 | 请使用原件拍照上传。                                     |
| 证件照国徽面 | 请使用原件拍照上传。                                     |
| 视频核身   | 相关要求请参见视频核身注意事项。                               |
| 负责人姓名  | 请输入服务负责人的姓名。                                   |
| 证件号码   | 请输入服务负责人的证件号码。                                 |
| 证件有效期  | 当负责人证件为居民身份证时,请输入证件的有效期起止日期。                   |
| 联系方式1  | 请输入服务负责人的手机号码。(注意:根据管局要求,联系方式需要保持能<br>接通状态。)   |
| 验证码    | 请输入服务负责人的手机号码后,单击获取验证码并填写。                     |
| 应急联系方式 | 请输入服务负责人的应急联系方式。(注意:根据管局要求,联系方式需要保<br>持能接通状态。) |
| 电子邮箱   | 请输入服务负责人的邮箱。                                   |

#### 3. 在服务补充材料模块,上传相关材料,如下图所示:

#### () 说明:

域名证书根据不同省份按需上传。

- 如操作过程中未出现域名证书上传框,即不需要上传域名证书。
- 如操作过程中出现域名证书上传框。
  - 如域名注册服务商不是腾讯云,需要上传域名证书;
  - 如域名注册服务商是腾讯云,不需要上传域名证书。

| 服务补充材料         |                                                                                                    |
|----------------|----------------------------------------------------------------------------------------------------|
| 其他补充材料         | 点击上传                                                                                                    |
|                | ·如未被要求或无上传补充材料的需求,请忽略就好<br>·仅支持jpg、jpeg、png、avi、mp4、mov格式,大小不超过9M,不支持Word、PDF<br>·授权书、网站建设书、情况说明等书面材料,请填写完整、打印、签字盖章后再通过图片上传 |
| 删除服务           | 保存服务                                                                                                    |
| 字段名称           | 说明                                                                                                    |
| 域名证书           | 获取域名证书请参见 域名证书下载。                                                                                                    |
| 服务法定代表人<br>授权书 | 上传服务负责人/法定代表人授权书。详情请参见 负责人授权书模板 。                                                                                           |
| 域名实名认证截<br>图   | 需提供 "域名实名认证信息" 截图。请您在域名注册商处获取实名认证信息,<br>截图中需包含域名、域名所有者、所有者证件类型、所有者证件号码、域名过期<br>时间。请参见 <mark>域名实名截图教程</mark> 。               |

#### 4. 单击保存服务,即可完成服务信息的填写。如下图所示:

| 服务名称                                                                                  | 服务类型                                     | 域名                                                                            | 服务负责人                                               | 操作                                                                        |   |
|---------------------------------------------------------------------------------------|------------------------------------------|-------------------------------------------------------------------------------|-----------------------------------------------------|---------------------------------------------------------------------------|---|
| 107 K 107 K                                                                           | АРР                                      | - ´ əm                                                                        | 140                                                 | 编辑 删除                                                                     |   |
|                                                                                       | 网站/域名                                    | -010.0m                                                                       | 1.07                                                | 编辑删除                                                                      |   |
| water-sealer                                                                          | APP                                      | - Marine Sm                                                                   | 11.0                                                | 编辑 册》称                                                                    |   |
| 3条                                                                                    |                                          |                                                                               |                                                     | 10 ▼ 条/页                                                                  |   |
|                                                                                       |                                          | / / / / / / / /                                                               | ミ (网站/APP)                                          |                                                                           |   |
|                                                                                       |                                          |                                                                               |                                                     |                                                                           |   |
|                                                                                       |                                          |                                                                               |                                                     |                                                                           |   |
| <u>① 注意</u> :                                                                         |                                          |                                                                               |                                                     |                                                                           |   |
| <u>♪ 注意</u> :<br>● 如需i                                                                | 备案多个互联网                                  | 信息服务( <b>网站/域</b>                                                             | <b>名</b> ),则可单击                                     | <b>新增服务</b> ,添加新的互联网信息                                                    | 服 |
| <ul> <li>▲ 注意:</li> <li>● 如需i</li> <li>● へんi</li> </ul>                               | 备案多个互联网<br>各案新憎类型—-                      | 信息服务( <b>网站/域</b><br>个订单最多备案1个                                                | <b>名</b> ),则可单击 <b>。</b><br>·互联网信息服务                | <b>新增服务</b> ,添加新的互联网信息<br>( <b>网站/域名</b> )。                               | 服 |
| <mark>♪ 注意:</mark><br>● 如需 <del>i</del><br>● 个人i                                      | 备案多个互联网络                                 | 信息服务( <b>网站/域</b><br>个订单最多备案1个                                                | <b>名</b> ),则可单击。<br>·互联网信息服务                        | <b>新增服务</b> ,添加新的互联网信息<br>( <b>网站/域名</b> )。                               | 服 |
| <ul> <li>▲ 注意:</li> <li>● 如需i</li> <li>● 个人i</li> <li>● 企业i</li> </ul>                | 备案多个互联网<br>备案新增类型一·<br>备案新增类型一·          | 信息服务( <b>网站/域</b><br>个订单最多备案1个<br>个订单最多备案10 <sup>,</sup>                      | <b>名</b> ),则可单击。<br>·互联网信息服务<br>个互联网信息服约            | <b>新增服务</b> ,添加新的互联网信息<br>( <b>网站/域名</b> )。<br>ろ( <b>网站/域名</b> )。         | 服 |
| <ul> <li>▲ 注意:</li> <li>● 如需i</li> <li>● 个人i</li> <li>● 企业i</li> <li>● 个人i</li> </ul> | 备案多个互联网<br>备案新增类型一<br>备案新增类型一<br>或企业接入备案 | 信息服务( <b>网站/域</b><br>个订单最多备案1个<br>个订单最多备案10 <sup>。</sup><br>类型,部分管局接 <i>)</i> | <b>名</b> ),则可单击<br>·互联网信息服务<br>个互联网信息服约<br>\服务的数量不做 | <b>新增服务</b> ,添加新的互联网信息<br>( <b>网站/域名</b> )。<br>务( <b>网站/域名</b> )。<br>如限制。 | 服 |

🔗 腾讯云

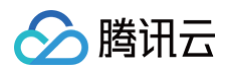

#### APP

1. 在**互联网信息服务**模块,填写相关信息。如下图所示:

| 互联网信息服    | 务                                                                          |
|-----------|----------------------------------------------------------------------------|
| 应用服务类型    | ○ 网站/域名 ○ APP<br>微信小程序备案请前往微信公众平台进行备案,其他小程序请到各分发平台                         |
| 服务名称(APP) | 当前步仅验证一个APP名称,如需备案多个APP,请在"互联网信息服务"步新增更多                                   |
| 服务内容(APP) | 请选择,最多支持选择5个 ▼                                                             |
| 对外提供SDK   | ─ 提供 ● 不提供<br>备案APP是否对外部用户或企业提供SDK接口服务                                     |
| 使用外部SDK   | ○ 使用 ○ 不使用<br>如APP使用外部SDK服务请选择服务类型对应的服务商(如地图、支付等),若服务类型列表中没有您的SDK服务商,则无需选择 |
| 服务语言(APP) | 中文简体 🔹                                                                     |
| 云资源       |                                                                            |
|           | ▲ 学校小、 用 美投权相处 11 公, XII 9 工 XX :<br>+ 继续添加 云 服务                           |
| 留注        | 请输入描述APP/网站运营的服务<br>内容、服务功能、服务用途等,<br>不少于15个字,如涉及特殊行业<br>的网站请参考省案帮助        |
| 前疍审批类型    | 以上都不涉及                                                                     |

| 字段名称          | 说明                                       |
|---------------|------------------------------------------|
| 应用服务类<br>型    | 请选择 APP。                                 |
| 服务名称<br>(APP) | 请根据 APP 使用名称进行填写。                        |
| 服务内容<br>(APP) | 请根据 APP 开展的服务内容进行选择,详情请参见 APP 备案服务内容目录 。 |
| 对外提供<br>SDK   | 请根据 APP 是否对外提供 SDK 服务进行选择                |
| 使用外部<br>SDK   | 请根据 APP 是否使用外部 SDK 接口服务。(例如:地图、支付等)      |

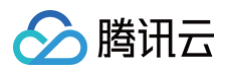

| 服务语言<br>(APP) | 请根据 APP 对外服务使用的语言进行选择。(例如:中文简体 )                                                                                   |
|---------------|----------------------------------------------------------------------------------------------------|
| 云资源           | 可选择账号内符合备案要求的云服务器、轻量应用服务器、使用 Serverless 服<br>务、负载均衡实例或输入其他关联账号申请的备案授权码。详情请参见 <mark>备案云资</mark><br><mark>源</mark> 。 |
| 备注            | 请输入服务备注信息。                                                                                                    |
|               | 若服务内容中涉及出版、新闻等相关领域,需到相关主管部门办理前置审批文件;<br>否则选择 "以上都不涉及"。详情请参见 <mark>前置审批相关</mark> 。                                  |
| 前置审批类型        | <ul> <li>说明:</li> <li>仅单位备案有前置审批类型选择,个人备案无该选项。</li> </ul>                                                          |

#### 2. 在 APP 特征信息页面,选择 APP 移动端应用运行平台,如下图所示:

| APP特征信息 |                     |   |   |
|---------|---------------------|---|---|
| 应用运行平台  | 安卓平台                | Ŧ | 0 |
| ż       | 如没有对应平台,请手动输入新增平台名称 |   |   |

#### 3. 在**应用运行平台**下拉框选择 APP 运行平台后,按需填写相关的信息,如下图所示:

|             | <sup>3</sup> 安卓平台 ▼ 🕗                                                                                                  |
|-------------|----------------------------------------------------------------------------------------------------|
|             | 如没有对应平台,请手动输入新增平台名称                                                                                                    |
| 安卓平台        |                                                                                                    |
| 城名 详        | 输入域名                                                                                                    |
| 域<br>清<br>+ | 实名信息需与备案主体(深圳市百格医疗技术有限公司)保持一致。(请省略域名开头的www,不要填写)<br>i入APP架设在腾讯云服务器上使用的域名<br><mark>批量添加域名</mark>                        |
| App包名       | 公钥 签名MD5值 操作                                                                                                    |
|             | 正没有添加包信息<br>宣誓APP特征信息填写规范                                                                                              |
|             | +新增包信息.                                                                                                    |
| 共 0 条       | 10 ▼ 条/页                                                                                                    |
|             |                                                                                                    |
| 字段名称        | 说明                                                                                                    |
| 立用运行<br>平台  | 根据 APP 运营情况,选择 APP 运行平台。(例如:iOS 苹果、安卓、鸿蒙、<br>莓、Linux 等 )                                                               |
|             | <ol> <li>1. 请输入 APP 在腾讯云云资源使用的域名。</li> <li>2. 域名实名信息需要与备案主体一致。</li> <li>3. 支持最多四级域名填写,二级域名(qcloud.com)、三级域名</li> </ol> |

🔗 腾讯云

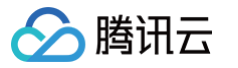

| 新增App包信息                    | <b>∃</b>                                                                                                    | ×                            |
|-----------------------------|----------------------------------------------------------------------------------------------------|------------------------------|
| <ol> <li>查看AF</li> </ol>    | PP 特征信息填写参考规范 🖸                                                                                                    |                              |
| App包名<br>(0/300)            | 请输入要新增的包名,支持批量输入,每行一个,最多支持<br>300个,如:<br>com.example.exam.tencent<br>com.example.exam2.tencent<br>com.example.exam3.tencent |                              |
| <i>آ</i> ر                  | 四用商店上架APP时,包名将作为备案验证的依据,请务必填写正确                                                                                             |                              |
| 公钥                          | 请输入公钥                                                                                                    |                              |
| 2                           | 2.钥获取指引                                                                                                    |                              |
| 签名MD5值                      | 请输入32位长度的证书MD5值(以16进制形式填写)                                                                                                  |                              |
|                             | 经AMD5值指的是APP证书数字指纹值MD5值获取指引<br>验证 取消                                                                                        |                              |
| 字段名称                        | 说明                                                                                                    |                              |
| APP 包名                      | 根据 APP 运行平台上的包信息进行填写 APP 包名。<br>注:安卓平台支持批量输入 APP 包名,如有超过1001                                                                | (例如:IOS、安卓等)(备<br>个包名请分批输入。) |
| 公钥                          | 根据 APP 运行平台上的包信息进行填写 APP 平台公镇                                                                                               | 月。(例如:IOS、安卓等)               |
| 签名<br>MD5 值                 | 根据 APP 运行平台上的包信息进行填写 APP 签名 MI<br>等 )                                                                                       | D5 值。(例如:IOS、安卓              |
| <mark>! 说明:</mark><br>• APP | 包名                                                                                                    |                              |

○ 同一主体下,同一 APP 的同一个运行平台,使用的 APP 包名不可相同。

○ 同一主体下,同一 APP 的不同运行平台,使用的 APP 包名可以相同。

○ 同一主体:

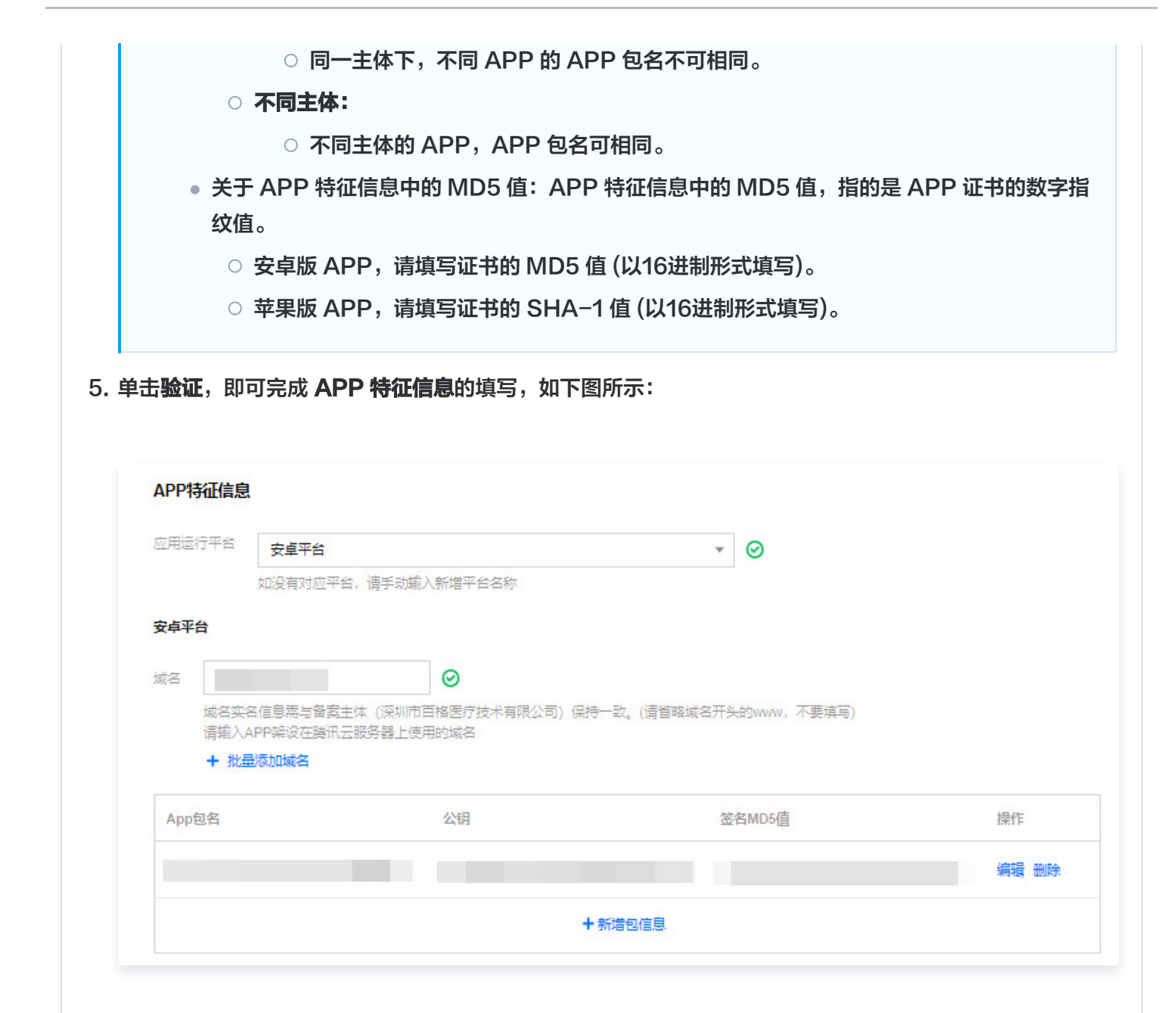

6. 在**服务负责人信息(APP)**模块,上传相关材料以及填写相关信息,如下图所示:

#### () 说明:

腾讯云

- 如果当前订单所有服务的服务负责人相同,只需要做一次人脸视频核身,其他服务通过使用负责人模板填充即可。
- 个人备案会自动拉取已有的负责人信息。
- 单击点击上传,请使用手机打开微信并单击扫一扫,扫描页面提供的二维码,并按照要求上传相关信息。
- 服务负责人证件照片需要使用原件拍照并进行人脸核身操作。

| 证件类型   | 居民身份证                                            |                                                                                                    |
|--------|--------------------------------------------------|----------------------------------------------------------------------------------------------------|
| 信息填写方式 | 使用负责人模板填充<br>如不选择使用负责人模板,请直接在下面上传最新的负责           | 長人信息                                                                                                    |
| 证件照人像面 |                                                  | 示例 (点击宣看大图)                                                                                                    |
|        | 点击上传                                             | <ul> <li>○ 内容清晰完整</li> <li>○ 必须拍摄原件</li> </ul>                                                                                                    |
| 证件照国徽面 |                                                  | 示例 (点击宣看大图)                                                                                                    |
|        | 点击上传                                             |                                                                                                    |
|        | 温馨提示: 根据监管备案要求, 备案主办者需要提交负责<br>片等信息, 用于完成备案信息审核。 | -<br>[人名称、证件号、联系方式、证件照                                                                                                    |
| 视频核身   |                                                  | 示例 (点击宣硩大图)                                                                                                    |
|        | 点击上传                                             | Name 2015 Anno 2015 Anno |
| 负责人姓名  | 请输入负责人姓名                                         | _                                                                                                    |
| 证件号码   | 请输入证件号码                                          |                                                                                                    |
| 证件有效期  | 选择时间 ~ 选择时间 葿                                    |                                                                                                    |
| 联系方式1  | 请务必确认以上时间范围与让件上的有效期一致<br>                        |                                                                                                    |
| 验证码    | 清输入 获取验证码                                        |                                                                                                    |
| 应急联系方式 | 请输入手机号码                                          |                                                                                                    |
|        | 请输入真实有效的手机号码,并保持正常接听                             |                                                                                                    |
| 电子邮箱   | 请输入电子邮箱                                          |                                                                                                    |

🔗 腾讯云

服务负责人信息(APP)

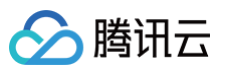

| 字段名称   | 说明                                               |
|--------|--------------------------------------------------|
| 证件类型   | 请选择服务负责人的证件类型。                                   |
| 证件照人像面 | 请使用原件拍照上传。                                       |
| 证件照国徽面 | 请使用原件拍照上传。                                       |
| 视频核身   | 相关要求请参见 视频核身注意事项 。                               |
| 负责人姓名  | 请输入服务负责人的姓名。                                     |
| 证件号码   | 请输入服务负责人的证件号码。                                   |
| 证件有效期  | 当负责人证件为居民身份证时,请输入证件的有效期起止日期。                     |
| 联系方式1  | 请选择服务负责人的手机号码。( 注意:根据管局要求,联系方式需要保持能<br>接通状态。 )   |
| 验证码    | 请输入服务负责人的手机号码后,单击获取验证码并填写。                       |
| 应急联系方式 | 请输入服务负责人的应急联系方式。( 注意:根据管局要求,联系方式需要保<br>持能接通状态。 ) |
| 电子邮箱   | 请输入服务负责人的邮箱。                                     |

#### 7. 在服务补充材料模块,上传相关材料,如下图所示:

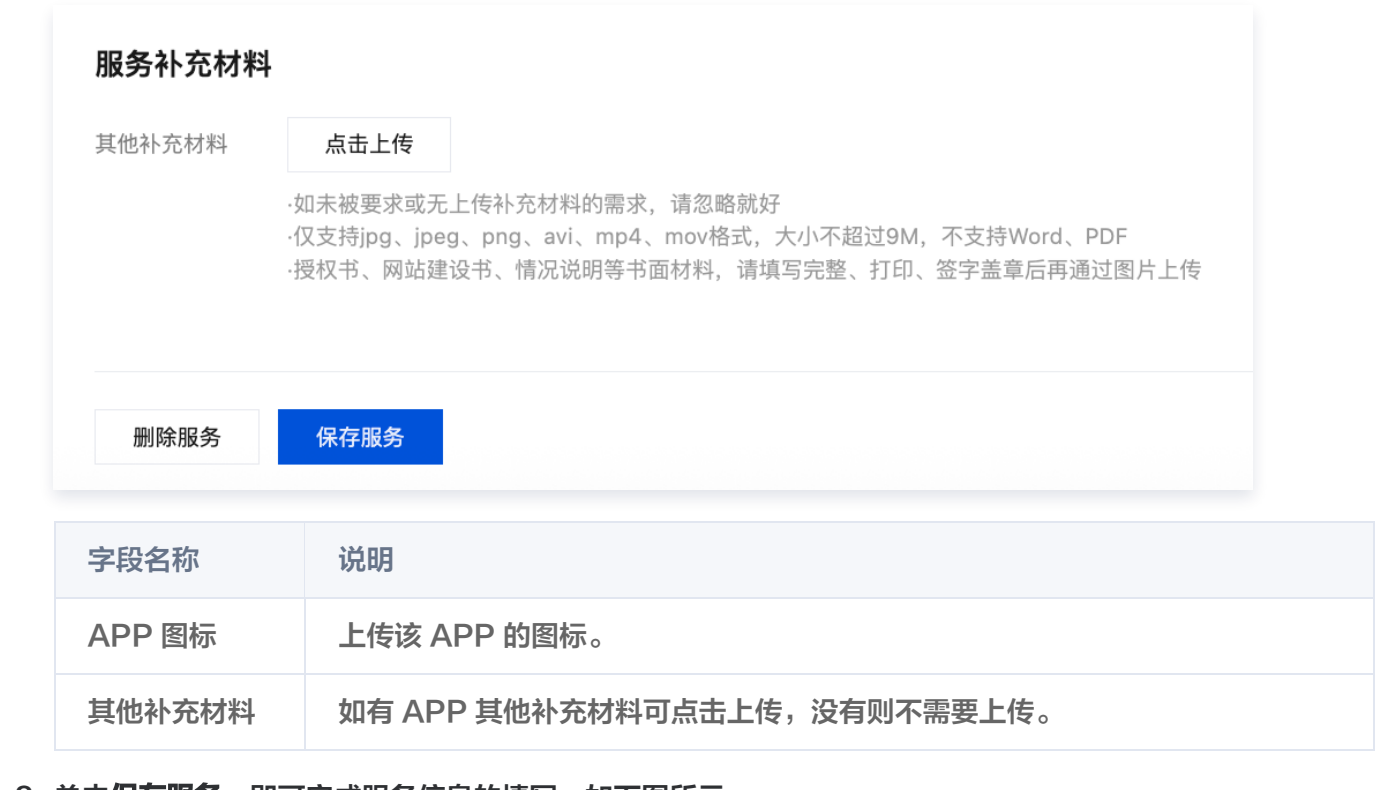

8. 单击保存服务,即可完成服务信息的填写,如下图所示:

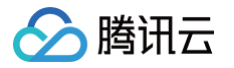

| 服务名称                                                                                  | 服务类型                                     | 域名                                                                    | 服务负责人                                                | 操作                                                     |      |
|---------------------------------------------------------------------------------------|------------------------------------------|-----------------------------------------------------------------------|------------------------------------------------------|--------------------------------------------------------|------|
| 1000 A 100                                                                            | APP                                      |                                                                       | 140                                                  | 編編 删除                                                  |      |
| 0.00                                                                                  | 网站/域名                                    | - Contraction                                                         | 1.02                                                 | 編編 删除                                                  |      |
| sector min                                                                            | APP                                      | - Marine M                                                            | 11.0                                                 | 編輯 删除                                                  |      |
| 共 3 条                                                                                 |                                          |                                                                       |                                                      | 10 ▼ 条/页                                               |      |
|                                                                                       |                                          | / 新増服务 / / / / / / / / /                                              | W (研始上(ADD)                                          |                                                        |      |
|                                                                                       |                                          |                                                                       | e (Malaj/AFF)                                        |                                                        |      |
|                                                                                       |                                          |                                                                       | κ (νημ(∧++)                                          |                                                        |      |
| ▲ 注意:                                                                                 |                                          |                                                                       |                                                      |                                                        |      |
|                                                                                       | 备案多个互联网                                  | 信息服务(APP)                                                             | ) 、则可单击新增                                            | <b>服务</b> ,添加新的互联网信息                                   | 服务。  |
| ▲ 注意:<br>• 如需                                                                         | 备案多个互联网                                  | 信息服务(APP)                                                             | ) ,则可单击 <b>新堆</b>                                    | <b>服务</b> ,添加新的互联网信息                                   | 服务。  |
| ▲ 注意:<br>● 如需i<br>● 个人i                                                               | 备案多个互联网<br>备案新增类型一                       | 信息服务( <b>APP</b> )<br>个订单最多备案1个                                       | ),则可单击 <b>新堆</b><br>互联网信息服务                          | <b>银务</b> ,添加新的互联网信息<br>( <b>APP</b> )。                | 思服务。 |
| <ul> <li>▲ 注意:</li> <li>● 如需i</li> <li>● 个人i</li> <li>● 企业i</li> </ul>                | 备案多个互联网<br>备案新增类型一<br>备案新增类型一            | 信息服务( <b>APP</b> )<br>个订单最多备案1个<br>个订单最多备案10                          | ),则可单击 <b>新增</b><br>互联网信息服务<br>个互联网信息服线              | <b>服务</b> ,添加新的互联网信息<br>( APP )。<br>务( APP )。          | 狠服务。 |
| <ul> <li>注意:</li> <li>如需i</li> <li>个人i</li> <li>企业i</li> <li>个人i</li> </ul>           | 备案多个互联网<br>备案新增类型一<br>备案新增类型一<br>或企业接入备案 | 信息服务( <b>APP</b> )<br>个订单最多备案1个<br>个订单最多备案10 <sup>-</sup><br>类型,部分管局接 | ),则可单击 <b>新增</b><br>·互联网信息服务<br>个互联网信息服线<br>入服务的数量不做 | <b>御服务</b> ,添加新的互联网信息<br>( APP )。<br>ろ( APP )。<br>奴限制。 | 思服务。 |
| <ul> <li>▲ 注意:</li> <li>● 如需i</li> <li>● 个人i</li> <li>● 企业i</li> <li>● 个人i</li> </ul> | 备案多个互联网<br>备案新增类型一<br>备案新增类型一<br>或企业接入备案 | 信息服务( <b>APP</b> )<br>个订单最多备案1个<br>个订单最多备案10<br>类型,部分管局接              | ),则可单击 <b>新增</b><br>互联网信息服务<br>个互联网信息服约<br>入服务的数量不做  | <b>服务</b> ,添加新的互联网信息<br>( APP )。<br>务( APP )。<br>奴限制。  | 想服务。 |

## 步骤四:上传补充材料

 1. 单击下一步,上传补充材料,在弹出的补充材料窗口中,上传您本次备案所需的其他备案材料。例如承诺书等, 补充材料相关模板请参见备案材料模板下载,如下图所示:

| 豆联网信息服务承诺书 | 文件已上传                                                                                                    | 示例 (点击宣看大图)                      |
|------------|----------------------------------------------------------------------------------------------------|----------------------------------|
|            | 重新上传 删除                                                                                                    |                                  |
|            | 互联网信息服务承诺书请手写正指签字(接受签名章,请<br>需加盖公章后拍照上传。<br>互联网信息服务承诺书下载链接 🖸                                                      | 勿使用连笔签),                         |
| 具他材料       |                                                                                                    |                                  |
|            | ·如本被要求或元上時約九材料的需求,请点本トー罗<br>(仅支持)pg、jpeg、png、avi、flv格式,大小不超过9M,<br>授权书、网站建设书、情况说明等书面材料,请填写完整<br>次可上信10个、台数不超过100个 | 不支持Word、PDF<br>氢、打印、签字盖章后再通过图片上传 |

2. 单击下一步,进入提交备案步骤。

#### 步骤五: 提交备案

 在备案订单预览信息页面中,请仔细核对您的备案信息,确认无误后,阅读和勾选我已阅读并同意《腾讯云隐私 声明》、《相关条款》和《互联网信息服务备案承诺书》,并单击提交审核,如下图所示:

| 北下信息, 确道                             | 从无误后提交              |                     |                   | 关闭全部 / 打开全部 |
|--------------------------------------|---------------------|---------------------|-------------------|-------------|
| 主体信息:                                | -                   |                     |                   | 重新编辑        |
| (INT                                 |                     | 法定代表人               | 负责人姓名             |             |
| 办单位性质                                | 社会团体                | 法提代表人证件             | 证件类型 <b>居民身份证</b> |             |
| 功者名称                                 | -                   | -549<br>            | 证件号码              |             |
| 时关型                                  | 社团法人证书              |                     | 证件有效期             |             |
| 時号码                                  |                     |                     | 联系方式1             |             |
| 时中住址                                 |                     |                     | 应急联系方式            |             |
| 的言地址                                 |                     |                     | 电子邮箱              |             |
| 地执照                                  |                     |                     | 证件强人意思            |             |
|                                      |                     |                     | 证件转圜增置            |             |
| • <b>互联网信息</b><br>2月服务类型<br>3号名称(网站) | <b>服务:</b><br>网站 哪名 | 运行关型 居民身份证<br>负责人姓名 | 运件提入像面            | Efficie     |
| 洺                                    |                     | 证件号码                |                   |             |
| 跨内容(网站)                              | 其他                  | 证件有效期               | 证件照画微面            |             |
| 時语言(网站)                              | 中文简体                | 联系方式1               |                   |             |
| 時器資源                                 |                     | 应急联系方式              |                   |             |
| 注                                    |                     | 电子邮箱                | 祝须核身              |             |
| 置审批类型                                | 以上都不涉及              |                     |                   |             |
| 始实名认证截<br>3                          |                     |                     |                   |             |
| 补充材料                                 |                     |                     |                   | Emera       |

APP

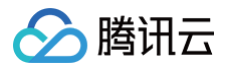

| * 主体信息:              |                                 |                   |             |                   | 重新编辑 |
|----------------------|---------------------------------|-------------------|-------------|-------------------|------|
| ₩ ett                |                                 | (注合)》字(           | 会主(社会       |                   |      |
| 主力普拉住房               | 计本面体                            | 法定の成人             | (正体時刊)      | <b>民民意</b> 份征     |      |
| 主力音名称                |                                 | 考码                | 证件费益        | AND DECIDENCE ALL |      |
|                      | 社团法人证书                          |                   | 征任者效期       |                   |      |
| 证件号码                 |                                 |                   | 联系方式1       |                   |      |
| (正)(牛)(牛)(牛)         |                                 |                   | (広急联系方式)    |                   |      |
| 通信地址                 |                                 |                   | 电子邮箱        |                   |      |
| 营业执行                 |                                 |                   | 证件照人像面      |                   |      |
|                      |                                 |                   |             |                   |      |
|                      |                                 |                   | 证件照置微面      |                   |      |
| ▼ 互联网信息              | 服务:                             |                   | Tucher Land |                   | 重新编辑 |
| 1000万米里<br>服务名称(APP) |                                 | 负责人姓名             |             |                   |      |
| 服务内空(APP)            |                                 | 证件号码              |             |                   |      |
| 时外提供SDK              | 不提供                             | 证件有效期             |             |                   |      |
| 使用外部SDK              | 不使用                             | 联系方式1             | 让件照画家面      |                   |      |
| 服务语言(APP)            | 中文简体                            | 应急联系方式            |             |                   |      |
| 服务器资源                |                                 | 电子邮箱              |             |                   |      |
| 督注                   |                                 |                   | 视频按导        |                   |      |
| 前董审批类型               | 以上都不涉及                          |                   | APP園标       |                   |      |
| 应用运行平台               |                                 | 坂名                |             |                   |      |
|                      |                                 |                   |             |                   |      |
| APPEIS               |                                 |                   |             |                   |      |
| 公钥                   |                                 |                   |             |                   |      |
| 签名MD5值               |                                 |                   |             |                   |      |
| - 补充材料               |                                 |                   |             |                   | 重新编辑 |
| 党已阅读并同意<br>故弃备奏      | (時讯云時私声明)、(相关条款)、《互联网信号<br>建築市時 | 服务 <b>备</b> 案手诺书》 |             |                   |      |
|                      |                                 |                   |             |                   |      |

审核专员会在1 – 2个工作日内进行审核并电话联系您沟通确认订单问题,请确保您填写的联系方式真实 且可接通。若审核专员首次拨打电话未联系到您,会在1个小时左右再次与您联系。若仍未能与您取得联 系,您的备案申请将被驳回。

- 若初审通过,初审结果将会在1-2个工作日之内通过您提供的电子邮件和电话号码发送给您。
- 若初审未通过,请根据系统的提示修改备案信息并再次提交。

2. 腾讯云初审通过后,腾讯云将提交您的备案信息至当地管局进行最终审核。

#### 步骤六:短信核验

根据工信部最新要求,自2020年8月17日起,各省市进行备案申请时需通过 工信部备案管理系统 进行短信核验, 详情请参见 备案短信核验说明 。

#### 步骤七: 管局审核

初审完成后,腾讯云 ICP 备案审核专员会将 ICP 备案申请转交至对应管局处做最终的管局审核。管局审核通过后您 的 ICP 备案即已完成,审核结果会以短信和邮件的形式通知您。关于工信部备案通知的样式,请参见 工<del>信部备案通</del> <mark>知说明</mark> 。

## ICP 备案进度及结果查询

ICP 备案申请信息成功提交至管局系统后,管局审核通常在20个工作日内对备案资料进行审核。您可在腾讯云备案 小程序随时查看备案进度,同时您也可以使用移动端关注 "腾讯云助手",实时接收备案通知提醒。详情请参见 查 <mark>看备案进度</mark> 。

## ICP 备案后处理

- 公安备案和经营性备案:备案完成后,即可开通网站或APP。依据相关规定,各服务(网站/APP)在工信部备案成功后,需在服务(网站/APP)开通之日起30日内提交公安备案,详情请参见公安备案。经营性 ICP 许可证需要您自行到归属管局部门进行办理,常见问题请参见 经营性备案常见问题。
- 获取备案证书: 请参见 获取备案证书。

## ICP 备案常见问题

- 备案审核时长?
- 是否一定要用备案授权码备案?
- 备案主体负责人与域名所有者必须一致吗?
- 备案初审被腾讯云驳回如何解决?

## 变更备案

最近更新时间: 2025-07-04 11:39:41

## 备案场景

已经成功办理备案的服务,支持备案信息(包括主体信息和网站/APP 信息)的变更申请,当您的备案信息发生变 化,建议及时办理备案变更,避免影响业务的运行。

您可以直接通过腾讯云备案控制台或者备案小程序进行备案变更办理。

#### △ 注意:

- 若您只需要变更网站/APP 信息,可直接进行 变更服务 。
- 不支持变更备案省份。
- 备案域名不支持新增及变更;多域名的网站可在变更时,删除不使用的域名。
- 请确认已备案的网站/APP 为打开状态,备案归属地由主办单位通信地址决定。
- 网站底部必须注明网站备案号,否则管局审核不通过。
- 若您想将个人备案变更为企业备案,请参见 变更信息相关问题 。

## 备案准备

- •为了节约备案时间和顺利通过备案,建议您提前了解备案流程。
- 因各地管局要求不同,需准备的材料也有所不同。建议您提前了解各省、自治区、直辖市的管局备案要求,以及 相关备案限制。

| 备案准备         | 说明                                                                                                    |
|--------------|----------------------------------------------------------------------------------------------------|
| 备案域名         | <ul> <li>进行 ICP 备案时需填写网站/APP 域名,网站域名需同时符合以下要求:</li> <li>ICP 备案域名为通过国家批复的域名,具体请参见 可备案域名后缀。</li> <li>ICP 备案域名需通过国家批复的域名注册服务机构进行注册管理(即境外注册商所注册的域名不能直接备案,需转入境内有资质的服务商,例如腾讯云。详情请参见 域名转入)。</li> <li>ICP 备案域名在域名注册有效期内(以域名 WHOIS 信息中的过期时间为准)。</li> <li>ICP 备案域名为已通过实名认证的域名。</li> <li>申请备案时填报的备案主体信息应与域名注册人实名认证信息相符。</li> </ul> |
| 备案 APP<br>名称 | 进行互联网信息服务备案时需填写服务名称(APP),APP 名称同时符合以下要求:<br>• 一个主体下 APP 名称不能相同。<br>• APP 名称为用户端下载 APP 安装在移动端后图标下方所显示的 APP 名称。<br>• 该 APP 名称在每个 APP 主办者下具有唯一性。                                                                                                    |

|                                            | 云服务器<br>(CVM)                          | 通过云服务器备案,需要先购买腾讯云中国大陆地区有公网 IP 的服务<br>器,计费模式需为包年包月,购买包月3个月及以上(包含续费)且备案<br>期间剩余有效期需大于(含)1个月的云服务器。                                                                                          |  |  |
|--------------------------------------------|----------------------------------------|----------------------------------------------------------------------------------------------------|--|--|
|                                            | 轻量应用服<br>务器<br>(Lighthou<br>se)        | 通过轻量应用服务器备案,需要先购买腾讯云中国大陆地区的轻量应用服<br>务器,计费模式需为包年包月,购买包月3个月及以上(包含续费)且备<br>案期间剩余有效期需大于(含)1个月的轻量应用服务器。                                                                                       |  |  |
| <mark>备案云资源</mark><br>(选择其中<br>一个条件即<br>可) | Serverles<br>s                         | 每个账号支持购买1个云函数资源包,支持备案2个服务,且不支持生成备<br>案授权码。关于 Serverless 备案的更多帮助,请参见 云函数 ICP 备<br>案。Serverless 备案要求:备案本身不收取任何费用,但通过<br>Serverless 方式备案需购买云函数5000万次调用次数包与40万GBs<br>资源用量包。请前往 资源包购买页面 完成购买。 |  |  |
|                                            | <mark>负载均衡实</mark><br>例                | 通过负载均衡实例进行备案,您需要绑定云服务器,并且云服务器需为腾<br>讯云中国大陆地区有公网 IP 的服务器,计费模式需为包年包月,购买包<br>月3个月及以上(包含续费)且备案期间剩余有效期需大于(含)1个月的<br>云服务器。详情请参见 使用负载均衡实例 。                                                     |  |  |
|                                            | 备案授权码                                  | 备案授权码是由服务器生成的用于备案的授权凭证,实际指向该服务器的<br>IP 地址。详情请参见 <mark>备案授权码操作指引</mark> 。                                                                                                    |  |  |
| 备案材料                                       | 个人或企业需要准备的主要材料以及示例,具体需准备材料请参见 相关省份管局要求 |                                                                                                    |  |  |

. ...

.\_\_. .

## 备案流程

腾讯云

## 步骤1: 进入变更备案流程

1. 登录 ICP 备案控制台,进入我的备案页面,单击变更备案,如下图所示:

主体信息 ⑦

变更备案 注销主体 迁移备案账号 导出基础信息

2. 在**注意事项**页面中,单击**下一步**,进入修改主体信息步骤。

| 1多详情请查看 <b>变更备案说明</b>     |                                |
|---------------------------|--------------------------------|
| 3                         |                                |
| 已备案网站须开站                  | 悬挂备案号                          |
| 前备案主体下已备案互联网信息服务,必须可访问有内容 | 当前备案主体下已备案互联网信息服务都必须悬挂备案号 悬挂教程 |

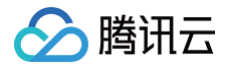

## 步骤2:修改主体信息

1. 在**主体信息**模块,修改相关信息,如下图所示:

| 主体信息          |                            |                     |             |
|---------------|----------------------------|---------------------|-------------|
| 备案地区          |                            | ~                   |             |
| 主办单位性质        | <b>企业</b><br>个体户有字号的选择企业,没 | ✔                   |             |
| 主办者名称         |                            |                     |             |
| 主体备案号         |                            |                     |             |
| 证件类型          | 营业执照 (个人或企业)               | ~                   |             |
| 营业执照          |                            | 文件已上传<br>重新上传<br>删除 | 示例 (点击查看大图) |
| 证件号码          |                            |                     |             |
| 证件住址          |                            |                     |             |
| 法定代表人         |                            |                     |             |
| 法定代表人证件<br>号码 |                            |                     |             |
| 通信地址          |                            |                     |             |
| 备注            | 请输入备注                      |                     |             |
|               |                            | 猜填写"主办单位通信地址已为i     | 最详细的地址"。    |

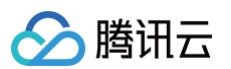

| 字段名称          | 说明                                   |
|---------------|--------------------------------------|
| 备案地区          | 备案地区信息选择与实际通信地址一致即可。                 |
| 主办单位性质        | 请选择相应的主办者性质。                         |
| 主办者名称         | 请输入主办单位名称,需与单位证件上的名称及账号实名认证名称一致。     |
| 主体备案号         | 工信部官网公布服务的备案号。                       |
| 证件类型          | 请选择相应的主办单位证件类型。                      |
| 营业执照          | 单击上传相应的主办单位证件,例如营业执照等。               |
| 证件号码          | 上传营业执照之后,系统会自动识别并填充证件号码,其他证件类型请自行填写。 |
| 证件住址          | 请输入单位证件上的地址。                         |
| 法定代表人         | 请输入法定代表人姓名。                          |
| 法定代表人证件号<br>码 | 请输入法定代表人的证件号码。                       |
| 通信地址          | 请输入通信地址,精确到门牌号或房间号。                  |
| 备注            | 可添加相关主体备注信息。                         |

#### () 说明:

若您的账号实名认证信息不符合备案要求,您可以根据备案要求修改您的账号实名认证信息。详情请参见 变更个人认证信息 或变更企业认证信息(例如: 变更企业主体)。

2. 在**主体负责人信息**模块,修改相关信息,如下图所示:
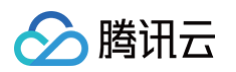

| 主体负责人信息 |                                                                                               |
|---------|-----------------------------------------------------------------------------------------------|
| 证件类型    | 居民身份证                                                                                         |
| 上传证件    | 点击上传 拍照上传                                                                                     |
|         | 证件照人像面 证件照国家面 ○ 内容清晰完整 ○ 必须拍摄原件                                                               |
|         | 中保A K 大和II<br>・中保A K 大和II<br>・日 日 今 前<br>・ウ (中保A K 大和II<br>・ローローローローローローローローローローローローローローローローロ |
|         | 根据监管机构要求,备案主办者需详实提交负责人的姓名、证件号及清晰证件照,且照片背景色要统一,以完成合规有效的备案<br>真实性审核。                            |
| 负责人姓名   | 温馨提示: 主体负责人必须是法人                                                                              |
| 证件号码    |                                                                                               |
| 证件有效期   | □ ② 请务必确认以上时间范围与证件上的有效期一致                                                                     |
| 联系方式1   |                                                                                               |
| 验证码     | 请输入 获取验证 <b>码</b>                                                                             |
| 应急联系方式  | 请填写应急联系方式,不能与联系方式1相同                                                                          |
| 电子邮箱    |                                                                                               |

| 字段名称   | 说明                      |
|--------|-------------------------|
| 证件类型   | 请选择主体负责人的证件类型。          |
| 证件照人像面 | 请使用原件拍照上传。              |
| 证件照国徽面 | 请使用原件拍照上传。              |
| 负责人姓名  | 请输入单位主体负责人(例如法定代表人)的姓名。 |
| 证件号码   | 请输入主体负责人的证件号码。          |

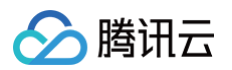

| 证件有效期  | 当负责人证件为居民身份证时,请输入证件的有效期起止日期。                     |
|--------|--------------------------------------------------|
| 联系方式1  | 请输入主体负责人的手机号码。( 注意:根据管局要求,联系方式需要保持能接通状<br>态。 )   |
| 验证码    | 请输入主体负责人的手机号码后,单击获取验证码并填写。                       |
| 应急联系方式 | 请输入主体负责人的应急联系方式。( 注意:根据管局要求,联系方式需要保持能接<br>通状态。 ) |
| 电子邮箱   | 请输入主体负责人的邮箱。                                     |

3. 单击下一步,进入修改互联网信息服务步骤。

### () 说明:

如果仅变更主体信息,进入互联网信息服务步骤,不做任何信息修改,直接单击**下一步**,完成主体信息 变更即可。

### 步骤3:修改互联网信息服务

1. 进入**互联网信息服务**后,选择需要变更信息的网站/域名或 APP 后,单击变更信息。

| ✓ 主体信息 >                                | 2 互联网信息服务                       | > 3 补充材料上传                                   | > 4 信息预览与提交                     | 备案              |                  |                 |
|-----------------------------------------|---------------------------------|----------------------------------------------|---------------------------------|-----------------|------------------|-----------------|
| 服务名称                                    | 服务类型                            | 域名                                           | 服务负责人                           | 状态              | 服务备案号            | 操作              |
| ><br>>                                  |                                 |                                              |                                 |                 |                  | 编辑 取用交更<br>变更信息 |
| <mark>① 说明:</mark><br>● 状态<br>● 变更<br>○ | 5分为:正常与(<br>更时,如有服务)<br>您可以选择继续 | 信息待确认。<br>伏态为 <b>信息待确</b><br>续变更,单击 <b>编</b> | <b>认:</b><br>] <b>辑</b> ,将对应的服务 | <b>予修改完成后</b> , | 单击 <b>保存服务</b> 。 |                 |

2. 在**互联网信息服务**模块,可以修改相关信息。

○ 若您不需要继续变更,可以单击取消变更。

#### 网站/域名

1. 根据页面指引,修改相关信息,如下图所示:

| 自急预览与提       | 交备案                                                                                            |
|--------------|------------------------------------------------------------------------------------------------|
| 互联网信息服       | <b>济</b>                                                                                       |
| 应用服务类型       | <ul> <li>○ 网站/域名 ● APP</li> <li>温馨提示:如需变更应用服务类型,请放弃备案重新验证</li> </ul>                           |
| 服务名称(网站)     | 单位备案推荐使用单位全称或简称以及商标作为服务名称,个人备案网站服务名称可参考 <mark>服务名称要</mark><br>求。                               |
| 域名           | 当前步仅验证一个域名,如需备案多个域名,请完成当前页备案再新增<br>若该域名同时开展APP业务使用,需要在APP备案添加该域名为APP备案域名,否则会被未备案APP<br>域名拦截风险。 |
| 服务内容(网站)     | 其他 ~                                                                                           |
| 服务语言(网站)     | 中文简体 ~                                                                                         |
| 云资源          | 备案授权码       ✓         温馨提示: 备案授权码是什么,如何生成?         + 继续添加云服务                                   |
| 备注           |                                                                                                |
| 字段名称         | 说明                                                                                             |
| 应用服务类型       | 请选择 <b>网站/域名</b> 。                                                                             |
| 服务名称(网<br>站) | 请参见 网站命名建议 进行填写。                                                                               |
| 或名           | 待接入服务的域名信息。                                                                                    |
| 吃夕山穴 ( 网     |                                                                                                |

🔗 腾讯云

| 🔗 腾讯 |  |
|------|--|
|------|--|

| 站)           |                                                                                                    |
|--------------|----------------------------------------------------------------------------------------------------|
| 服务语言(网<br>站) | 根据服务语言进行选择。                                                                                           |
| 云资源          | 可选择账号内符合备案要求的云服务器、轻量应用服务器、或使用 Serverless<br>服务、负载均衡服务或输入其他关联账号申请的备案授权码。详情请参见 <mark>备案云</mark><br>资源 。 |
| 备注           | 请输入服务备注信息。                                                                                            |

2. 在**服务负责人信息(网站/域名)**模块,上传相关材料以及修改相关信息,如下图所示:

() 说明:

- 如果当前订单所有服务的服务负责人相同,只需要做一次人脸视频核身,其他服务通过使用负 责人模板填充即可。
- 单击点击上传,请使用手机打开微信并单击扫一扫,扫描页面提供的二维码,并按照要求上传相关信息。

| 🔗 腾讯 |  |
|------|--|
|------|--|

| 服务负责人信息(网        | 防/域名)                                     |                 |                                                                                                    |                                                            |
|------------------|-------------------------------------------|-----------------|----------------------------------------------------------------------------------------------------|------------------------------------------------------------|
| 证件类型 居           | 民身份证 🔻                                    |                 |                                                                                                    |                                                            |
| 信息填写方式 🗌 🕻<br>如不 | <b>使用负责人模板填充</b><br>选择使用负责人模板,请直接在下面上     | 传最新的负责人信息       |                                                                                                    |                                                            |
| 证件照人像面           | 点击上传                                      |                 |                                                                                                    | <ul> <li>○ 内容清晰完整</li> <li>○ 必须拍摄原件</li> </ul>             |
| 证件照画微面           | 点击上传                                      |                 | 示例 (点击宣看大图<br># # # A R A # #<br>K R 9 % #<br>### #############################                                                                                                    | <ul> <li>內容清晰完整</li> <li>必须拍摄原件</li> <li>证件有效期内</li> </ul> |
| 温馨<br>片等<br>视频核身 | 提示:根据监管备案要求,备案主办者;<br>狺息,用于完成备案信息审核。      | 需要提交负责人名称、      | 证件号、联系方式、<br>示例 (点击宣呑大图                                                                                                    | 证件照                                                        |
|                  | 点击上传                                      |                 | North State State | <ul> <li>● 面部无帽无遮挡</li> <li>● 拍摄背景为白色</li> </ul>           |
| 负责人姓名 请          | 输入负责人姓名                                   |                 |                                                                                                    |                                                            |
| 证件号码 请           | 输入证件号码                                    |                 |                                                                                                    |                                                            |
| 证件有效期<br>选<br>请务 | 择时间 ~ 选择时间 <b>首</b><br>必确认以上时间范围与证件上的有效期。 | <u></u> <u></u> |                                                                                                    |                                                            |
| 联系方式1 请          | 输入手机号码                                    |                 |                                                                                                    |                                                            |
| 验证码 请            | 输入                                        | 获取验证码           |                                                                                                    |                                                            |
| 应急联系方式 清<br>清痢   | 输入手机号码<br>i入真实有效的手机号码,并保持正常接              | Qff             |                                                                                                    |                                                            |
| 电子邮箱 请           | 输入电子邮箱                                    |                 |                                                                                                    |                                                            |
| 字段名称             | 说明                                        |                 |                                                                                                    |                                                            |
| 证件类型             | 请选择服务负责人的                                 | 的证件类型。          |                                                                                                    |                                                            |

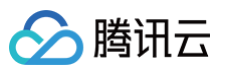

| 证件照人像面 | 请使用原件拍照上传。                                     |
|--------|------------------------------------------------|
| 证件照国徽面 | 请使用原件拍照上传。                                     |
| 视频核身   | 相关要求请参见视频核身注意事项。                               |
| 负责人姓名  | 请输入服务负责人的姓名。                                   |
| 证件号码   | 请输入服务负责人的证件号码。                                 |
| 证件有效期  | 当负责人证件为居民身份证时,请输入证件的有效期起止日期。                   |
| 联系方式1  | 请输入服务负责人的手机号码。(注意:根据管局要求,联系方式需要保持能<br>接通状态。)   |
| 验证码    | 请输入服务负责人的手机号码后,单击获取验证码并填写。                     |
| 应急联系方式 | 请输入服务负责人的应急联系方式。(注意:根据管局要求,联系方式需要保<br>持能接通状态。) |
| 电子邮箱   | 请输入服务负责人的邮箱。                                   |

3. 在服务补充材料模块,上传相关材料。如下图所示:

#### () 说明:

域名证书根据不同省份按需上传。

- 如操作过程中未出现域名证书上传框,即不需要上传域名证书。
- 如操作过程中出现域名证书上传框。
  - 如域名注册服务商不是腾讯云,需要上传域名证书;
  - 如域名注册服务商是腾讯云,不需要上传域名证书。

| 服分作允忉科 | Ļ                                               |                                               |                             |                             |     |
|--------|-------------------------------------------------|-----------------------------------------------|-----------------------------|-----------------------------|-----|
| 前置审批类型 | 以上都不涉及                                          | ~                                             |                             |                             |     |
| 其他补充材料 | 点击上传                                            |                                               |                             |                             |     |
|        | ·如未被要求或无上传补<br>·仅支持ipg、jpeg、png、<br>·授权书、网站建设书、 | 充材料的需求,请忽略,<br>、avi、mp4、mov格式,<br>情况说明等书面材料,i | 就好<br>,大小不超过9M,<br>青填写完整、打印 | 、不支持Word、PDF<br>1、签字盖章后再通过图 | 片上传 |
|        |                                                 |                                               |                             |                             |     |

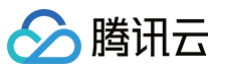

| 字段名称   | 说明                                                                                |
|--------|-----------------------------------------------------------------------------------|
|        | 若服务内容中涉及出版、新闻等相关领域,需到相关主管部门办理前置审批文件;<br>否则选择 "以上都不涉及"。详情请参见 <mark>前置审批相关</mark> 。 |
| 前置审批类型 | <ul> <li>说明:</li> <li>仅单位备案有前置审批类型选择,个人备案无该选项。</li> </ul>                         |

4. 单击保存服务,即可完成服务信息的填写。如下图所示:

| <ol> <li>说明:</li> <li>如需变更多</li> </ol> | <sup>5</sup> 个服务,则F | 可单击 <b>变更信息</b> | ,变更新的服   | 务信息。   |       |              |
|----------------------------------------|---------------------|-----------------|----------|--------|-------|--------------|
| ✓ 主体信息 >                               | 2 互联网信              | 息服务 > 3         | 补充材料上传 > | 4 信息预贷 | 与提交备案 |              |
| 服务名称                                   | 服务类型                | 域名              | 服务负责人    | 状态     | 服务备案号 | 操作           |
| •                                      |                     |                 |          | 正常     |       | 编辑 取消变更      |
|                                        |                     |                 |          |        |       | and a second |

5. 单击**下一步**,在弹出的**补充材料上传**窗口中,上传您本次备案所需的其他备案材料,例如互联网信息服务承 诺书等。补充材料相关模板请参见 备案材料模板下载。

| ① 说明:                           |  |
|---------------------------------|--|
| 部分省份需上传危险化学品经营许可证。如无相关经营,此项可忽略。 |  |

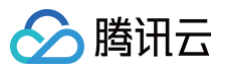

| 其他材料 | 点击上传                                                                            |  |
|------|---------------------------------------------------------------------------------|--|
|      | ·如末被要求或无上传补充材料的需求,请点击下一步<br>·仅支持ing ing phg qui mp4 moutbri 大小不经过0M 不支持Word PD5 |  |
|      | ·授权书、网站建设书、情况说明等书面材料,请填写完整、打印、签字盖章后再通过图片上传                                      |  |
|      | 一次可工作10小,总数不超过100小                                                              |  |

### APP

1. 根据页面指引,修改相关信息,如下图所示:

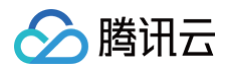

| 互联网信息服    | 资                                                                             |
|-----------|-------------------------------------------------------------------------------|
| 应用服务类型    | ────────────────────────────────────                                          |
| 服务名称(APP) | 填写 APP 安装在移动终端后,图标下方显示的名称。具体要求参考APP服务名称填写说明。                                  |
| 服务内容(APP) | ~                                                                             |
| 对外提供SDK   | ○提供 ○不提供<br>备案APP是否对外部用户或企业提供SDK接口服务                                          |
| 使用外部SDK   | ●使用 ● 不使用<br>如APP使用外部SDK服务请选择服务类型对应的服务商(如地图、支付等),若服务类型列表中没有<br>您的SDK服务商,则无需选择 |
| 服务语言(APP) | 中文简体 ~                                                                        |
| 云资源       | ▲ 案授权码 ∨                                                                      |
| 备注        | ★ 继续添加云服务                                                                     |
|           |                                                                               |

| 字段名称          | 说明                                       |
|---------------|------------------------------------------|
| 应用服务类型        | 请选择 APP。                                 |
| 服务名称<br>(APP) | 请根据 APP 使用名称进行填写。                        |
| 服务内容<br>(APP) | 请根据 APP 开展的服务内容进行选择。详情请参见 APP 备案服务内容目录 。 |
| 对外提供<br>SDK   | 请根据 APP 是否对外提供 SDK 服务进行选择                |
| 使用外部<br>SDK   | 请根据 APP 是否使用外部 SDK 接口服务。(例如:地图、支付等)      |

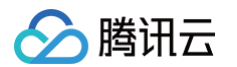

| 服务语言<br>(APP) | 请根据 APP 对外服务使用的语言进行选择。(例如:中文简体)                                                                                    |
|---------------|----------------------------------------------------------------------------------------------------|
| 云资源           | 可选择账号内符合备案要求的云服务器、轻量应用服务器、使用 Serverless 服<br>务、负载均衡实例或输入其他关联账号申请的备案授权码。详情请参见 <mark>备案云资</mark><br><mark>源</mark> 。 |
| 备注            | 请输入服务备注信息。                                                                                                    |

2. 在 APP 特征信息页面,选择 APP 移动端应用运行平台,并填写相关信息,如下图所示:

| APP特征信息 |                                                                                                    |
|---------|----------------------------------------------------------------------------------------------------|
| 应用运行平台  | 安卓平台                                                                                                    |
|         | 如没有对应平台,请手动输入新增平台名称                                                                                                    |
| 安卓平台    |                                                                                                    |
| 域名 (j)  |                                                                                                    |
|         | 可填写二级域名(即主域名,如qcloud.com)、或三级、四级域名(如b.a.qcloud.com),二级域名实<br>名信息需与备案主体(烟台帝思普网络科技有限公司)保持一致。(请省略域名开头的www,不要填<br>写)请输入APP访问后台腾讯云服务器所使用的域名,调用SDK相关的域名无需填写。<br>若二级域名同时开展网站业务使用,需要同时完成网站备案,否则会被未备案拦截关站风险。<br>+ 批量添加域名 |
| App包名   | 公钥 签名MD5值 操作                                                                                                    |
|         | 编辑删除                                                                                                    |
|         | +新增包信息                                                                                                    |
| 共1条     | 10 ∨ 条/页                                                                                                    |
| 字段名称    | 说明                                                                                                    |
| 应用运行平台  | 根据 APP 运营情况,选择APP运行平台。(例如:iOS 苹果、安卓、鸿蒙、黑<br>莓、Linux 等)                                                                                                    |
| 域名      | <ol> <li>请输入 APP 在腾讯云云资源使用的域名。</li> <li>. 域名实名信息需要与备案主体一致。</li> <li>. 支持最多四级域名填写,二级域名(qcloud.com)、三级域名<br/>(beian.qcloud.com)、四级域名<br/>(shenzhen.beian.qcloud.com),可以输入多个域名。</li> </ol>                         |

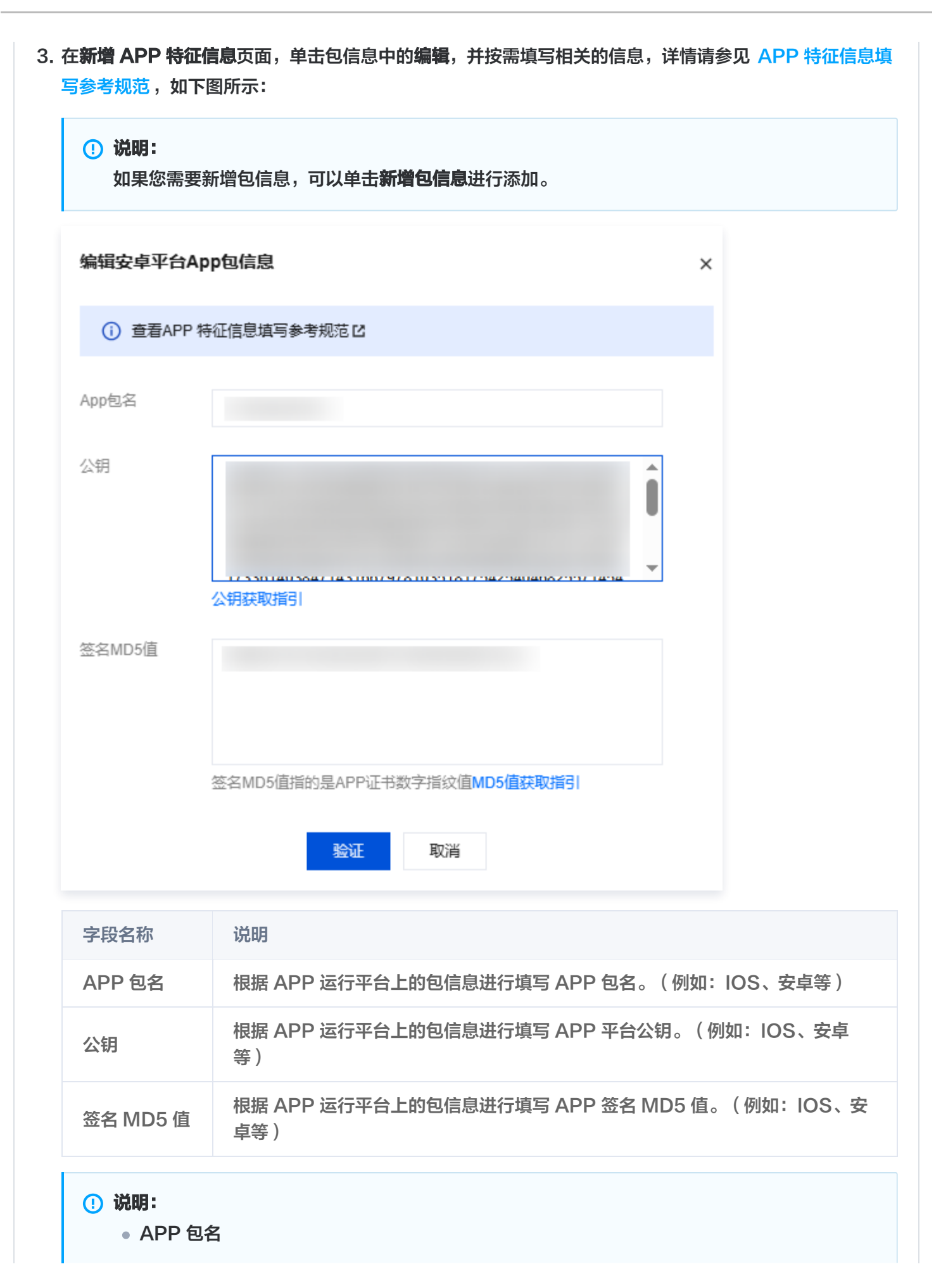

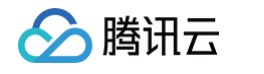

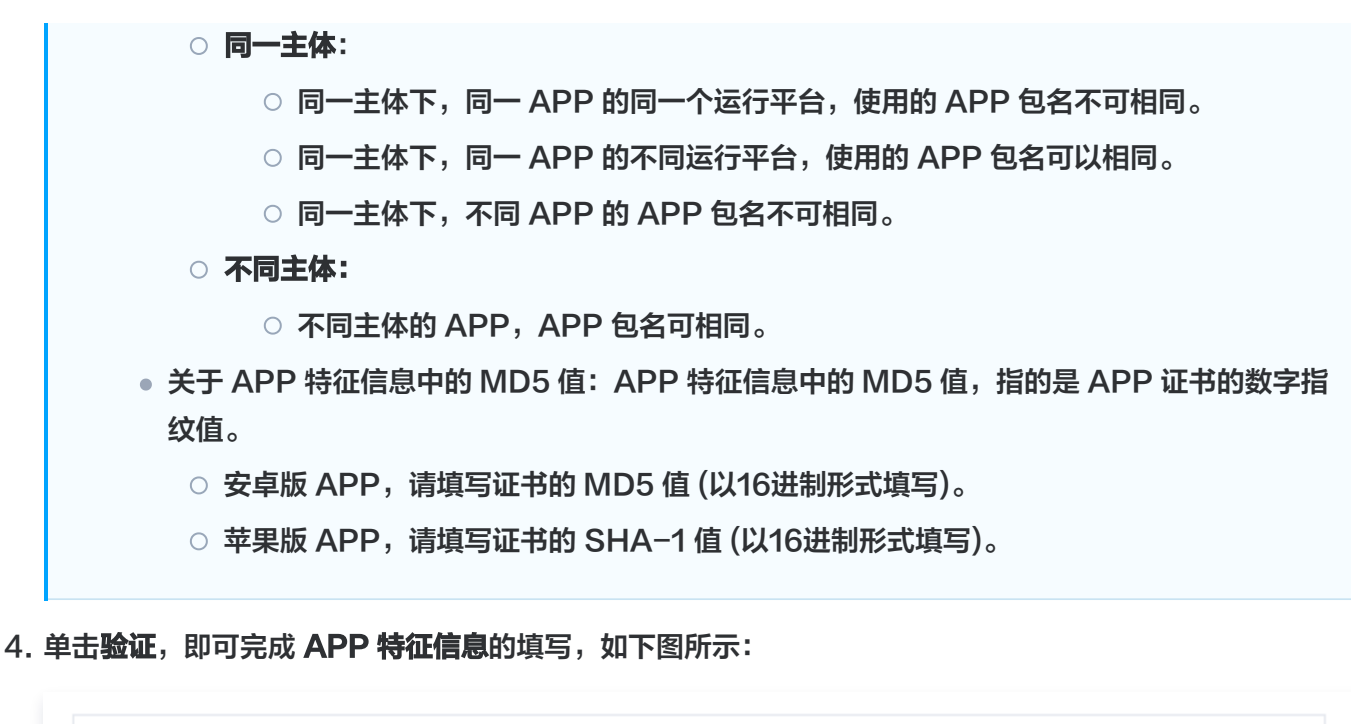

| App包名 | 公钥     | 签名MD5值 | 操作   |
|-------|--------|--------|------|
|       |        |        | 编辑删除 |
|       | 十新增包信息 |        |      |

5. 在**服务负责人信息(APP)**模块,上传相关材料以及填写相关信息,如下图所示:

() 说明:

- 如果当前订单所有服务的服务负责人相同,只需要做一次人脸视频核身,其他服务通过使用负 责人模板填充即可。
- 单击点击上传,请使用手机打开微信并单击扫一扫,扫描页面提供的二维码,并按照要求上传相关信息。

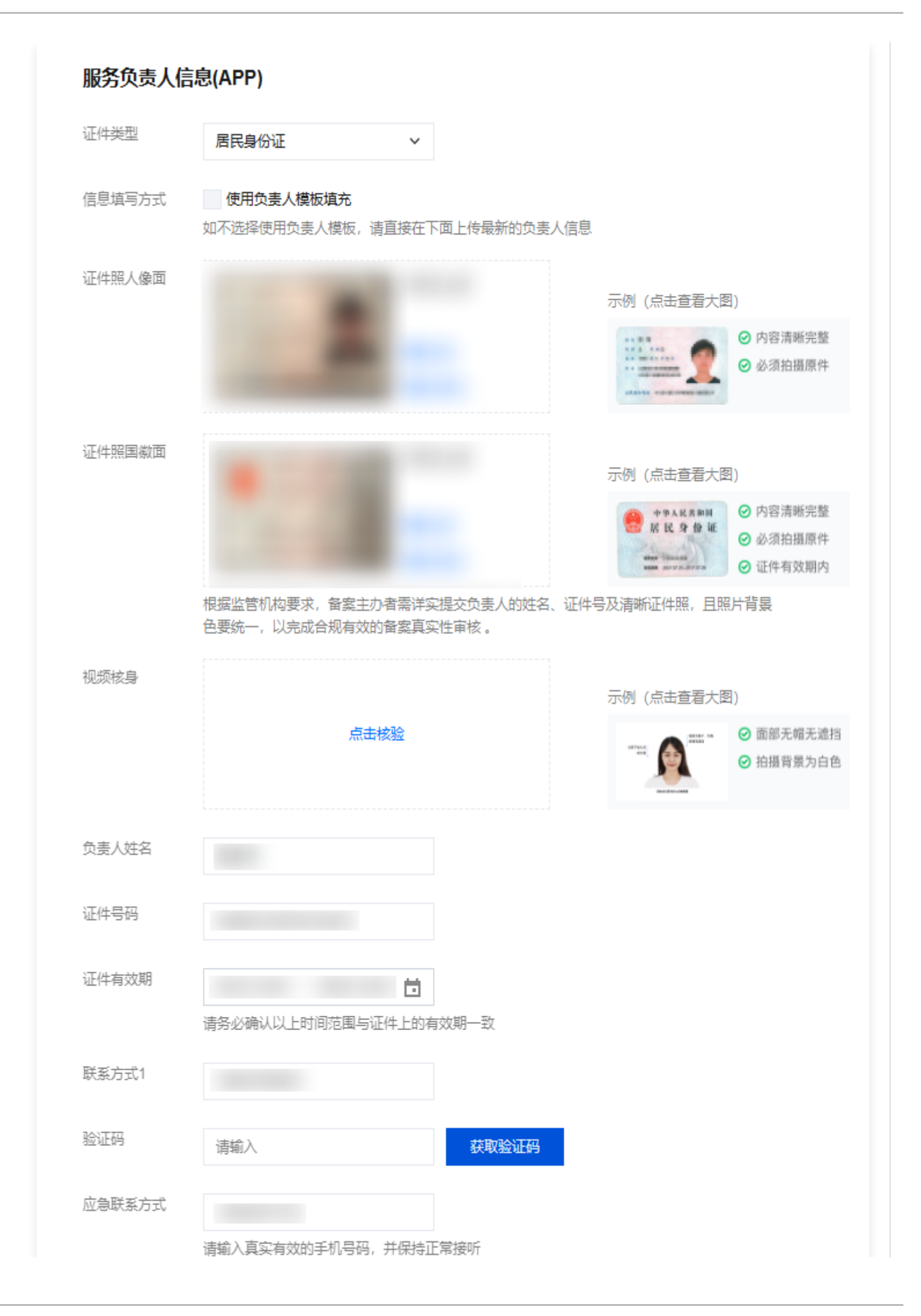

> 腾讯云

| 电子邮箱   |                                                  |
|--------|--------------------------------------------------|
| 字段名称   | 说明                                               |
| 证件类型   | 请选择服务负责人的证件类型。                                   |
| 证件照人像面 | 请使用原件拍照上传。                                       |
| 证件照国徽面 | 请使用原件拍照上传。                                       |
| 视频核身   | 相关要求请参见视频核身注意事项。                                 |
| 负责人姓名  | 请输入服务负责人的姓名。                                     |
| 证件号码   | 请输入服务负责人的证件号码。                                   |
| 证件有效期  | 当负责人证件为居民身份证时,请输入证件的有效期起止日期。                     |
| 联系方式1  | 请选择服务负责人的手机号码。( 注意:根据管局要求,联系方式需要保持能<br>接通状态。 )   |
| 验证码    | 请输入服务负责人的手机号码后,单击获取验证码并填写。                       |
| 应急联系方式 | 请输入服务负责人的应急联系方式。( 注意:根据管局要求,联系方式需要保<br>持能接通状态。 ) |
| 电子邮箱   | 请输入服务负责人的邮箱。                                     |

### 6. 在**服务补充材料**模块,上传相关材料,如下图所示:

<u>></u>腾讯云

| 前置审批类型                 | 以上都不涉及                                                                                                    |  |  |  |  |
|------------------------|----------------------------------------------------------------------------------------------------|--|--|--|--|
| APP图标                  | 文件已上传                                                                                                    |  |  |  |  |
|                        | 重新上传删除                                                                                                    |  |  |  |  |
| 其他补充材料                 | 删除<br>点击上传<br><sup>1</sup> 末被要求或无上传补充材料的需求,请忽略就好<br>2支持jpg、jpeg、png、avi、mp4、mov格式,大小不超过9M,不支持Word、PDF<br>级书、网站建设书、情况说明等书面材料,请填写完整、打印、签字盖章后再通过图片上传             |  |  |  |  |
|                        |                                                                                                    |  |  |  |  |
| 取消变更                   | 保存服务                                                                                                    |  |  |  |  |
| 取消变更                   | 保存服务       说明       若服务内容中涉及出版、新闻等相关领域,需到相关主管部门办理前置审约       文件;否则选择"以上都不涉及"。详情请查看前置审批相关。                                                                      |  |  |  |  |
| 取消变更<br>学段名称<br>前置审批类型 | 保存服务         说明         若服务内容中涉及出版、新闻等相关领域,需到相关主管部门办理前置审批<br>文件;否则选择"以上都不涉及"。详情请查看 前置审批相关。         ① 说明:<br>仅单位备案有前置审批类型选择,个人备案无该选项。                          |  |  |  |  |
| 取消变更<br>2段名称<br>位置审批类型 | 保存服务         说明         若服务内容中涉及出版、新闻等相关领域,需到相关主管部门办理前置审批<br>文件;否则选择"以上都不涉及"。详情请查看前置审批相关。         ① 说明:         仅单位备案有前置审批类型选择,个人备案无该选项。         上传该 APP 的图标。 |  |  |  |  |

| ✓ 主体信息 >>>>>>>>>>>>>>>>>>>>>>>>>>>>>>>>>>>> | > 2 互联网信 | 息服务 〉 3 | 补充材料上传 > | 4 信息预货 | 的基本   |         |
|---------------------------------------------|----------|---------|----------|--------|-------|---------|
| 服务名称                                        | 服务类型     | 域名      | 服务负责人    | 状态     | 服务备案号 | 操作      |
| •                                           |          |         |          | 正常     |       | 编辑 取消变更 |
| •                                           |          |         |          | 正常     |       | 变更信息    |

🔗 腾讯云

| <b>! 说明:</b><br>如需变更多          | 多个服务,则可单击 <b>变更信息</b> ,变更新的服务信息。                                                                                                    |
|--------------------------------|----------------------------------------------------------------------------------------------------|
| 8. 在 <b>补充材料上传</b><br>关模板请参见 备 | 窗口中,上传您本次备案所需的其他备案材料。例如互联网信息服务承诺书等,补充材料相<br>案材料模板下载,如下图所示:                                                                                                  |
| () <b>说明:</b><br>部分省份帮         | 需上传危险化学品经营许可证。如无相关经营,此项可忽略。                                                                                                    |
| ✓ 主体信息                         | > <b>Y</b> 互联网信息服务 > <b>3</b> 补充材料上传 > <b>4</b> 信息预览与提交备案                                                                                                   |
| 其他材料                           | 点击上传<br>·如未被要求或无上传补充材料的需求,请点击下一步<br>·仅支持jpg、jpeg、png、avi、mp4、mov格式,大小不超过9M,不支持Word、PDF<br>·授权书、网站建设书、情况说明等书面材料,请填写完整、打印、签字盖章后再通过图片上传<br>·一次可上传10个,总数不超过100个 |
| 上一步                            | <sup>、</sup> ──步<br><b>.提交备案</b> 步骤。                                                                                                    |

### 步骤4:提交备案

🕥 腾讯云

 在备案订单预览信息页面中,请仔细核对您的备案信息,确认无误后,阅读和勾选我已阅读并同意《腾讯云隐私 声明》、《相关条款》和《互联网信息服务备案承诺书》,并单击提交审核。如下图所示:

网站

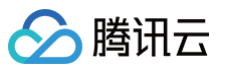

| ▼主体信息:          |                                          |         |         | 重新编 |
|-----------------|------------------------------------------|---------|---------|-----|
| 主体备案号           |                                          | 法定代表人   | 负责人姓名   |     |
| 备案地区            |                                          | 法定代表人证件 | 证件类型    |     |
| 主办单位性质          |                                          | 号码      | 证件号码    |     |
| 主办者名称           |                                          |         | 证件有效期   |     |
| 证件类型            |                                          |         | 联系方式1   |     |
| 证件号码            |                                          |         | 应急联系方式  |     |
| 证件住址            |                                          |         | 电子邮箱    |     |
|                 |                                          |         | 证件照人像面  |     |
| 通信地址            |                                          |         |         |     |
| 营业执照            |                                          |         |         |     |
|                 |                                          |         | 证件照国徵面  |     |
|                 |                                          |         |         |     |
|                 |                                          |         |         |     |
| ▼ 互联网信息         | 服务:                                      |         |         | 重新编 |
| 立用服务类型          | 网站/域名                                    | 证件类型    | 证件照人像面  |     |
| 服务备案号           |                                          | 负责人姓名   |         |     |
| 服务名称(网站)        |                                          | 证件号码    |         |     |
| 城名              |                                          | 证件有效期   | 证件照国徽面  |     |
| 服务内容(网站)        |                                          | 联系方式1   |         |     |
| 服务语言(网站)        |                                          | 应急联系方式  |         |     |
| 服务器资源           |                                          | 电子邮箱    | 加师按白    |     |
| 备注              |                                          |         | DUMINGS |     |
| 前置审批类型          |                                          |         |         |     |
|                 |                                          |         |         |     |
|                 |                                          |         |         |     |
| ▼ 补充材料          |                                          |         |         | 重新编 |
| 已阅读并同意《腾        | 訊云曉私声明 <b>》、《</b> 相关条款 <b>》、《</b> 互联网信息服 | 务备案承诺书》 |         |     |
| 已阅读并同意《腾<br>存备案 | 訊云曉私声明》、 <b>《祖关条款》、《互联网信息服</b><br>是文明成   | 务备案承诺书》 |         |     |

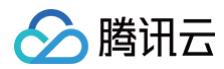

### APP

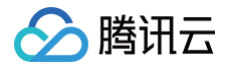

第128 共204页

| 生体信息:              |      |         |        | <u></u> |
|--------------------|------|---------|--------|---------|
| E体备案号              |      | 法定代表人   | 负责人姓名  |         |
| <b>滨</b> 地区        |      | 法定代表人证件 | 证件类型   |         |
| 办单位性质              |      | (비교     | 证件号码   |         |
| 功者名称               |      |         | 证件有效期  |         |
| [件类型               |      |         | 联系方式1  |         |
| 時号码                |      |         | 应急联系方式 |         |
| E件住址               |      |         | 电子邮箱   |         |
|                    |      |         | 证件照人像面 |         |
| 圈信地址               |      |         |        |         |
| 营业执照               |      |         |        |         |
|                    |      |         | 证件照国徽面 |         |
|                    |      |         |        |         |
|                    |      |         |        |         |
|                    |      |         |        |         |
|                    |      |         |        |         |
| 互联网信息              | 县服务: |         |        | 重       |
| 田昭久米刑              |      | 证件类型    | 证件服人停雨 |         |
|                    |      | 位于天主    |        |         |
| (5) 田美 5<br>(Δ PP) |      | 证件告码    |        |         |
| 路内容(APP)           |      | 证件有效期   |        |         |
| 协提供SDK             |      | 联系方式1   | 证件照画徽面 |         |
| 使用外部SDK            |      | 应急联系方式  |        |         |
| 勝语言(APP)           |      | 电子邮箱    |        |         |
| 時器资源               |      |         | 视频核身   |         |
| 註                  |      |         |        |         |
| ***                |      |         |        |         |
|                    |      |         | APP图标  |         |
|                    |      |         |        |         |
|                    |      |         |        |         |
| 应用运行平台             | 安卓平台 | 域名      |        |         |
| AnnEl              |      |         |        |         |
| App Big            |      |         |        |         |
| 2478               |      |         |        |         |
|                    |      |         |        |         |
|                    |      |         |        |         |
|                    |      |         |        |         |
|                    |      |         |        |         |

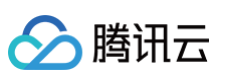

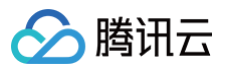

| 签名MD5值 |                                |      |
|--------|--------------------------------|------|
|        | 送续变更其他备案<br>♪<br>对已备案的其他服务进行变更 |      |
| ▼ 补充材料 |                                | 重新编辑 |
|        |                                |      |

#### △ 注意:

审核专员会在1 – 2个工作日内进行审核并电话联系您沟通确认订单问题,请确保您填写的联系方式真实 且可接通。若审核专员首次拨打电话未联系到您,会在1个小时左右再次与您联系。若仍未能与您取得联 系,您的备案申请将被驳回。

- 若初审通过,初审结果将会在1 2个工作日之内通过您提供的电子邮件和电话号码发送给您。
- 若初审未通过,请根据系统的提示修改备案信息并再次提交。

2. 腾讯云初审通过后,腾讯云将提交您的备案信息至当地管局进行最终审核。

### 步骤5:短信核验

根据工信部最新要求,自2020年8月17日起,各省市进行备案申请时需通过 工信部备案管理系统 进行短信核验, 详情请参见 备案短信核验说明 。

#### 步骤6:通过审核,完成备案

管局审核后,审核结果会以短信和邮件的形式通知您。关于工信部备案通知的样式,请参见 工信部备案通知说明。

#### () 说明:

- 您可以通过登录**腾讯云备案小程序**或腾讯云 ICP 备案控制台,查看已备案的主体信息和备案服务信息。
- 您可以关注腾讯云助手小程序,接收备案提醒,实时查看备案进度。

# 常见问题

- 备案审核时长?
- 是否一定要用备案授权码备案?

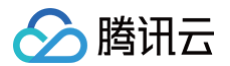

- 备案主体负责人与域名所有者必须一致吗?
- 备案初审被腾讯云驳回如何解决?

# 变更主体

最近更新时间: 2025-03-24 11:34:02

### 备案场景

已经成功办理备案的网站/APP,支持备案主体信息的变更申请,当您的备案主体信息发生变化,建议及时办理备案 变更,避免影响业务的运行。

您可以直接通过腾讯云备案控制台进行备案主体变更办理。

#### △ 注意:

- 若您只需要变更网站/APP 信息,可直接进行 变更服务。(企业名称变更前后企业之间有关联,您需提供工商部门开具的 变更证明。备案主体信息变更过程中不会影响已备案服务的正常使用。)
- 部分省份支持变更备案省份。
- 不支持从 A 主体变成 B 主体。(企业变更前后企业之间没有关联(企业证件号发生变更),您需注销备案后重新提交 ICP 备案申请。注销备案后您的网站或 APP 将无法访问,请您尽快办理新的备案,详情请参见 注销服务。)
- 请确认已备案的网站/APP 为打开状态,备案归属地由主办单位通信地址决定。
- 网站底部必须注明网站备案号,否则管局审核不通过。
- 若您想将个人备案变更为企业备案,请参见 变更信息相关问题 。

# 备案准备

- •为了节约备案时间和顺利通过备案,建议您提前了解备案流程。
- 因各地管局要求不同,需准备的材料也有所不同。建议您提前了解各省、自治区、直辖市的管局备案要求,以及 相关备案限制。

| 备案准备         | 说明                                                                                                    |
|--------------|----------------------------------------------------------------------------------------------------|
| 备案域名         | <ul> <li>进行 ICP 备案时需填写网站/APP 域名,网站/APP 域名需同时符合以下要求:</li> <li>ICP 备案域名为通过国家批复的域名,具体请参见 可备案域名后缀。</li> <li>ICP 备案域名需通过国家批复的域名注册服务机构进行注册管理(即境外注册商所注册的域名不能直接备案,需转入境内有资质的服务商,例如腾讯云。详情请参见 域名转入)。</li> <li>ICP 备案域名在域名注册有效期内(以域名 WHOIS 信息中的过期时间为准)。</li> <li>ICP 备案域名为已通过实名认证的域名。</li> <li>申请备案时填报的备案主体信息应与域名注册人实名认证信息相符。</li> </ul> |
| 备案 APP<br>名称 | 进行互联网信息服务备案时需填写服务名称(APP ),APP 名称同时符合以下要求:                                                                                                    |

|                                            | <ul> <li>APP 名称为用户端下载 APP 安装在移动端后图标下方所显示的 APP 名称。</li> <li>该 APP 名称在每个 APP 主办者下具有唯一性。</li> </ul> |                                                                                                    |  |
|--------------------------------------------|--------------------------------------------------------------------------------------------------|----------------------------------------------------------------------------------------------------|--|
|                                            | 云服务器<br>(CVM)                                                                                    | 通过云服务器备案,需要先购买腾讯云中国大陆地区有公网 IP 的服务<br>器,计费模式需为包年包月,购买包月3个月及以上(包含续费)且备案<br>期间剩余有效期需大于(含)1个月的云服务器。                                                                                        |  |
|                                            | 轻量应用服<br>务器<br>(Lighth<br>ouse)                                                                  | 通过轻量应用服务器备案,需要先购买腾讯云中国大陆地区的轻量应用服<br>务器,计费模式需为包年包月,购买包月3个月及以上(包含续费)且备<br>案期间剩余有效期需大于(含)1个月的轻量应用服务器。                                                                                     |  |
| <mark>备案云资</mark><br>源(选择<br>其中一个条<br>件即可) | Serverle<br>ss                                                                                   | 每个账号支持购买1个云函数资源包,支持备案2个服务,且不支持生成备<br>案授权码。关于 Serverless 备案的更多帮助,请参见 云函数 ICP 备<br>案。Serverless 备案要求:备案本身不收取任何费用,但通过<br>Serverless 方式备案需购买云函数5000万次调用次数包与40万GBs<br>资源用量包。请前往资源包购买页面完成购买。 |  |
|                                            | 负载均衡实<br>例                                                                                       | 通过负载均衡实例进行备案,您需要绑定云服务器,并且云服务器需为腾<br>讯云中国大陆地区有公网 IP 的服务器,计费模式需为包年包月,购买包<br>月3个月及以上(包含续费)且备案期间剩余有效期需大于(含)1个月的<br>云服务器。详情请参见 使用负载均衡实例 。                                                   |  |
|                                            | 备案授权码                                                                                            | 备案授权码是由服务器生成的用于备案的授权凭证,实际指向该服务器的<br>IP 地址。详情请参见 <mark>备案授权码操作指引</mark> 。                                                                                                    |  |
| 备案所需<br>材料                                 | 个人或企业需要                                                                                          | 要准备的主要材料以及示例。                                                                                                    |  |

# 备案流程

腾讯云

# 步骤1:进入变更主体流程

1. 登录 ICP 备案控制台,进入我的备案页面,单击变更备案,如下图所示:

主体信息

变更备案 注销主体 迁移备案账号 导出基础信息

2. 在**注意事项**页面中,单击**下一步**,进入**修改主体信息**步骤。

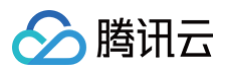

| 1 注意事项 > 2 主体信息 > 3 互联网信息服务 > 4 补充 | 材料上传 > 5 信息预览与提交备案             |
|------------------------------------|--------------------------------|
| 更多详情请查看 变更备案说明                     |                                |
|                                    | IEP                            |
| 已备案网站须开站                           | 悬挂备案号                          |
| 当前备案主体下已备案互联网信息服务,必须可访问有内容         | 当前备案主体下已备案互联网信息服务都必须悬挂备案号 悬挂教程 |
| 返回 下一步                             |                                |

# 步骤2:修改主体信息

1. 在**主体信息**模块,修改相关信息,如下图所示:

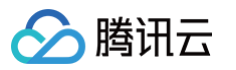

| 主体信息          |                       |                |             |
|---------------|-----------------------|----------------|-------------|
| 备案地区          | 广东省                   | ~              |             |
| 主办单位性质        | 企业<br>个体户有字号的选择企业,没有的 | ✓ Ø 选择个人       |             |
| 主办者名称         | 请填写主办单位名称             |                |             |
| 主体备案号         |                       |                |             |
| 证件类型          | 营业执照 (个人或企业)          | <b>~</b> ⊘     |             |
| 营业执照          |                       |                | 示例 (点击查看大图) |
|               | 点击上传/拖拽到此             | 比区域            |             |
| 证件号码          | 请与进行账号实名认证的单位证        | (4             |             |
| 证件住址          | 请输入证件住址               |                |             |
| 法定代表人         | 请输入法定代表人              |                |             |
| 法定代表人证件<br>号码 | 请输入法定代表人证件号码          |                |             |
| 通信地址          |                       |                |             |
| 备注            | 请输入备注                 |                |             |
|               |                       | "主办单位通信地址已为最详细 | 的地址"。       |

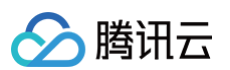

| 字段名称          | 说明                                   |
|---------------|--------------------------------------|
| 备案地区          | 备案地区信息选择与实际通信地址一致即可。                 |
| 主办单位性质        | 请选择相应的主办者性质。                         |
| 主办者名称         | 请输入主办单位名称,需与单位证件上的名称及账号实名认证名称一致。     |
| 证件类型          | 请选择相应的主办单位证件类型。                      |
| 营业执照          | 单击上传相应的主办单位证件,例如营业执照等。               |
| 证件号码          | 上传营业执照之后,系统会自动识别并填充证件号码,其他证件类型请自行填写。 |
| 证件住址          | 请输入单位证件上的地址。                         |
| 法定代表人         | 请输入法定代表人姓名。                          |
| 法定代表人证件号<br>码 | 请输入法定代表人的证件号码。                       |
| 通信地址          | 请输入通信地址,精确到门牌号或房间号。                  |
| 备注            | 可添加相关主体备注信息。                         |

### () 说明:

若您的账号实名认证信息不符合备案要求,您可以根据备案要求修改您的账号实名认证信息。详情请参见 变更个人认证信息 / 变更企业认证信息 (例如: 变更企业主体 )。

2. 在**主体负责人信息**模块,修改相关信息,如下图所示:

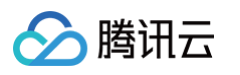

| ====================================== | 人信自 |
|----------------------------------------|-----|
|                                        |     |

| 证件类型   | 居民身份证                                                                                                    |
|--------|----------------------------------------------------------------------------------------------------|
| 上传证件   | 点击上传 拍照上传                                                                                                    |
|        | <ul> <li>「「」」」」」」</li> <li>「」」」」」</li> <li>「」」」」</li> <li>「」」」」</li> <li>「」」」」</li> <li>「」」」」</li> <li>「」」」」</li> <li>「」」」」</li> <li>「」」」」</li> <li>「」」」」</li> <li>「」」」」</li> <li>「」」」」</li> <li>「」」」」</li> <li>「」」」」</li> <li>「」」」」</li> <li>「」」」」</li> <li>「」」」」</li> <li>「」」」」</li> <li>「」」」</li> <li>「」」」</li> <li>「」」」</li> <li>「」」」」</li> <li>「」」」</li> <li>「」」」</li> <li>「」」」</li> <li>「」」」</li> <li>「」」」</li> <li>「」」」</li> <li>「」」」</li> <li>「」」」</li> <li>「」」」</li> <li>「」」」</li> <li>「」」」</li> <li>「」」」</li> <li>「」」」</li> <li>「」」」</li> <li>「」」」</li> <li>「」」」</li> <li>「」」」</li> <li>「」」」</li> <li>「」」</li> <li>「」」</li> <li>「」」</li> <li>「」」</li> <li>「」」</li> <li>「」」」</li> <li>「」」」</li> <li>「」」」</li> <li>「」」」</li> <li>「」」」</li> <li>「」」</li> <li>「」」<!--</th--></li></ul> |
|        | 根据监管机构要求, 备案王办者需详实提交负责人的姓名、证件号及清晰证件照, 且照片有景色要统一, 以完成台规有效的备案<br>真实性审核。                                                                                                    |
| 负责人姓名  | 温馨提示: 主体负责人必须是法人                                                                                                    |
| 证件号码   |                                                                                                    |
| 证件有效期  | 请务必确认以上时间范围与证件上的有效期一致                                                                                                    |
| 联系方式1  |                                                                                                    |
| 验证码    | 请输入 获取验证码                                                                                                    |
| 应急联系方式 | 请填写应急联系方式,不能与联系方式1相同                                                                                                    |
| 电子邮箱   |                                                                                                    |

| 字段名称   | 说明                      |
|--------|-------------------------|
| 证件类型   | 请选择主体负责人的证件类型。          |
| 证件照人像面 | 请使用原件拍照上传。              |
| 证件照国徽面 | 请使用原件拍照上传。              |
| 负责人姓名  | 请输入单位主体负责人(例如法定代表人)的姓名。 |
| 证件号码   | 请输入主体负责人的证件号码。          |

| 证件有效期  | 请输入证件有效期,需与证件上的有效期一致。      |
|--------|----------------------------|
| 联系方式1  | 请输入主体负责人的手机号码。             |
| 验证码    | 请输入主体负责人的手机号码后,单击获取验证码并填写。 |
| 应急联系方式 | 请输入主体负责人的应急联系方式。           |
| 电子邮箱   | 请输入主体负责人的邮箱。               |

3. 单击**下一步**,进入修改**互联网信息服务**步骤,若不需要变更信息,直接拉到底部,单击下一步。

| ✓ 主体信息 〉 2 互联 | 送网信息服务 > 3 补 | 充材料上传 > (4) 信息预         | 览与提交备案 |         |      |
|---------------|--------------|-------------------------|--------|---------|------|
| 服务名称          | 服务类型         | 域名                      | 服务负责人  | 服务备案号:  | 操作   |
| 10.000        | 网站/域名        | and and a second second | 85-    | 100.000 | 变更信息 |

4. 在弹出的补充材料窗口中,上传您本次备案所需的其他备案材料,例如危险化学品经营许可证等,如下图所示:

| 验化学品经营许可证 |                                                                                                 | 示例(点击查看大图)                         |
|-----------|-------------------------------------------------------------------------------------------------|------------------------------------|
|           | 点击上传游独到此区域                                                                                      |                                    |
|           | 。<br>温馨提示:如营业范围包括危险化学品,需由系统上传<br>生产许可证电子版),如无相关经营此项可以忽略。                                        | 危险化学品经营许可证电子版(或安全                  |
| \$他材料     | 点击上传                                                                                            |                                    |
|           | ·如未被要求或无上传补充材料的需求,请点击下一步<br>·仅支持jpg、jpeg、png、avi、flv格式,大小不超过9M<br>·授权书、网站建设书、情况说明等书面材料,请填写完<br> | ,不支持Word、PDF<br>e整、打印、签字盖章后再通过图片上传 |

5. 单击**提交**,进入提交备案步骤。

# 步骤3: 核对信息并提交审核

 在备案订单预览信息页面中,请仔细核对您的备案信息,确认无误后,勾选同意,并阅读《腾讯云隐私声明》、 《相关条款》和《互联网信息服务备案承诺书》,单击提交审核,如下图所示:

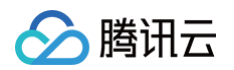

| 以下信息,确认无误后提交 |         |        |       | 关闭全部 / 打 |
|--------------|---------|--------|-------|----------|
| 主体信息:        |         |        |       | 1        |
| <b>达</b> 温宾号 | 法定代表人   | 负责人姓名  |       |          |
| ŝ            | 法定代表人证件 | 证件类型   | 居民身份证 |          |
| 的单位性质 企业     |         | 证件号码   |       |          |
| 7音名称         |         | 证件有效期  |       |          |
| 中类型 工商营业执照   |         | 联系方式1  |       |          |
| <b>+号码</b>   |         | 应急联系方式 |       |          |
| +住址          |         | 电子邮箱   |       |          |
|              |         | 证件照人像面 |       |          |
| 自地址          |         |        |       |          |
| 上执照          |         |        |       |          |
|              |         | 证件照罢微面 |       |          |
|              |         |        |       |          |
|              |         |        |       |          |
|              |         |        |       |          |
|              |         |        |       |          |
| 补充材料         |         |        |       | 重新       |
|              |         |        |       |          |
|              |         |        |       |          |

#### <u>小 注意:</u>

- • 审核专员会在1 2个工作日内进行审核并电话联系您沟通确认订单问题,请确保您填写的联系方式 真实且可接通。若审核专员首次拨打电话未联系到您,会在1个小时左右再次与您联系。若仍未能与 您取得联系,您的备案申请将被驳回。
- 若初审通过,初审结果将会在1 2个工作日之内通过您提供的电子邮件和电话号码发送给您。
- 若初审未通过,请根据系统的提示修改备案信息并再次提交。

2. 腾讯云初审通过后,腾讯云将提交您的备案信息至当地管局进行最终审核。

# 步骤4:短信核验

根据工信部最新要求,自2020年8月17日起,各省市进行备案申请时需通过 工信部备案管理系统 进行短信核验, 详情请参见 备案短信核验说明 。

### 步骤5:通过审核,完成备案

管局审核后,审核结果会以短信和邮件的形式通知您。关于工信部备案通知的样式,请参见 工信部备案通知说明 。

#### () 说明:

- 您可以通过登录腾讯云备案控制台、腾讯云备案小程序,查看已备案的主体信息和备案服务信息。
- 您可以关注**腾讯云助手**小程序,接收备案提醒,实时查看备案进度。

# 变更服务

最近更新时间: 2025-05-23 15:38:12

# 备案场景

已经成功办理备案的网站/APP,支持网站/APP 信息的变更申请,当您的网站/APP 信息发生变化,建议及时办理 网站/APP 变更,避免影响其他业务的办理。

您可以直接通过腾讯云 ICP 备案控制台或者备案小程序进行网站/APP 变更办理。

### ▲ 注意:

- 不支持变更备案省份。
- 请确认已备案的网站/APP 为打开状态,备案归属地由主办单位通信地址决定。
- 网站底部必须注明网站备案号,否则会造成管局审核不通过。
- 若您想将个人备案变更为企业备案,请参见 变更信息相关问题。

### 备案准备

- •为了节约备案时间和顺利通过备案,建议您提前了解备案流程。
- 因各地管局要求不同,需准备的材料也有所不同。建议您提前了解各省、自治区、直辖市的 管局备案要求,以及 相关 备案限制。

| 备案准备           | 说明                                                                                                    |                                                                                                    |  |  |
|----------------|----------------------------------------------------------------------------------------------------|----------------------------------------------------------------------------------------------------|--|--|
| 备案域名           | <ul> <li>进行网站/APP 备案时需填写 网站/APP 域名,网站/APP 域名需同时符合以下要求:</li> <li>网站/APP 备案域名为通过国家批复的域名,具体请参见 可备案域名后缀。</li> <li>网站/APP 备案域名需通过国家批复的域名注册服务机构进行注册管理(即境外注册商注册的域名不能直接备案,需转入境内有资质的服务商,例如腾讯云。详情请参见 域名入)。</li> <li>网站/APP 备案域名在域名注册有效期内(以域名 WHOIS 信息中的过期时间为准)</li> <li>网站/APP 备案域名为已通过实名认证的域名。</li> <li>申请备案时填报的备案主体信息应与域名注册人实名认证信息相符。</li> </ul> |                                                                                                    |  |  |
| 备案 APP<br>名称   | 进行互联网信息<br>• 一个主体下 /<br>• APP 名称为<br>• 该 APP 名称                                                                                                    | 服务备案时需填写服务名称(APP),APP 名称同时符合以下要求:<br>APP 名称不能相同。<br>用户端下载 APP 安装在移动端后图标下方所显示的 APP 名称。<br>『在每个 APP 主办者下具有唯一性。 |  |  |
| 云服务资源<br>(选择其中 | 云服务器<br>(CVM)                                                                                                    | 通过云服务器备案,需要先购买腾讯云中国境内地区有公网 IP 的服务器,<br>计费模式需为包年包月,购买包月3个月及以上(包含续费)且备案期间剩<br>余有效期需大于(含)1个月的云服务器。              |  |  |

| 一个条件即<br>可 ) | 轻量应用服<br>务器<br>(Lighthou<br>se) | 通过轻量应用服务器备案,需要先购买腾讯云中国境内地区的轻量应用服<br>务器,计费模式需为包年包月,购买包月3个月及以上(包含续费)且备案<br>期间剩余有效期需大于(含)1个月的轻量应用服务器。                                                                                     |
|--------------|---------------------------------|----------------------------------------------------------------------------------------------------|
|              | Serverles<br>s                  | 每个账号支持购买1个云函数资源包,支持备案2个服务,且不支持生成备<br>案授权码。关于 Serverless 备案的更多帮助,请参见 云函数 ICP 备<br>案。Serverless 备案要求:备案本身不收取任何费用,但通过<br>Serverless 方式备案需购买云函数5000万次调用次数包与40万GBs资<br>源用量包。请前往资源包购买页面完成购买。 |
|              | <mark>负载均衡实</mark><br>例         | 通过负载均衡实例进行备案,您需要绑定云服务器,并且云服务器需为腾<br>讯云中国境内地区有公网 IP 的服务器,计费模式需为包年包月,购买包月<br>3个月及以上(包含续费)且备案期间剩余有效期需大于(含)1个月的云<br>服务器。详情请参见 使用负载均衡实例 。                                                   |
|              | 备案授权码                           | 备案授权码是由服务器生成的用于备案的授权凭证,实际指向该服务器的<br>IP 地址。详情请参见 <mark>备案授权码操作指引</mark> 。                                                                                                    |
| 备案材料         | 个人或企业需要                         | 准备的主要材料以及示例,具体需准备材料请参见 相关省份管局要求 。                                                                                                    |

# 备案流程

腾讯云

### 步骤1: 进入变更服务流程

### 1. 登录 腾讯云 ICP 备案控制台,进入我的备案页面。

| 互联网信息服务 |      |     |    | 新增/接入服务    | 注销   | 服务    | 取消腾讯 | 云接入 |
|---------|------|-----|----|------------|------|-------|------|-----|
| 网站 APP  |      |     |    | :          | 请输入域 | 名或备案号 | 进行搜索 | С   |
| ICP备案号  | 服务名称 | 云资源 | 域名 | 服务负责       | 人员   | 状态    | 操作   |     |
|         |      |     |    |            |      | 正常    | 变更   | ]   |
| 共1条     |      |     |    | 10 🗸 条 / 页 |      | 1     | /1页  | ► H |

在 APP 页签中,选择需要变更的 APP,并单击变更,如下图所示:

| 互联网信息服务 ⑦ |      |     | 新增/接 | 入服务   | 注销服务   | B 取消腾    | 积云接入 |
|-----------|------|-----|------|-------|--------|----------|------|
| 网站 APP    |      |     |      |       | 请输入域名回 | 《备案号进行搜索 | C    |
| ICP备案号    | 服务名称 | 云资源 | 域名   | 服务负   | 责人 划   | 态 操作     |      |
| P         |      |     |      |       | I      | 常变更      | ]    |
| 共1条       |      |     | 10 \ | ✔ 条/页 | н ч    | 1 /1页    | ► ►  |

2. 在弹窗中选择我要变更服务信息(服务名称、服务负责人、APP 特征),并单击下一步。

|                              | × |
|------------------------------|---|
| ● 我要变更服务信息(服务名称、服务负责人、APP特征) |   |
| 我要变更主体信息(名称、主体负责人、营业执照、证件住址) |   |
| 以上都要变更                       |   |
| 下一步取消                        |   |

3. 在**变更备案**页面中,单击**下一步**进入**互联网信息服务**页面。

| - 变更备案                                        | 90%备案问题在此解决                             |
|-----------------------------------------------|-----------------------------------------|
|                                               |                                         |
| 1 注意事项 > 2 互联网信息服务 > 3                        | 补充材料上传 > 4 信息预览与提交备案                    |
| 更多详情请查看 变更备案说明                                |                                         |
| -                                             | _                                       |
|                                               |                                         |
| <b>已备案网站须升站</b><br>当前备室主体下已备室互联网信息服务,必须可访问有内容 | 县挂备案号<br>当前餐室主体下已备室互联网信息服务都必须县挂备室号 县挂教程 |
|                                               |                                         |
|                                               |                                         |
| 返回                                            |                                         |

# 步骤2: 修改互联网信息服务

1. 在**互联网信息服务**页面,选择需要变更信息的网站/域名或 APP 后,单击变更信息。

| ✔ 主体信息 〉                              | 2 互联网信息服务                                | > 3 补充材料上传                                                 | > 4 信息预览与提升                              | 交备案     |                  |         |
|---------------------------------------|------------------------------------------|------------------------------------------------------------|------------------------------------------|---------|------------------|---------|
| 服务名称                                  | 服务类型                                     | 域名                                                         | 服务负责人                                    | 状态      | 服务备案号            | 操作      |
| Þ                                     |                                          |                                                            |                                          |         |                  | 编辑 取消变更 |
| •                                     |                                          |                                                            |                                          |         |                  | 变更信息    |
| ① 说明:<br>● 状态:<br>● 变更[<br>○ 1<br>○ 1 | 分为:正常与信<br>时,如有服务状<br>您可以选择继续<br>若您不需要继续 | 言息待确认。<br>《态为 <b>信息待确认</b><br>续变更,单击 <b>编辑</b><br>续变更,可以单击 | <b>人:</b><br>聞,将对应的服績<br>品 <b>取消变更</b> 。 | 务修改完成后, | 单击 <b>保存服务</b> 。 |         |

2. 在**互联网信息服务**模块,可以修改相关信息。

网站/域名

1. 根据页面指引,修改网站/域名服务的相关信息,如下图所示:

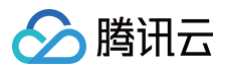

| 信息预览与提   | 交备案                                                                                                    |
|----------|----------------------------------------------------------------------------------------------------|
| 互联网信息服   | 资<br>资                                                                                                    |
| 应用服务类型   | 〇 网站/域名 — APP                                                                                                    |
|          | 温馨提示: 如需变更应用服务类型, 请放弃备案重新验证                                                                                                    |
| 服务名称(网站) | HETHER !!                                                                                                    |
|          | 单位备案推荐使用单位全称或简称以及商标作为服务名称,个人备案网站服务名称可参考 <mark>服务名称要</mark><br>求。                                                                                                    |
| 域名       |                                                                                                    |
|          | 当前步仅验证一个域名,如需备案多个域名,请完成当前页备案再新增<br>若该域名同时开展APP业务使用,需要在APP备案添加该域名为APP备案域名,否则会被未备案APP<br>域名拦截风险。                                                                                                    |
| 服务内容(网站) | 其他 ~                                                                                                    |
| 服务语言(网站) | 中文简体 ~                                                                                                    |
| 云资源      | 8案授权码 ~ 2 ◎                                                                                                    |
|          | 温馨提示: 备案授权码是什么, 如何生成?                                                                                                    |
|          | + 继续添加云服务                                                                                                    |
| 备注       | ALLER AND ALLER AND ALLER AND ALLER AND ALLER AND ALLER AND ALLER AND ALLER AND ALLER AND ALL AND ALL AND A |
|          |                                                                                                    |

| 字段名称         | 说明                  |
|--------------|---------------------|
| 应用服务类型       | 请选择 <b>网站/域名</b> 。  |
| 服务名称(网<br>站) | 请参见 网站命名建议 进行填写。    |
| 域名           | 待接入服务的域名信息。         |
| 服务内容(网<br>站) | 根据服务类型,选择相应的网站服务内容。 |
| 服务语言(网<br>站) | 根据服务语言进行选择。         |
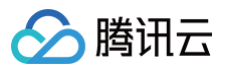

| 云资源 | 可选择账号内符合备案要求的云服务器、轻量应用服务器、使用 Serverless 服<br>务、负载均衡服务或输入其他关联账号申请的备案授权码。详情请参见 <mark>备案云资</mark><br><mark>源</mark> 。 |
|-----|----------------------------------------------------------------------------------------------------|
| 备注  | 请输入服务备注信息。                                                                                                    |

2. 在**服务负责人信息(网站/域名)**模块,上传相关材料以及填写相关信息。如下图所示:

#### () 说明:

- 如果当前订单所有服务的服务负责人相同,只需要做一次人脸视频核身,其他服务通过使用负 责人模板填充即可。
- 单击点击上传,请使用手机打开微信并单击扫一扫,扫描页面提供的二维码,并按照要求上传相关信息。

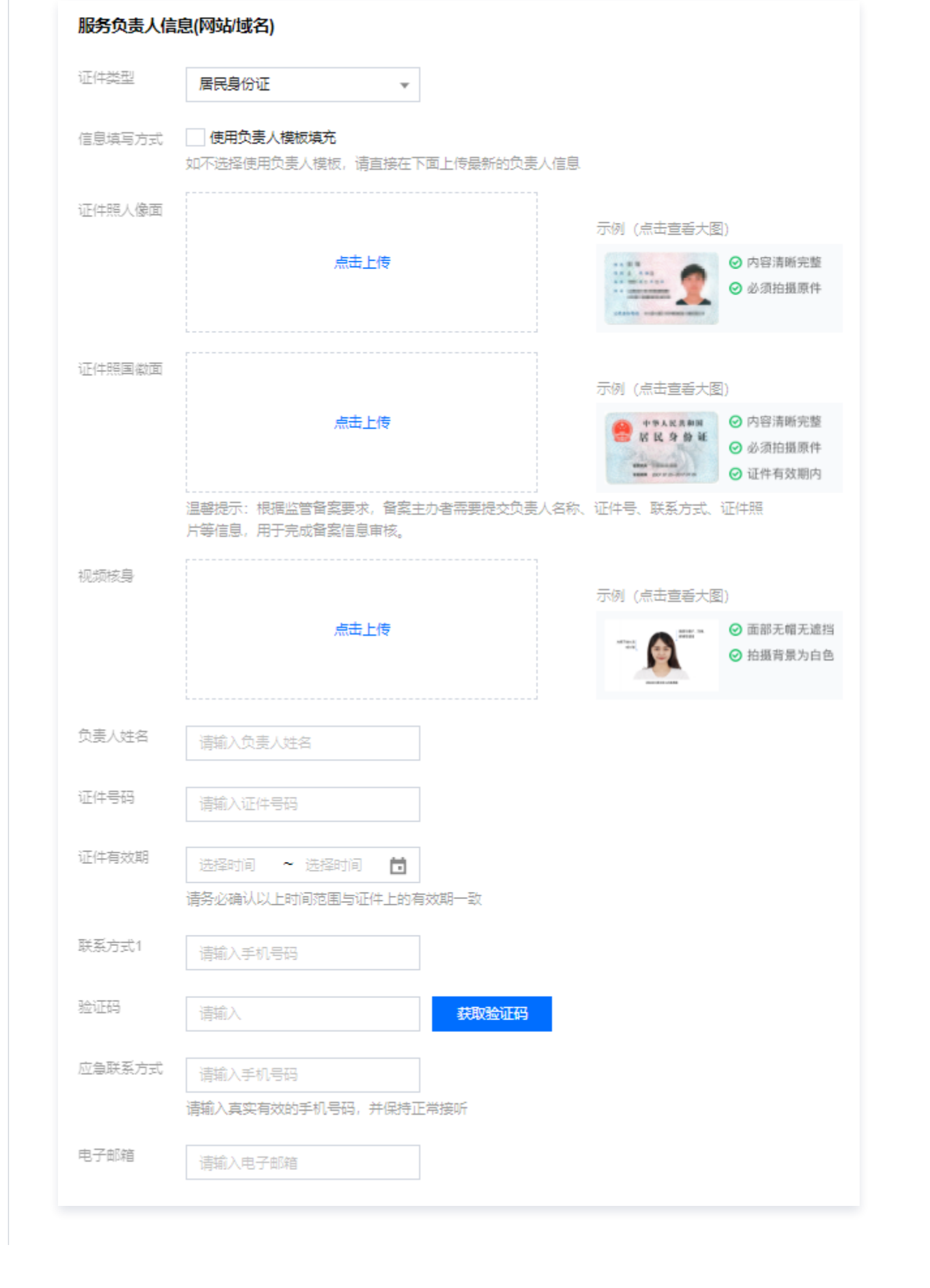

腾讯云

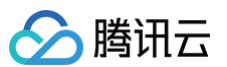

| 字段名称   | 说明                                               |
|--------|--------------------------------------------------|
| 证件类型   | 请选择服务负责人的证件类型。                                   |
| 证件照人像面 | 请使用原件拍照上传。                                       |
| 证件照国徽面 | 请使用原件拍照上传。                                       |
| 视频核身   | 相关要求请参见 视频核身注意事项 。                               |
| 负责人姓名  | 请输入服务负责人的姓名。                                     |
| 证件号码   | 请输入服务负责人的证件号码。                                   |
| 证件有效期  | 当负责人证件为居民身份证时,请输入证件的有效期起止日期。                     |
| 联系方式1  | 请选择服务负责人的手机号码。( 注意:根据管局要求,联系方式需要保持能<br>接通状态。 )   |
| 验证码    | 请输入服务负责人的手机号码后,单击获取验证码并填写。                       |
| 应急联系方式 | 请输入服务负责人的应急联系方式。( 注意:根据管局要求,联系方式需要保<br>持能接通状态。 ) |
| 电子邮箱   | 请输入服务负责人的邮箱。                                     |

### 3. 在服务补充材料模块,上传相关材料。如下图所示:

### () 说明:

域名证书根据不同省份按需上传。

- 如操作过程中未出现域名证书上传框,即不需要上传域名证书。
- 如操作过程中出现域名证书上传框。
  - 如域名注册服务商不是腾讯云,需要上传域名证书;
  - 如域名注册服务商是腾讯云,不需要上传域名证书。

| 🔗 腾讯云 |  |
|-------|--|
|-------|--|

| 服务补充材料 |                                                                                                    |
|--------|----------------------------------------------------------------------------------------------------|
| 前置审批类型 | 以上都不涉及 >                                                                                                    |
| 其他补充材料 | 点击上传                                                                                                    |
|        | ·如未被要求或无上传补充材料的需求,请忽略就好<br>·仅支持jpg、jpeg、png、avi、mp4、mov格式,大小不超过9M,不支持Word、PDF<br>·授权书、网站建设书、情况说明等书面材料,请填写完整、打印、签字盖章后再通过图片上传 |
| 取消变更   | 保存服务                                                                                                    |
| 字段名称   | 说明                                                                                                    |
|        |                                                                                                    |
|        | 若服务内容中涉及出版、新闻等相关领域,需到相关主管部门办理前置审批文件;<br>否则选择 "以上都不涉及"。详情请参见 <mark>前置审批相关</mark> 。<br>                                       |

### 4. 单击保存服务,即可完成服务信息的填写。如下图所示:

| ✓ 主体信息 〉 | 2 互联网信 | 息服务 〉 3 | 补充材料上传 > | 4 信息预货 | 与提交备案 |         |
|----------|--------|---------|----------|--------|-------|---------|
| 服务名称     | 服务类型   | 域名      | 服务负责人    | 状态     | 服务备案号 | 操作      |
| •        |        |         |          | 正常     |       | 编辑 取消变更 |
| •        |        |         |          | 正常     |       | 变更信息    |
|          |        |         |          |        |       |         |

() 说明:

如需变更多个服务,则可单击变更信息,变更新的服务信息。

5. 单击**下一步,上传补充材料**,在**补充材料**窗口中,上传您本次备案所需的其他备案材料。例如承诺书等,补 充材料相关模板请参见 备案材料模板下载。如下图所示:

() 说明: 部分省份需上传危险化学品经营许可证。如无相关经营,此项可忽略。

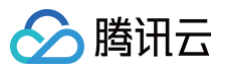

| 其他材料 | <b>点击上传</b><br>·如未被要求或无上传补充材料的要求,请点击下一步                                                          |
|------|--------------------------------------------------------------------------------------------------|
|      | ·仅支持jpg、jpeg、png、avi、mp4、mov格式,大小不超过9M,不支持Word、PDF<br>·授权书、网站建设书、情况说明等书面材料,请填写完整、打印、签字盖章后再通过图片上传 |
|      | ·一次可上传10个,总数不超过100个                                                                              |

## APP

1. 根据页面指引,修改 APP 服务的相关信息,如下图所示:

| <b>主体信息</b><br>信息预览与提 | > 2 <b>互联网信息服务 &gt; 3</b> 补充材料上传 ><br>交备案                                    |
|-----------------------|------------------------------------------------------------------------------|
| 互联网信息服                | <b>资</b>                                                                     |
| 应用服务类型                | ── 网站/域名 ○ APP<br>温馨提示:如需变更应用服务类型,请放弃备案重新验证                                  |
| 服务名称(APP)             | 填写 APP 安装在移动终端后,图标下方显示的名称。具体要求参考APP服务名称填写说明。                                 |
| 服务内容(APP)             |                                                                              |
| 对外提供SDK               | ○ 提供 ● 不提供<br>备案APP是否对外部用户或企业提供SDK接口服务                                       |
| 使用外部SDK               | ○ 使用                                                                         |
| 服务语言(APP)             | 中文简体 >                                                                       |
| 云资源                   | <ul> <li>畲案授权码 →</li> <li>温馨提示: 畲案授权码是什么,如何生成?</li> <li>+ 继续添加云服务</li> </ul> |
| 备注                    |                                                                              |
| 字段名称                  | 说明                                                                           |
| 应用服务类型                | 请选择 APP。                                                                     |
| 服务名称<br>(APP)         | 请根据 APP 使用名称进行填写。                                                            |
| 服务内容                  |                                                                              |

(APP)

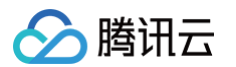

| 使用外部<br>SDK   | 请根据 APP 是否使用外部 SDK 接口服务。(例如:地图、支付等)                                                                                |
|---------------|----------------------------------------------------------------------------------------------------|
| 服务语言<br>(APP) | 请根据 APP 对外服务使用的语言进行选择。(例如:中文简体 )                                                                                   |
| 云资源           | 可选择账号内符合备案要求的云服务器、轻量应用服务器、使用 Serverless 服<br>务、负载均衡实例或输入其他关联账号申请的备案授权码。详情请参见 <mark>备案云资</mark><br><mark>源</mark> 。 |
| 备注            | 请输入服务备注信息。                                                                                                    |

### 2. 在 APP 特征信息页面,选择 APP 移动端应用运行平台,并填写相关信息,如下图所示:

| 应用运行半台                                    | 安卓平台                                                                           |                                                                                             | ~                                                       |
|-------------------------------------------|--------------------------------------------------------------------------------|---------------------------------------------------------------------------------------------|---------------------------------------------------------|
|                                           | 如没有对应平台,请手动输入新增3                                                               | 平台名称                                                                                        |                                                         |
| 安卓平台                                      |                                                                                |                                                                                             |                                                         |
| 域名 ()                                     |                                                                                |                                                                                             |                                                         |
|                                           | 可填写二级域名(即主域名,如qcl<br>名信息需与备案主体(烟台帝思普)<br>写)请输入APP访问后台腾讯云服务<br>若二级域名同时开展网站业务使用, | loud.com)、或三级、四级域名(如b.a.<br>网络科技有限公司)保持一致。(请省略:<br>器所使用的域名,调用SDK相关的域名<br>,需要同时完成网站备案,否则会被未备 | qcloud.com),二级域名实<br>域名开头的www,不要填<br>无需填写。<br>;案拦截关站风险。 |
|                                           | + 批量添加域名                                                                       |                                                                                             |                                                         |
| App包名                                     | 公钥                                                                             | 签名MD5值                                                                                      | 操作                                                      |
|                                           |                                                                                |                                                                                             | 编辑 删除                                                   |
|                                           | 4                                                                              | →新増包信息                                                                                      |                                                         |
|                                           |                                                                                | 10 ∨ 条/页 🛛 🖌 🖌                                                                              | 1 /1页 🕨 🗏                                               |
| 共1条                                       |                                                                                |                                                                                             |                                                         |
| 共1条<br>2 <b>段名称</b>                       | 说明                                                                             |                                                                                             |                                                         |
| 共1条<br><sup>2</sup> 段名称<br>I <b>川运行平台</b> | 说明<br>根据 APP 运营情况,选择<br>莓、Linux 等)                                             | APP运行平台。(例如:iOS <sup>3</sup>                                                                | 苹果、安卓、鸿蒙、黑                                              |

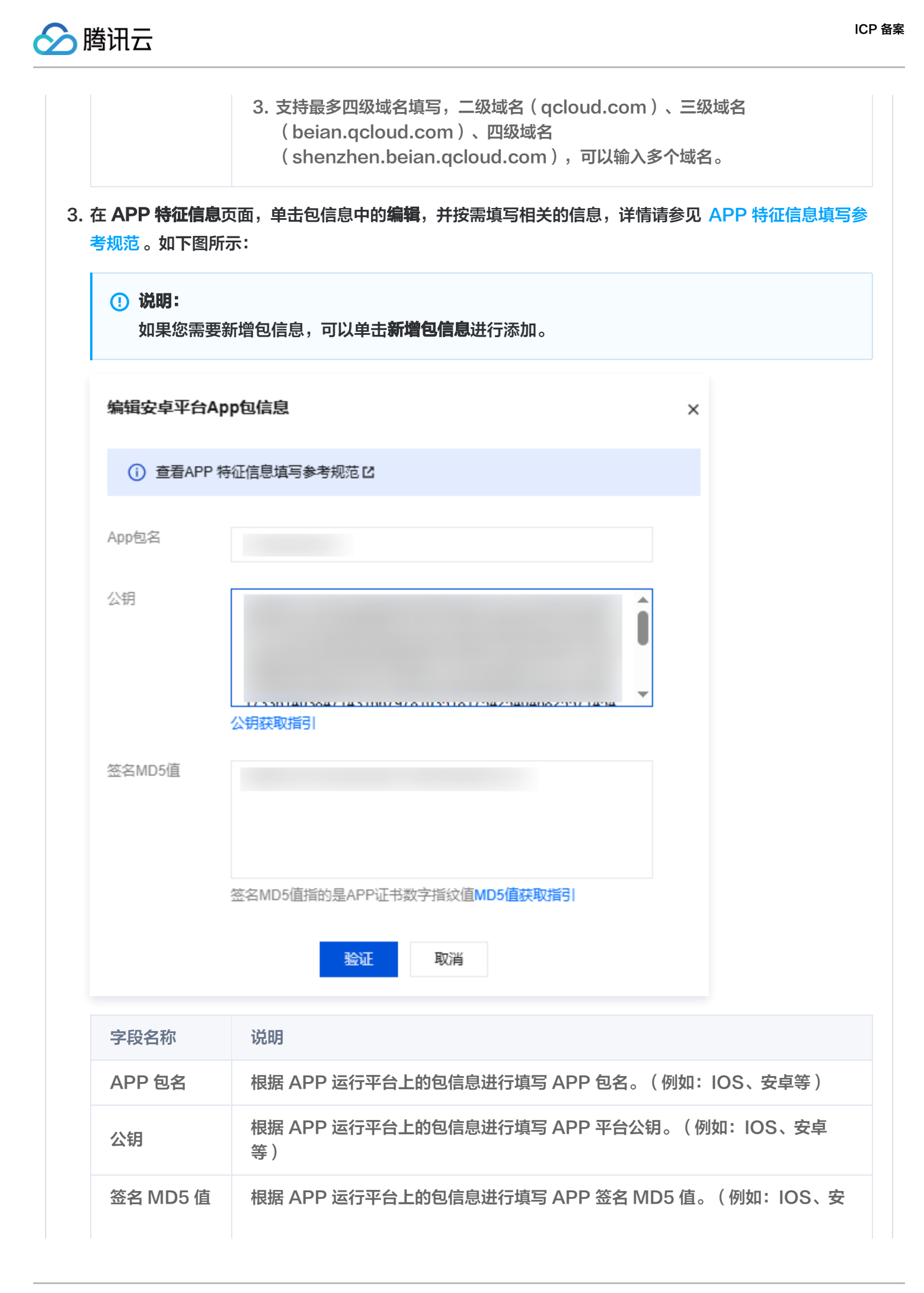

|            | 卓等)                                             |
|------------|-------------------------------------------------|
| () 说明:     |                                                 |
| • APP t    |                                                 |
|            |                                                 |
|            | ○ 同一主体下,同一 APP 的同一个运行平台,使用的 APP 包名不可相同。         |
|            | ○ 同一主体下,同一 APP 的不同运行平台,使用的 APP 包名可以相同。          |
|            | ○ 同一主体下,不同 APP 的 APP 包名不可相同。                    |
| o <b>不</b> | 同主体:                                            |
|            | ○ 不同主体的 APP,APP 包名可相同。                          |
| ● 关于 A     | PP 特征信息中的 MD5 值:APP 特征信息中的 MD5 值,指的是 APP 证书的数字排 |
| 纹值。        |                                                 |
| ○ 安        | 卓版 APP,请填写证书的 MD5 值 (以16进制形式填写)。                |
| ○苹         | 果版 APP,请填写证书的 SHA−1 值 (以16进制形式填写)。              |

4. 单击验证,即可完成 APP 特征信息的填写。如下图所示:

| App包名 | 公钥 | 签名MD5值  | 操作   |
|-------|----|---------|------|
|       |    |         | 编辑删除 |
|       |    | + 新增包信息 |      |

5. 在**服务负责人信息(APP)**模块,上传相关材料以及填写相关信息。如下图所示:

() 说明:

腾讯云

- 如果当前订单所有服务的服务负责人相同,只需要做一次人脸视频核身,其他服务通过使用负 责人模板填充即可。
- 单击点击上传,请使用手机打开微信并单击扫一扫,扫描页面提供的二维码,并按照要求上传相关信息。

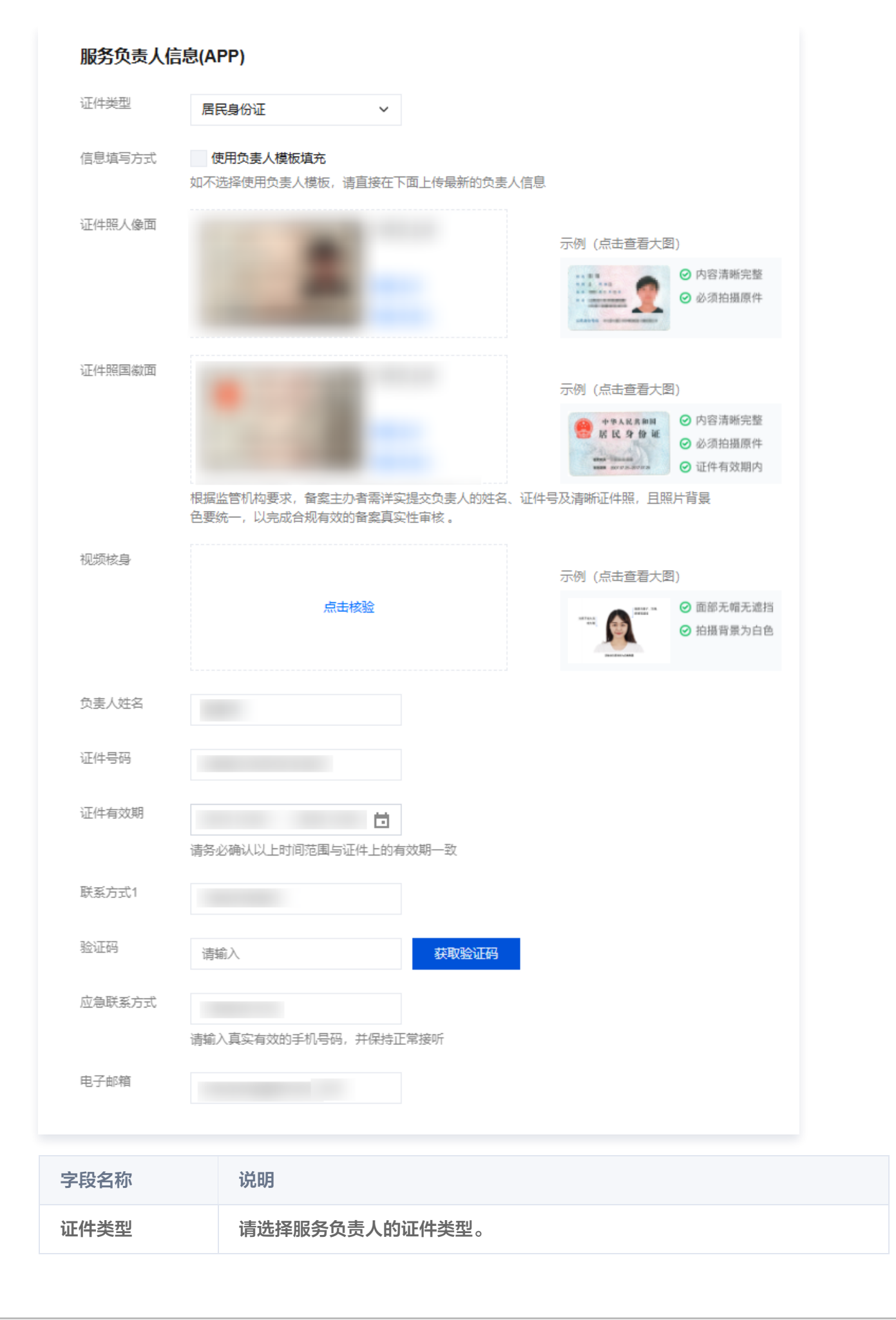

> 腾讯云

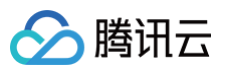

| 证件照人像面 | 请使用原件拍照上传。                                       |
|--------|--------------------------------------------------|
| 证件照国徽面 | 请使用原件拍照上传。                                       |
| 视频核身   | 相关要求请参见视频核身注意事项。                                 |
| 负责人姓名  | 请输入服务负责人的姓名。                                     |
| 证件号码   | 请输入服务负责人的证件号码。                                   |
| 证件有效期  | 当负责人证件为居民身份证时,请输入证件的有效期起止日期。                     |
| 联系方式1  | 请选择服务负责人的手机号码。( 注意:根据管局要求,联系方式需要保持能<br>接通状态。 )   |
| 验证码    | 请输入服务负责人的手机号码后,单击获取验证码并填写。                       |
| 应急联系方式 | 请输入服务负责人的应急联系方式。( 注意:根据管局要求,联系方式需要保<br>持能接通状态。 ) |
| 电子邮箱   | 请输入服务负责人的邮箱。                                     |

### 6. 在**服务补充材料**模块,上传相关材料。如下图所示:

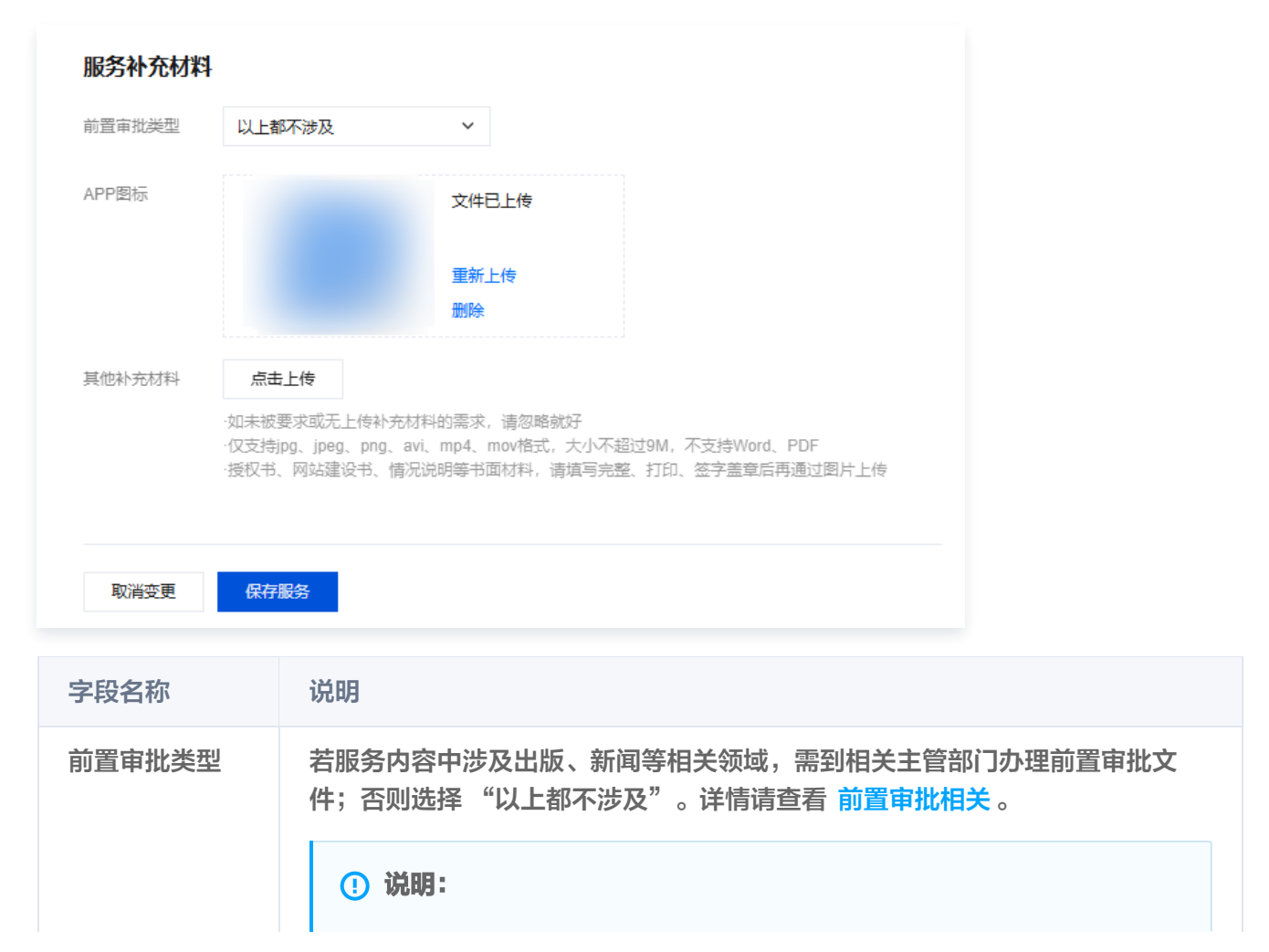

|                                                                                                    | 仅                                                                                        | 《单位备案有                                       | 前置审批类型证                                                                                                    | 选择,个人备                           | 案无该选项。                                                                       |              |
|----------------------------------------------------------------------------------------------------|------------------------------------------------------------------------------------------|----------------------------------------------|----------------------------------------------------------------------------------------------------|----------------------------------|------------------------------------------------------------------------------|--------------|
| APP 图标                                                                                              | 上传该 А                                                                                    | APP 的图标                                      | 0                                                                                                    |                                  |                                                                              |              |
| 其他补充材料                                                                                              | 如有 AP                                                                                    | P 其他补充                                       | 材料可点击上伯                                                                                                    | <b>专,没有则</b> 不                   | 需要上传。                                                                        |              |
| 告 <b>保存服务</b> ,即                                                                                    | 叩完成 APP 信                                                                                | 言息的填写。                                       | 如下图所示:                                                                                                    |                                  |                                                                              |              |
| ✔ 主体信息 〉                                                                                            | 2 互联网信息服                                                                                 | 路 > 3                                        | 补充材料上传                                                                                                    | 4 信息预货                           | 与提交备案                                                                        |              |
| 服务名称                                                                                                | 服务类型                                                                                     | 域名                                           | 服务负责人                                                                                                    | 状态                               | 服务备案号                                                                        | 操作           |
| •                                                                                                   |                                                                                          |                                              |                                                                                                    | 正常                               |                                                                              | 编辑 取消变更      |
| •                                                                                                   |                                                                                          |                                              |                                                                                                    | 正常                               |                                                                              | 变更信息         |
| <ol> <li>说明:<br/>如需变更多</li> <li>五下一步,上传<br/>才料相关模板请</li> </ol>                                      | 子服务,则可单<br>我 <b>补充材料</b> ,在 <b>都</b><br>静参见 备案材料                                         | 单击 <b>变更信息</b><br>外充材料窗口<br>模板下载。            | ,变更新的服<br>]中,上传您本<br>如下图所示:                                                                                                    | 务信息。<br>次备案所需的                   | 可其他备案材料。                                                                     | 例如承诺书等       |
| <ol> <li>说明:<br/>如需变更多</li> <li>古下一步,上传</li> <li>材料相关模板请</li> <li>说明:<br/>部分省份需</li> </ol>          | 5个服务,则可单<br><b>针充材料</b> ,在 <b>补</b><br>参见 备案材料<br>等上传危险化学品                               | 单击 <b>变更信息</b><br>外充材料窗口<br>模板下载。            | ,变更新的服<br>1中,上传您本<br>如下图所示:<br>E。如无相关经                                                                                                    | 务信息。<br>次备案所需的<br>营,此项可忽         | 可其他备案材料。                                                                     | 例如承诺书等       |
| <ul> <li>说明:<br/>如需变更多</li> <li>五下一步,上传<br/>才料相关模板请</li> <li>说明:<br/>部分省份需</li> <li>主体信息</li> </ul> | 不服务,则可单 补充材料,在补 参见 备案材料 金属上传危险化学品 金属上传危险化学品 金属联合的 一、一、一、一、一、一、一、一、一、一、一、一、一、一、一、一、一、一、一、 | 单击变更信息<br>外充材料窗口<br>模板下载。<br>品经营许可证<br>网信息服务 | <ul> <li>執動</li> <li>中,上传您本如下图所示:</li> <li>如下图所示:</li> <li>4</li> <li>4</li> <li>3</li> <li>4</li> <li>3</li> </ul>                                       | 务信息。<br>次备案所需的<br>营,此项可忽         | 回其他备案材料。<br>略。<br>4 信息预算                                                     | 例如承诺书        |
| <ol> <li>说明:<br/>如需变更多</li> <li>五下一步,上传<br/>对料相关模板请</li> <li>说明:<br/>部分省份需</li> <li>主体信息</li> </ol> | 不服务,则可单 补充材料,在补 参见 备案材料 告上传危险化学品 上传危险化学品 一次可上传10个,只                                      | 单击变更信息<br>外充材料窗口<br>模板下载。<br>品经营许可证<br>网信息服务 | <ul> <li>、 変更新的服</li> <li>ユ中,上传您本<br/>如下图所示:</li> <li>E。如无相关经</li> <li>、 如无相关经</li> <li>、 3 补3</li> <li>、 请点击下一步<br/>mov格式,大小不超<br/>面材料,请填写完整:</li> </ul> | 务信息。<br>次备案所需的<br>营,此项可忽<br>材料上传 | <b>其他备案材料。</b><br>略。<br>(低)<br>(低)<br>(低)<br>(低)<br>(低)<br>(低)<br>(低)<br>(低) | <b>例如承诺书</b> |

# 步骤3: 核对信息并提交审核

 在备案订单预览信息页面中,请仔细核对您的备案信息,确认无误后,阅读和勾选我已阅读并同意《腾讯云隐私 声明》、《相关条款》和《互联网信息服务备案承诺书》,并单击提交审核。如下图所示:

|                          |                   |        | 天闭全部 / 打开 |
|--------------------------|-------------------|--------|-----------|
| 互联网信息服务:                 |                   |        | 重新编辑      |
| 亚用服务类型 网站/域名             | 证件类型 <b>居民身份证</b> | 证件照人像面 |           |
| 段客室号                     | 负责人姓名             |        |           |
| 路名称(网站)                  | 证件号码              |        |           |
| 络                        | 证件有效期             | 证件照国数面 |           |
| 段务内容(网站) <b>其他</b>       | 联系方式1             |        |           |
| 段务语言(网站) 中 <b>文简体</b>    | 应急联系方式            |        |           |
| B务器资源                    | 电子邮箱              | 视频核身   |           |
| 社                        |                   |        |           |
| 前晋审批类型 以上都不涉及            |                   |        |           |
|                          |                   |        |           |
| A1                       |                   |        |           |
| ▼ 称下先的科                  |                   |        | 重新编辑      |
|                          |                   |        |           |
|                          |                   |        |           |
| 記曰阅读并问意《時讯云隐私声明》、《相关条款》、 | 《互联网信息服务管系》的话书》   |        |           |
| <b>佐奈省室</b> 提交审核         |                   |        |           |
|                          |                   |        |           |
|                          |                   |        |           |
|                          |                   |        |           |
| P                        |                   |        |           |

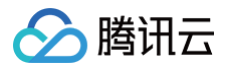

| * 马联州后总   | 加方:                   |          |                 |           |    |
|-----------|-----------------------|----------|-----------------|-----------|----|
| 应用服务类型    |                       | 证件类型     |                 | 证件照人像面    |    |
| 服务备案号     |                       | 负责人姓名    |                 |           |    |
| 服务名称(APP) |                       | 证件号码     |                 |           |    |
| 服务内容(APP) |                       | 证件有效期    |                 | 证件照图微面    |    |
| 对外提供SDK   |                       | 联系方式1    |                 |           |    |
| 使用外部SDK   |                       | 应急联系方式   |                 |           |    |
| 服务语言(APP) |                       | 电子邮箱     |                 | 视频转变      |    |
| 服务器资源     |                       |          |                 |           |    |
| 备注        |                       |          |                 |           |    |
| 前置审批类型    |                       |          |                 | 4 00 TO 1 |    |
|           |                       |          |                 | AFT 图示    |    |
|           |                       |          |                 |           |    |
|           |                       |          |                 |           |    |
| 应用运行平台    | 安卓平台                  | 域名       |                 |           |    |
| App包名     |                       |          |                 |           |    |
| 公钥        |                       |          |                 |           |    |
|           |                       |          |                 |           |    |
|           |                       |          |                 |           |    |
|           |                       |          |                 |           |    |
|           |                       |          |                 |           |    |
|           |                       |          |                 |           |    |
|           |                       |          |                 |           |    |
|           |                       |          |                 |           |    |
|           |                       |          |                 |           |    |
| 签名MD5值    |                       |          |                 |           |    |
|           |                       |          |                 |           |    |
|           |                       |          |                 |           |    |
|           |                       |          | 继续变更其他备案        |           |    |
|           |                       |          | ↔ 对已备案的其他服务进行变更 |           |    |
|           |                       |          |                 |           |    |
| ▼ 补充材料    |                       |          |                 |           | 重新 |
|           |                       |          |                 |           |    |
|           |                       |          |                 |           |    |
| 记阅读并同意《腾  | 汛云隐私声明》、《相关条款》、《互联网信息 | 服务备案承诺书》 |                 |           |    |
|           | Diversion             |          |                 |           |    |
| 01896     | ECHIER .              |          |                 |           |    |

## △ 注意:

 审核专员会在1 - 2个工作日内进行审核并电话联系您沟通确认订单问题,请确保您填写的联系方式 真实且可接通。若审核专员首次拨打电话未联系到您,会在1个小时左右再次与您联系。若仍未能与

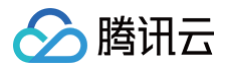

- 您取得联系,您的备案申请将被驳回。
- 若初审通过,初审结果将会在1-2个工作日之内通过您提供的电子邮件和电话号码发送给您。
- 若初审未通过,请根据系统的提示修改备案信息并再次提交。
- 2. 腾讯云初审通过后,腾讯云将提交您的备案信息至当地管局进行最终审核。如下图所示:

| ← 审核信息 90%备案问题在此解决                                                                                                    |
|----------------------------------------------------------------------------------------------------|
|                                                                                                    |
| 备案订单号 订单类型 变更服务 创建时间                                                                                                    |
| ✓ 填写备案信息 〉 2 勝讯云审核 〉 3 管局审核 〉 4 备案完成                                                                                                    |
| ○ 资料审核 膨讯云将在 1-2 个工作日内给 政电,第一次未接通1小时内将再次拨打,均未接通将导致驳回                                                                                                    |
| 请将以下审核电话加入 <b>手机通讯录</b> ,或暂时关闭骚扰拦截功能,关闭拦截救程 <sup>[2]</sup> 避免因接不到电话被驳回,审核电话不支持回拨<br>0755-3311-4467、0755-3354-1205、0755-3354-1206、0755-3354-1208、0755-3363-7824 |
| <ul> <li>■ 工信部短信核验</li> <li>提交至管局后,工信部(号码:12381)将给</li> <li>发送校验短信,请在收到短信后24小时内按照短信提示进入工信部网站ピ对所有手机号进行核验,未</li> <li>全部核验将导致驳回短信核验数程ピ</li> </ul>                 |
| 催审 撤单 查看备案信息                                                                                                    |

### 步骤4:短信核验

根据工信部最新要求,自2020年8月17日起,各省市进行备案申请时需通过 工信部备案管理系统 进行短信核验, 详情请查看 备案短信核验说明 。

### 步骤5:通过审核,完成备案

管局审核后,腾讯云会以短信和邮件的形式通知您。

#### () 说明:

- 您可以通过登录腾讯云备案控制台,查看已备案的主体信息和备案服务信息。
- 您可以关注腾讯云助手小程序,接收备案提醒,实时查看备案进度。

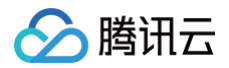

# 注销主体

最近更新时间: 2025-03-24 11:34:02

# 简介

当主体在腾讯云已经成功备案信息,因故需把该主体以及主体下的所有服务从管局备案中注销,则应办理注销主体。

### △ 注意:

- 若您主体的备案号仍存在,但是该主体下没有任何服务信息和接入信息,请参见 注销空壳主体 。
- 注销成功后,主体下所有备案均无法被访问,包括网站、App、小程序、快应用。

# 办理流程

### 步骤1:提交注销主体申请

- 1. 请登录 ICP 备案控制台,进入我的备案页面。
- 2. 单击主体信息右上方的注销主体,进入办理流程。如下图所示:

### 🕛 说明

- 1. 请确认是否登录正确账号,如未登录正确账号请登录正确账号进行操作;
- 如已登录正确账号,控制台我的备案页面没有显示主体信息,说明您的备案未在腾讯云,请您联系对 应服务商或管局注销主体。

| 主体信息     |        | 变更主     | 如信息 变更备案 注销主体 迁移备案账号 导出基础信息 |
|----------|--------|---------|-----------------------------|
| ICP主体备案号 | 主办单位名称 | 主办单位负责人 | ICP主体状态                     |
|          |        | _       | IL#                         |

3. 在弹出的注销主体窗口中,阅读注意事项并输入声明,单击下一步。如下图所示:

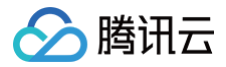

| 更多详情请查看 <b>注销主体说明</b>          |                                  |                 |
|--------------------------------|----------------------------------|-----------------|
| Ů                              | 8                                | 3               |
| 主销主体下所有备案                      | 其他平台                             | 无法撤回            |
| 主销主体在工信部的所有互联网信息服务(全网注销)       | 注销成功后所有域名均无法被访问,包括网站、App、小程序、快应用 | 提交初审后无法撤回,请谨慎操作 |
| 青认真阅读注销主体相关的风险事项,并在下方输入声明:我自愿; | 进行注销主体操作,已确认知悉该备案操作带来的风险         |                 |
|                                | 一键输入                             |                 |

# 步骤2:注销备案确认

1. 确认注销主体备案号、主办者名称以及联系方式,单击获取验证码并输入验证码。如下图所示:

| 夏多详情请查看 注<br>=休冬家号 | 消主体说明<br>———————————————————————————————————— |                     |               |  |  |
|--------------------|-----------------------------------------------|---------------------|---------------|--|--|
| -murto 1           |                                               |                     |               |  |  |
| 二小石石砌              |                                               |                     |               |  |  |
| 关系方式1              |                                               |                     |               |  |  |
| <b>社</b> 证码 请      | 输入                                            | 获取验证码               |               |  |  |
| ① 注意:注             | 销主体申请提交审核后,将无法撤问                              | . 请确认清楚后再讲行提交. 否则影响 | 亥主体下所有服务域名业务。 |  |  |
| •                  |                                               | ,                   |               |  |  |

2. 单击提交申请,即可进入短信核验步骤。

## 步骤3:短信核验

根据工信部最新要求,自2020年8月17日起,各省市进行备案申请(包括注销申请)时需通过 工信部备案管理系统 进行短信核验,详情请参见 备案短信核验说明 。

## 步骤4: 等待管局审核

您可在备案控制台查看到该备案订单进度。此时,其备案类型为 "注销主体",状态为 "等待管局审核"。 管局审核后,审核结果会以短信和邮件的形式通知您。关于工信部备案通知的样式,请参见 工<mark>信部备案通知说</mark>明 。

### ▲ 注意:

- 申请一旦提交至通信管局将无法撤回。如果您未进行短信核验操作,24小时后短信核验失败将会自动退
   回注销备案申请。
- 提交注销申请并完成管局短信核验后,该申请将直接提交至对应管局进行审核,因各省管局注销申请的 审批通过时间不同,具体以管局最终审核结果下发为准。注销申请提交成功后:
  - 部分省份会立即注销成功,服务将不能访问。
  - 部分省份会在1 20个工作日内注销成功。
- 成功办理注销主体后,腾讯云会以短信和电子邮件的形式通知您,请注意查收。

# 常见问题

- 提交注销备案申请后能撤销吗?
- 注销主体和注销服务有什么不同?
- 手机号码已不使用,如何进行注销备案操作?
- 空壳主体如何注销?

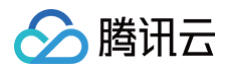

# 注销服务

最近更新时间: 2025-03-24 11:34:02

# 简介

当您的网站/APP 在腾讯云已成功进行备案,而您因故需把该网站/APP 从管局备案中注销,则应办理注销服务。

# 办理流程

## 步骤1: 提交注销服务申请

- 1. 请登录 ICP 备案控制台,进入我的备案页面。
- 2. 在我的备案页面,单击注销服务,如下图所示:

| <b>注意</b> :<br>当您有进行中的订<br>验证,不可撤回, | <sup>-</sup> 单时,用户需要注<br><b>请谨慎使用</b> )。 | E销服务可以 | 选择邮箱方式注销 | í(注意: <b>使用邮箱注销,不需要短信</b> |
|-------------------------------------|------------------------------------------|--------|----------|---------------------------|
| 主体信息                                |                                          |        |          | 变更备案 注销主体 迁移备案账号 导出基础信/   |
| ICP主体备案号                            | 主办单位名称                                   |        | 主办单位负责人  | ICP主体状态                   |
|                                     |                                          |        |          |                           |
| 互联网信息服务                             |                                          |        |          | 新增/接入服务 注销服务 取消腾讯云接入      |
| 网站 APP                              |                                          |        |          | 请输入域名或备案号进行搜索 C           |
| ICP备案号                              | 服务名称                                     | 云资源    | 域名       | 服务负责人 状态 操作               |
|                                     |                                          |        |          | 变更                        |
| 共1条                                 |                                          |        |          | 10 ~ 条 / 页                |

3. 在弹出的**注销服务**的窗口中,阅读注意事项并**输入声明**,单击下一步,如下图所示:

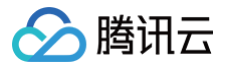

| 多详情请查看 注销服务说明                  |                                           |                 |
|--------------------------------|-------------------------------------------|-----------------|
| 3                              | <b>C</b>                                  | *               |
| 体信息会保留                         | 空壳主体                                      | 无法撤回            |
| 销该互联网信息服务(全网注销),不影响其他备案信息      | 如该互联网信息服务为主体下唯一备案,注销成功后主体会变更成 <b>空壳主体</b> | 提交初审后无法撤回,请谨慎操作 |
| 认真阅读注销服务相关的风险事项,并在下方输入声明:我自愿进行 | 注销服务操作,已确认知悉该备案操作带来的风险                    |                 |
|                                | 一键输入                                      |                 |

- 4. 进入注销服务选择页面,选择需要注销服务(网站/APP),如下图所示:
  - ∴ 注意:
     ● 当用户需要注销服务可以选择邮箱方式注销(注意:使用邮箱注销,不需要短信验证,不可撤回,请 谨慎使用)。
    - 当用户需要注销服务可以选择手机方式注销(注意:工信部会将核验短信发送到相关的服务负责人手机上,注销服务的负责人都会收到相关短信一定需要验证后才能注销服务。如果不想注销请不要做工信部短信核验。)

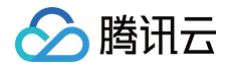

| 站 APP            |       |     |          | 请输入域名或备案号进行 | 関索     |
|------------------|-------|-----|----------|-------------|--------|
| ICP备案号           | 服务名称  | 云资源 | 域名       | 服务负责人       | 状态     |
|                  |       |     |          |             | 正常     |
|                  |       |     |          |             | 正常     |
|                  |       |     |          |             | 正常     |
|                  |       |     |          |             | 正常     |
|                  |       |     |          |             | 正常     |
|                  |       |     |          |             | 正常     |
|                  |       |     |          |             | 正常     |
|                  |       |     |          |             | 正常     |
|                  |       |     |          |             | 正常     |
|                  |       |     |          |             | 正常     |
| 38 条             |       |     | 10 ▼ 条/页 | K ≺ 1 /     | 4页 ▶ № |
| 条<br>务           |       |     | 10 ▼ 条/页 |             | 4页 🕨 🕅 |
| 至少一个要注销的服务       |       |     |          |             |        |
| ¥其中一个服务负责人进      | 行验证   |     |          |             |        |
| <b>请</b> 选择要注销的原 | 服务 ▼  |     |          |             |        |
| 5式 🔷 手机验证 🗌      | 邮箱验证码 |     |          |             |        |
|                  |       |     |          |             |        |
| 式 -              |       |     |          |             |        |

5. 单击**获取验证码并**输入**验证码**,单击**提交申请**,如下图所示:

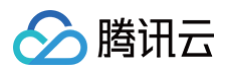

| 已选服务             |                                              |                          |                           |  |
|------------------|----------------------------------------------|--------------------------|---------------------------|--|
| t .tea           | m di un                                      |                          |                           |  |
| 请选择其中            | 一个服务负责人进行验证                                  |                          |                           |  |
| 服务负责人            | •                                            |                          |                           |  |
| 验证方式             | ● 手机验证   ● 邮箱验证码                             |                          |                           |  |
| 联系方式             | 55                                           |                          |                           |  |
| 验证码              | 369051                                       | 获取验证码                    |                           |  |
| 提交申请后,<br>进入工信部网 | 工信部(号码:12381)将给以下服务负<br>站 🖸 对所有手机号进行核验,期间试错》 | 责人的手机号发送校验短信,请衣<br>欧数为5次 | <b>生收到短信后24小时内按照短信提</b> 示 |  |
|                  | 7                                            |                          |                           |  |
| •                | 655                                          | 55                       |                           |  |
| 一个手机可能           | 收到多个验证码,请务必全部验证,否则                           | 会被管局驳回申请                 |                           |  |
| 取消               | 提交申请                                         |                          |                           |  |

6. 单击**提交申请**后,进入注销服务**最终确认**页面,如核对没问题,单击确认,即可进入注销流程。

| 叩将注销以下服务的备案,                                      | 提交后无法撤回,是否确认?  | 注销备案后的影响 🖸 |       |       |  |
|---------------------------------------------------|----------------|------------|-------|-------|--|
|                                                   |                |            |       |       |  |
| 服务备案号                                             | 服务名称           | 域名         | 服务类型  | 服务负责人 |  |
| *R. Helderick                                     | 900 B.U        | tc m       | 网站/域名 | 3672  |  |
|                                                   |                |            |       |       |  |
| $\{ (a, b) \} \in \{ (a, b) \} \in \{ (a, b) \} $ | AUG-20160-010- | di         | 网站/域名 | Acta  |  |
|                                                   |                |            |       |       |  |

7. 单击确认后,进入注销服务审核流程,如下图所示:

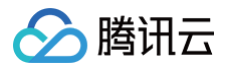

| 备案订      | 9号 · · · · · · · · · · · · · · · · · · ·                                                                 |   |
|----------|----------------------------------------------------------------------------------------------------|---|
| <b>e</b> | 真写备案信息 〉 2 腾讯云审核 〉 3 管局审核 〉 4 备案完成                                                                       |   |
| 0        | 资料审核<br>腾讯云将在 1-2 个工作日提交管局审核,届时请注意查收工信部的核验短信。                                                            |   |
| 0        | <b>工信部短信核验</b><br>提交至管局后,工信部 发送校验短信,请在收到短信后24小时内按照短信提示进入工信部网站 <b>23对所有手机号</b> 进行<br>验,未全部核验将导致驳回短信核验教程 2 | 孩 |
| 放到       | 订单 查看备案信息                                                                                                |   |

8. 注销服务由腾讯云自动审核进入管局审核阶段后,进入工信部短信核验步骤。

### 步骤2:短信核验

根据工信部最新要求,自2020年8月17日起,各省市进行备案申请时需通过 工<mark>信部备案管理系统</mark> 进行短信核验, 详情请查看 <mark>备案短信核验说明</mark> 。

#### () 说明:

- 如用户选择使用联系方式1进行注销服务,需要进行 备案短信核验说明;
- 如用户选择使用电子邮箱进行注销服务,无需进行工信部短信核验。

## 步骤3:等待管局审核

您可在备案控制台查看到该备案订单进度。此时,其备案类型为 "注销服务",状态为 "等待管局审核"。 管局审核后,审核结果会以短信和邮件的形式通知您。关于工信部备案通知的样式,请参见 工<mark>信部备案通知说</mark>明 。

### △ 注意:

- 申请一旦提交至通信管局将无法撤回。如果您未进行短信核验操作,24小时后短信核验失败将会自动退回注销备案申请。
- 提交注销申请并完成管局短信核验后,该申请将直接提交至对应管局进行审核,因各省管局注销申请的 审批通过时间不同,具体以管局最终审核结果下发为准。注销申请提交成功后:
  - 部分省份会立即注销成功,服务将不能访问。
  - 部分省份会在1 20个工作日内注销成功。
- 成功办理注销服务后,腾讯云会以短信和电子邮件的形式通知您,请注意查收。

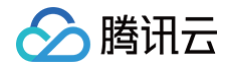

# 常见问题

- 提交注销备案申请后能撤销吗?
- 注销主体和注销服务有什么不同?
- 手机号码已不使用,如何进行注销备案操作?
- 空壳主体如何注销?

腾讯云

# 取消接入服务

最近更新时间: 2025-03-24 11:34:02

# 简介

当您的网站/APP 在腾讯云已成功进行备案,而您网站/APP 因故不再指向腾讯云服务器,则应办理取消接入服务。

### ▲ 注意:

根据相关法规,若您的网站/APP 在办理取消接入后没有对应的接入商,管局可能会注销您的备案号,导致 您的域名无法继续访问。

# 办理流程

## 步骤1: 提交取消接入申请

- 1. 请登录 腾讯云 ICP 备案控制台。
- 2. 进入我的备案页面,单击取消腾讯云接入。如下图所示:

| ≙ | 注意:      |                     |              |
|---|----------|---------------------|--------------|
|   | 取消腾讯云接入, | 仅影响腾讯云不能使用已取消接入的服务, | 不影响其他服务商的使用。 |

| :P主体备案               | <b></b>           |     | 主办单位名称 | ±/ | 办单位负责人<br>■■ |         | ICP主体状态                 |                         |
|----------------------|-------------------|-----|--------|----|--------------|---------|-------------------------|-------------------------|
|                      |                   |     |        |    |              |         |                         |                         |
|                      |                   |     |        |    |              |         |                         |                         |
|                      |                   |     |        |    |              |         |                         |                         |
| [联网信息                | 思服务               |     |        |    |              | 新增/接入服务 | 注销服务                    | 取消腾讯云接入                 |
| 〔 <b>联网信</b> 息<br>网站 | <b>息服务</b><br>APP | 未接入 |        |    | I            | 新增/接入服务 | <b>注销服务</b><br>请输入域名或备案 | <b>取消腾讯云接入</b><br>号进行搜索 |

3. 在弹出的**取消腾讯云接入**的窗口中,阅读注意事项并**输入声明**,单击下一步。如下图所示:

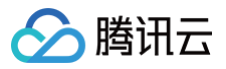

| 更多详情请查看取消腾讯云接入说明             |                                 |                 |
|------------------------------|---------------------------------|-----------------|
| 5                            | *                               | 7               |
| <b>呆留备案信息</b>                | 主体可能会被取消接入                      | 无法撤回            |
| 豆联网信息服务依然在管局保留,可重新接入         | 如该互联网信息服务是腾讯云的唯一备案,主体也会在腾讯云取消接入 | 提交初审后无法撤回,请谨慎操作 |
| 青认真阅读取消接入相关的风险事项,并在下方输入声明:我自 | 自愿进行取消接入操作,已确认知悉该备案操作带来的风险      |                 |
|                              | —键输λ                            |                 |

4. 进入**取消腾讯云接入**选择页面,找到需要取消接入的服务,如下图所示:

| ⚠ | · · · · · · · · · · · · · · · · · · ·                  |
|---|--------------------------------------------------------|
|   | 取消腾讯云接入无需工信部短信核验,只需要腾讯云验证即可, <b>取消接入是不可逆操作,</b> 请在操作时一 |
|   | 定要确保选择正确,否则影响业务使用。                                     |
|   |                                                        |

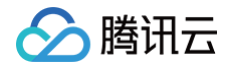

| ICP备案号 |   |     |     |          | 请输入域名或备案号进行 | テ捜索 <b>Q</b> |
|--------|---|-----|-----|----------|-------------|--------------|
|        | 服 | 务名称 | 云资源 | 域名       | 服务负责人       | 状态           |
|        |   |     |     |          |             | 正常           |
|        |   |     |     |          |             | 正常           |
|        |   |     |     |          |             | 正常           |
|        |   |     |     |          |             | 正常           |
|        |   |     |     |          |             | 正常           |
|        |   |     |     |          |             | 正常           |
|        |   |     |     |          |             | 正常           |
|        |   |     |     |          |             | 正常           |
|        |   |     |     |          |             | 正常           |
|        |   |     |     |          |             | 正常           |
| 共 38 条 |   |     |     | 10 ▼ 条/页 |             | /4页 ▶ ▶      |

5. 请核对取消接入服务备案号、负责人姓名、服务名称、服务首页以及联系方式,单击**获取验证码并**输入验证码。 单击**提交申请**,进入**最终确认**页面,如下图所示:

| 最终确认       |               |              |          | ;     |
|------------|---------------|--------------|----------|-------|
| 即将取消接入以下服务 | 务在腾讯云的接入,提交后无 | E法撤回,是否确认?取消 | 接入后的影响 🖸 |       |
| 服务备案号      | 服务名称          | 域名           | 服务类型     | 服务负责人 |
| 鲁          | 号 烟           | do           | ısp 🕅    | 100   |
|            |               | 确认           | 取消       |       |

6. 单击确认,即可提交至管局审核。

## 步骤2:等待管局审核

您可在备案控制台查看到该备案申请进度。此时,其备案类型为 "取消接入",状态为 "等待管局审核"。 管局审核后,腾讯云会以短信和邮件的形式通知您。

#### ▲ 注意:

- 申请一旦提交至通信管局将无法撤回。
- - 部分省份会立即取消接入成功。
  - 部分省份会在1 20个工作日内取消接入成功。
- 成功办理取消接入服务后,腾讯云会以短信和电子邮件的形式通知您,请注意查收。

腾田元

# 迁移备案账号

最近更新时间: 2024-11-28 16:53:32

# 操作场景

若您的原账号因故需要停用或注销,需要将备案信息迁移到其他账号,您可以参考以下步骤迁移您的备案信息。

#### △ 注意:

- 如果您的原账号已经遗忘或者丢失,请您单击 查找账号 找回您的账号。
- 若您有备案订单在流程中,将无法进行迁移备案账号,请等待备案订单完成或结束后进行。

## 注意事项

- 完成备案信息迁移后,原账号将无法再管理该备案主体的信息。
- 迁入账号需为腾讯云中国站的主账号。
- 迁入账号如果有备案信息或备案订单,则无法完成备案信息的迁移。
- 如果主体负责人的联系方式已经失效,请先完成备案信息的变更,再进行备案信息的迁移。
- 原账号的备案主体需要与迁入账号的实名认证保持一致(例如企业机构账号实名认证名称需要与备案主体名称或 法定代表人保持一致。)

## 操作步骤

- 1. 登录 腾讯云 ICP 备案控制台,进入我的备案页面。
- 2. 在我的备案页面,主体信息模块单击迁移备案账号。如下图所示:

| 主体信息     |        | 安更3     | 主体信息 变更备案 注销主体 迁移备案账号 导出基础信息 |
|----------|--------|---------|------------------------------|
| ICP主体备案号 | 主办单位名称 | 主办单位负责人 | ICP主体状态                      |
| ō        |        |         | 正常                           |
|          |        |         |                              |

在弹出的迁移备案账号窗口中,单击获取验证码并输入。输入验证码后,并填写需迁入账号的账号 ID。如下图所示:

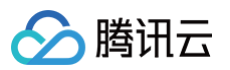

| 迁移备案账号                                |                                   |                                  | × |
|---------------------------------------|-----------------------------------|----------------------------------|---|
| <ol> <li>备案迁移到新<br/>实名认证和当</li> </ol> | 1张号后,您可在新账号管理您的备案(<br>前账号的备案主体一致。 | 信息,本账号将无法再管理该备案主体的信息,迁移前请确认迁移账号的 |   |
| 主体备案号                                 |                                   |                                  |   |
| 主办者名称                                 |                                   |                                  |   |
| 主体负责人联系方式                             | 收不到验证码? 试该                        | 式用邮箱验证                           |   |
| 验证码                                   | 请输入                               | 获取验证码                            |   |
| 迁移后账号                                 | 请输入迁移后账号的账号ID                     | 如何查找账号ID?                        |   |
|                                       | E                                 | 网络金田语                            |   |
|                                       |                                   |                                  |   |

4. 单击提交申请,即可完成迁移。

# 查看备案进度和结果 查看备案进度

最近更新时间: 2025-06-10 10:39:42

# 操作场景

您在腾讯云办理备案业务时,可在腾讯云 ICP 备案 PC 端控制台随时查看备案进度。

# PC 端操作步骤

- 1. 登录 ICP 备案控制台,进入我的备案页面。
- 2. 在我的备案页面,您可以查看到备案订单进度状态如下图所示:

| 备案订单号                                                                                                    | 订单类型                                                                                                    | 创建时间           |                  |                      |  |  |
|----------------------------------------------------------------------------------------------------|----------------------------------------------------------------------------------------------------|----------------|------------------|----------------------|--|--|
| ✓ 提交初审 〉  ○  ○  ○  ○  ○  ○  ○  ○  ○  ○  ○  ○  ○  ○  ○  ○  ○  ○  ○  ○  ○  ○  ○  ○  ○  ○  ○  ○  ○  ○  ○  ○  ○  ○  ○  ○  ○  ○  ○  ○  ○  ○  ○  ○  ○  ○  ○  ○  ○  ○  ○  ○  ○  ○  ○  ○  ○  ○  ○  ○  ○  ○  ○  ○  ○  ○  ○  ○  ○  ○  ○  ○  ○  ○  ○  ○  ○  ○  ○  ○  ○  ○  ○  ○  ○  ○  ○  ○  ○  ○  ○  ○  ○  ○  ○  ○  ○  ○  ○  ○  ○  ○  ○  ○  ○  ○  ○  ○  ○  ○  ○  ○  ○  ○  ○  ○  ○  ○  ○  ○  ○  ○  ○  ○  ○  ○  ○  ○  ○  ○  ○  ○  ○  ○  ○  ○  ○  ○  ○  ○  ○  ○  ○  ○  ○  ○  ○  ○  ○  ○  ○  ○  ○  ○  ○  ○  ○  ○  ○  ○  ○  ○  ○  ○  ○  ○  ○  ○  ○  ○  ○  ○  ○  ○  ○  ○  ○  ○  ○  ○  ○  ○  ○  ○  ○  ○  ○  ○  ○  ○  ○  ○  ○  ○  ○  ○  ○  ○  ○  ○  ○  ○  ○ </td <td>腾讯云审核 〉<br/>已通过</td> <td>待提交管局 〉<br/>已提交</td> <td>4 工信部短信核验<br/>未核验</td> <td>&gt; 5 管局审核<br/>1-20个工作日</td> | 腾讯云审核 〉<br>已通过                                                                                                    | 待提交管局 〉<br>已提交 | 4 工信部短信核验<br>未核验 | > 5 管局审核<br>1-20个工作日 |  |  |
| 工信部(号码:12381)将给:<br>短信核验教程<br>若同时在其他平台提交了备案申请,                                                                                                    | 工信部(号码:12381)将给:     (手机号:     )发送校验短信,请在收到短信后24小时内按照短信提示进入工信部网站对所有手机号进行核验,未全部核验将导致驳回<br>短信核验教程       若同时在其他平台提交了备案申请,会多次收到不同的验证码,请全部验证 |                |                  |                      |  |  |
| 查看备案信息                                                                                                    |                                                                                                    |                |                  |                      |  |  |

# 备案审核通过信息查询

最近更新时间: 2025-03-24 11:34:02

# 操作场景

若您需查询主体备案信息和(网站或 APP)备案审核通过信息,您可以通过 腾讯云 ICP 备案控制台 查看获取相关 信息。

# 操作步骤

# 查询主体备案信息

- 1. 登录腾讯云 ICP 备案控制台。
- 2. 在我的备案页面,可查看已通过备案的 ICP 主体备案号,如下图所示:

| 主体信息                          |        |                                        |         | 变更备案 注销主    | 体 迁移备案账号 导     | 出基础信息 |
|-------------------------------|--------|----------------------------------------|---------|-------------|----------------|-------|
| ICP主体备案号<br>号 <mark></mark> 但 | 主办单位名称 | E IIIIIIIIIIIIIIIIIIIIIIIIIIIIIIIIIIII | E办单位负责人 | ICP主体       | 犬态             |       |
| 互联网信息服务                       |        |                                        |         | 新增/接入服务 注销服 | <b>服务</b> 取消腾讯 | に云接入  |
| 网站 APP                        |        |                                        |         | 请输入域名       | 3或备案号进行搜索      | Q     |
| ICP备案号                        | 服务名称   | 云资源                                    | 域名      | 服务负责人       | 状态 操作          |       |
|                               |        |                                        |         |             | 正常 变更          |       |

3. 单击 ICP 主体备案号,即可查询到主体备案信息,如下图所示:

| ←<br>主体信息 网站 APP |                                             |        |
|------------------|---------------------------------------------|--------|
|                  | <b>支班主体信息</b> 支班留套 注朔主体 迁移管案账号 导出基础信息       |        |
|                  | 主办单位信息                                      |        |
|                  | 主力者名称                                       | 通信地址   |
|                  | 证件类型 <b>工商营业执照</b>                          | 证件号码   |
|                  | 证件住址                                        | 单位所是区域 |
|                  |                                             |        |
|                  | 主办单位负责人 Ø                                   |        |
|                  | 负责人姓名 · · · · · · · · · · · · · · · · · · · | 联系方式1  |
|                  | 证件类型 <b>身份证</b>                             | 证件号码   |
|                  | 电子郎箱                                        | 应急联系方式 |
|                  |                                             |        |

# 查询网站或 APP 信息

1. 登录腾讯云 ICP 备案控制台。

2. 在我的备案页面,可查看已通过备案的网站或 APP, 如下图所示:

| 互联网信息服务 |      |     |    | 新增/接入服务 | 注销服务     | 取消腾讯云接入 |
|---------|------|-----|----|---------|----------|---------|
| 网站 APP  |      |     |    | i       | 清输入域名或备案 | 号进行搜索 Q |
| ICP备案号  | 服务名称 | 云资源 | 域名 | 服务负责    | 長 状态     | 操作      |
| f 号- D  |      |     |    |         | 正常       | 变更      |

- 3. 单击 ICP 备案号,即可查询到网站或 APP 备案信息,如下图所示:
  - 网站信息:

🔗 腾讯云

| 变更 注销   | 取消腾讯云接入                                                                                                    |  |
|---------|----------------------------------------------------------------------------------------------------|--|
| 互联网信息服务 |                                                                                                    |  |
|         | Research and the second second s |  |
|         |                                                                                                    |  |
|         |                                                                                                    |  |
|         |                                                                                                    |  |
|         |                                                                                                    |  |
|         |                                                                                                    |  |
| 服务负责人 🕲 |                                                                                                    |  |
|         |                                                                                                    |  |
|         |                                                                                                    |  |
|         |                                                                                                    |  |
|         |                                                                                                    |  |

○ APP 信息:

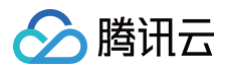

| 变更 注销   | 取消腾讯云接入                                  |  |
|---------|------------------------------------------|--|
| 互联网信息服务 | 正常 敬                                     |  |
|         | a an an an an an an an an an an an an an |  |
|         |                                          |  |
|         |                                          |  |
|         | COLUMN TWO IN COLUMN                     |  |
|         |                                          |  |
|         |                                          |  |
| APP特征信息 |                                          |  |
|         |                                          |  |
|         |                                          |  |
|         |                                          |  |
|         |                                          |  |
| 服务负责人 🔍 |                                          |  |
|         |                                          |  |
|         |                                          |  |
|         |                                          |  |
|         |                                          |  |

腾讯云

# 查看与导出备案信息

最近更新时间: 2025-03-24 11:34:02

# 操作场景

ICP 备案成功后,您可以通过查询备案信息来获取您提交备案的主办单位名称、域名、服务名称、审核通过时间等 相关信息。本文将为您介绍通过腾讯云备案小程序、ICP 备案控制台、工信部域名信息备案管理系统三种方法查询 备案信息,以及查询新购买的域名已存在备案信息。

# 操作步骤

### 在腾讯云查询备案基础信息

### 方法1: 通过 ICP 备案控制台查询备案信息

- 1. 登录腾讯云 ICP 备案控制台,即可进入我的备案页面。
- 2. 在我的备案页面,即可查看您的备案信息。如下图所示:

#### () 说明:

- 需要查看备案主体落地信息,请单击 ICP 主体备案号查看。
- 需要查看备案网站或者 APP 落地信息,请单击 ICP 备案号查看。

| ~「工仲田禾勺                            | 工办丰位日前 | 土小甲位贝贡入 | ICP主体状态                                                                   |
|------------------------------------|--------|---------|---------------------------------------------------------------------------|
|                                    |        |         |                                                                           |
|                                    |        |         |                                                                           |
| 互联网信息服务                            |        |         | 新增/接入服务 注销服务 取消腾讯云接                                                       |
| <b>互联网信息服务</b><br>网站 APP           |        |         | 新增/接入服务<br>注销服务<br>取消腾讯云接<br>请输入域名或备案号进行搜索                                |
| <b>互联网信息服务</b><br>网站 APP<br>ICP备案号 | 服务名称   | 云资源 域名  | 新增/接入服务     注销服务     取消腾讯云接       请输入域名或备案号进行搜索       服务负责人     状态     操作 |

## 方法2:通过备案小程序查询备案信息

 如果您是通过腾讯云备案小程序提交的备案,请使用微信扫一扫小程序码进入备案小程序,并登录您备案所用的 腾讯云账号。

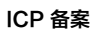

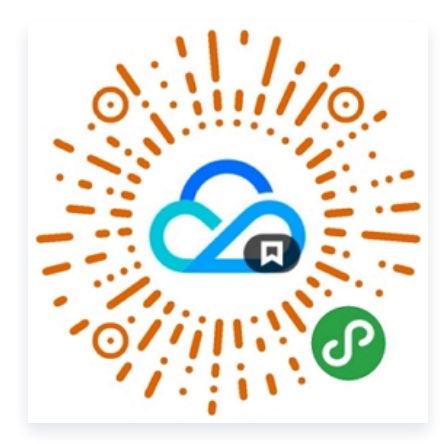

2. 登录后,即可查看备案信息,单击**主体信息**和服务信息中的查看/变更可查看对应详情。

|       | 腾讯云服务备案      | •••    | 0 |  |
|-------|--------------|--------|---|--|
|       | ∃D: <b>Г</b> |        |   |  |
| 主体信息  |              | 查看/变更  | > |  |
| 负责人   |              |        |   |  |
| 服务信息  |              | 查看/变更  | > |  |
| 网站    | APP          |        |   |  |
| I     | 0            |        |   |  |
| 备案授权码 |              | 查看/授权  | > |  |
| 在线客服  | 功角           | 的订单问题  | > |  |
| 帮助文档  | 在线帮助文档,      | , 自助查询 | > |  |
|       |              |        |   |  |
| 新增服务  |              |        |   |  |
# 在工信部域名信息备案管理系统查询备案基础信息

- 1. 使用浏览器访问 工信部域名信息备案管理系统。
- 2. 单击首页 > ICP 备案查询,在搜索框中输入备案的相关信息进行查询(以查询网站信息为例)。如下图所示:

| 首页      | ICP备案查询        | 短信核验                     | 违法违规域名查询              | 电子化核验申请    | 通知公告     | 政策文件           |
|---------|----------------|--------------------------|-----------------------|------------|----------|----------------|
| ICP备案查询 | 可: 请输入单位名称或域名或 | 遙案 <del>号查</del> 询, 请勿使所 | 目子域名或者带http://www等字符的 | 的网址查询 Q 搜索 | ● 网站 ○ / | APP 〇 小程序 〇 快应 |

#### () 说明:

腾讯云

- 建议使用 备案号(备案号/许可证号)进行查询,可查询到对应主体下所有服务的备案信息。
- 如查询结果的网站信息序号列下显示多个序号,表示该主体下已备案多个网站;如只显示一个序号, 表示该主体下仅备案了一个网站。
- 通过工信部域名信息备案管理系统查询备案信息,无法查询到对应的备案服务商信息。
- 3. 在对应网站右侧的操作列单击详情,即可查询网站下备案的域名数量。如下图所示:

| 序号 | 主办单位名称 | 主办单位性质 | 服务备案号 | 审核日期 | 操作 |
|----|--------|--------|-------|------|----|
| 1  |        |        |       |      | 详情 |

4. 若查询结果只显示主体信息,无网站名称及网站首页网址,则说明该主体为空壳主体。

#### () 说明:

空壳主体是指备案主体下已经成功备案的所有服务已被注销,备案主体在工信部只剩下一个主体信息, 无服务信息。这种情况下您无法通过腾讯云提交注销主体申请,需向备案所在地的通信管理局提交书面 申请,进行线下注销或等待空壳主体自动注销。如需重新备案,您可在注销成功后再提交备案。

- 注销空壳备案信息请参见 注销空壳主体 。
- 首次备案请参见 首次备案。

#### 新购域名已存在备案信息

您可 在工信部域名信息备案管理系统查询备案基础信息,如查询到您新购买的域名已存在备案信息,该备案非您本 人提交且显示他人的备案信息,您可以先线下注销原备案后再提交备案。具体操作参考如下:

- 注销空壳备案信息请参见 注销空壳主体 。
- 首次备案请参见 首次备案。

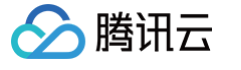

## 导出备案基础信息

- 1. 登录腾讯云 ICP 备案控制台。
- 2. 在我的备案页面,主体信息模块,单击导出基础信息,即可导出该主体在腾讯云备案且通过管局审核的基础备案 信息,如下图所示:

| 主体信息     |        |     |         | 变更备案 注销主体 迁移备案账号 导       | 出基础信息 |
|----------|--------|-----|---------|--------------------------|-------|
| ICP主体备案号 | 主办单位名称 |     | 主办单位负责人 | ICP主体状态                  |       |
|          |        |     |         |                          |       |
| 互联网信息服务  |        |     |         | 新增/接入服务 注销服务 取消腾讯        | 云接入   |
| 网站 APP   |        |     |         | 请输入域名或备案号进行搜索            | Q     |
| ICP备案号   | 服务名称   | 云资源 | 域名      | 服务负责人 状态 操作              |       |
|          |        |     |         | 变更                       |       |
| 共1条      |        |     |         | 10 ~ 条 / 页 🛛 🖌 🖌 1 / 1 页 |       |

由于数据合规与资质原因,仅支持导出基础信息(备案号、负责人名称、备案域名、备案 APP 包名、 服务名称等信息 )。

# 撤销注销备案申请

最近更新时间: 2025-03-13 17:14:12

## 操作场景

注销主体或注销服务的订单提交后,您的注销备案订单将直接提交至管局,管局将下发短信核验并审核。如您需撤回 已提交的注销备案订单,本文档将指导您如何操作。

## 操作指南

您在腾讯云备案小程序或 ICP 备案控制台 提交注销备案申请后,注销备案订单将立即提交至管局进行审核,管局将 同时下发短信核验,如您需要撤回已提交的注销备案订单,请根据以下短信核验状态进行操作。

### 未完成短信核验

如您未进行短信核验的操作,请不要进行短信核验,需耐心等待24小时后,您的注销备案订单将被管局驳回,订单 将自动失效。

### 已完成短信核验

如您已成功完成短信核验,管局将对该注销备案订单进行审核且无法撤回订单。管局审核时间约1 – 20个工作日,在 管局审核期间,请尽快准备所需材料重新进行备案。

### 注销备案撤回失败后处理

如注销备案订单撤回失败,您的主体或服务将被注销。如需将备案信息重新接入腾讯云,请根据您注销的备案类型准 备相关备案材料后重新进行备案。详情请参考:

- 注销备案类型为注销主体则请参见 首次备案。
- 注销备案类型为注销服务则请参见以下文档:
  - 新增服务(原备案在腾讯云)
  - 新增服务(原备案不在腾讯云)

#### 🕛 说明:

- 如果注销服务选择邮件验证方式为邮箱验证码,则无需做工信部短信核验,已经提交确认则无法撤回。
- 成功办理注销主体后,腾讯云会以短信和电子邮件的形式通知您,请注意查收。
- 您可登录备案小程序或 ICP 备案控制台,查看您的备案信息是否存在,如备案信息不存在您可重新进行 备案。

# APP 备案 SDK 服务(功能)类型与厂商

最近更新时间: 2024-06-28 16:01:11

#### () 说明:

- 服务(功能)类型与厂商名称是一对多的关系。(例如,选择地图服务类,可以同时选择腾讯与百度厂 商名称。)
- SDK 功能类型选择后,能找到对应的 SDK 厂商就需要选择。
- SDK 功能类型选择后,找不到对应的 SDK 厂商,该 SDK 功能类型就无需选择,同时选择不使用外部 SDK。
- 以下列表仅供参考,相关接口数据不定期变动以系统展示为准。
- 服务(功能)类型名称:

#### ▲ 注意:

工信部 ICP 备案系统不再支持的服务(功能)类型名称,在下表标注为**已失效**,备案过程中不需要选 择。请选择有效的类型即可。

| 服务(功能)类型名称 |            |                |
|------------|------------|----------------|
| 框架类        | 广告类        | 推送类            |
| 统计类        | 地图类        | 第三方登录类         |
| 社交类        | 支付类        | 客服类            |
| 测试类        | 安全风控类      | Crash 监控类(已失效) |
| 人脸识别类(已失效) | 语音识别类(已失效) | 短信验证类(已失效)     |
| 基础功能类(已失效) | 认证类        | 实时音视频类         |
| 性能监控类      | 人工智能类      | 平台服务类          |

• 厂商名称:

#### () 说明:

此内容仅用于说明举例。

厂商名称

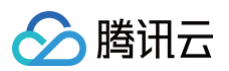

| 荣耀终端有限公司        | 智石网络科技(深圳)有限公<br>司   | 华为软件技术有限公司          |
|-----------------|----------------------|---------------------|
| 视辰信息科技(上海)有限公司  | 南京卓望信息科技有限公司         | 北京百度网讯科技有限公司        |
| 北京火山引擎科技有限公司    | 深圳市腾讯计算机系统有限公<br>司   | OPPO 广东移动通信有限公<br>司 |
| 阿里云计算有限公司       | 北京巨量引擎网络技术有限公<br>司   | 上海兆言网络科技有限公司        |
| 北京小米移动软件有限公司    | 维沃移动通信有限公司           | 北京臻鼎科技有限公司          |
| 北京刷新无限科技有限公司    | 杭州艾狄墨搏信息服务有限公<br>司   | 上海优比客思科技有限公司        |
| 上海旺脉信息科技集团有限公司  | 上海倍孜网络技术有限公司         | 北京前呈无限科技有限公司        |
| 杭州二跳科技有限公司      | 北京数优之行科技股份有限公<br>司   | 青岛激活鸟数字传媒有限公司       |
| 上海世全网络科技有限公司    | 北京美数信息科技有限公司         | 厦门铠甲网络股份有限公司        |
| 广州塔酷信息科技有限公司    | 北京快手科技有限公司           | 上海孛樊信息科技有限公司        |
| 北京创智汇聚科技有限公司    | 广州汇世信息科技有限公司         | 杭州推啊网络科技有限公司        |
| 秒针信息技术有限公司      | 厦门纯游互动科技有限公司         | 四三九九网络股份有限公司        |
| 上海游昆信息技术有限公司    | 深圳小米信息技术有限公司         | 深圳市和讯华谷信息技术有限<br>公司 |
| 每日互动股份有限公司      | 友盟同欣(北京)科技有限公<br>司   | 北京腾云天下科技有限公司        |
| 北京普艾斯科技有限公司     | 北京易数科技有限公司           | 北京诸葛云游科技有限公司        |
| 神策网络科技(北京)有限公司  | 上海嗨普智能信息科技股份有<br>限公司 | 北京热云科技有限公司          |
| 腾讯云计算(北京)有限责任公司 | 深圳市凯立德科技股份有限公<br>司   | 高德软件有限公司            |
| 北京微梦创科网络技术有限公司  | 深圳市努比亚信息技术有限公<br>司   | 深圳市致璞科技有限公司         |
| 阿里巴巴云计算(北京)有限公司 | 北京微播视界科技有限公司         | 北京瓦力网络科技有限公司        |

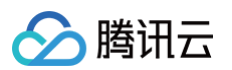

| 小米科技有限责任公司           | 北京微方程科技有限公司          | 杭州网易质云科技有限公司        |
|----------------------|----------------------|---------------------|
| 你好现在(北京)科技股份有限公<br>司 | 支付宝(杭州)信息技术有限公<br>司  | 美卓软件设计(北京)有限公<br>司  |
| 南昌黑鲨科技有限公司           | 北京数字联盟网络科技有限公<br>司   | 深圳市合龙科技有限公司         |
| 北京飞书科技有限公司           | 浙江同花顺智能科技有限公司        | 杭州元凡视觉智能科技有限公<br>司  |
| 深圳市云屋科技有限公司          | 广州酷狗计算机科技有限公司        | 武汉新万联科技有限公司         |
| 游密科技(深圳)有限公司         | 成都网丁科技有限公司           | 西安点测网络科技有限公司        |
| 虹软科技股份有限公司           | 科大讯飞股份有限公司           | 北京神奇工场科技有限公司        |
| 火烈鸟网络(广州)股份有限公司      | 成都惜东网络科技有限公司         | 北京网易有道计算机系统有限<br>公司 |
| 上海洋坚信息科技有限公司         | 北京当乐信息技术有限公司         | 浙江淘宝网络有限公司          |
| 广州爱九游信息技术有限公司        | 美味书签(北京)信息技术有<br>限公司 | 北京创致科技有限公司          |
| 海马云(天津)信息技术有限公司      | 创盛视联数码科技(北京)有<br>限公司 | _                   |

# APP 备案特征信息填写参考规范

最近更新时间: 2025-05-27 15:03:42

在腾讯云进行 APP 备案服务时,需要填写 APP 的相关特征信息。本文为您介绍部分运行平台 APP 特征信息的获 取方法。

#### () 说明:

本文仅供参考,具体情况请咨询 APP 开发人员。

# 一、APP 特征信息

| 特征信息名词                       | 说明                                                                                                    |
|------------------------------|----------------------------------------------------------------------------------------------------|
| (安卓 Android ) 包名             | APP 包名是一个应用程序的唯一标识符。包名通常以反向域名<br>的形式定义,例如:com.tencent.myapp。                                                                                                    |
| (苹果 IOS)Bundle ID            | Bundle ID 是 IOS 应用程序的唯一标识符,它类似于<br>Android 应用程序的包名。它由一串由点分隔的字符串组成,<br>例如:com.tencent.cloudtest。                                                                                                    |
| (鸿蒙系统 HarmonyOS)应用或元服<br>务包名 | APP 包名是 HarmonyOS 应用程序的唯一标识符,例如:<br>com.tencent.myapp。                                                                                                    |
| 平台公钥                         | 平台公钥是一种加密算法中的公钥,用于保护数据的安全性。<br>在移动应用程序中,平台公钥通常用于验证应用程序的数字签<br>名,以确保应用程序的完整性和真实性。<br>APP 特征信息中的平台公钥,以10进制或16进制形式填写。                                                                                                    |
| 签名 MD5 值                     | <ul> <li>签名 MD5 值是指应用程序在发布到应用商店之前,由开发者使用签名证书对应用程序进行数字签名后所得到的 MD5 值。</li> <li>4PP 特征信息中的 MD5 值,指的是 APP 证书的数字指纹值。</li> <li>安卓版 APP:请填写证书的 MD5 值(以16进制形式填写)。</li> <li>苹果版 APP:请填写证书的 SHA-1 值(以16进制形式填写)。</li> <li>鸿蒙版 APP:请填写证书的指纹值(以16进制形式填写)。</li> </ul> |

# 二、IOS 系统获取 Bundle ID、平台公钥、签名 MD5 值的指引

1. 获取 Bundle ID:使用 APP 对应的 IOS 开发者账号登录 Developer 控制台,找到下图标识符(英文),单 击进入 Certificates,Identifiers&Profiles 页面。

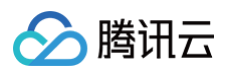

| É Developer        | 新闻            | 探索                                         | 设计                     | 开发                | 分发                   | 支持            | 账户                       | Q            |
|--------------------|---------------|--------------------------------------------|------------------------|-------------------|----------------------|---------------|--------------------------|--------------|
| 账户                 |               |                                            |                        |                   |                      | Shenzh        | cert<br>nen Tencent Comp | RDM ~<br>out |
|                    | $\diamond$    | $\bowtie$                                  |                        | ट                 | ×                    | ß             |                          |              |
|                    | 计划资源          | 电子邮件偏好设置                                   | 会员资格详细信息               | 设备重置日期            | ● ● ●                | 协议            |                          |              |
|                    |               |                                            |                        |                   |                      |               |                          |              |
| 计划资源               |               |                                            |                        |                   |                      |               |                          |              |
| x                  |               | ~                                          | <b>x</b>               |                   |                      |               |                          |              |
| <b>*</b>           |               | <del>-</del> - <del>-</del> - <del>-</del> | 7                      |                   | <b>Ч</b>             |               |                          |              |
| App Store Co       | onnect        | 证书                                         | ち、标识符和描                | İ述文件              | 其他资源                 | 京             |                          |              |
| 管理你的 App 在<br>数据等。 | App Store 上的版 | 〔本、元 管理<br>识符                              | 开发、测试和分发,<br>、描述文件以及设备 | App 所需的证书、标<br>番。 | 示 下载 Beta )<br>者服务的使 | 版软件,并查看<br>泪。 | 和管理你对开发                  |              |
| 💕 Арр              |               | Ø 1                                        | 正书 (英文)                |                   | ● 软件下                | 载 (英文)        |                          |              |
| 帅 分析               |               | •                                          | 际识符 (英文)               |                   | 🖓 反馈助                | 理             |                          |              |
| ▶ 趋势               |               |                                            | 设备 (英文)                |                   | 🐼 Xcode              | Cloud         |                          |              |
| ₽ 报告               |               | <b>.</b>                                   | 苗述文件 (英文)              |                   | Cloude               | (it (英文)      |                          |              |
| 日户和访问权             | 限             | 8                                          | 密钥 (英文)                |                   | ① MapKi              | t JS (英文)     |                          |              |
| ⊶ 协议、税务和           | 服行业务          | •                                          | 服务 (英文)                |                   | 💉 Weath              | erKit (英文)    |                          |              |
|                    |               |                                            |                        |                   |                      |               |                          |              |
|                    |               |                                            |                        |                   |                      |               |                          |              |

2. 在 Certificates,Identifiers&Profiles 页面,单击 Identifiers,其中 IDENTIFIER 列对应的就是 Bundle ID。如下图所示:

| É Developer         |                                                                                                    | cert RDM ~<br>4J                                  |
|---------------------|----------------------------------------------------------------------------------------------------|---------------------------------------------------|
| Certifica           | ites, Identifiers & Pro                                                                                                    | files                                             |
| Certificates        | Identifiers 😏                                                                                                    | Q App IDs ~                                       |
| Identifiers         | NAME ~                                                                                                    | IDENTIFIER                                        |
| Devices<br>Profiles | test                                                                                                    | com.te                                            |
| Keys                | for a second second sec | (c) (c) de ser <sup>2</sup> (d) es p <sup>2</sup> |
| Services            | hi .                                                                                                    |                                                   |

3. 获取公钥与签名 SHA1 值:在计划资源中,单击证书(英文),进入 Certificates 页面。

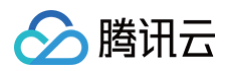

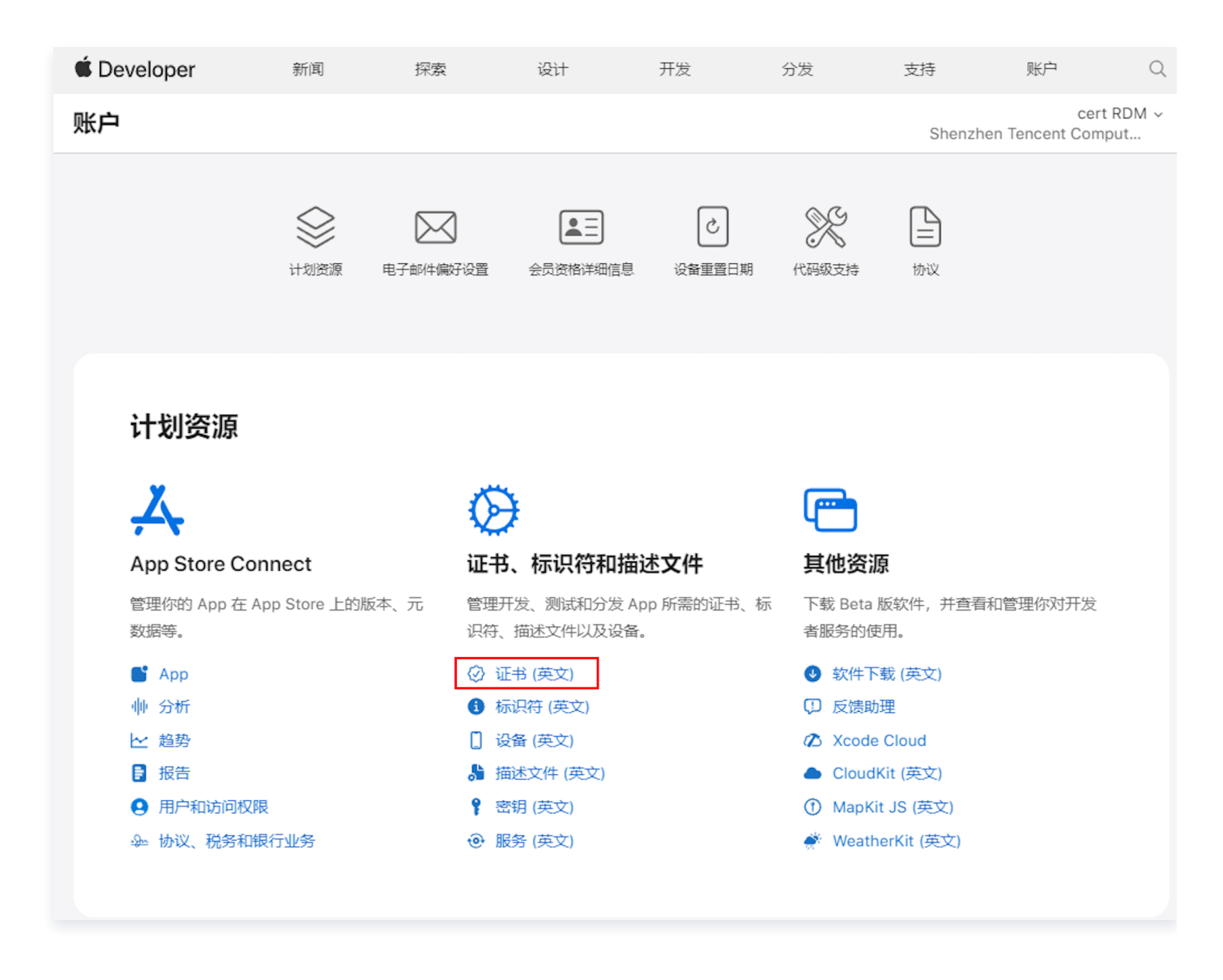

4. 在 Certificates 页面,可查看证书详情,并下载 APP 对应的证书。

| Ceveloper    |                                                                                                    |                 |          | a dan Tana ida pain diji | our nom -     |
|--------------|----------------------------------------------------------------------------------------------------|-----------------|----------|--------------------------|---------------|
| Certifica    | ites, Identifiers & P                                                                                           | rofiles         |          |                          |               |
| Certificates | Certificates 😌                                                                                                  |                 |          |                          | Q All Types ∽ |
| Identifiers  | NAME ~                                                                                                    | TYPE            | PLATFORM | CREATED BY               | EXPIRATION    |
| Profiles     | 225                                                                                                    | iOS Development | iOS      | (***)<br>19              | 0.000         |
| Keys         | the second second second second second second second second second second second second second second second se | iOS Development | iOS      |                          | 1.0 dia 2     |
| Şervices     | - 26                                                                                                    | iOS Development | iOS      | 0.04                     | 26.004        |

5. 通过查看证书详细信息,可获取公钥和签名 SHA1 值。IOS 的 APP 公钥,如下图所示:

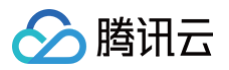

| Certificate                                      | Certificate Windowd Certificate Windowd Certificate Windowd Certificate Windowd Certificate Windowd Certificate Windowd Certificate Windowd Certificate Windowd Certificate Certificate C |  |  |  |  |  |
|--------------------------------------------------|----------------------------------------------------------------------------------------------------|--|--|--|--|--|
| > 信任<br>~ 细节                                     |                                                                                                    |  |  |  |  |  |
| 主題名称<br>用户 ID<br>常用名称<br>组织单位<br>国家或地区           | indentes<br>Registration<br>1998 : March Marcold III.<br>199                                                                                                    |  |  |  |  |  |
| 签发者名称<br>常用名称<br>组织单位<br>组织<br>国家或地区             |                                                                                                    |  |  |  |  |  |
| 序列号<br>版本<br>签名算法<br>参数                          |                                                                                                    |  |  |  |  |  |
| 在此之前无效<br>在此之后无效                                 | and a second and a second second                                                                                                    |  |  |  |  |  |
| 公共密钥信息<br>算法<br>参数<br>公共密钥<br>指数<br>密钥大小<br>密钥使用 | 无<br>256字节 BB 8B 38 FD %                                                                                                    |  |  |  |  |  |
| 签名                                               | Aprovis Activity Analysis of the second                                                                                                    |  |  |  |  |  |

#### () 说明:

若公共密钥未完整显示,可以先单击省略号,如果仍然未能完整显示出来,请复制省略号前面显示出的 数据进行填写。

6. IOS 的 APP 签名 MD5 值 (SHA-1),如下图所示:

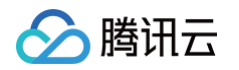

| 77 124  | 卒平約末(2.3.23.13)                                                                                                    |
|---------|----------------------------------------------------------------------------------------------------|
| 关键      | 是                                                                                                    |
| 证书代理    | 是                                                                                                    |
|         |                                                                                                    |
| 扩展      |                                                                                                    |
| 关键      |                                                                                                    |
| 密钥ID    | 5: j4                                                                                                    |
|         |                                                                                                    |
| 扩展      | 3 million and a second second s |
| 关键      | 否                                                                                                    |
| 密钥ID    | 20 DO DE LIDRE DE DE DE DE DE LE LE DE DE DE DE DE SE                                                                                                    |
|         |                                                                                                    |
| 扩展      | (                                                                                                    |
| 关键      | 否                                                                                                    |
| URI     | http://crl.apple.com/root.crl                                                                                                    |
| 本日      |                                                                                                    |
| 扩展      |                                                                                                    |
| 关键      | 省                                                                                                    |
| 数据      |                                                                                                    |
| 110 1 4 |                                                                                                    |
| 指纹      |                                                                                                    |
| SHA-256 | 74                                                                                                    |
|         |                                                                                                    |
| SHA-1   | 3B 5                                                                                                    |

# 三、安卓系统获取包名、平台公钥、签名 MD5 值的指引

## Windows 平台

公钥和 MD5 值可以通过安卓开发工具、Keytool、Jadx-GUI 等多种工具获取,本文以 jadx-gui 为例。 1. 下载 jadx-gui 工具 , 单击此处 下载 jadx-gui 工具。

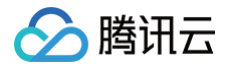

#### Download files:

- jadx-gui-1.4.7-with-jre-win.zip jadx-gui with bundled JRE
- jadx-gui-1.4.7-no-jre-win.exe jadx-gui single exe (system JRE must be installed)
- jadx-1.4.7.zip cross-platform cli and gui bundle (system JRE must be installed)

For system JRE the latest version is always preferred, download at oracle.com

| ∕©jadx-1.4.7.zip                 | 28.5 MB | Apr 20 |
|----------------------------------|---------|--------|
| Giadx-gui-1.4.7-no-jre-win.exe   | 30.8 MB | Apr 20 |
| Øjadx-gui-1.4.7-with-jre-win.zip | 55.6 MB | Apr 20 |
| Source code (zip)                |         | Apr 20 |
| Source code (tar.gz)             |         | Apr 20 |

2. 下载完成后,解压压缩包,双击 jadx-gui-1.4.7.exe 运行。

| jadx-gui-1.4             | 1.7-with-  | jre-win × +          |                                      |      |           | - 0                             | Х  |
|--------------------------|------------|----------------------|--------------------------------------|------|-----------|---------------------------------|----|
| $\leftarrow \rightarrow$ | $\uparrow$ | C 🖵 > 下载 > Com       | pressed > jadx-gui-1.4.7-with-jre-wi | n >  |           | 在 jadx-gui-1.4.7-with-jre-win 中 | Q  |
| ⊕ 新建 ∨                   |            | 0 10 40 60 10        | ∿ 排序、                                |      |           | 📑 详细                            | 信息 |
| ▲主文件夹                    |            | 名称                   | 修改日期                                 | 类型   | 大小        |                                 |    |
| 🔁 图库                     | - 1        | ~ 今天                 |                                      |      |           |                                 |    |
| >                        | .          | 🚞 jre                | 2023/9/4 15:05                       | 文件夹  |           |                                 |    |
|                          |            | ◇ 今年的早些时候            |                                      |      |           |                                 |    |
| - 古西                     |            | 🍪 jadx-gui-1.4.7.exe | 2023/4/20 16:36                      | 应用程序 | 31,568 KB |                                 |    |
| 米田                       |            |                      |                                      |      |           |                                 |    |
| 业 下就                     | *          |                      |                                      |      |           |                                 |    |
| ■ 文档                     | 1          |                      |                                      |      |           |                                 |    |
| 🔀 图片                     | *          |                      |                                      |      |           |                                 |    |
| 🕑 音乐                     | *          |                      |                                      |      |           |                                 |    |
| 🕨 视频                     | *          |                      |                                      |      |           |                                 |    |
|                          |            |                      |                                      |      |           |                                 |    |
|                          |            |                      |                                      |      |           |                                 |    |
|                          | - 1        |                      |                                      |      |           |                                 |    |
|                          |            |                      |                                      |      |           |                                 |    |
|                          | ~ .        |                      |                                      |      |           |                                 |    |
| 2 个项目                    |            |                      |                                      |      |           |                                 |    |

3. 运行后,在页面左上方单击**文件 > 打开文件**,打开 APK 包。

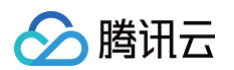

| ● 文件 视图 导航 工具 帮助                | *New Project - jadx-gui | - | × |
|---------------------------------|-------------------------|---|---|
| ► #   S   # Ľ   코 ₪   Q @ @   ← | → ﷺ 🖪 🕹 📕 🖌             |   |   |
| 请打开文件 <b>后开始页面</b> ×            |                         |   |   |
|                                 |                         |   |   |
|                                 |                         |   |   |
|                                 |                         |   |   |
|                                 |                         |   |   |
|                                 |                         |   |   |
|                                 | 开始                      |   |   |
|                                 | ┣━ 打开文件                 |   |   |
|                                 | 最近项目                    |   |   |
|                                 |                         |   |   |
| E                               |                         |   |   |
|                                 |                         |   |   |
|                                 |                         |   |   |
|                                 |                         |   |   |
|                                 |                         |   |   |
|                                 |                         |   |   |
|                                 |                         |   |   |
|                                 |                         |   |   |
|                                 |                         |   |   |
|                                 |                         |   |   |
|                                 |                         |   |   |

4. 打开 APK 包后,找到并单击 AndroidManifest.xml,查看 APP 包名。

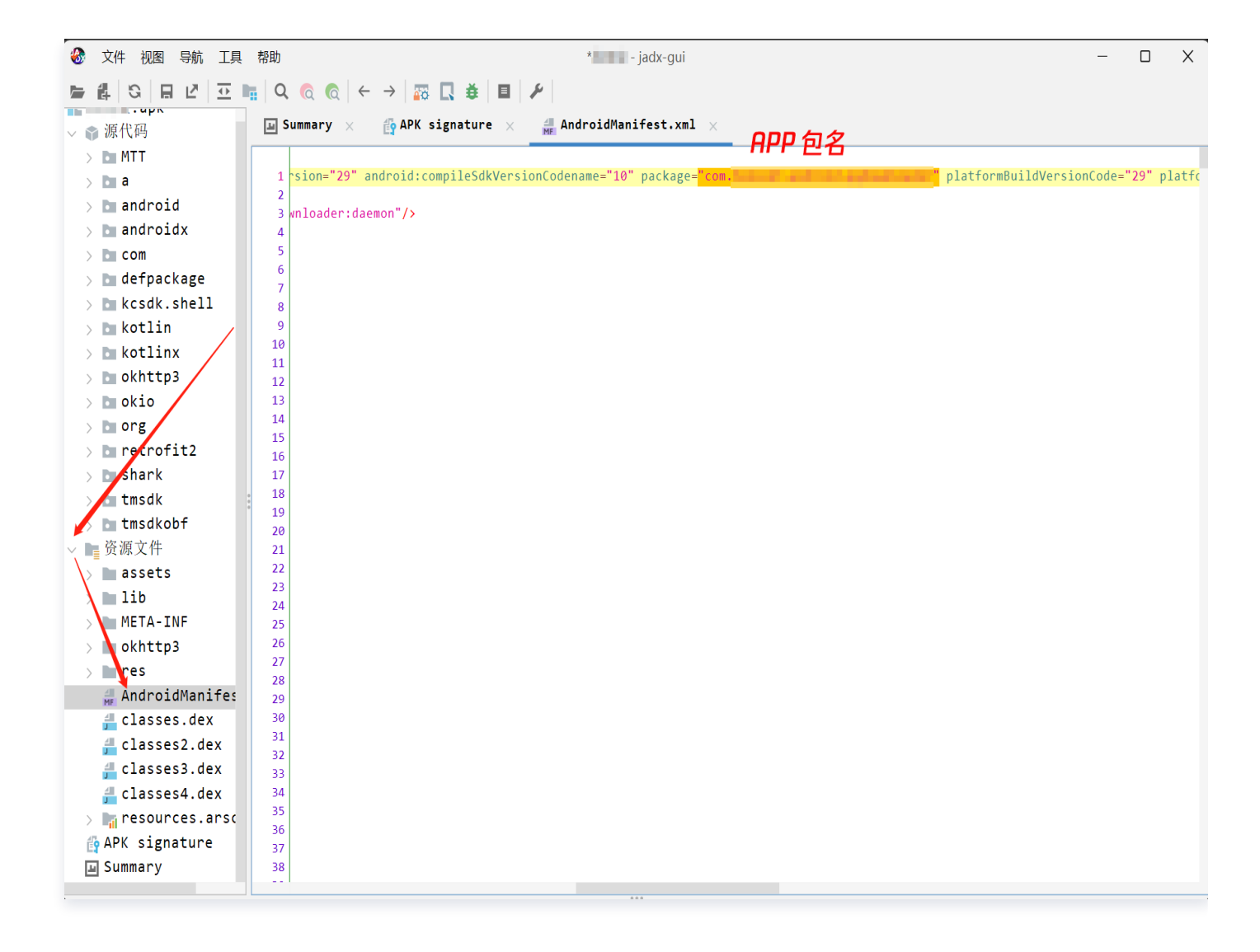

5. 打开 APK 包后,找到并单击 APK signature,查看平台公钥和签名 MD5 值。

腾讯云

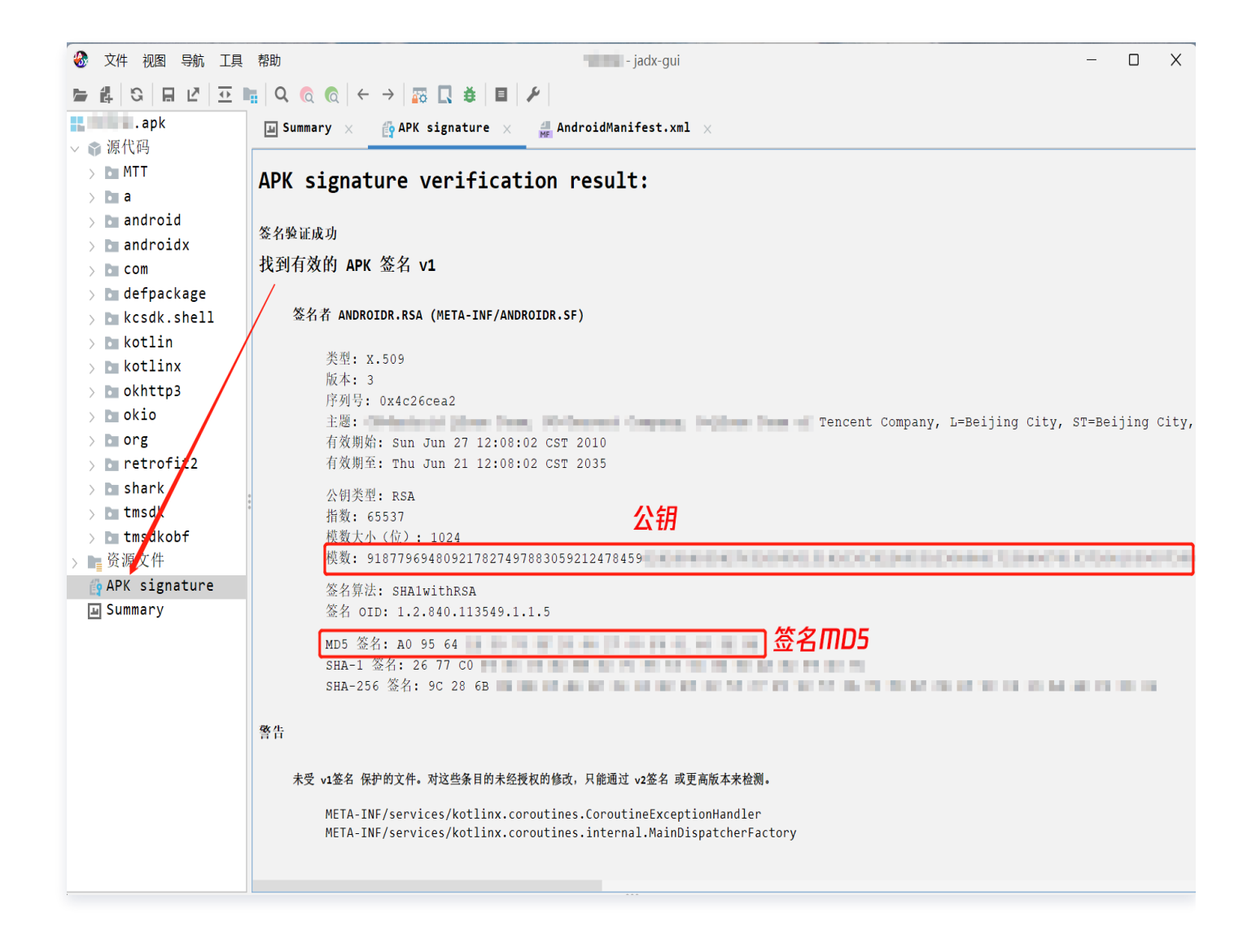

## macOS 平台

腾讯元

1. 打开终端,运行如下命令安装 jadx。

brew install jadx

2. 安装完成后,在终端运行如下命令打开 jadx。

jadx-gui

3. 运行后,单击 Open file,打开 APK 包。

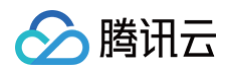

| •••                        | *New Project - jadx-gui                                                                                                    |
|----------------------------|----------------------------------------------------------------------------------------------------|
| File View Navigation Tools | s Help                                                                                                    |
|                            | $  \mathbf{a}   \mathbf{a} $ |
| Please open file           | Start page ×                                                                                                    |
|                            |                                                                                                    |
|                            |                                                                                                    |
|                            |                                                                                                    |
|                            | Start                                                                                                    |
|                            | Dpen file Open project                                                                                                    |
|                            | Recent projects                                                                                                    |
|                            |                                                                                                    |
| 0<br>0<br>0                |                                                                                                    |
|                            |                                                                                                    |
|                            |                                                                                                    |
|                            |                                                                                                    |
|                            |                                                                                                    |
|                            |                                                                                                    |
|                            |                                                                                                    |
|                            |                                                                                                    |
|                            |                                                                                                    |
|                            |                                                                                                    |

4. 打开 APK 包后,找到并单击 Resources,找到并单击 AndroidManifest.xml,查看 APP 包名。

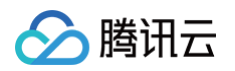

|                      | * a a - jadx-gui                                                                                                    |       |
|----------------------|----------------------------------------------------------------------------------------------------|-------|
| File View Navigation | Tools Help                                                                                                    |       |
| 5 # S 8 2            | $\mathbf{\overline{L}} \models \mathbf{Q} = \mathbf{Q} = \mathbf{Q}$ |       |
| .apk                 | 🍄 APK signature 🛛 🛛 🛲 AndroidManifest.xml 🖂                                                                                                    |       |
| ✓ ♥ Source code      |                                                                                                    |       |
|                      | 1 " android:compileSdkVersionCodename="10" package="com.tencent.com.tencent.com.tencent" platformBuildVersionCode="29"                                                                                                    | platf |
|                      |                                                                                                    |       |
|                      | 3   daemon"/>                                                                                                    |       |
|                      | 5                                                                                                    |       |
|                      | 6                                                                                                    |       |
| > kcsdk.shell        | 7                                                                                                    |       |
| > 🖿 kotlin           | 9                                                                                                    |       |
| > 🖿 kotlinx          |                                                                                                    |       |
| > 🖿 okhttp3          | 11 12                                                                                                    |       |
| > 🖿 okio             | 13                                                                                                    |       |
| > 🖿 org              | 14                                                                                                    |       |
| > 🖿 retre it2        | 15                                                                                                    |       |
| > 🖿 shr k            | 17                                                                                                    |       |
| > 🖿 🕇 sdk            |                                                                                                    |       |
| > s msdkobf          | 20                                                                                                    |       |
| ✓ ■ Resources        | 21                                                                                                    |       |
| > assets             | 22                                                                                                    |       |
|                      | 24                                                                                                    |       |
|                      | 25                                                                                                    |       |
|                      | 26                                                                                                    |       |
| # AndroidMani        | 28                                                                                                    |       |
| d classes.dex        | 29                                                                                                    |       |
| de classes2.de       | 30                                                                                                    |       |
| 📕 classes3.de:       | 32                                                                                                    |       |
| ქ classes4.de:       | 33                                                                                                    |       |
| > 📊 resources.a      | 34 35                                                                                                    |       |
| APK signature        | 26                                                                                                    |       |
|                      | 444                                                                                                    |       |

5. 打开 APK 包后,找到并单击 APK signature,查看平台公钥和签名 MD5 值。

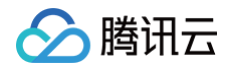

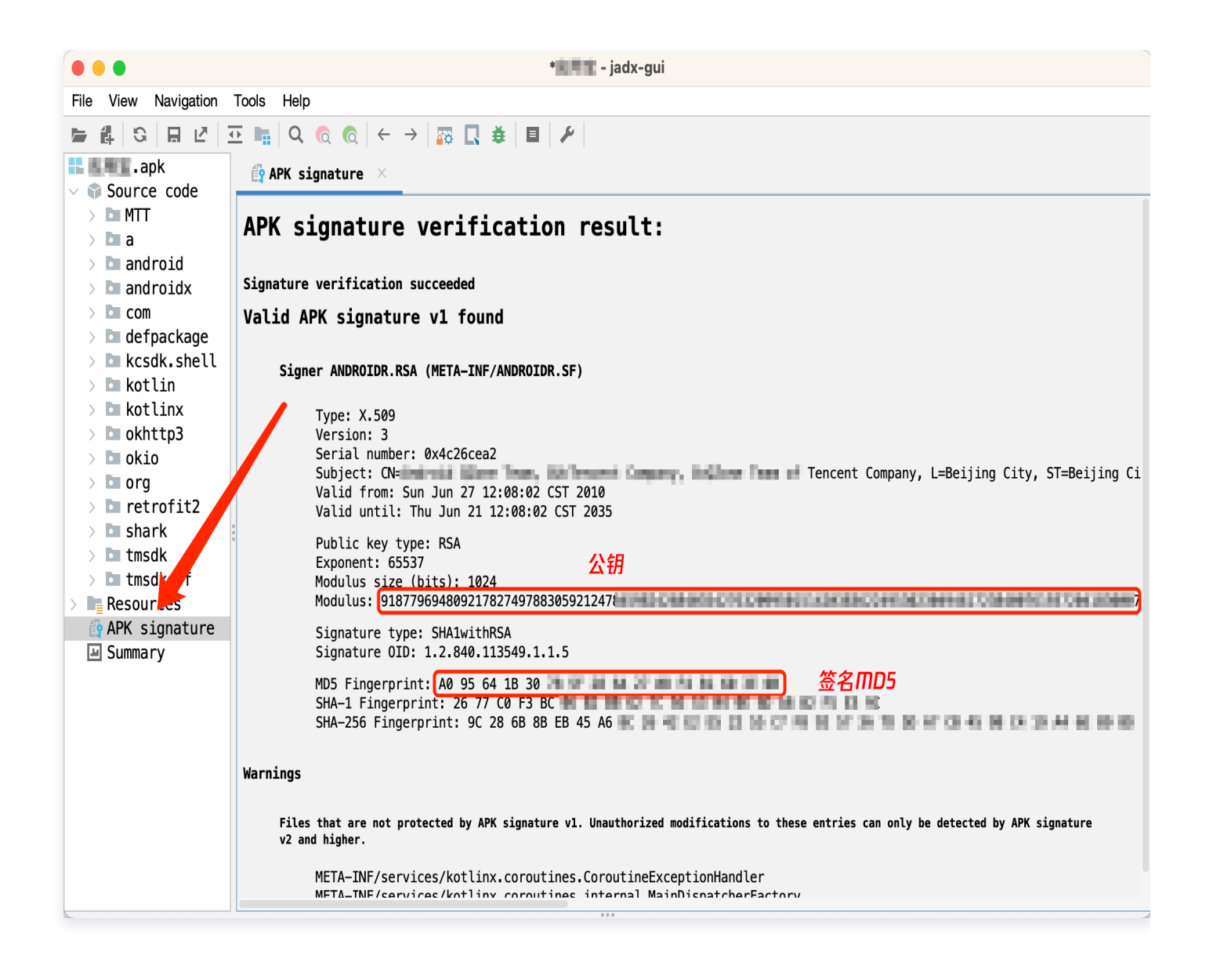

# 四、鸿蒙应用或元服务获取 APP 特征信息(HarmonyOS)

1. 使用 APP 对应的鸿蒙应用开发者账号登录 AppGallery Connect,并选择我的项目。

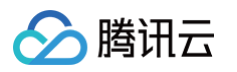

| Y Appearery connect 主印版分 >                                                                  | 解决方案 ~                                         |                                 |                                                                             | (g) 体验演录                                                                                                    | 示项目 ⑦                                                                                                    | -                                                                             |
|---------------------------------------------------------------------------------------------|------------------------------------------------|---------------------------------|-----------------------------------------------------------------------------|----------------------------------------------------------------------------------------------------|----------------------------------------------------------------------------------------------------|-------------------------------------------------------------------------------|
| <b>我</b> 的应用                                                                                | 的项目                                            | 🗠 应用分析                          | - 用户与访问                                                                     | 欢迎您     如                                                                                                    | ~                                                                                                    |                                                                               |
| <b>北的收藏</b><br>以通过"全部服务"的收置按钮,添加到此区域。<br>「 如用下载直达                                           | 区管理                                            |                                 |                                                                             | <b>2</b> •<br>互动消息                                                                                                    | <b>0</b><br>待支付订单                                                                                                    | <b>0</b><br>已购服务                                                              |
| 常用服务                                                                                        |                                                |                                 |                                                                             | 资讯动态                                                                                                    |                                                                                                    | 告 服务动态                                                                        |
| 🦳 应用发布 🦪 推                                                                                  | 送服务                                            | ▲ 社区管理                          | <b>应用下载</b> 直达                                                              |                                                                                                    | HarmonyOS应用开发初学者<br>新手如何快速掌握HarmonyOSJ<br>文将从开发的UI框架、应用模型                                                                                                    | <b>者专享</b><br>应用开发知识?;<br>1及工具准备几个                                            |
|                                                                                             |                                                |                                 |                                                                             |                                                                                                    |                                                                                                    |                                                                               |
| larmonyOS应用开发准备                                                                             | 2.创建Harmo                                      | onyOS应用                         | 3.申请发布Profile                                                               |                                                                                                    | 发布HarmonyOS应用遇难提<br>这档详细列举了生成密钥、申请<br>名等重要的上架步骤,旨在为您                                                                                                    | <b>题?详细的指.</b><br>发布证书、配置<br>解决打包上架过                                          |
| larmonyOS应用开发准备<br>1.申请发布/确试证书<br>標需要使用发布证书和Profile文件对应用进行签名<br>后才能发布。请确保您已通过DevEco Studio生 | 2.创建Harmony<br>综需要先创建Harmony<br>日,才能进行申请Profil | onyOS应用<br>OS应用并将放用添加的项<br>的操作。 | 3.申请发布Profile<br>每个应用印中必须包含一个Profile文件。发布<br>Profile格式为.p7b,包含HarmonyOS应用的包 |                                                                                                    | 发布HarmonyOS应用遇难最<br>反告详细则学了生成变错。申请<br>各等重要的上架步骤。旨在为您<br>一键查询问HarmonyOS应用<br>您可以通过查看本文、了解软件<br>限因,以便后续修改。                                                          | 题?详细的指<br>发布证书、配置<br>解决打包上架过<br>次件包解析错。<br>包解析错误的具                            |
| armonyOS应用开发准备<br>・<br>・<br>・<br>・<br>・<br>・<br>・<br>・<br>・<br>・<br>・<br>・<br>・             | 2.创建Harmony<br>總需要先创建Harmony<br>日,才能进行申请Profil | onyOS戲用<br>OS成用針格品用添加的项<br>的操作。 | 3.申请发布Profile<br>每个应用包中必须包含一个Profile文件。发布<br>Profile恪式为.p7b,包含HarmonyOS应用的包 | <ul> <li>()</li> <li>()</li> <l< td=""><td>发布HarmonyOS应用遇难提<br/>这時近年期時半了生成密制。申请<br/>官等重要的上录步骤。旨在为您<br/>一键查阅HarmonyOS应用排<br/>您可以通过查看本文、了解软件<br/>假因,以便后续修改。<br/>外开发者服务协议之子半代为Ar<br/>若有更新,您可以远击错报到感到<br/>OS的公示、公元或最后自时能</td><td>题? 详细的扩展<br/>发布证书、 配置<br/>解决打包上第时<br/>数件包解析错误的具<br/>血解析错误的具<br/>相关理题内容,<br/>线、如您有任何</td></l<></ul> | 发布HarmonyOS应用遇难提<br>这時近年期時半了生成密制。申请<br>官等重要的上录步骤。旨在为您<br>一键查阅HarmonyOS应用排<br>您可以通过查看本文、了解软件<br>假因,以便后续修改。<br>外开发者服务协议之子半代为Ar<br>若有更新,您可以远击错报到感到<br>OS的公示、公元或最后自时能 | 题? 详细的扩展<br>发布证书、 配置<br>解决打包上第时<br>数件包解析错误的具<br>血解析错误的具<br>相关理题内容,<br>线、如您有任何 |

2. 在我的项目页面,选择需要查询特征信息的应用项目。

| AppGallery Connect         | 全部服务 ~ 我的项目    | 1 ×                       |      | 阿 体验演示项目          | ¢ <b>°</b> ⑦ | Crost Terry<br>Total | ~             |
|----------------------------|----------------|---------------------------|------|-------------------|--------------|----------------------|---------------|
| () 关于HarmonyOS应用开发         | 注准备阶段的满意度调研,诚遵 | 您反馈宝贵建议! →> 互动中心          |      |                   |              |                      | ×             |
|                            |                | 搜索项目                      | 了解项目 |                   |              |                      |               |
|                            | 十 添加项目         | demo<br>(iii) icpdemotest |      |                   |              |                      |               |
|                            |                |                           |      |                   |              |                      |               |
|                            |                |                           |      |                   |              |                      |               |
| 版权所有 © 2019 华为。保留一切权利。苏ICP | 备17040376号     |                           | 服务协议 | 关于华为AppGallery Co | onnect与隐私的声  | 明 胞私政策 目             | 既系我们   cookie |

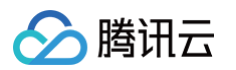

#### 3. 获取APP 包名:

进入对应的应用项目后,在应用栏下的包名即为所需要的 APP 包名。

| AppGallery Connect                         | 全部服务 ~          | 我的项目 ~          |                 | demo 🗸              | H ICPDEMOTE               | ST ∨              |           | 娿 体验演示项目              | ф <mark>0</mark> () | CrostFlorg<br>1641            | ~           |
|--------------------------------------------|-----------------|-----------------|-----------------|---------------------|---------------------------|-------------------|-----------|-----------------------|---------------------|-------------------------------|-------------|
| 项目设置                                       | 常规              | API管理           | Server SDK      | 数据处理位置              | 项目套餐                      | 项目配额              | 项目费用      |                       |                     |                               |             |
| HarmonyOS应用    ~                           | 开发者             |                 |                 |                     |                           |                   |           |                       |                     |                               |             |
| 盈利• ^                                      |                 | Developer ID: 🧷 | toronado pro-   | 801                 |                           |                   |           |                       |                     |                               |             |
| 23 应用联运                                    |                 | 验证公钥: 🧷         |                 | onen and a second   | and any state of the last | C                 |           |                       |                     |                               |             |
| <i>₽</i> ? 游戏联运                            |                 |                 |                 |                     |                           |                   |           |                       |                     |                               |             |
| ₹ 付费下载                                     | 项目              |                 |                 |                     |                           |                   |           |                       |                     |                               |             |
| 🔄 应用内支付服务                                  |                 | 项目名称:           | demo 🖉          |                     |                           |                   |           |                       |                     |                               |             |
| 🕞 华为钱包                                     |                 | 项目ID:           | 100000000       | 80%                 |                           |                   |           |                       |                     |                               |             |
| AGD Pro应用变 ∨                               |                 | 数据处理位置: 🥐       | 中国(默认)          | 管理                  |                           |                   |           |                       |                     |                               |             |
| 🧶 华为支付服务 ( 🔤                               |                 | 客户端ID:          | Client ID ⑦     | DOUGHORD DO         |                           |                   |           |                       |                     |                               |             |
| 增长 ^                                       |                 |                 | Client Secret 🕐 | 1040408-001220      |                           | NUCLESS.          | C         |                       |                     |                               |             |
| ☞ 推送服务                                     |                 | API密钥 (凭据) :    | DelCarry Dates  | area foreign taylor | adud Houringol            | . 🛛               |           |                       |                     |                               |             |
| C A/B测试                                    |                 |                 |                 |                     |                           |                   |           |                       |                     |                               |             |
| ₀S₀ 动态标签管理                                 | 应用              |                 |                 |                     |                           |                   |           |                       |                     |                               |             |
| ② 远程配置                                     |                 | SDK配置:          | 下载最新的配置文        | 件(如果您修改了项目、         | 应用信息或者更改了某个               | <b>〉开发服务设置,可能</b> | 能需要更新该文件) |                       |                     |                               |             |
| 全新自定义菜单栏                                   |                 |                 | <u> </u>        | nnect-services.json | ○ 不包含密钥                   |                   |           |                       |                     |                               |             |
| 您可在菜单栏中自定义添加/隐<br>藏服务,以更便捷高效地访问<br>您关注的服务。 |                 | 包名:             | icp             | demo 💭              |                           |                   |           |                       |                     |                               |             |
| 了解详情知道了                                    |                 | APP ID:         | 10000012        | mani -              |                           |                   |           |                       |                     |                               |             |
| 全部功能                                       | 版权所有 © 2019 华为。 | 保留一切权利。苏ICP备    | 17040376号       |                     |                           |                   | 服务        | 办议   关于华为AppGallery C | onnect与隐私的洞         | <sup>  </sup>  明   隐私政策    联系 | 我们丨 cookies |

- 4. 获取公钥和 MD5 值:
  - 4.1 单击全部服务,选择证书、APP ID 和 Profile。

| AppGallery Connect             | 全部服务 ~                                       |                                               |        |  |
|--------------------------------|----------------------------------------------|-----------------------------------------------|--------|--|
| び<br>证书、APP ID和Profile<br>応用分析 | <ul> <li>① 我的元服务</li> <li>▲ 用户与访问</li> </ul> | <b>3</b> 300000000000000000000000000000000000 | 1 我的项目 |  |

4.2 在证书、APP ID 和 Profile 页面中,下载需要备案鸿蒙应用开发者证书。

| AppGallery Connect          | 全部服务 ~     证书、APP ID和                      | ]Profile $\vee$ | 体验新版 (     | • ⑦ · · · · |
|-----------------------------|--------------------------------------------|-----------------|------------|-------------|
| 证书、APP ID和Profile へ<br>ビ 证书 | <b>证书</b><br>申请、下载证书<br>允许申请创建调试证书、发布证书,具体 | 请参考《证书管理操作指导》   |            | 新增证书        |
| ──<br>── 设备                 | 证书名称   证书状态                                | 证书类型            | 失效日期       | 操作          |
| Profile                     | icpde 生效                                   | 发布证书            | 2027-03-18 | 下载废除        |

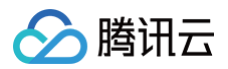

4.3 下载**应用开发者证书**后,用文本编辑器(如记事本、VSCode),编辑证书,根据下图删除证书链部分并保 存。

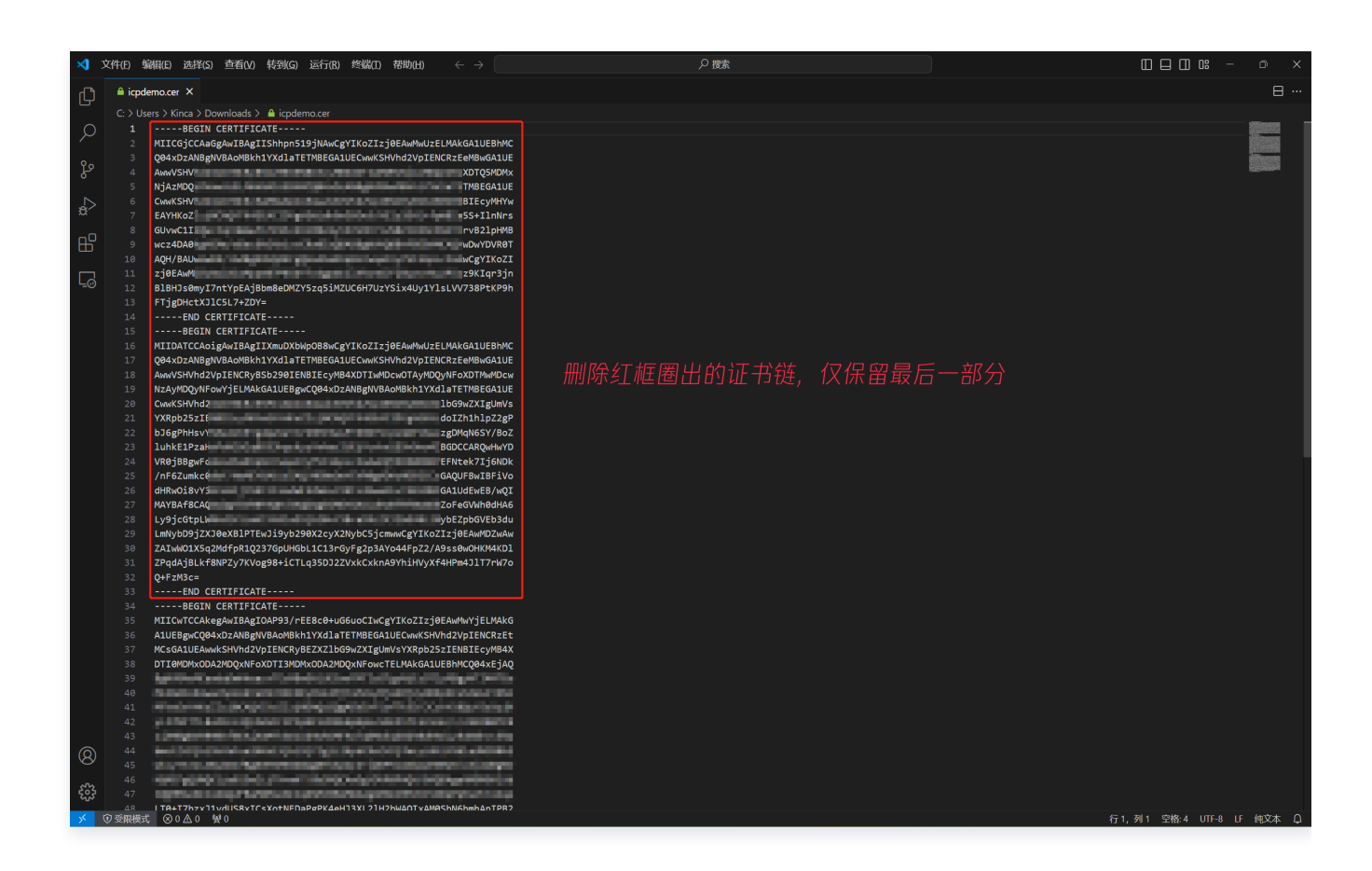

4.4 删除后如下图所示:

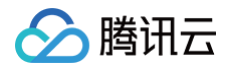

| ×1 - | 次件(E) 编辑(E) 选择(S) 查看(V) 转到(G) 运行(B) 终端(E) 帮助(H) ← → | ₽捜索 |                         |
|------|-----------------------------------------------------|-----|-------------------------|
| ſЪ   | ≜ icpdemo.cer ×                                     |     |                         |
|      | C > Users > Kinca > Downloads > M icpdemo.cet       |     |                         |
| × 80 | 7) <del>58844</del> 1 ⊚0∧0 ₩0                       |     | 行1.列1 学務4 UTF8 LF 純文本 ① |

4.5 打开已保存的证书。

4.5.1 单击详细信息 > 公钥,获取 APP 的公钥信息,如下图所示:

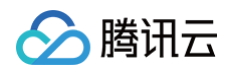

| 1 证书             |                                                                  |
|------------------|------------------------------------------------------------------|
| 常规 详细信息 证书路径     |                                                                  |
| 見子(0), 「「「有」、    |                                                                  |
|                  |                                                                  |
| 字段               | 值                                                                |
| 圓公钥              | ECC (256 Bits)                                                   |
| 公钥参数             | ECDSA_P256                                                       |
| CRL 分发点          | [1]CRL Distribution Point:                                       |
| 5 授权密钥标识符        | KeyID=db5e93b223e8d0                                             |
| 🗊 使用者密钥标识符       | 3502b58dad25e662228d                                             |
| 🗊 増强型密钥用法        | 代码签名 (1.3.6.1.5.5.7.3.3)                                         |
| 📈 基本约束           | Subject Type=End Entity,                                         |
| 🛜 密钥用法           | Digital Signature (80)                                           |
| +₩/ <del>`</del> |                                                                  |
| 04 5a 58 4f      | 84 ac 5f 28 c7 c8 b2<br>9a 4d 0b 55 4e f5 b7<br>4 公 <del>们</del> |
| ]                | 编辑属性(E) 复制到文件(C)                                                 |
|                  | 确定                                                               |

4.5.2 单击**详细信息 > 指纹**,获取 APP 的签名 MD5 值信息,如下图所示:

| 注意:     这里的指纹是 SHA1 指纹,可以通过它作为 MD5 值去备案。 |
|------------------------------------------|
|------------------------------------------|

| 显示( <u>S</u> ):  <所有>                | ~                                |
|--------------------------------------|----------------------------------|
| 字段                                   | 值                                |
| 公钥参数                                 | ECDSA_P256                       |
| 🕎 CRL 分发点                            | [1]CRL Distribution Point:       |
| 🗊 授权密钥标识符                            | KeyID=db5e93b223e8d0             |
| 🗊 使用者密钥标识符                           | 3502b58dad25e662228d             |
| 🗊 増强型密钥用法                            | 代码签名 (1.3.6.1.5.5.7.3.3)         |
| 📊 基本约束                               | Subject Type=End Entity,         |
| 🚾 密钥用法                               | Digital Signature (80)           |
| ■ 指纹<br>ab6da2c577fd88c              | ab6da2c577fd88c9fa9e1c           |
| ■ <mark>指纹</mark><br>ab6da2c577fd88c | ab6da2c577fd88c9fa9e1c<br>签名ጠD5值 |

🔗 腾讯云